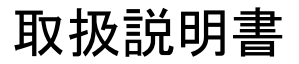

# 大容量 DC 電子負荷装置 LSC シリーズ

| LSC402-601 | LSC402-122                             |
|------------|----------------------------------------|
| LSC502-601 | LSC502-122                             |
| LSC602-601 | LSC602-122                             |
|            | LSC402-601<br>LSC502-601<br>LSC602-601 |

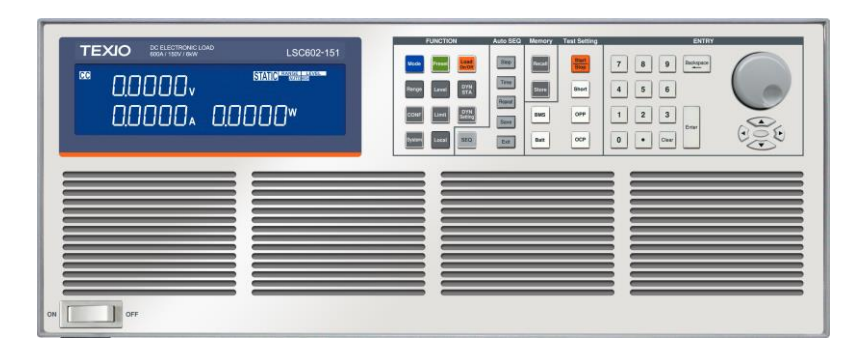

B71-0525-01

### 保 証 について

このたびは、当社計測器をお買い上げいただきまして誠にありがとうございます。

ご使用に際し、本器の性能を十分に発揮していただくために、本取扱説明書(以下本説明書と記 します)を最後までよくお読みいただき、正しい使い方により、末永くご愛用くださいますようお願い 申し上げます。本説明書は、大切に保管してください。

お買い上げの明細書(納品書、領収書等)は保証書の代わりとなりますので、大切に保管してく ださい。

アフターサービスに関しまして、また、商品についてご不明な点がございましたら、当社・サービス センターまでお問い合わせください。

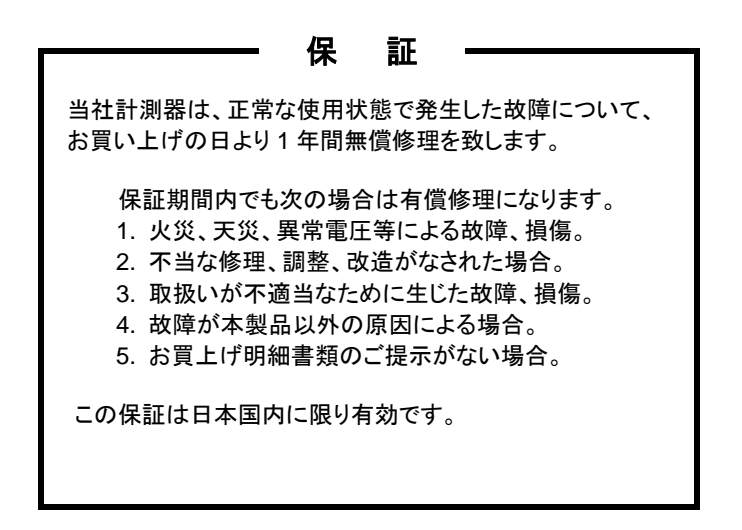

日本国内で販売された製品が海外に持出されて故障が生じた場合、基本的には日本国内での 修理対応となります。

保証期間内であっても、当社までの輸送費はご負担いただきます。

本説明書中に介マークが記載された項目があります。この介マークは本器を使用されるお客様の安全と本器を破壊と損傷から保護するために大切な注意項目です。よくお読みになり正しくご 使用ください。

### ■ 商標・登録商標について

TEXIO は当社の産業用電子機器における製品ブランドです。また、本説明書に記載されてい る会社名および商品名は、それぞれの国と地域における各社および各団体の商標または登録 商標です。

### ■ 取扱説明書について

本説明書の内容の一部または全部を転載する場合は、著作権者の許諾を必要とします。また、製品の仕様および本説明書の内容は改善のため予告無く変更することがありますので あらかじめご了承ください。

取扱説明書類の最新版は当社 HP (https://www.texio.co.jp/download/)に掲載されています。

当社では環境への配慮と廃棄物の削減を目的として、製品に添付している紙または CD の取 説類の廃止を順次進めております。取扱説明書に付属の記述があっても添付されていない 場合があります。

### ■ 輸出について

本器は、日本国内専用モデルです。本製品を国外に持ち出す場合または輸出する場合には、 事前に当社・各営業所または当社代理店(取扱店)にご相談ください。

### ■ ファームウエアバージョンについて

本書に記載の内容は LSC シリーズ本体のファームウエアのバージョンが 2.03 以上に対応します。

| 保証について   |                                    |        |
|----------|------------------------------------|--------|
| 製品を安全に   | ご使用いただくために                         | I -III |
| 1. はじる   | めに                                 | 1      |
| 1.1. LSC | シリーズの紹介                            | 1      |
| 1.1.1.   | 主な特長                               | 1      |
| 1.1.2.   | 保護機能                               | 2      |
| 1.2. アク- | セサリー                               | 3      |
| 1.3. 動作  | モードの説明                             | 6      |
| 1.3.1.   | СС モード                             | 6      |
| 1.3.2.   | CR モード                             | 6      |
| 1.3.3.   | CV モード                             | 7      |
| 1.3.4.   | CP モード                             | 7      |
| 1.3.5.   | スルーレート                             | 8      |
| 1.3.6.   | ダイナミックモード                          | 9      |
| 1.4. 動作  | 範囲                                 | 12     |
| 1.4.1.   | LSC402-151, LSC502-151, LSC602-151 | 12     |
| 1.4.2.   | LSC402-601, LSC502-601, LSC602-601 | 13     |
| 1.4.3.   | LSC402-122, LSC502-122, LSC602-122 | 14     |
| 2. 前面    | パネル                                | 15     |
| 2.1. 電源  | スイッチ                               | 16     |
| 2.2. LCD | ディスプレイ                             | 16     |
| 2.3. FUN | ICTION +                           | 18     |
| 2.3.1.   | Mode +—                            | 18     |
| 2.3.2.   | Load On/Off +                      | 18     |
| 2.3.3.   | Preset +-                          | 19     |
| 2.3.4.   | DYN/STA キー                         | 20     |
| 2.3.5.   | DYN Setting +                      | 20     |
| 2.3.6.   | Range +                            | 21     |
| 2.3.7.   | Level +                            | 22     |
| 2.3.8.   | Limit +                            | 22     |
| 2.3.9.   | Config +—                          | 24     |

| 2    | .3.10. System キー    | .27 |
|------|---------------------|-----|
| 2    | .3.11. Local +—     | .28 |
| 2.4. | AUTO Sequence キーの説明 | .28 |
| 2.5. | Memory キーの説明        | .28 |
| 2    | .5.1. Recall +—     | .29 |
| 2    | .5.2. Store キー      | .29 |
| 2.6. | Test Setting キーの説明  | .29 |
| 2.7. | 数字キーの説明             | .30 |
| 2.8. | ロータリノブと矢印キーの説明      | .30 |
| 3.   | 背面パネル               | .31 |
| 3.1. | DC 入力端子             | .31 |
| 3.2. | V sense 端子          | .32 |
| 3.3. | 電流モニタ端子             | .33 |
| 3.4. | アナログ電圧入力端子          | .34 |
| 3.5. | マスター-スレーブ制御用コネクタ    | 35  |
| 3.6. | 通信インタフェース用スロット      | 35  |
| 3.7. | ヒューズ                | 35  |
| 3.8. | AC 電源入力端子           | .35 |
| 4.   | セットアップ              | .36 |
| 4.1. | 電源電圧のチェックと AC ヒューズ  | .36 |
| 4.2. | 接地の必要性              | .36 |
| 4.3. | 電源の投入               | .37 |
| 4.4. | DC 入力端子への接続         | .37 |
| 4.5. | V sense 端子への接続      | .38 |
| 4.6. | アナログ I/O 端子への接続     | .39 |
| 4    | .6.1. 電流モニタ端子       | .39 |
| 4    | .6.2. アナログ電圧入力端子    | .39 |
| 4.7. | 通信インタフェース           | 40  |
| 4.8. | 負荷線インダクタンス成分による影響   | 41  |
| 4.9. | ラックマウントキット取り付け      | 42  |
| 5.   | マスター-スレーブ並列動作の説明    | .43 |
| 5.1. | マスター機とスレーブ機の設定方法    | .43 |
| 5.2. | 制御用コネクタの接続方法        | .43 |
| 5.3. | 負荷線の接続              | .44 |
| 5.4. | リモートセンス線の接続         | .44 |

|    | 5.5. | 電源ス    | スイッチの ON/OFF について    | 44 |
|----|------|--------|----------------------|----|
|    | 5.6. | マスタ    | ?ー機とスレーブ機の表示         | 45 |
|    | 5.7. | 使用す    | 可能なリモートコマンド          | 45 |
| 6. |      | 基本的    | 約な操作方法               | 46 |
|    | 6.1. | スタテ    | ·ィックモード              | 46 |
|    | 6.1  | 1.1.   | CC, CR, CP, CV モード   | 46 |
|    | 6.1  | 1.2.   | CV+C/P limit モード     | 46 |
|    | 6.2. | ダイナ    | -ミックモード              | 47 |
| 7. |      | Test 2 | 機能の説明と操作             | 49 |
|    | 7.1. | Short  | ・テスト                 | 49 |
|    | 7.2. | OCP    | テスト                  | 50 |
|    | 7.3. | OPP    | テスト                  | 52 |
|    | 7.4. | BMS    | テスト                  | 54 |
|    | 7.4  | 4.1.   | BMS Short テスト        | 54 |
|    | 7.4  | 4.2.   | BMS OCP テスト          | 55 |
|    | 7.5. | Batt - | テスト                  | 57 |
|    | 7.6. | サージ    | ジテスト                 | 59 |
|    | 7.7. | SEQ    | JENCE LOAD テスト       | 60 |
| 8. |      | AUTO   | D Sequence 機能の説明     | 62 |
|    | 8.1. | AUTO   | ) Sequence 機能の編集     | 62 |
|    | 8.2. | 自動     | テストの実行               | 64 |
|    | 8.3. | AUTO   | )Sequence 設定例        | 65 |
|    | 8.3  | 3.1.   | 各種設定状態の設定            | 65 |
|    | 8.3  | 3.2.   | 自動テストの設定             | 66 |
| 9. |      | リモー    | -トコントロール             | 68 |
|    | 9.1. | インタ    | フェース構成               | 68 |
|    | 9.1  | 1.1.   | RS-232C の構成          | 68 |
|    | 9.1  | 1.2.   | GP-IBの構成             | 69 |
|    | 9.1  | 1.3.   | USB の構成              | 69 |
|    | 9.1  | 1.4.   | LAN の構成              | 71 |
|    | 9.2. | コマン    | ドの構文 <sup></sup>     | 73 |
|    | 9.2  | 2.1.   | 略語の説明                | 73 |
|    | 9.2  | 2.2.   | 通信インタフェースプログラミングコマンド | 73 |
|    | 9.3. | リモー    | -トコマンド               | 73 |
|    | 9.3  | 3.1.   | プリセットコマンド            | 73 |

| 9.3.2. | リミットコマンド                  | 87  |
|--------|---------------------------|-----|
| 9.3.3. | ステータスコマンド                 | 90  |
| 9.3.4. | システムコマンド                  | 94  |
| 9.3.5. | 計測コマンド                    |     |
| 9.3.6. | AUTO Sequence コマンド        |     |
| 10. ア. | パリケーション                   |     |
| 10.1.  | Vsense 端子                 |     |
| 10.2.  | CC モード                    |     |
| 10.3.  | CV モード                    |     |
| 10.4.  | CR モード                    |     |
| 10.5.  | CP モード                    |     |
| 10.6.  | CV+C limit モード            |     |
| 10.7.  | CV+P limit モード            |     |
| 10.8.  | 定電流源動作                    |     |
| 10.9.  | ゼロボルト負荷                   |     |
| 10.10. | 並列動作                      |     |
| 10.11. | OCP テスト設定例                |     |
| 10.12. | OPP テスト設定例                |     |
| 10.13. | Short テスト設定例              | 111 |
| 10.14. | バッテリー放電テスト                | 112 |
| 10.14  | .1. Batt テストによるバッテリー容量の測定 | 112 |
| 10.15. | SEQUENCE LOAD テスト例        | 114 |
| 11. LS | C 仕様                      | 115 |
| 11.1.  | デフォルト値                    | 115 |
| 11.2.  | 製品仕様                      | 118 |
| 11.2.1 | LSC402-151                | 118 |
| 11.2.2 | 2. LSC502-151             | 121 |
| 11.2.3 | 3. LSC602-151             | 124 |
| 11.2.4 | ł. LSC402-601             | 127 |
| 11.2.5 | 5. LSC502-601             | 131 |
| 11.2.6 | 5. LSC602-601             |     |
| 11.2.  | 7. LSU402-122             |     |
| 11.2.8 | 5. LOUDUZ-122             |     |
| 11.2.  | <i>1.</i> LOUDUZ-IZZ      | 144 |
| 11.2.  | □0. 六週                    | 147 |
| 11.3.  | LOC の 当 冱                 | 148 |

はじめに

製品を安全にご使用いただくため、ご使用前に本説明書を最後までお読みください。製品の 正しい使い方をご理解のうえ、ご使用ください。

本説明書をご覧になっても、使い方がよくわからない場合は、取扱説明書の末ページに記載された、当社・サービスセンターまでお問合せください。

本説明書をお読みになった後は、いつでも必要なときご覧になれるように、保管しておいてください。

### ■ 絵表示について

本説明書および製品には、製品を安全に使用するうえで必要な警告、および注意 事項を示す、下記の絵表示が表示されています。

| く絵表示> |                                                                                                    |
|-------|----------------------------------------------------------------------------------------------------|
|       | 製品および本説明書にこの絵表示が表示されている箇所が<br>ある場合は、その部分で誤った使い方をすると使用者の身体、<br>および製品に重大な危険を生ずる可能性があることをあらわし<br>ます。この絵表示部分を使用する際は、必ず、本説明書を<br>参照する必要があります。 |
| ▲ 警告  | この表示を無視して、誤った使い方をすると、使用者が死亡<br>または重傷を負う可能性があり、その危険を避けるための警告<br>事項が記載されていることをあらわします。                                                      |
| 注意    | この表示を無視して、誤った使い方をすると、使用者が軽度の<br>傷害を負うか、または製品に損害を生ずる恐れがあり、その<br>危険を避けるための注意事項が記載されていることをあらわし<br>ます。                                       |

お客様または第三者が、この製品の誤使用、使用中に生じた故障、その他の不具合、または、この製品の使用によって受けられた損害については、法令上の賠償責任が認められる場合を除き、 当社は一切その責任を負いませんので、あらかじめご了承ください。

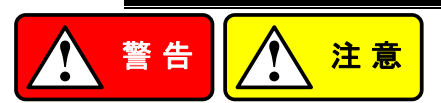

### ■ 製品のケースおよびパネルは外さないでください

製品のケースおよびパネルは、いかなる目的があっても、使用者は絶対に外さないでください。 使用者の感電事故、および火災を発生する危険があります。

#### ■ 製品を使用する際のご注意

下記に示す使用上の注意事項は、使用者の身体・生命に対する危険、および製品の損傷・ 劣化などを避けるためのものです。必ず下記の警告・注意事項を守ってご使用ください。

### ■ 電源に関する警告事項

### ● 電源電圧について

製品の定格電源電圧は、AC100Vから AC230V または AC240Vです。 製品個々の定格電圧は製品背面と本説明書」定格」欄の表示をご確認ください。 日本国内向けおよび AC125V までの商用電源電圧地域向けモデルに付属された電源コー ドは定格 AC125V仕様のため、AC125Vを超えた電源電圧で使用される場合は電源コード の変更が必要になります。電源コードを AC250V 仕様のものに変更しないで使用された 場合、感電・火災の危険が生じます。

製品が電源電圧切換え方式の場合、電源電圧の切換え方法は、製品個々に付属して いる取扱説明書の電圧切換えの章をご覧ください。

#### ● 電源コードについて

### (重要) 同梱、もしくは製品に取り付けられている電源コードは本製品以外に使用 できません。

付属の電源コードが損傷した場合は、使用を中止し、当社・サービスセンターまでご連絡く ださい。電源コードが損傷したままご使用になると、感電・火災の原因となることがありま す。

● 保護用ヒューズについて

入力保護用ヒューズが溶断した場合、製品は動作しません。

- 外部にヒューズホルダが配置されている製品は、ヒューズを交換することができます。 交換方法は、本説明書のヒューズ交換の章をご覧ください。
- 交換手段のない場合は、使用者は、ヒューズを交換することができません。
- ヒューズが切れた場合は、ケースを開けず、当社・サービスセンターまでご連絡ください、 当社でヒューズ交換をいたします。

使用者が間違えてヒューズを交換された場合、火災を生じる危険があります。

### ■ 接地に関する警告事項

製品の前面パネルまたは、背面パネルに GND 端子がある場合は、安全に使用するため、 必ず接地してからご使用ください。

### ■ 設置環境に関する警告事項

### ●動作温度・湿度について 製品は、」定格」欄に示されている動作温度の範囲内でご使用ください。製品の通風孔を ふさいだ状態や、周辺の温度が高い状態で使用すると、火災の危険があります。 製品は、」定格」欄に示されている動作湿度の範囲内でご使用ください。湿度差のある部 屋への移動時など、急激な湿度変化による結露にご注意ください。また、濡れた手で製品 を操作しないでください。感電および火災の危険があります。

### ● ガス中での使用について

可燃性ガス、爆発性ガスまたは蒸気が発生あるいは貯蔵されている場所、およびその周辺 での使用は、爆発および火災の危険があります。このような環境下では、製品を動作させ ないでください。

また、腐食性ガスが発生または充満している場所、およびその周辺で使用すると製品に重 大な損傷を与えますので、このような環境でのご使用はお止めください。

### ● 設置場所について 傾いた場所や振動がある場所に置かないでください。落ちたり、倒れたりして破損や怪 我の原因になります。

### ■ 異物を入れないこと

通風孔から製品内部に金属類や燃えやすい物などを差し込んだり、水をこぼしたりしないでく ださい。

### ■ 使用中の異常に関する警告事項

製品を使用中に、製品より」発煙」、」発火」、」異臭」、」異音」などの異常を生じた場合は、ただ ちに使用を中止してください。電源スイッチを切り、電源コードのプラグをコンセントから抜く などして、電源供給を遮断した後、当社・サービスセンターまで、ご連絡ください。

#### ■ 入出力端子について

入力端子には、製品を破損しないために最大入力の仕様が決められています。 本説明書の」定格」欄に記載された仕様を超えた入力は供給しないでください。 また、出力端子へは外部より電力を供給しないでください。製品故障の原因になります。

### ■ 校正について

製品は工場出荷時、厳正な品質管理のもと性能・仕様の確認を実施していますが、部品など の経年変化などにより、その性能・仕様に多少の変化が生じることがあります。製品の性 能・仕様を安定した状態でお使いいただくため、定期的な校正をお勧めいたします。 製品校正についてのご相談は、当社・サービスセンターへご連絡ください。

#### ■ 日常のお手入れについて

製品のケース、パネル、つまみなどの汚れを清掃する際は、シンナーやベンジンなどの溶 剤は避けてください。

塗装がはがれ、樹脂面が侵されることがあります。

ケース、パネル、つまみなどを拭くときは、中性洗剤を含ませた柔らかい布で軽く拭き取ってく ださい。

また、清掃のときは製品の中に水、洗剤、その他の異物などが入らないようご注意ください。 製品の中に液体、金属などが入ると、感電および火災の原因となります。

清掃のときは電源コードのプラグをコンセントから抜くなどして、電源供給を遮断してからおこなってください。

以上の警告事項および注意事項を守り、正しく安全にご使用ください。 また、本説明書には個々の項目でも、注意事項が記載されていますので、使用時にはそれら の注意事項を守り正しくご使用ください。

本説明書の内容でご不明な点、またはお気付きの点がありましたら、当社・サービスセンターまで ご連絡いただきますよう、併せてお願いいたします。

## 1. はじめに

LSC シリーズ電子負荷装置は、DC 電源とバッテリーのテスト、評価、およびバーンイン 用に設計されています。

LSC シリーズ電子負荷装置は、前面パネルでローカルに制御することも、GPIB / RS-232c / USB / LAN を介してコンピュータでリモート制御することもできます。放電モ ードは、定電流(CC)モード、定抵抗(CR)モード、定電圧(CV)モード、および定電力 (CP)モードがあります。定電流モードでは、独立した立ち上がりおよび立ち下がり電流 スルーレートを備えた広範囲のダイナミック負荷と、任意の波形入力を備えたアナログプ ログラミング入力を利用できます。

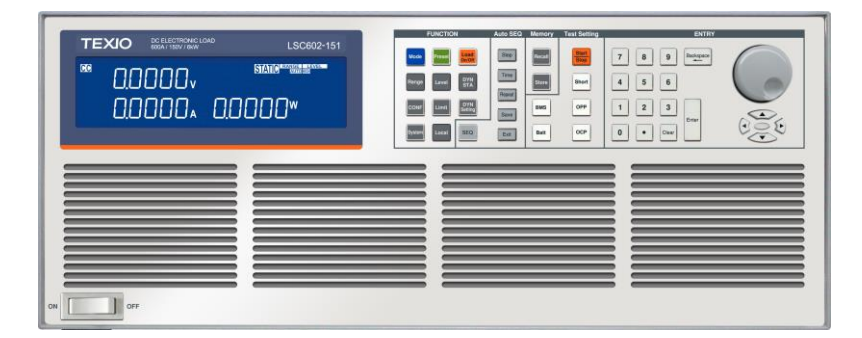

## 1.1. LSC シリーズの紹介

### 1.1.1. 主な特長

特長

- ・ 電圧、電流、電力の各値を同時に、大型 LCD ディスプレイで 5 桁デジタル表示できます。
- スタティックモードで CC、CR、CV、CP、CV + C limit、CV + P limit の各放電ができます。
- ・ ダイナミックモードで CC、CR、CP の各放電ができます。
- マスター・スレーブ並列運転は CC、CR、CV、CP モードで使用 できます。
- マスター・スレーブ並列運転台数は、マスター機1台、スレーブ 機7台(最大)です。
- 最大 150 種類の電源投入設定を選択できます。
- ・ 電圧計表示は、正(+)または負(-)の極性が設定できます。
- オプションの通信インタフェースは GP-IB、RS-232C、USB、 LAN の 4 種類です。
- 6種類(Short、OCP、OPP、BMS、Batt、サージ)のテスト機能があります。

- ターボモードは、2秒以内に電流と電力の電子負荷の最大 1.5 倍に耐えることができます。BMS、Short、OCP、OPP テストモードで使用できます。
- ・ 電圧、電流、電力および温度に対する保護機能があります。

## 1.1.2. 保護機能

LSC シリーズ電子負荷装置の保護機能は次のとおりです。

| 過電圧保護<br>(OVP) | LSC シリーズが過電圧印可状態となり OVP 回路が作動する<br>と、ロードオフになります。LCD に OVP メッセージが表示されま<br>す。                                                                                                    |
|----------------|----------------------------------------------------------------------------------------------------|
|                | LSC シリーズが過電圧状態でなくなると、ロードオン出来る様に<br>するようになります。                                                                                                    |
|                | LSC シリーズは過電圧印可状態になった場合、LSC シリーズを<br>ロードオフする事でLSCシリーズを保護しますが、LSCシリーズ<br>の過電圧回路が動作しない様に使用して下さい。                                                                                                    |
|                | OVP 回路は所定の電圧に設定されており、調整することはできません。                                                                                                    |
|                | LSC シリーズの入力には絶対に AC 電圧や負電圧(逆電圧接続)を印加しないでください。また、LSC シリーズの OVP の電圧<br>よりも高い DC 電圧を印加しないでください。それらの電圧が<br>LSC シリーズの入力に印可された場合、LSC シリーズが故障す<br>る可能性があります。この故障は保証の対象外です。                                                                                                    |
| 過電流保護<br>(OCP) | LSC シリーズに流れる電流が定格電流の 104%を超えると<br>OCP が動作し、ロードオフになります。 OCP が動作すると、<br>LCD に OCP メッセージが表示されます。                                                                                                    |
| 過電力保護<br>(OPP) | LSC シリーズの印可電力が定格電力の 105%を超えると OPP<br>が動作し、ロードオフになります。 OPP が動作すると、LCD に<br>OPP メッセージが表示されます。                                                                                                    |
| 過熱保護<br>(OTP)  | LSC シリーズのヒートシンクの温度が約 90°Cに達すると OTP<br>回路が動作し、ロードオフになります。 OTP 回路が動作すると、<br>LCD に OTP メッセージが表示されます。 OTP メッセージを表示<br>した場合は、周囲温度が 0~40°C であるかどうかの確認してく<br>ださい。また、メインフレームの前面と背面の通気口がふさがれ<br>ていないことも確認してください。 LSC シリーズは前面から空気<br>を吸込み、背面から排出します。 そのため、 LSC シリーズの背<br>面には 30cm 以上の空間が必要です。<br>充分な冷却期間の後(OTP 表示なし状態) LSC シリーズをロー |
|                | ドオンする事ができます。                                                                                                    |
| 逆電圧接続          | LSC シリーズの入力が逆電圧接続(逆電圧の印可)された場合、"-"記号が電圧および電流ディスプレイに表示されます(電圧<br>計表示を、正(+)極性が設定の時)。                                                                                                    |

電圧および電流ディスプレイに"-"記号が表示された場合、印可 電力源をオフし、電力源とLSC シリーズが逆電圧接続されてい ないかどうかを確認して下さい。

LSCシリーズの入力が逆電圧接続された場合、LSCシリーズでは制御できない逆電流が流れます。LSCシリーズはこの電流を表示できません。
 LSCシリーズは最大定格電流までの逆電流を流す事ができる設計となっていますが、逆電流がLSCシリーズの最大定格電流よりも大きい場合、LSCシリーズが故障します。
 LSCシリーズが逆電圧接続になる可能性がある場合は、ヒューズ等を介して、電力源とLSCシリーズを接続することを強くお勧めします。使用するヒューズは高速で動作し、LSCシリーズの最大電流+5%定格の物をご使用ください。

### 1.2. アクセサリー

| 標準アクセサリー            | 説明                                 | 個数 |
|---------------------|------------------------------------|----|
| LSC シリーズ取扱説明書       | 弊社ウェブサイトからダウンロードして下さ<br>い。         |    |
| 電源コード               | 地域および TYPE により異なります。               | 1  |
| バナナプラグ              | センシング用(赤: SLS10B)                  | 1  |
| バナナプラグ              | センシング用(黒: SLS10B)                  | 1  |
| ピン端子                | 電流モニタアナログ電圧入力端子用:<br>PTV-12        | 4  |
| HD-DSUB ケーブル        | マスター-スレーブ並列運転制御ケーブル:<br>15 ピン 1.5m | 1  |
| いいい (DEL 029)       | ハンドルー組                             | 1  |
|                     | 皿ネジ、#6-32 L=1/4                    | 4  |
|                     | ラックマウント金具                          | 2  |
| フックマリントキット(PEL-031) | 皿ネジ、#8-32 L=5/16                   | 8  |
|                     | ネジ M4 L=20mm                       | 4  |
|                     | M8 六角ボルト L=25mm                    | 2  |
| 入力端子用               | M4 ナット                             | 4  |
| 付属キット               | M8 ナット                             | 2  |
|                     | ワッシャー DIA-8.5                      | 4  |
|                     | スプリングワッシャー Φ8                      | 2  |

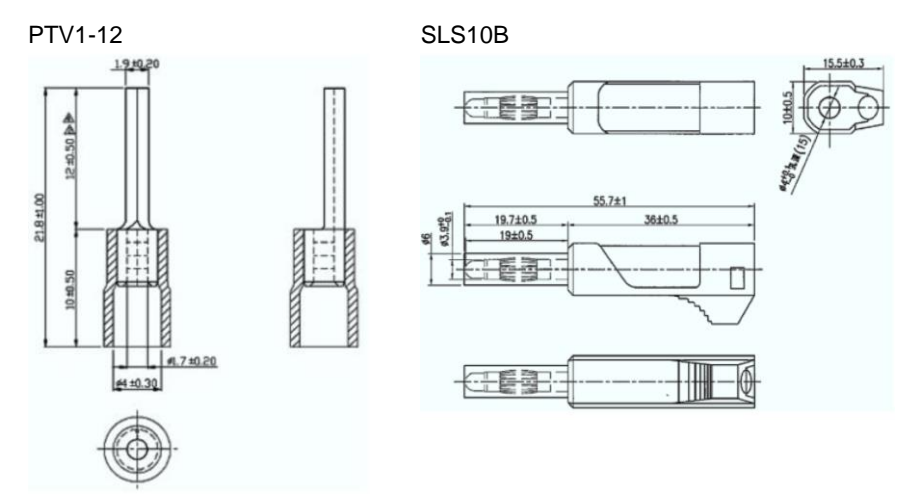

SLS10B の先端導電部には絶縁用カバーが取り付いています。V sense 端子に SLS10Bを差し込むと、このカバーはスライドし、V sense 端子とSLS10B は導通状態に なります。

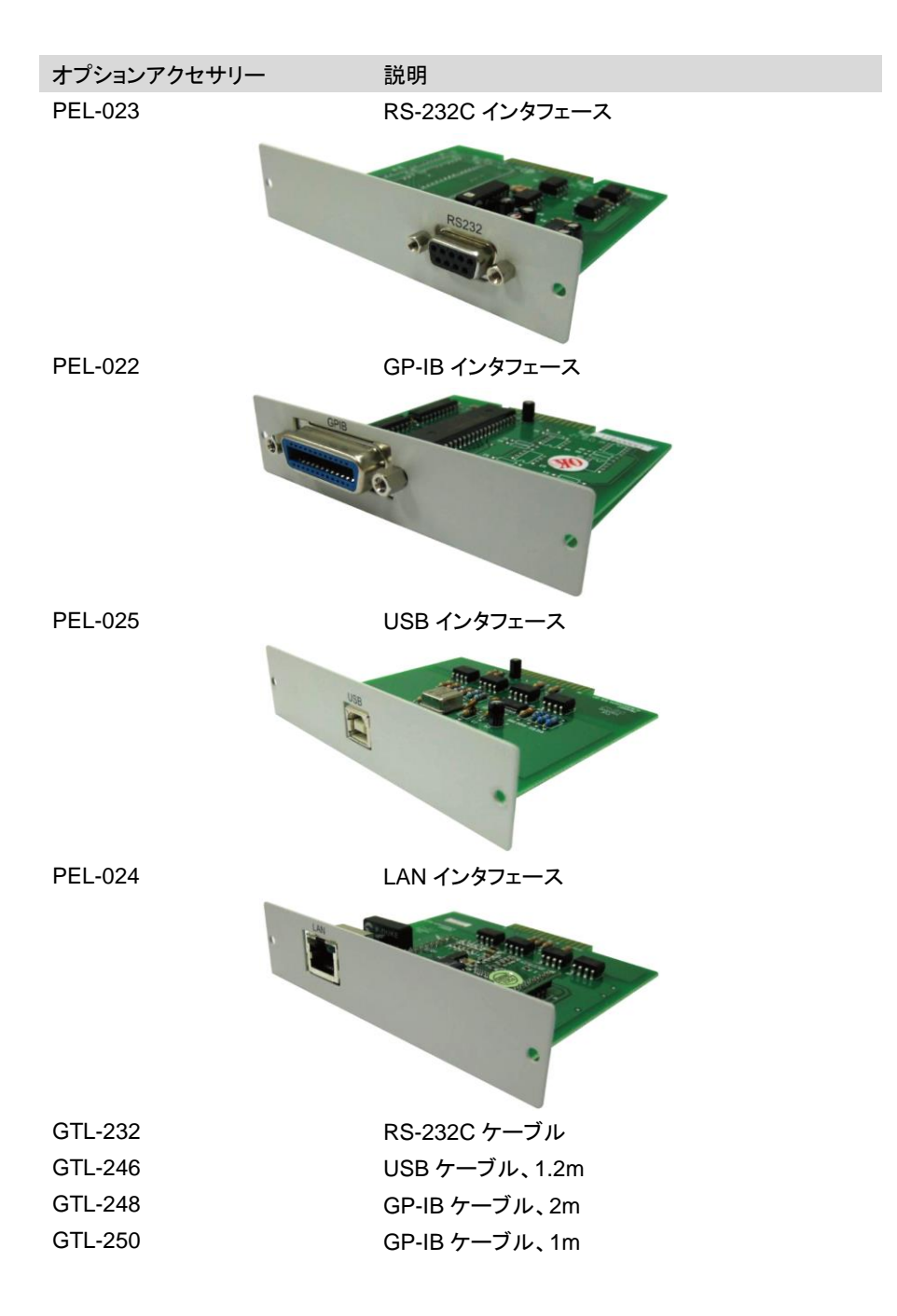

## 1.3. 動作モードの説明

### 1.3.1. CC モード

概要

定電流(CC)モードは、電圧源に使用できる放電モードです。 LSC シリーズは、入力電圧に関係なく設定された電流値の負荷 電流を流します。

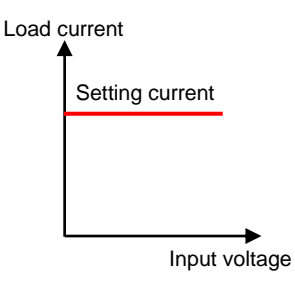

1.3.2. CR モード

概要

定抵抗(CR)モードは、電圧源及び電流源に使用できる放電モードです。

電圧源の場合

LSCシリーズは、入力電圧を設定抵抗で除算して負荷電流を制 御します。

Load current = Input voltage / Setting resistance

電流源の場合

LSCシリーズは、電流源電流に設定抵抗を乗じて入力電圧値を 制御します。

Input voltage = Current source current x Setting resistance

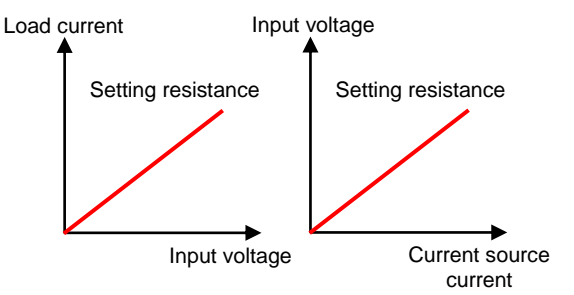

## 1.3.3. CV モード

概要

定電圧(CV)モードは、電流源に使用できる放電モードです。 LSC シリーズは、電流源電流に関係なく設定された電圧値で入 力電圧を制御します。

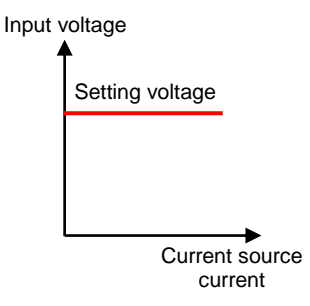

### 1.3.4. CP モード

概要

定電力(CP)モードは、電圧源に使用できる放電モードです。 LSCシリーズは、設定電力を入力電圧で除算して負荷電流を制 御します。

負荷電流 = 設定電力値 / 入力電圧

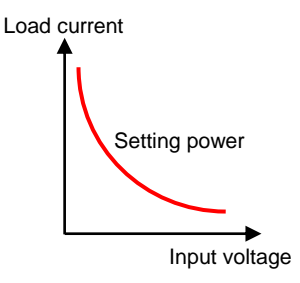

### 1.3.5. スルーレート

概要

LSC シリーズは、負荷電流の立ち上がりおよび立ち下がりスル ーレートを設定できます。スルーレートは、時間の経過に対して 電流の変化量で、単位は A/s です。

設定されたスルーレートで負荷電流が流れるタイミングは、 LOAD ON/OFF 及びダイナミックモードの様な負荷設定に変化 があった場合です。

負荷電流のスルーレートを適切に設定する事で、ある負荷設定 から別の負荷設定へ負荷状態を変えた場合、誘導電源配線で の誘導電圧降下を最小限に抑える事ができます。

負荷状態の変化時間は、電流の変化量をスルーレートで割ることで計算できます。実際の負荷状態変化時間は、電流変化量の10%→90%または90%→10%に変化する時間です。

負荷状態変化時間 の誤差 負荷状態変化の開始と終了部分(下図の赤線部分)では、負荷 電流の直線性が悪くなります。負荷状態の変化量が小さい場 合、負荷電流変化 10%-90%範囲内で、負荷電流の直線性が 悪くなる部分が存在します。この現象により実際の変化時間 (Actual time)は、スルーレートに基づく予想時間(Estimated time)よりも長くなります。

図は負荷状態変化が CCL→CCH で描かれていますが、 CCH→CCL でも同様な現象となります。

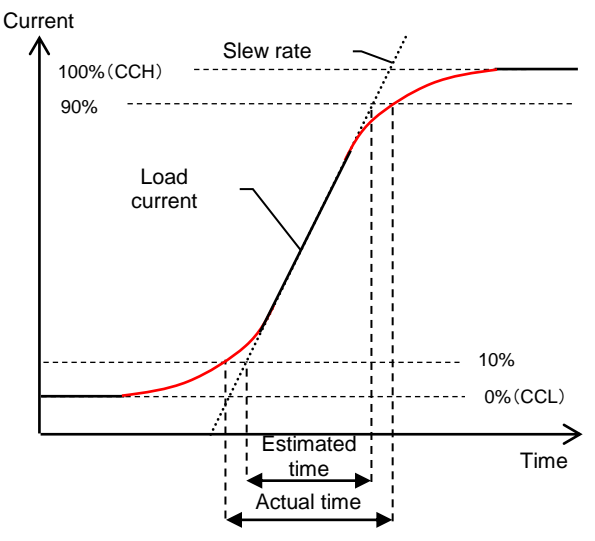

注記

スルーレート設定を使用し、負荷状態変化時間を決める場合、 実際の時間と予測時間には差がある事に注意して下さい。 負荷状態の変化量が大きい場合、負荷電流変化 10%-90%範 囲内で、負荷電流の直線性は良くなます。予測時間と実際の時 間の時間差は少なくなります。

LSC シリーズのダイナミックモードの Slew rate は、負荷状態変 化量が定格電流の 30%以上での仕様です。

スルーレート設定による負荷状態変化時間の計算は、予測時 間で説明されています。

機種名:LSC602-151

入力定格:150V/600A/6000W (CCH-CCL>600A×30%)

電流スルーレート設定:24A/us

負荷状態変化量が定格電流の 30%の場合

CCH-CCL=600Ax30%=180A

180A / 24A/us = 7.5us: 変化量 0~100%

7.5us x 0.8 = 6us: 変化量 10~90%(変化時間)

負荷状態変化量が定格電流の 100%の場合

CCH-CCL=600A×100%=600A

600A / 24A/us = 25us : 変化量 0~100%

25us x 0.8 = 20us: 変化量 10~90%(変化時間)

- 注記 CCモードのスルーレートがRANGE1の場合、CCL設定は定格
  電流の 0.1%以上です。
- 設定方法 DYN Setting キーを操作し、RISE 項目で立ち上がりスルーレー トを設定、FALL 項目で立ち下がりスルーレートを設定できま す。"2.3.5. DYN Setting キー"を参照してください。

### 1.3.6. ダイナミックモード

例

概要 スタティックモードの他に、LSC シリーズはダイナミックモードで 定電流(CC)、定抵抗(CR)および定電力(CP)の各モードで放電 が出来ます。ダイナミックモードで、パルス負荷による放電が可 能です。 ダイナミックモードは、LSC シリーズの前面パネルから設定でき ます。その設定状態は、LSC シリーズのメモリへの保存と呼び 出しができます。 オプションの通信インタフェースを使用して、ダイナミックモードを 操作する事ができます。通信コマンドについては、"9.3. リモート コマンド"を参照してください。 設定方法 最初に Level キーを使用して負荷電流の高い値(High load level)と低い値(Low load level)を設定します。次に、DYN Setting キーを操作し、これら2つの電流値間の立ち上がり時間 (Rise slew rate)と立ち下がり時間(Fall slew rate)を設定しま す。波形の高いほうの時間(Thigh)と波形の低いほうの時間 (Tlow)も設定します。

操作方法

DYN/STA キーを操作し、DYN/STA キーのインジケータを点灯 させます。

LOAD オンすると、ダイナミックモードで動作します。

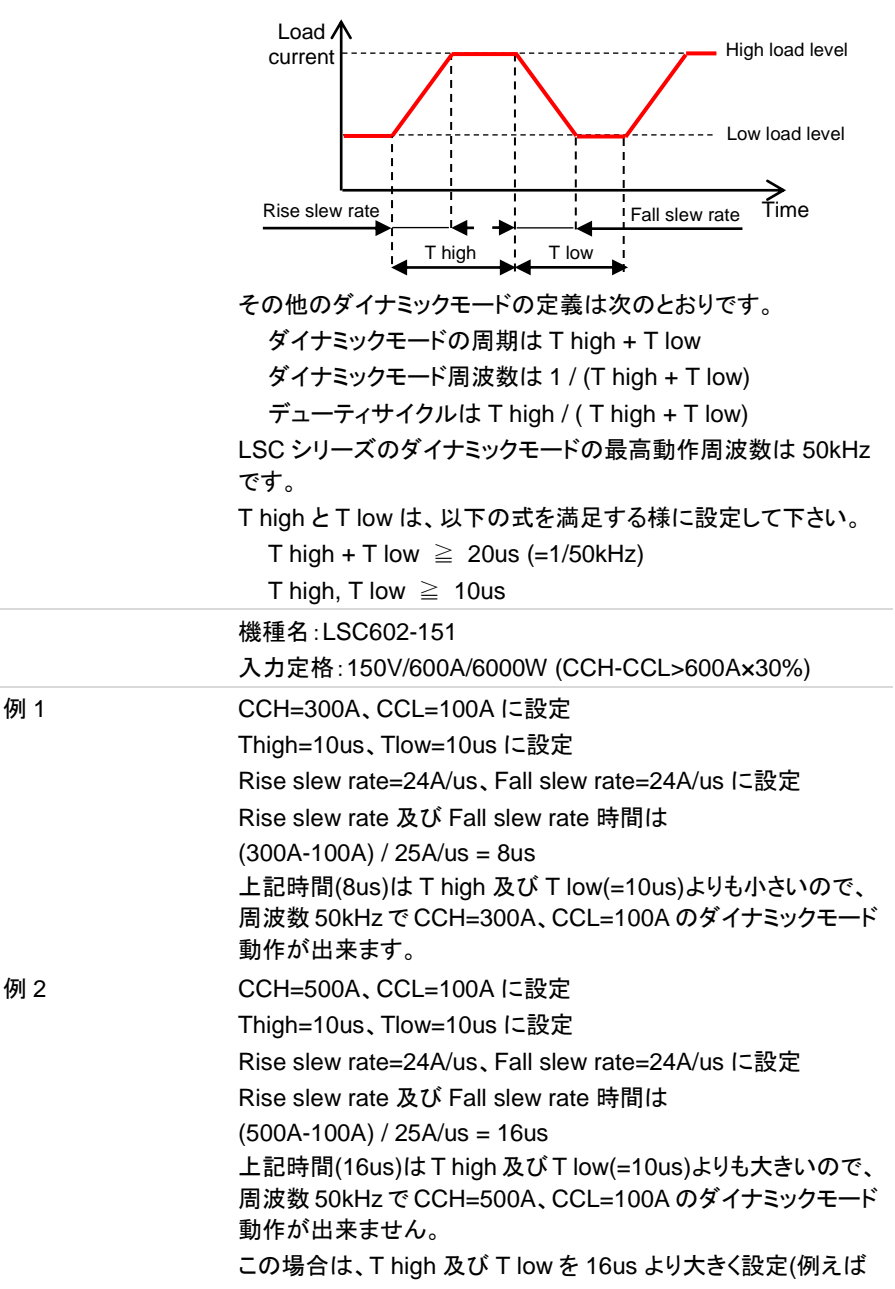

20us)して下さい。

但し、ダイナミックモードの周波数は 25kHz(=1 / (20us +20us)) になります。

注記

LSC シリーズは、アナログ電圧入力端子を使用し、ダイナミック モード動作をする事ができます。 詳細については、"3.4. アナロ グ電圧入力端子"を参照して下さい。

CC モードの場合

スルーレート波形品位改善を目的とし、High load level が 0.08%定格電流値より大きく、Low load level が 0.08%未満定 格電流値の場合、Low load level は 0.08%定格電流値に設定 されます。

CR モードの場合

ダイナミックモードは、RANGE I のみで動作します。Low/High load level の何れかに RANGE II の値が設定されていると、ダイ ナミックモードになりません。

CP モードの場合

スタティックモードでは設定値になる様な自動補正動作となり、 ダイナミックモードでは理論値動作になります。よって、両モード の入力値に差が発生します。

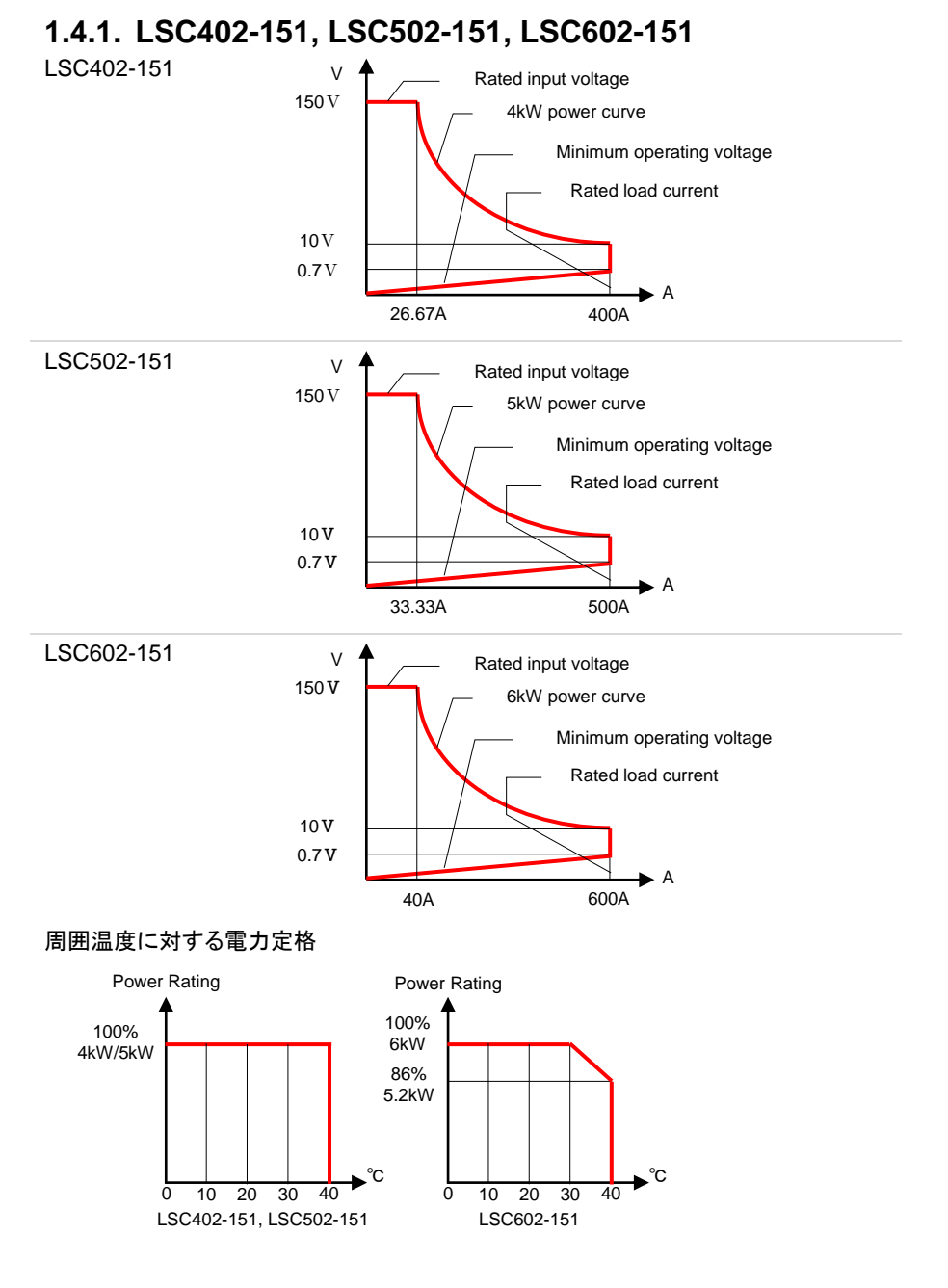

### 12

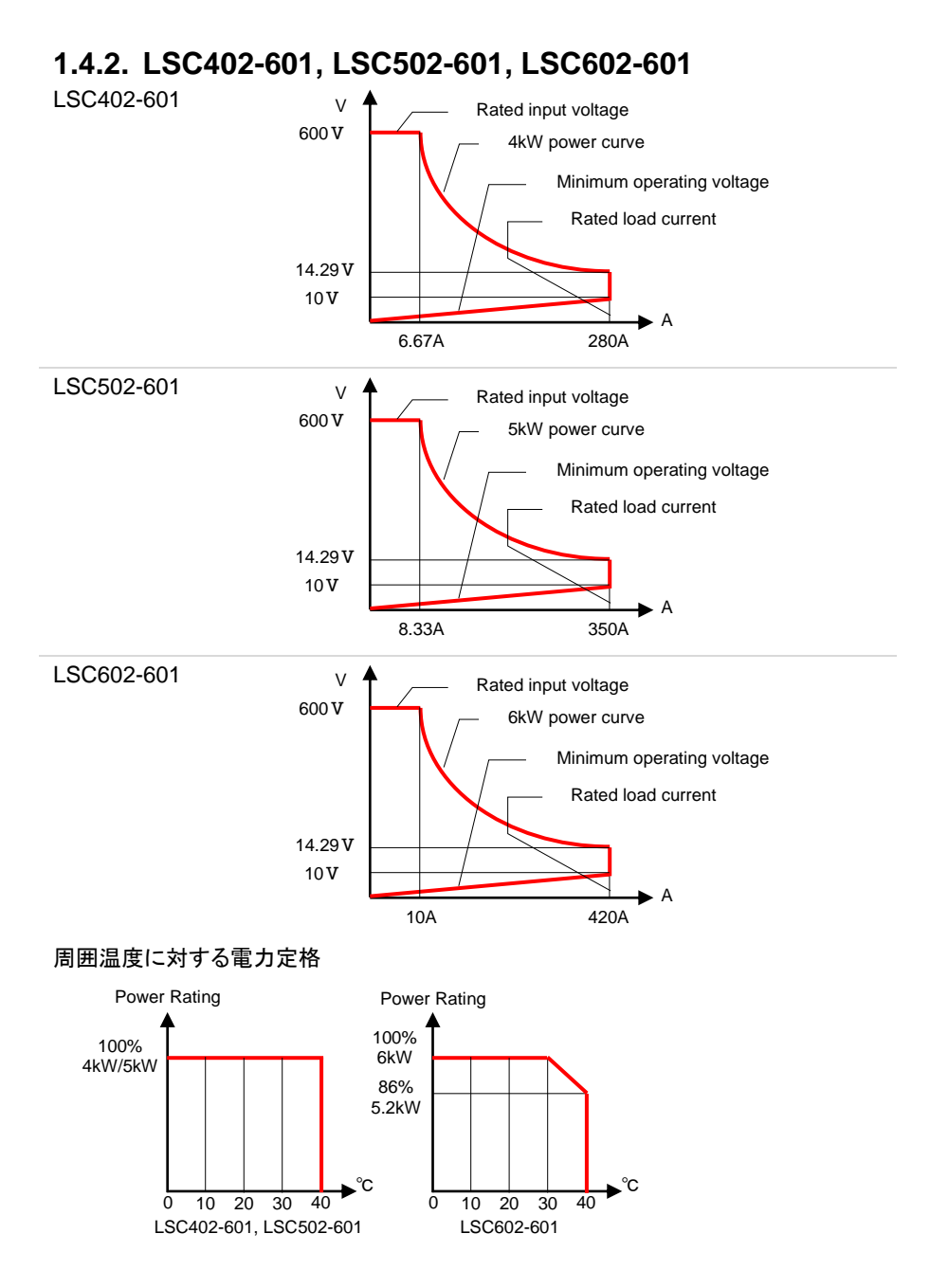

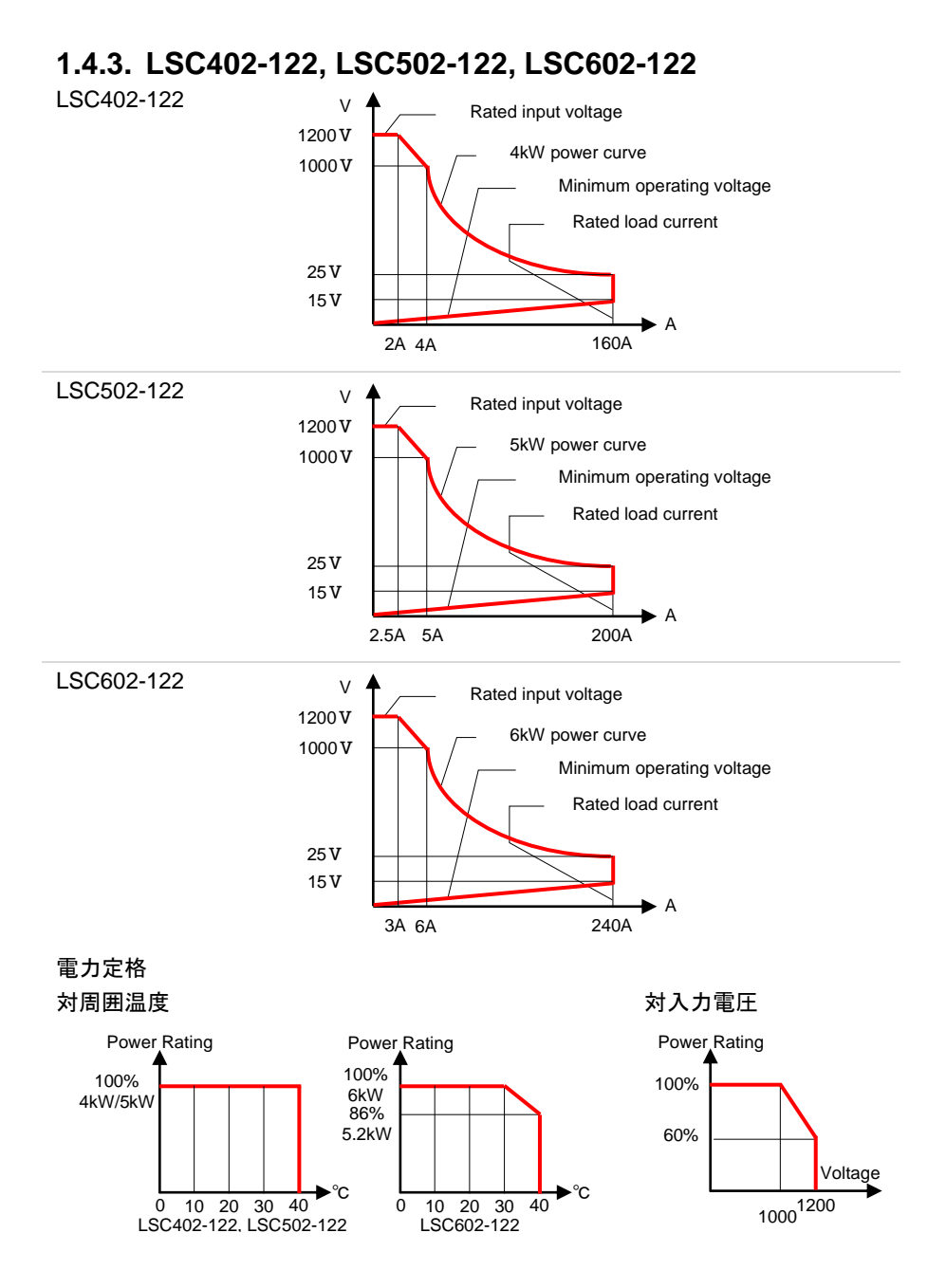

## 2. 前面パネル

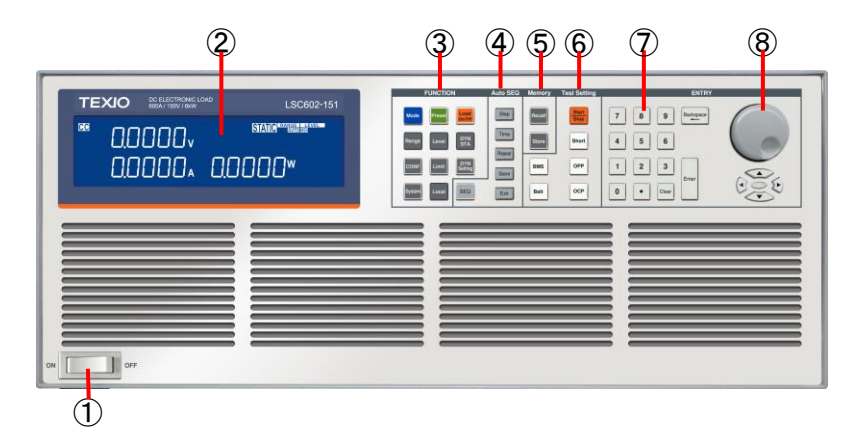

- 1. 電源スイッチ
- 2. LCD ディスプレイ
- 3. Function キー
- 4. Auto sequence +-
- 5. Memory +-
- 6. Test Setting +-
- 7. 数字キー
- 8. ロータリノブと矢印キー

- "2.1. 電源スイッチ"を参照してください。
- "2.2. LCD ディスプレイ"を参照してください。
- "2.3. FUNCTION キー"を参照してください。
- "2.4. AUTO Sequence キーの説明"を参照してくだ さい。
- "2.5. Memory キーの説明"を参照してください。
- "2.6. Test Setting キーの説明"を参照してください。
- "2.7. 数字キーの説明"を参照してください。
- "2.8. ロータリノブと矢印キーの説明"を参照してください。

## 2.1. 電源スイッチ

LSC シリーズの電源スイッチです。

## 2.2. LCD ディスプレイ

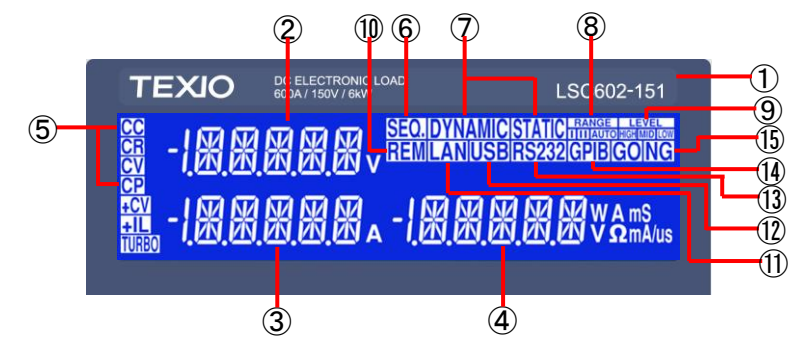

| モデル番号と負荷<br>範囲       | モデル番号と定格負荷範囲(電圧、電流、電力値)は、LSC<br>シリーズフロントパネルの上部に記載されています。                                                                                              |
|----------------------|----------------------------------------------------------------------------------------------------|
| 左側 5 桁 LCD<br>ディスプレイ | 5桁のLCDディスプレイは多機能ディスプレイです。 ディス<br>プレイ表示内容は、LSCシリーズの設定モードに応じて変<br>わります。                                                                                 |
|                      | 各種設定または AUTO Sequence では、設定項目が表示<br>されます。                                                                                                    |
| 通常の表示内容              | 本ディスプレイには、LSC シリーズ入力端子に入力される<br>電圧が表示されます。                                                                                                    |
| 注記                   | V sense 端子が被試験デバイス(DUT)に接続されている<br>場合、表示される電圧値はDUTの電圧値になります。負荷<br>線に負荷電流が流れる事により生じる負荷線損失電圧は、<br>表示されません。LSC シリーズに入力される電圧値は、表<br>示電圧より負荷線損失電圧分小さくなります。 |
| Test 機能<br>表示内容      | Test 機能キーの何れかを押すと、本ディスプレイに、選択したテスト機能に関連するメッセージが表示されます。                                                                                                |
| 注記                   | テスト中は、本ディスプレイに負荷入力電圧が表示されま<br>す。                                                                                                    |
| 中央 5 桁 LCD<br>ディスプレイ | 表示内容は、LSC シリーズの設定モードに応じて変わります。                                                                                                    |
| 通常の表示内容              | 本ディスプレイには、LSC シリーズで放電される負荷電流<br>値が表示されます。                                                                                                    |
| 設定モードでの<br>表示内容      | 各種設定または AUTO Sequence の設定項目が表示され<br>ます。                                                                                                    |
|                      | Eデル番号と負荷<br>範囲<br>左側 5 桁 LCD<br>ディスプレイ<br>通常の表示内容<br>主記<br>Fest 機能<br>表示内容<br>主記<br>中央 5 桁 LCD<br>ディスプレイ<br>画常の表示内容<br>設定モードでの<br>表示内容                |

| 4.  | 右側 5 桁 LCD<br>ディスプレイ    | 表示内容は、LSC シリーズの設定モードに応じて変わります。                                                                                                    |
|-----|-------------------------|----------------------------------------------------------------------------------------------------|
|     | 通常の表示内容                 | 本ディスプレイには、LSC シリーズで放電される電力値が<br>表示されます。                                                                                                    |
|     | 設定モードでの<br>表示内容         | 各種設定または AUTO Sequence の設定値を表示します。                                                                                                    |
|     | 注記                      | 各(左、中央、右)5桁LCDディスプレイの表示内容について<br>は、各種キー説明の内容をご覧ください。                                                                                                    |
| 5.  | 放電モード<br>インジケータ         | LSC シリーズには、4 つの放電モードがあります。これら<br>は、LSC シリーズの MODE キーを押すことで順番に選択で<br>きます。選択した放電モードに応じて、インジケータが点灯<br>します。                                                                                                    |
| 6.  | SEQ.インジケータ              | Auto Sequence 機能入ると、"SEQ."インジケータが点灯します。                                                                                                    |
| 7.  | DYNMIC/STATIC<br>インジケータ | DYNAMIC 操作選択中は"DYNMIC"インジケータが点灯<br>し、STATIC 操作選択中は"STATIC"インジケータが点灯し<br>ます。                                                                                                    |
| 8.  | RANGE<br>インジケータ         | LSC シリーズは、CC、CR、CV、CP の各モードで2つの設<br>定範囲(RANGE I,II)があります。RANGE AUTO にすると"<br>RANGE AUTO"インジケータが点灯し、設定した値に応じ<br>て範囲間の切り替えが自動的に行われます。<br>CC モードでは、"RANGE II"または" RANGE AUTO"インジ<br>ケータの何れかが点灯します。CC モード以外の放電モード<br>では、"RANGR AUTO"インジケータが点灯します。 |
| 9.  | LEVEL<br>インジケータ         | スタティックモードで、"Low load level"選択で"Low"インジケ<br>ータが点灯し、"High load level"選択で"High"インジケータ<br>が点灯します。                                                                                                    |
| 10. | REM インジケータ              | "REM"インジケータが点灯している場合、LSC シリーズが<br>オプションの通信インタフェースの1つを介して操作されて<br>います。"REM" インジケータが点灯している間は、前面パ<br>ネルで、手動で設定することはできません。                                                                                                    |
| 11. | LAN インジケータ              | LSC シリーズが PC を介して LAN で制御されている場合、"LAN"インジケータが点灯します。                                                                                                    |
| 12. | USB インジケータ              | LSC シリーズが PC を介して USB で制御されている場合、"USB"インジケータが点灯します。                                                                                                    |
| 13. | RS232<br>インジケータ         | LSC シリーズが PC を介して RS232 で制御されている場合、"RS232"インジケータが点灯します。                                                                                                    |
| 14. | GPIB<br>インジケータ          | LSC シリーズが PC を介して GPIB で制御されている場<br>合、"GPIB"インジケータが点灯します。                                                                                                    |

15. GO/NG インジケータ 電圧計、電流計、または電力計の測定値が、設定された制限を超えている場合、"NG"インジケータが点灯します。

## 2.3. FUNCTION キー

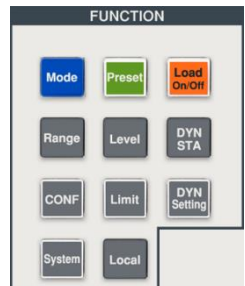

LSC シリーズの FUNCTION キーは、操作性が高い設計となっています。

## 2.3.1. Mode +-

LSC シリーズの放電モードを選択できます。

| Mode | LSC シリーズには4種類の放電モードがあります。これらは、MODE<br>キーを押すことで順番に選択できます。                                    |
|------|---------------------------------------------------------------------------------------------|
|      | 選択した放電モードのインジケータが点灯します。                                                                     |
|      | 順序は次のとおりです。                                                                                 |
|      | CC モード                                                                                      |
|      | CR モード                                                                                      |
|      | CP モード                                                                                      |
|      | CV モード                                                                                      |
| 注記   | LSC シリーズを CV+C limit および CV+P limit モードで使用する場合、<br>CC モードおよび CP モードで値を設定してから、"Limit key"を操作 |

し"Add.CV"パラメータで電圧を設定してください。"Add.CV"については、"2.3.8. Limit キー"を参照してください。

### 2.3.2. Load On/Off +--

本キーを操作し、LSC シリーズの LOAD オンと LOAD オフを切り替えます。

| Load<br>On/Off | LSC シリーズが LOAD オンの時、本キーの LED インジケータが点灯し<br>ます。<br>本キーが消灯状態で本キーを押すと、本キーが点灯し LOAD オンにな<br>ります。<br>本キーが点灯状態で本キーを押すと、本キーが消灯し LOAD オフにな<br>ります。 |
|----------------|----------------------------------------------------------------------------------------------------|
| 注記             | LOAD をオンすると、設定値に従って負荷電流が LSC シリーズに流れ<br>ます。 負荷電流の立ち上がり特性は、設定された Rise slew rate 値で<br>す。                                                    |

LOAD オフすると、LSC シリーズは、負荷電流を設定値から OA としま す。負荷電流の立下り特性は、設定された Fall slew rate 値になりま す。

LSC シリーズが LOAD オン状態でも、LSC シリーズに入力される電圧 が LDon 電圧以下の場合、LSC シリーズは LOAD オンとなりません。 LSC シリーズが LOAD オン状態で、LSC シリーズに入力される電圧が LDoff 電圧以下になると、LSC シリーズは LOAD オフとなります。 LDon および LDoff 電圧値は、CONFIG キーを操作し設定します。 LDoff 値を LDon 値より高く設定することはできません。

## 2.3.3. Preset +-

このキーを操作して、LSC シリーズの負荷値を設定および確認します。

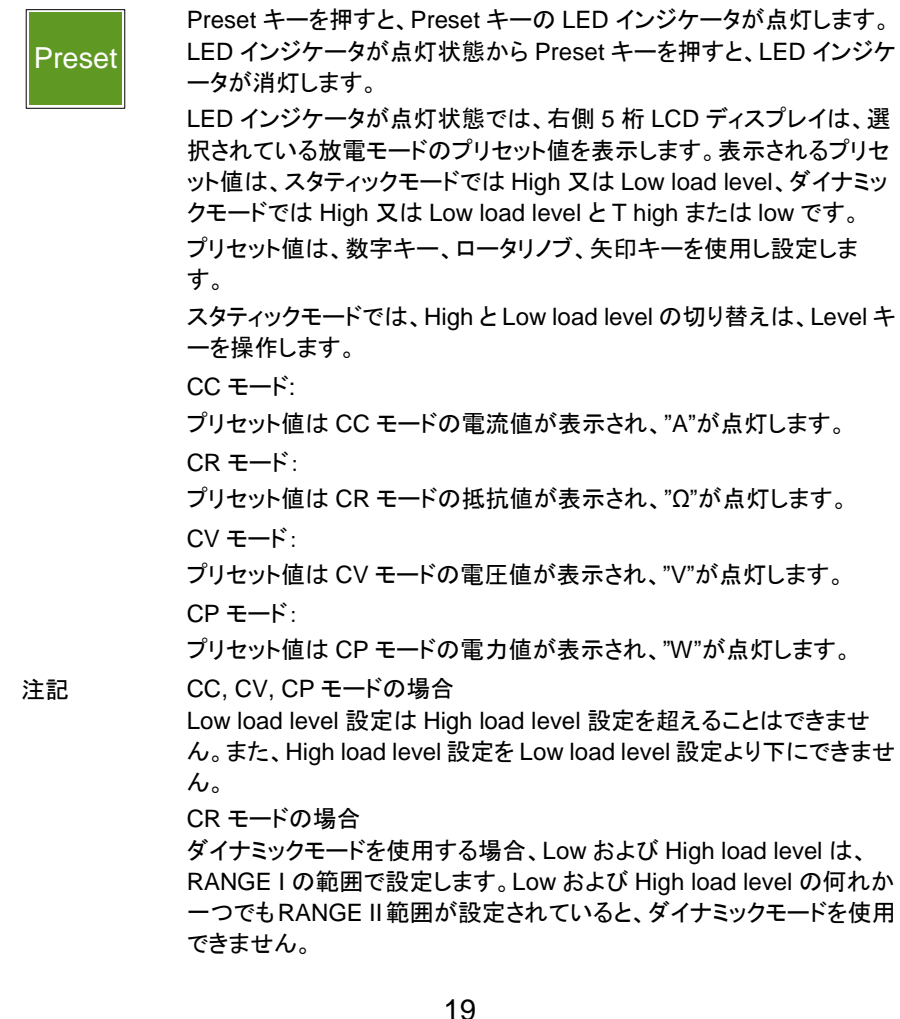

## 2.3.4. DYN/STA キー

LSC シリーズは DYN/STA キーを押すたびに、スタティックモードとダイナミックモードが 切り替わります。CC, CR および CP モードでダイナミックモード動作が出来ます。

| DYN<br>STA | DYN/STA キーを操作しLCD ディスプレイの STATIC インジケータ点灯<br>の時、LSC シリーズはスタティックモードです。<br>DYN/STA キーを操作し LCD ディスプレイの DYNAMIC インジケータ<br>が点灯の時、LSC シリーズはダイナミックモードです。High と Low load<br>level の各種設定は、DYN Setting キーを操作して行います。 |
|------------|----------------------------------------------------------------------------------------------------|
| 注記         | CR モードの場合                                                                                                    |

Low および High load level の何れか一つでも RANGE II 範囲が設定 されていると、ダイナミックモードを使用できません。

## 2.3.5. DYN Setting +-

DYN Setting キーを押すと、ダイナミックモードでの負荷電流の切り替えタイミングの設定、サージテストの設定、サージテストの実行ができます。

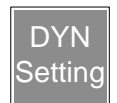

DYN Setting キーを押すたびに、中央と右5桁LCD ディスプレイの表示が変わります。各設定は数字キー、ロータリノブ、矢印キーを使用し設定します。

ディスプレイに表示される順序と対応する設定値は次のとおりです。

| 状態          | LCD 表示                                                                                                    | 説明                                         |
|-------------|----------------------------------------------------------------------------------------------------|--------------------------------------------|
| 1<br>T_Hi   | <sup>86</sup> 0.0000v <sup>BIAIIO™®®®®®®®®®®®®®®®®®®®®®®®®®®®®®®®®®®</sup>                                                                                                    | High load level の設定時間を<br>設定します。単位は"ms"です。 |
| 2<br>T_Lo   | Image: Stand with the stand with the stand with t | Low load level の設定時間を<br>設定します。単位は"ms"です。  |
| 3<br>RISE   | RISE (00904) Aus                                                                                                    | Rise slew rate を設定します。<br>単位は"us"です。       |
| 4<br>FALL   | REAL (0000) Aus                                                                                                    | Fall slew rate を設定します。<br>単位は"us"です。       |
| 5<br>SUG. I | © 0.0000v<br>SUR I (20000)^                                                                                                    | LOAD オン時のサージ電流を<br>設定します。単位は"A"です。         |
| 6<br>NOR.I  | © 00000v (STATIO ************************************                                                                                                    | サージ電流終了時の電流を設<br>定します。単位は"A"です。            |

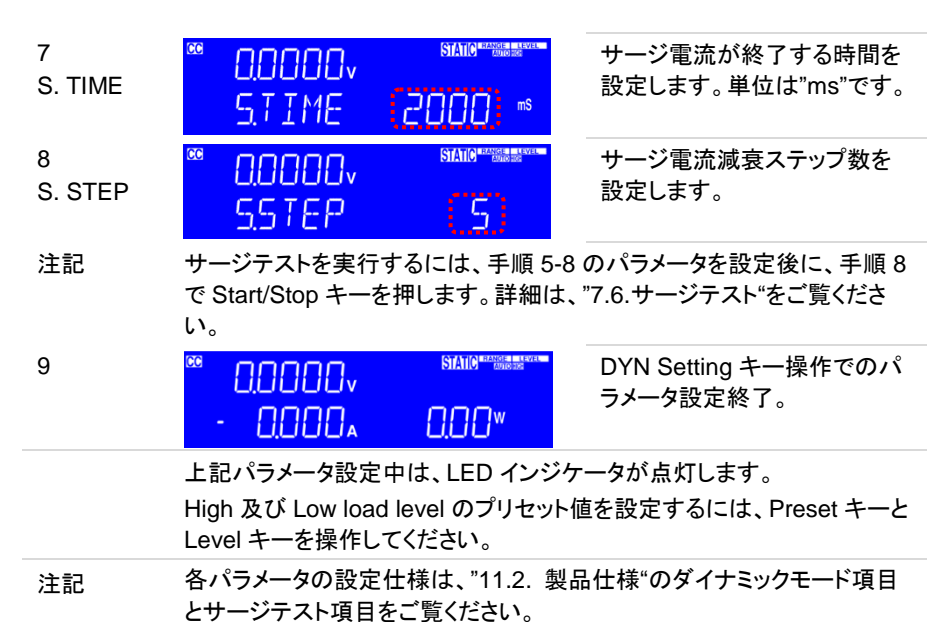

. . . . .

## 2.3.6. Range +--

Range キーは CC モードでのみ操作できます。Range キーを押すと、RANGE II と AUTO が切り替わります。

| Range | RANGE Auto 選択の場合、LCD ディスプレイの RANGE AUTO が点<br>灯になり、設定した値に応じて、RANGE I または RANGE II が自動的<br>に切り替わります。この時、RANGE I と RANGE II は点灯しません。<br>RANGE II 選択の場合、LCD ディスプレイの RANGE II が点灯します。 |
|-------|----------------------------------------------------------------------------------------------------|
| 注記    | CC モード以外の放電モードは、RANGE Auto です。RANGE II 選択は<br>できません。                                                                                                    |
|       | RANGE Auto にて CC および CP モードでプリセット値(High と Low<br>load level)を設定した場合、プリセット値の設定分解能は自動的に変<br>わります。                                                                                   |
|       | プリセット値が RANGE I の場合は、RANGE I の設定分解能になりま<br>す。プリセット値の何れか一つでも RANGE II の場合は、RANGE II の<br>設定分解能になります。                                                                               |
|       | このプリセット値設定分解能自動変更動作により、プリセット値が増減<br>する事があります。                                                                                                    |

## 2.3.7. Level +-

スタティックモードで Level キーを押すと、各放電モードのプリセット値(High と Low load level)が切り替わります。

LevelLCD ディスプレイの Level インジケータ High が点灯時は、プリセット値<br/>は High load level が選択されています。Level インジケータ Low が点<br/>灯時は、プリセット値は Low load level が選択されています。注記プリセット値を Low load level から High load level に切り替えた時の負<br/>荷電流の立ち上がり特性は、設定された Rise slew rate 値です。<br/>プリセット値を High load level から Low load level に切り替えた時の負<br/>荷電流の立下り特性は、設定された Fall slew rate 値になります。<br/>CC, CV, CP モードの場合<br/>Low load level 設定は High load level 設定を超えることはできません。また、High load level 設定を Low load level 設定より下にできません。

## 2.3.8. Limit キー

Limit キーを操作して、CC/CP+CV モードの電圧値、各読み取り値(電圧、電流、電力) の上限と下限値(上限と下限のしきい値)、および、しきい値に対する NG 判定機能を設 定します。

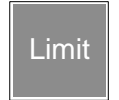

Limitキーを押すたびに、中央と右5桁LCDディスプレイの表示が変わります。各設定は数字キー、ロータリノブ、矢印キーを使用し設定します。

ディスプレイに表示される順序と対応する設定値は次のとおりです。

| 状態          | LCD 表示                                                                                               | 説明                                                 |
|-------------|----------------------------------------------------------------------------------------------------|----------------------------------------------------|
| 1<br>Add.CV | 88 00000v<br>AddCV (150000v)                                                                         | CV+C/P limit モードの CV モー<br>ド電圧を設定します。単位<br>は"V"です。 |
| 2<br>V_Hi   | <sup>86</sup> 0.0000v<br>V _ H + ( <u>ISO000v</u> )                                                  | 入力電圧の上限しきい値を設<br>定します。<br>単位は"V"です。                |
| 3<br>V_Lo   | <sup>se</sup> 0.0000v <sup>simerement</sup><br>V_Lo (0.000v                                          | 入力電圧の下限しきい値を設<br>定します。<br>単位は"V"です。                |
| 4<br>I_Hi   | <sup>666</sup> 0.0000v <sup>SJAIIO<sup>602</sup>688800<sup>10</sup><br/>I_H+ 60000<sup>A</sup></sup> | 負荷電流の上限しきい値を設<br>定します。<br>単位は"A"です。                |
| 5<br>I_Lo   |                                                                                                    | 負荷電流の下限しきい値を設<br>定します。<br>単位は"A"です。                |

| 6<br>W_Hi | <sup>666</sup> 0.0000v<br>И_Н, ( <u>60000</u> )                               | 入力電力の上限しきい値を設<br>定します。<br>単位は"W"です。                                                                         |
|-----------|-------------------------------------------------------------------------------|----------------------------------------------------------------------------------------------------|
| 7<br>W_Lo |                                                                               | 入力電力の下限しきい値を設<br>定します。<br>単位は"W"です。                                                                         |
| 8<br>NG   | ING SATURATION STATUS                                                         | ON/OFF を設定します。<br>ON に設定すると、LSC シリー<br>ズの放電状態が V_Hi/Lo,<br>I_Hi/Lo, W_Hi/Lo を超える場<br>合、NGをディスプレイに表示し<br>ます。 |
| 9         | <sup>∞</sup> 0,0000v <sup>SIAIO</sup> *********<br>- 0,000₄ 0,00 <sup>w</sup> | Limit キー操作でのパラメータ<br>設定終了。                                                                                  |
|           | 上記パラメータ設定中は、LED インジケ                                                          | ータが点灯します。                                                                                                   |
| 注記        | 放電モードが CR, CV の時は、Add.CV 設定がありません。                                            |                                                                                                    |

```
例
```

スタティック CC モードでは、V\_Hi および V\_Lo 電圧を設定し、NG を ON にします。

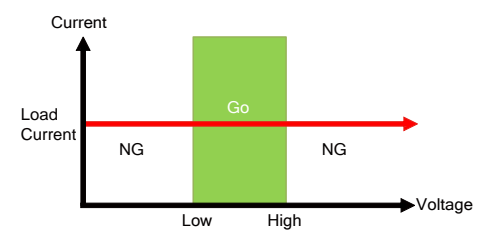

ダイナミック CC モードでは、V\_Hi および V\_Lo 電圧を設定し、NG を ON にします。

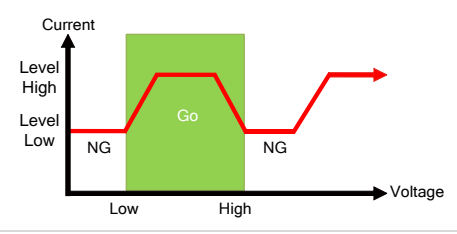

CR モードでは、V\_Hi および V\_Lo 電圧を設定し、NG を ON にます。

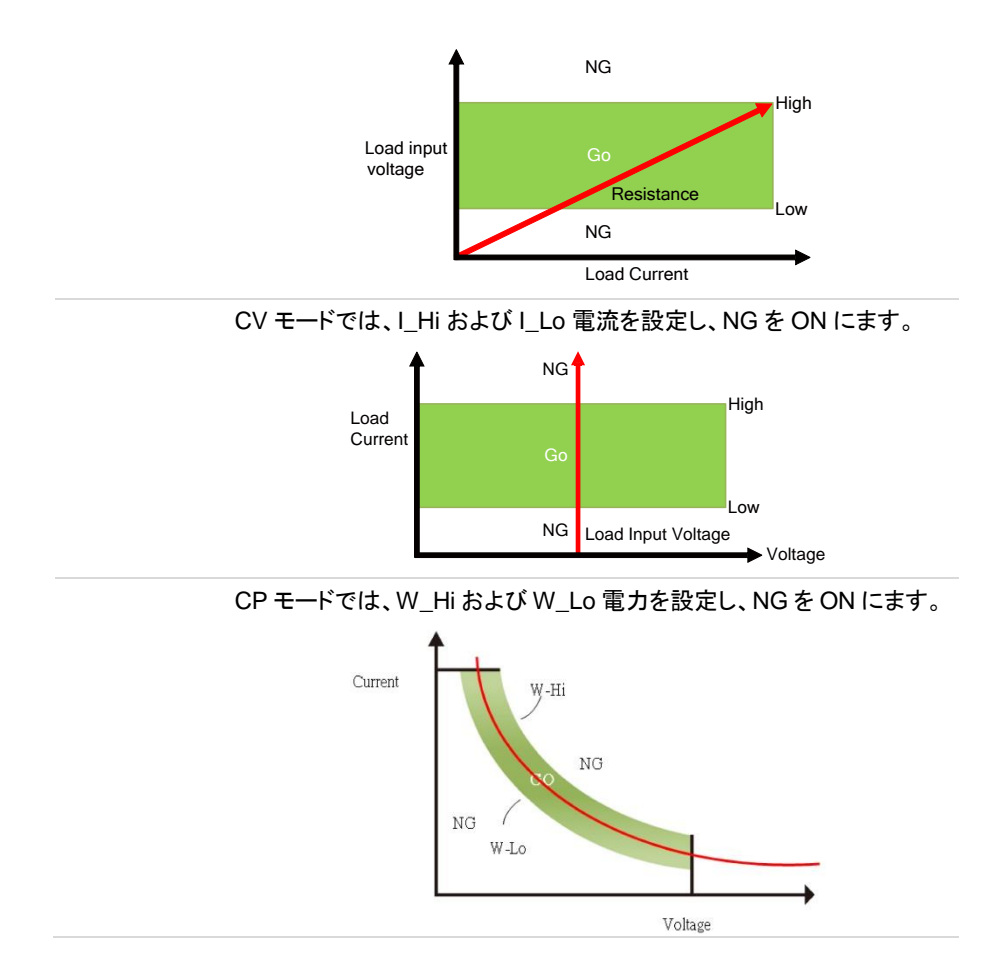

## 2.3.9. Config +-

CONF キーを押すと、V-sense 機能設定、入力電圧による LOAD オン/オフ設定、入力 電圧極性設定、MPPT テストの設定と実行、測定値の平均化設定、ターボモード設定、 EXTin 設定、CV モード応答速度設定が出来ます。

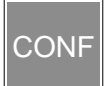

CONF キーを押すたびに、中央と右5桁LCD ディスプレイの表示が変わります。各設定は数字キー、ロータリノブ、矢印キーを使用し設定します。
ディスプレイに表示される順序と対応する設定値は次のとおりです。

| 状態         | LCD 表示                                              | 説明                                                                                                    |
|------------|-----------------------------------------------------|----------------------------------------------------------------------------------------------------|
| 1<br>SENSE | SENSE SIMO                                          | ON または AUTO を設定しま<br>す。<br>ON 設定にすると、表示する電<br>圧値は、背面 V sense 入力端<br>子からの電圧値を表示します。<br>AUTO 設定にすると、表示する<br>電圧値は、背面 V-sense 入力<br>端子又は背面 DC 入力端子か<br>らの電圧値の何れかを表示し<br>ます。                 |
| 2<br>LDon  | SANGEREESSEN                                        | LOAD オンする電圧を設定し<br>ます。単位は"V"です。<br>LSC シリーズが LOAD オン状<br>態で、背面 V sense 入力端子<br>又は背面 DC 入力端子からの<br>電圧値が LDon 電圧より高くな<br>ると、負荷電流を流します。                                                    |
| 3<br>LDoff |                                                     | LOAD オフする電圧を設定しま<br>す。単位は"V"です。<br>LSC シリーズが LOAD オン状<br>態で負荷電流を流している時、<br>背面 V sense 入力端子又は背<br>面 DC 入力端子からの電圧値<br>が LDoff 電圧より低くなると、<br>負荷電流が OA となります。                               |
| 4<br>POLAR |                                                     | +LOAD または-LOAD を選択<br>し、入力電圧極性を設定しま<br>す。<br>+LOAD を選択すると、背面 V<br>sense 入力端子又は背面 DC<br>入力端子からの電圧値を、正<br>極性表示します。<br>-LOAD を選択すると、背面 V<br>sense 入力端子又は背面 DC<br>入力端子からの電圧値を、負<br>極性表示します。 |
| 5<br>AVG   | STATIO HERE AND AND AND AND AND AND AND AND AND AND | LSC シリーズに表示される電<br>圧/電流/電力の各値の平均時<br>間を設定します。                                                                                                    |

| 6<br>TURBO | <sup>∞</sup> 0.0000v<br>TUR]0        |                              | <ul> <li>OFF または ON を設定します。</li> <li>OFF 設定にすると、LSC シリーズの負荷電流は定格電流になります。</li> <li>ON 設定にすると、LSC シリーズの負荷電流は、最大 1.5 倍の定格電流 (2 秒以内)を流す事ができます。</li> </ul> |
|------------|--------------------------------------|------------------------------|----------------------------------------------------------------------------------------------------|
| 7<br>EXTin | <sup>∞</sup> 0.0000v<br>E×Tin        |                              | OFFまたはONを設定します。<br>OFF設定にすると、背面パネ<br>ルのアナログ電圧入力端子を<br>使用した設定値の操作はでき<br>ません。<br>ON設定にすると、アナログ電<br>圧入力端子を使用した設定値<br>が、CC及びCPモードの設定<br>値に重畳されます。         |
| 8<br>CV_bW | <sup>∞</sup> 00000v<br>CV_6W         |                              | CV モードの応答速度を設定し<br>ます。設定範囲は 1-4 で、4 が<br>最速です。<br>この設定は、パネル操作のみ<br>で設定ができます。                                                                          |
| 9          | ® 00000v<br>- 0000∧                  |                              | Config キー操作でのパラメー<br>タ設定終了。                                                                                                    |
| 注記         | 上記パラメータ設定<br>LDon 電圧設定は、<br>は動作しません。 | E中は、LED インジケ<br>、CC、CR、および C | ァータが点灯します。<br>XP モードで有効です。 CV モードで                                                                                                    |

LDon 電圧は、LDoff 電圧より低く設定することはできません。LDon 電圧 とLDoff 電圧を 0V に設定する場合は、最初に LDoff 電圧を 0V に設定し てから、LDon 電圧を 0V に設定してください。

各パラメータの設定仕様は、"11.2. 製品仕様"の Conf キーパラメータ項 目をご覧ください。

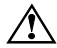

POLAR を-LOAD に設定した場合でも、LSC シリーズ背面入力端子には 逆電圧を接続できません。

#### 2.3.10. System +-

System キーを操作して、GPIB アドレス、RS232 ボーレート、電源投入時の LSC シリーズ各種設定状態、AUTO Sequence 終了時の判定ブザー音、マスター-スレーブ並列動作を設定します。

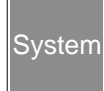

Systemキーを押すたびに、左、中央、右5桁LCDディスプレイの表示が 変わります。各設定は数字キー、ロータリノブ、矢印キーを使用し設定し ます。

ディスプレイに表示される順序と対応する設定値は次のとおりです。

| , ,,,,,,,,,,,,,,,,,,,,,,,,,,,,,,,,,,,,, |                  |                  |                                                                                                    |
|-----------------------------------------|------------------|------------------|----------------------------------------------------------------------------------------------------|
| 状態                                      | LCD 表示           |                  | 説明                                                                                                    |
| 1<br>GPlb Addr                          | GPIЬ<br>Addr     | (5)              | GPIB アドレスを範囲 1~30 で<br>設定します。                                                                                                    |
| 2<br>RS232<br>bAUd                      | RS232<br>6AUd    | ( <u>[]]52K)</u> | RS232 のボーレートを設定し<br>ます。ボーレートは、9.6k,<br>19.2k, 38.4k, 57.6k, 115.2k<br>の何れかを設定します。単位<br>は"bps"です。                                                                                                 |
| 3<br>WAKE UP                            | UP<br>UP         |                  | LSC シリーズは 150 種類の各<br>種設定状態を、LSC シリーズ<br>にメモリに保存できます。<br>電源投入時、どの各種設定状<br>態とするか範囲 0~150で設定<br>します。0を設定すると、電源<br>投入時の各種設定値の呼び出<br>しはありません。                                                        |
| 4<br>Seq. bEEP                          | SE9.<br>BEEP     | (DEE)            | AUTO Sequence 終了時の判<br>定ブザー音を、ONまたはOFF<br>で設定します。<br>ON に設定すると、<br>AUTO Sequence 結果が<br>PASS の場合はブザーが1 回<br>鳴り、FAIL の場合はブザーが<br>2 回鳴ります。<br>OFF に設定すると、<br>AUTO Sequence 結果に関係<br>なく、ブザー音はなりません。 |
| 5<br>CTRL                               | e trl<br>(Alone) |                  | LSC シリーズをどの状態で使<br>用するかを選択します。<br>・ALONE:単独動作<br>・MASTER:マスター-スレーブ<br>並列動作のマスター機                                                                                                    |

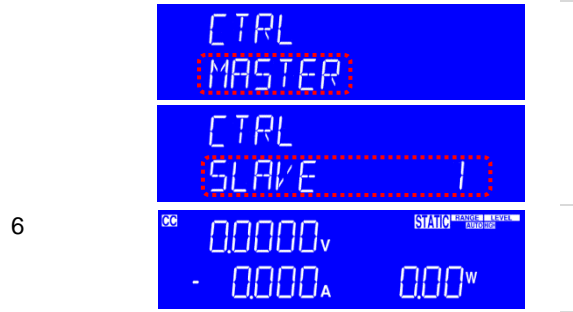

 ・SLAVE: マスター-スレーブ並 列動作のスレーブ機 1-7
 SLAVE 表示の場合、右ディス プレイには 1-7 が表示します。

System キー操作でのパラメー タ設定終了。

注記 上記各パラメータ設定後、ENTER キーを押すと、各パラメータが LSC シ リーズに保存されます。ENTER キーは、各パラメータ設定度に押してく ださい。

#### 2.3.11. Local +-

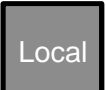

通信インタフェースで LSC シリーズを使用しているときにローカルキーを 押すと、フロントパネルから LSC シリーズを操作できます。

# 2.4. AUTO Sequence キーの説明

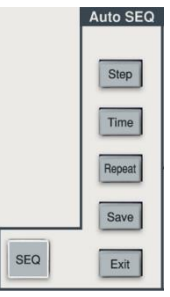

Auto SEQ キーを操作して、LSC シリーズ AUTO Sequence 機能の設定と実行を行う事ができます。 各キーの操作方法は、"8. AUTO Sequence 機能の説 明"をご覧ください。

# 2.5. Memory キーの説明

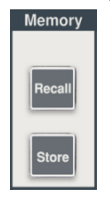

LSC シリーズ内蔵の EEPROM メモリに、150 の各種設 定状態(LOAD オン含む)が保存できます。また、150 種 類の各種設定状態を呼び出すことができます。

注記

各種テスト機能は、保存と呼び出しができません。

#### 2.5.1. Recall +-

Recall

Recall キーを押すと、150 種類の中から任意の各種設定状態を呼び出 す事ができます。

各種設定状態の番号は、数字キー、ロータリノブ、矢印キーを使用し設 定します。

- 1 Recall キーを押します。
- 2 各種設定状態の番号を、範囲 0-150 で設定します。
- 3 その後、ENTER キーを押すと、LSC シリーズは設定番号の各種設定状態となります。
- Recall キーを操作する場合、各種テスト機能が動作していない状態にしてください。

LOAD オンの設定状態を呼び出す際は、DUT が短絡にならない様に注意してください。

#### 2.5.2. Store +-

| Store    | Store キーを押すと、各種設定状態を 1-150 の任意番号でLSC シリーズ<br>に保存します。<br>各種設定状態の保存先番号は、数字キー、ロータリノブ、矢印キーを使<br>用し設定します。 |
|----------|----------------------------------------------------------------------------------------------------|
| 1        | パネルを操作し、保存したい各種設定状態を設定します。                                                                           |
| 2        | 各種設定状態の保存先番号を、範囲 0-150 で設定します。                                                                       |
| <u>^</u> |                                                                                                    |

 その後、ENTER キーを押すと、現在の各種設定状態が、保存先番号に 保存されます。

# 2.6. Test Setting キーの説明

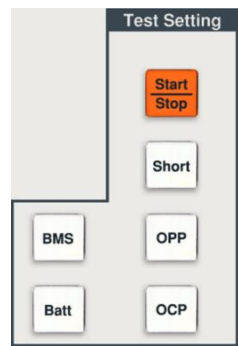

Test Setting キーを操作して、LSC シリーズ各(Short, OPP, OCP, BMS, Batt)テストの設定と実行を行う事が できます。

各キーの操作方法は、"7. Test 機能の説明と操作"をご 覧ください。

## 2.7. 数字キーの説明

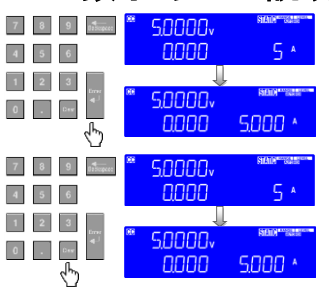

数字キーを使用する場合は、数字を入力して、 Enter キーを押して確定します。

設定中、Clearキーを押すと入力値をクリアできます。

注記 各放電モードのプリセット値は、設定分解能に準じた値が設定されます。

## 2.8. ロータリノブと矢印キーの説明

ロータリノブと矢印キーは、設定値を増減するために使用します。 ロータリノブを時計回りに回すか、上矢印キーを押して設定値を上げます。

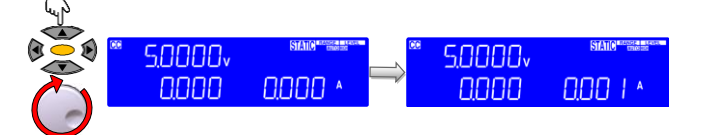

ロータリノブを反時計回りに回すか、下矢印キーを押すと設定値が下がります。

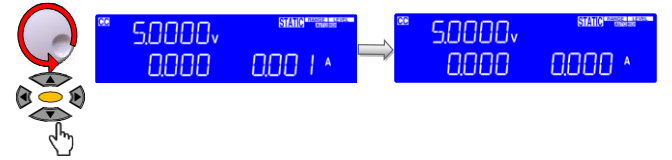

注記

CR モードでは、上矢印キーやロータリノブを時計回りに回すことにより抵抗 が減少し、下矢印キーやロータリノブを反時計回りに回すことにより抵抗が 増加します。

CR および CV モードのプリセット値は、設定分解能に準じた値が設定されます。

CC および CP モードのプリセット値は設定桁で増減ができますが、プリセット 値は設定分解能に準じた値が設定されます。

# 3. 背面パネル

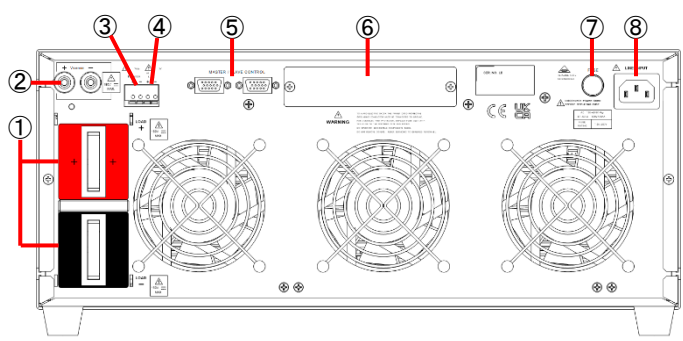

- 1. DC 入力端子
- 2. V sense 端子
- 3. 電流モニタ端子
- 4. アナログ電圧入力端子
- 5. マスター-スレーブ制御用コ ネクタ
- 通信インタフェース用 スロット
- 7. ヒューズ
- 8. AC 電源入力端子

- "3.1. DC 入力端子"を参照してください。
- "3.2. V sense 端子"を参照してください。
- "3.3. 電流モニタ端子"を参照してください。
- "3.4. アナログ電圧入力端子"を参照してください。
- "3.5. マスター-スレーブ制御用コネクタ"を参照して ください。
- "3.6. 通信インタフェース用スロット"を参照してください。
- "3.7. ヒューズ"を参照してください。
- "3.8. AC 電源入力端子"を参照してください。

#### 3.1. DC 入力端子

- 概要 正(LOAD+)および負(LOAD-)の本端子には、極性および入力定格が表示されています。下図の様に、LOAD+端子をDUT出力正端子、LOAD-端子をDUT出力負端子に接続してください。
- 注記 必要に応じて、本端子を接地して下さい。正出力の DUT 場合は、LOAD-端子を接地してください。負出力の DUT 場合は、LOAD+端子を接地してく ださい。
- 本端子に接続されるDUTの出力定格が、LSCシリーズ最大入力定格を超 えないようにしてください。また、DUT 出力端子と本端子が、逆電圧接続に ならない様に注意してください。

本端子を接地したり、接地された DUT の出力を本端子に接続したりした状態で、電流モニタ端子を使用すると、本端子が短絡する事があります。 本端子と V sense 端子を間違えないでください。

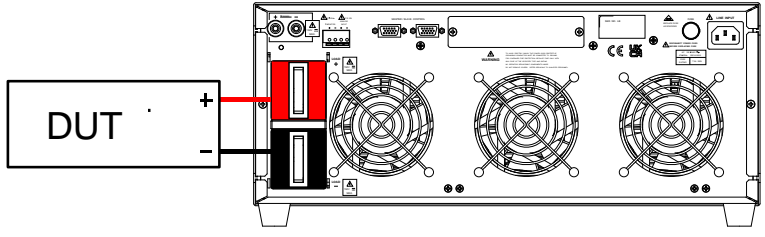

DUT 出力端子と本端子の接続

▲ 警告

LSC シリーズの DC 入力端子には DUT から電圧が入力されます。 DC 入力端子に接触しない様に、端子カバーを取り付けて使用して 下さい。

## 3.2. V sense 端子

概要

DUT 出力端子と DC 入力端子間の負荷線に電流が流れると、電圧降下 が発生します。DUT 出力端子に本端子を接続(リモートセンス接続)する と、LSC シリーズは、その電圧降下を補償した放電を行います。この場 合、電圧表示は DUT の出力端子電圧を表示します。

正(V sense+)および負(V sense-)の本端子には、極性が表示されて います。リモートセンス接続をする場合は、V sense+端子を DUT 出力 正端子、および V sense-端子を DUT 出力負端子に接続します。本端 子の電圧定格は、DC 入力端子と同じです。

本端子には、付属のバナナプラグ(赤、黒)にセンシング線を取り付けた バナナプラグ(Ф4)を挿して使用してください。

注記 Config キーを操作し、SENCE の項目で AUTO または ON が選択できま す。

SENCE "ON"設定

DUTとLSC シリーズがリモートセンス接続されている場合、LSC シリーズの電圧表示は、DUT 出力になります。DUTとLSC シリーズがリモート センス接続されていない場合、LSC シリーズは DUT 出力端子電圧を検 出しません。

SENCE "AUTO"設定

DUTとLSC シリーズがリモートセンス接続され V sense 端子電圧が以下の電圧以上の場合、LSC シリーズの電圧表示は、DUT 出力になります。

150V モデル: 1.75V, 600V モデル: 7V, 1200V モデル: 14V DUT とLSC シリーズがリモートセンス接続されていない場合、LSC シリ ーズは DC 入力端子電圧になります。

V sense+端子をDUT出力負端子、および V sense-端子をDUT出力 正端子に接続しないで下さい。LSC シリーズが故障する場合があります。

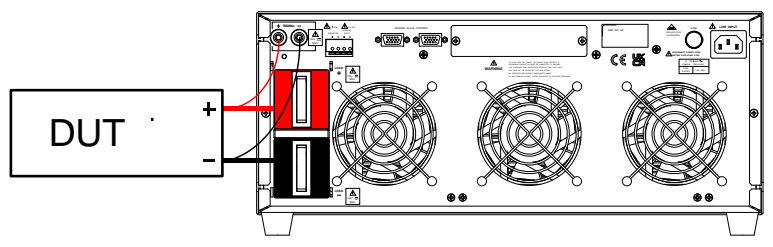

DUT 出力端子に本端子を接続(リモートセンス接続)

#### 3.3. 電流モニタ端子

概要

Æ

電流モニタ端子は、LSC シリーズの負荷電流を、電圧として出力してい す。本端子には、極性が表示されています。本端子から出力される電圧 値は、負荷電流 0A - 定格電流に対して 0 - 10V です。 本端子には、付属のピン端子(PTV1-12)を使用してください。

本端子の負極側は、LSC シリーズ LOAD-端子に回路的に接続されてい ます。本機入力端子を接地したり、接地された DUT の出力を本入力端 子に接続したりした状態で、本端子を使用すると、LSC シリーズ入力端 子が短絡する事があります。

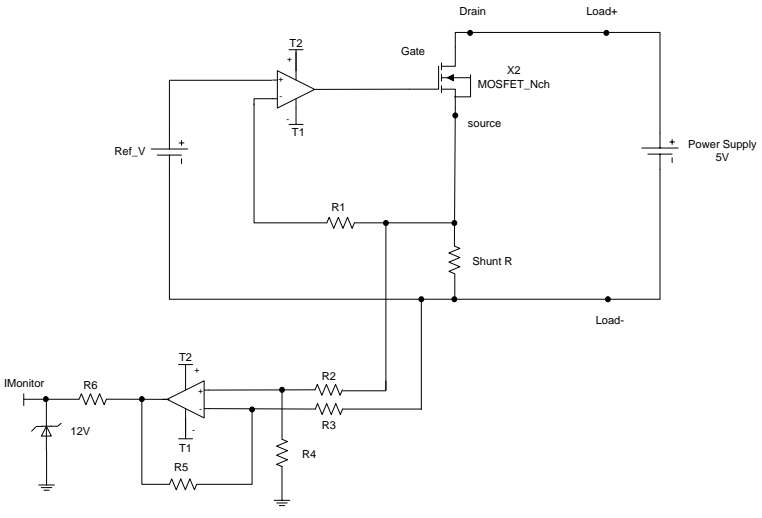

電流モニタの等価回路

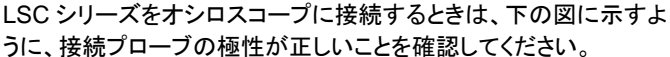

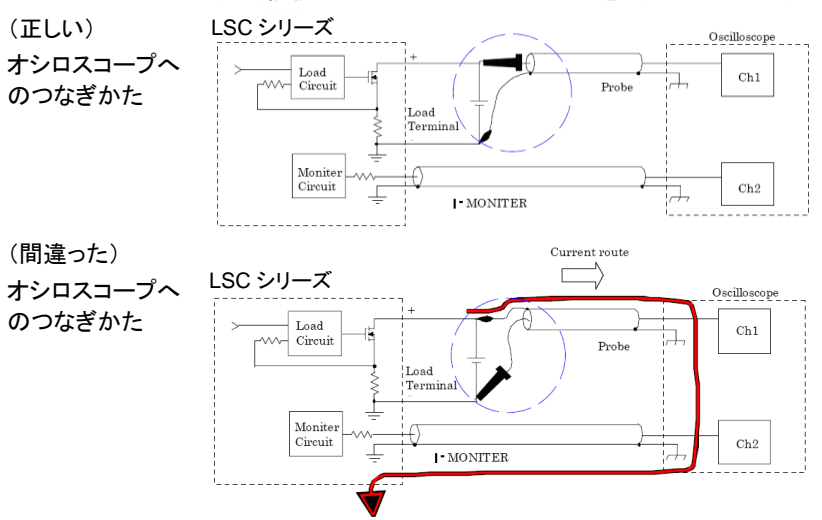

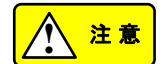

上記のようにプローブの接続を逆にすると、プローブに大電流が流 れ、オシロスコープの内部回路が損傷する可能性があります。

#### 3.4. アナログ電圧入力端子

概要

EXTinをON 設定にすると、アナログ電圧入力端子を使用した設定値 が、LSC シリーズでの CC 及び CP モードの設定値に重畳されます。 本端子のみの使用し各放電モードの設定値を操作する場合、LSC シリ ーズでの設定値を CC 0A および CP 0W に設定してください。 本端子には、極性が表示されて、入力できる電圧値は 0-10V です。入力 電圧 0V で 0A/0W、入力電圧 10V で定格電流/電力値が設定されます。 本端子には、付属のピン端子(PTV1-12)を使用してください。 本端子を使用するには、Config キーを操作し、EXTin の項目で ON を選

- 注記 本端子を使用するには、Config キーを操作し、EXTin の項目で ON を選 択してください。
- ▲ 本端子を使用した CC および CP モードの設定分は、LCD ディスプレイに 表示されません。

CRとCVモードには、本端子を使用し設定値操作はできません。

#### 3.5. マスター-スレーブ制御用コネクタ

概要 マスター-スレーブ並列動作で使用します。 詳細は、"5.2.制御用コネクタの接続方法"をご覧ください。

#### 3.6. 通信インタフェース用スロット

概要 オプションの通信インタフェースを取り付けます。 詳細は、"9.1. インタフェース構成"をご覧ください。

#### 3.7. ヒューズ

概要 LSC シリーズの AC ヒューズです。 詳細は、"4.1. 電源電圧のチェックと AC ヒューズ"をご覧ください。

#### 3.8. AC 電源入力端子

概要 AC 電源ケーブルを取り付けます。 詳細は、"4.1. 電源電圧のチェックと AC ヒューズ"をご覧ください。

# 4. セットアップ

## 4.1. 電源電圧のチェックと AC ヒューズ

概要 AC 電源入力端子に入力する電源電圧は、背面パネルに記載され ています。

AC 電源入力端子の隣にヒューズホルダが有り、AC ヒューズが入っています。AC ヒューズの定格も、背面パネルに記載されています。

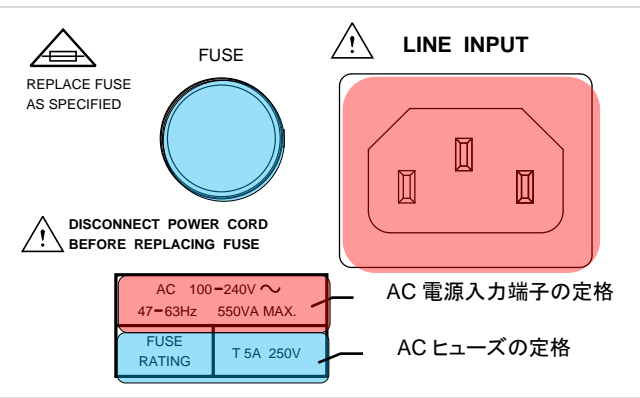

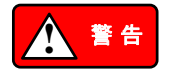

AC ヒューズを交換する際は、必ず、AC 電源入力端子から電源コ ードを抜いた状態で行ってください。

#### 4.2. 接地の必要性

概要

LSC シリーズの AC 電源入力端子の中央部ピンは、LSC シリーズ のシャーシに接続されています。LSC シリーズに付属電源コードを 取り付け、コンセント側のアース端子を接地すると、LSC シリーズ のシャーシが接地されます。

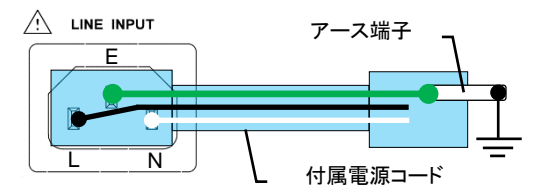

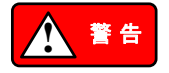

漏電時の危険を回避するため、LSC シリーズのシャーシを接地し てご使用ください。

#### 4.3. 電源の投入

手順

- 1. 電源スイッチを OFF にします。
  - 2. 電源コードが、正しく取り付いている事を確認してください。
  - LSC シリーズの DC 入力端子に、DUT 出力から電圧が入力されていないことを確認してください。
  - 4. 電源スイッチを ON にします。

#### 4.4. DC 入力端子への接続

手順

A

- 1. LSC シリーズを Load オフにします。
- 2. EUT の出力がオフになっていることを確認してください。

EUT 出力とDC 入力端子が、逆電圧接続にならない様にしてください。

注記 負荷線のインダクタンス成分の影響を少なくするために、負荷線は 出来るだけ短く、かつツイスト状態にする事をお勧めします。また、 負荷電流の立ち上がりと立ち下りのスルーレートを遅くする事で、 負荷線のインダクタンス成分の影響を少なくする事ができます。詳 しくは、"4.8. 負荷線インダクタンス成分による影響"をご覧くださ い。

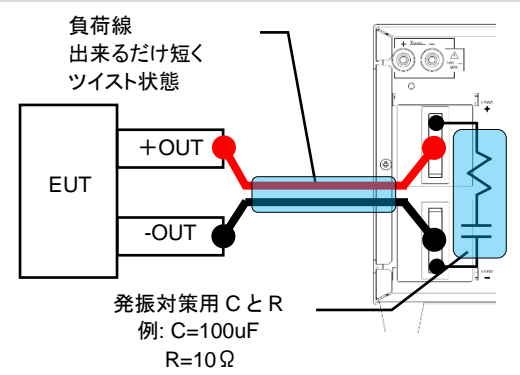

必要に応じて、発振対策部品(CとRが直列接続)を、LSCシリーズ DC入力端子に取り付けてください。

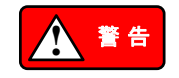

LSCシリーズのDC入力端子にはEUTから電圧が入力されます。 DC入力端子に接触しない様に、端子カバーを取り付けて使用して下さい。

#### 入力端子用付属キット取り付け

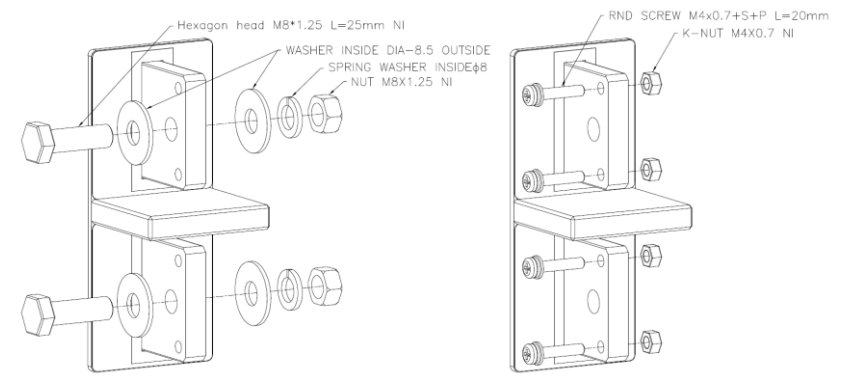

## 4.5. V sense 端子への接続

| 概要          | EUT 出力端子に本端子を接続(リモートセンス接続)すると、LSC シ<br>リーズは、負荷線電圧降下を補償した放電を行います。                                                             |
|-------------|----------------------------------------------------------------------------------------------------|
| 手順          | 1. LSC シリーズを Load オフにします。                                                                                                    |
|             | 2. EUIの出力がオフになっていることを確認してくたさい。                                                                                               |
|             | 3. V sense+端子を DUT 出力正端子、および V sense-端子を<br>EUT 出力負端子に接続します。本端子には、付属のバナナプ<br>ラグ(赤、黒)にセンシング線を取り付けたバナナプラグ(Ф4)を挿<br>して使用してください。 |
| 注記          | Config キーを操作し、SENCE の項目で AUTO または ON が選択<br>できます。                                                                            |
| $\triangle$ | EUT 出力とV sense 端子が、逆電圧接続にならない様にしてください。                                                                                       |
|             |                                                                                                    |

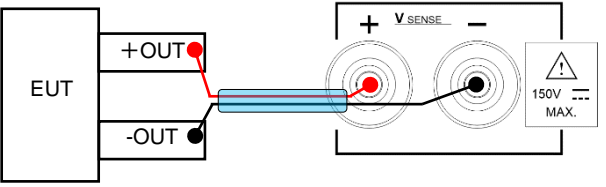

本端子は、ノイズの影響を受けやすい端子です。LSCシリーズのV sense 端子に接続されるリモートセンス(赤と黒)線は、距離を開け ないで下さい。上図青部分のリモートセンス線を、ツイスト状態にす る事をお勧めします。

# 4.6. アナログ I/O 端子への接続

#### 4.6.1. 電流モニタ端子

| 概要       | 本端子で、LSC シリーズに流れる負荷電流を観測できます。                                                         |
|----------|---------------------------------------------------------------------------------------|
| 手順       | 1. LSC シリーズを Load オフにします。                                                             |
|          | 2. EUT の出力がオフになっていることを確認してください。                                                       |
|          | 3. 本端子を測定器(オシロスコープや DMM)に接続してください。<br>本端子には、付属のピン端子(PTV1-12)を使用してください。                |
| $\wedge$ | 本端子の負極側は、LSC シリーズ LOAD-端子に回路的に接続されています。負荷電流測定器の接地状態によっては、LSC シリーズ DC 入力端子が短絡する事があります。 |

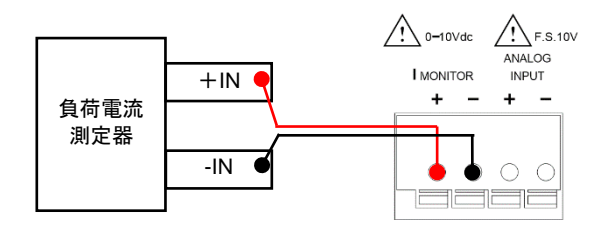

#### 4.6.2. アナログ電圧入力端子

| 概要 | 外部電源による電圧を本端子に入力し、LSC シリーズ CC, CP モ<br>ードの設定値を操作します。                                                                                                 |
|----|----------------------------------------------------------------------------------------------------|
| 手順 | <ol> <li>LSC シリーズを Load オフにします。</li> <li>外部電源の出力がオフになっていることを確認してください。</li> <li>本端子に外部電源出力を接続してください。本端子には、付属のピン端子(PTV1-12)を使用してください。</li> </ol>       |
| 注記 | 本端子を使用する場合、CONF キーを操作し EXTin 項目を ON に<br>設定して下さい。                                                                                                    |
|    | 本端子に入力する電圧は、フローティング状態にしてください。出力<br>が接地された電源で、本端子に電圧を入力した場合、LSC シリー<br>ズの DC 入力端子が短絡し、LSC シリーズが故障する場合があり<br>ます。<br>LSC シリーズが LOAD オフ状態でも、本端子に電圧が印可されて |
|    | いる場合、LSC シリーズは負荷電流を流す動作になります。LSC<br>シリーズをLOADオフにする時は、本端子の印可電圧を 0V にして<br>ください。                                                                       |

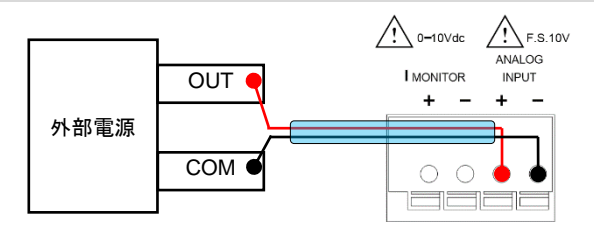

外部ノイズの影響を受けない様に、上図青部分の線材はツイスト 状態にする事をお勧めします。

#### 4.7. 通信インタフェース

PCを使用しLSCシリーズを操作する場合、オプションアクセサリー 概要 の通信インタフェースが必要です。 通信インタフェースは4種類あり、GP-IB, RS-232C, USB, LAN が 使用できます。"1.2. アクセサリーのオプションアクセサリー"を参照 してください。 手順

- 1. LSC シリーズの電源スイッチを OFF にします。
  - 2. 通信インタフェースを、背面パネルの通信インタフェース用スロ ットに取り付けます。
  - 3. LSC シリーズの電源スイッチを ON にします。

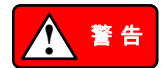

通信インタフェースの LSC シリーズへの取り付けや取り外しは、電 源スイッチ OFF で行って下さい。

通信インタフェースを使用する場合、LSCシリーズ設定や PC へのドライバやアプリケー ションのインストールが必要です。 USB および LAN のドライバやアプリケーションは、弊 社ウェブサイトからダウンロードできます。

| GPIB   | GP-IB アドレス番号(1-15)は、System キーを操作し、GPIb 項目で<br>選択します。                                             |
|--------|--------------------------------------------------------------------------------------------------|
| 注記     | コントローラ(PC 等)を含むデバイスの最大数は 15 台です。<br>GP-IBケーブルの最大長は、20mです。また、デバイス間の GP-IB<br>ケーブルは 2m 以下です。       |
| RS232C | ボーレートは、System キーを操作し、RS232 項目で選択します。<br>RS-232C コネクタ(メス)については、"9.1.1. RS-232C の構成"を<br>参照してください。 |
| USB    | PC に USB ドライバをインストールしてください。"9.1.3. USB の構成"を参照してください。                                            |
| LAN    | PC に専用アプリケーションをインストールしてください。"9.1.4. LAN<br>の構成"を参照してください。                                        |

## 4.8. 負荷線インダクタンス成分による影響

負荷線にはインダクタンスがあります。負荷電流の急激な変化により、負荷線の両端に 大きな電圧が発生します。この電圧は LSC シリーズ DC 入力端子に印可されます。負 荷線のインダクタンスと負荷電流変化によって発生する電圧は、次の式で表されます。

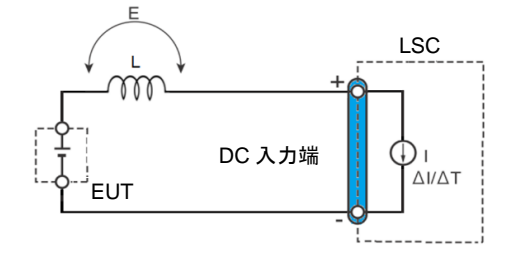

E = L x(ΔI/ΔT)
 E:負荷線のインダクタンスによって発生する電圧
 L:負荷線のインダクタンス

∆I:電流変動量

△T: 電流の変動周期

ー般に、線材のインダクタンスは 1m あたり約 1uH です。EUT とLSC シリーズ間を 10m の負荷線で接続し、2A/us の電流変動が有った場合、負荷線のインダクタンスによって 発生する電圧は 20V になります。これは、負荷電流が急変する事により発生する磁界 により、インダクタンスが発生する電圧です。

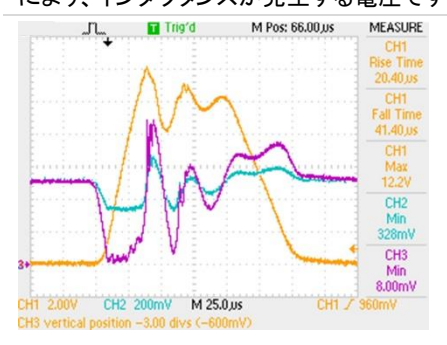

左の写真はパルス状の負荷電流が流れ た時の EUT 出力電圧、DC 入力端子電 圧です。 CH1: 電流モニタ端子の出力電圧 CH2: EUT 出力電圧(x10)

CH3: DC 入力端子電圧(x10)

EUT 出力とDC 入力端子には、電圧の オーバーシュートやアンダーシュートが 発生しています。

電圧オーバーシュートが大きいと、EUT 及び LSC シリーズに過電圧が印可されます。この場合、EUT 及び LSC シリーズの故障原因となります。

電圧アンダーシュートが大きいと、LSC シリーズへの入力電圧が LSC シリーズ最低動 作電圧より小さくなります。この場合、LSC シリーズは不安定な発振が発生する場合が あります。

負荷線インダクタンスによって発生する電圧を小さくするには、以下の方法があります。

1. 負荷線を極力短くする。

負荷線を短くする事により、負荷線のインダクタンス値を小さくできます。

- 正負の負荷線をツイスト状態にする。
   負荷線をツイスト状態にすると、負荷電流が急変する事により発生する磁界が小さくなります。発生する磁界を小さくする事で、発生する電圧を小さくできます。
- スルーレートを小さく設定する。
   スルーレートを小さく設定すると、負荷電流変動を小さくできます。負荷電流変動を 小さくする事により、発生する電圧を小さくできます。

## 4.9. ラックマウントキット取り付け

下図の様に、本器前面横穴(8 か所)に付属のラックマウントキットを左右から皿ネジ (#8-32 L=5/16)で固定します。

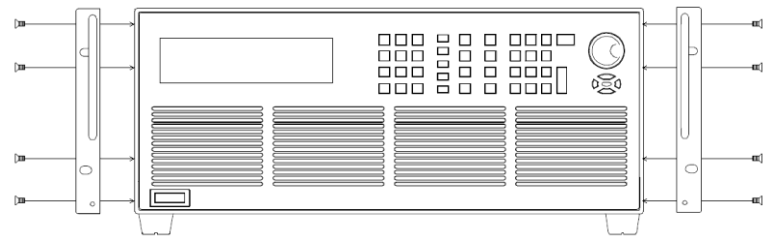

LSC シリーズにラックマウントキットを取り付けると、ラックに搭載できます。LSC シリーズは重量物なので、ラックにはレール等が必要です。

必要に応じて、ラックマウントキットにハンドル(PEL-028)を取り付けてご使用ください。 上図は、ラックマウントキットにハンドルが取り付いた物になっています。

# 5. マスター-スレーブ並列動作の説明

LSC シリーズのマスター-スレーブ並列動作は、1 台のマスター機と最大 7 台のスレーブ 機を並列に接続して使用する事ができます。

各放電(CC, CR, CV, CP)モードでマスター-スレーブ並列動作はできますが、以下の動作はできません。

Test 機能(Short テスト, OCP テスト, OPP テスト, BMS テスト, Batt テスト, サージテ スト)

Add.CV 設定

Æ

Auto sequence 機能

LSC シリーズ各種設定状態の Store と Recall

アナログ電圧入力端子による設定値操作

#### 5.1. マスター機とスレーブ機の設定方法

概要 設定方法は、System キー操作し、CTRL 項目で選択します。"2.3.10.
 System キー"を参照してください。
 ALONE を選択すると、LSC シリーズは単独運転として使用できます。
 MASTER を選択すると、LSC シリーズはマスター-スレーブ並列動作のマスター機として使用できます。
 SLAVE1-7を選択すると、LSC シリーズはマスター-スレーブ並列動作のスレーブ機として使用できます。スレーブ機は SLAVE1 から順番に別番号を選択してください。
 上記内容を選択し ENTER キーを押すと、電源スイッチを OFF しても設定は失われることはなく、このパラメータは保存されます。

注記 マスター-スレーブ並列動作は、同一機種のみです。異なる機種間で、マ スター-スレーブ並列動作はできません。 マスター-スレーブ並列動作操作する場合、左右キーは使用できません。

#### 5.2. 制御用コネクタの接続方法

付属ケーブル(HD-DSUB 15pin 1:1)を使用して、マスター機およびスレーブ機の背面 パネルのマスター-スレーブ制御用コネクタを接続します。

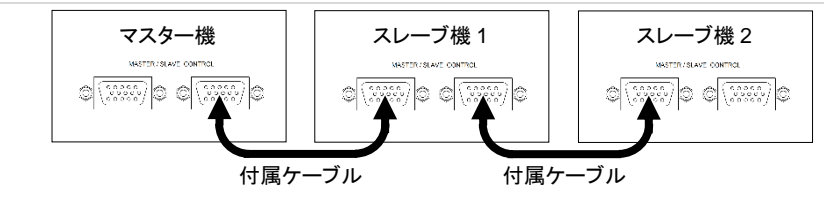

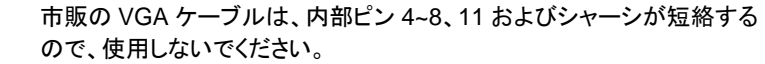

## 5.3. 負荷線の接続

各 LSC シリーズ(マスター機およびスレーブ機)DC 入力端子と DUT 出力間の電圧降下 が、できるだけ同じになる様に負荷線を接続してください。

接続例:各LSCシリーズとDUTを別々の負荷線で接続する場合

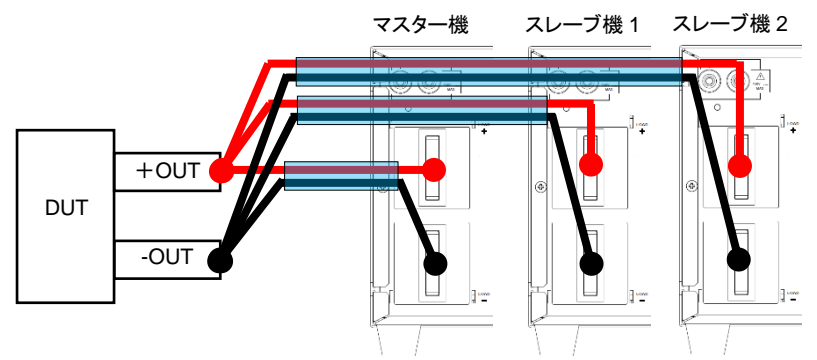

各負荷線は、同じ太さおよび同じ長さの物を使用してください。 各LSC シリーズの DC 入力端子に接続される正負(赤と黒)負荷線は、上図青部分の正 負負荷線を、ツイスト状態にする事をお勧めします。

## 5.4. リモートセンス線の接続

V sense 端子を DUT 出力にリモートセンス接続する場合、全ての LSC シリーズの V sense 端子を DUT 出力接続してください。

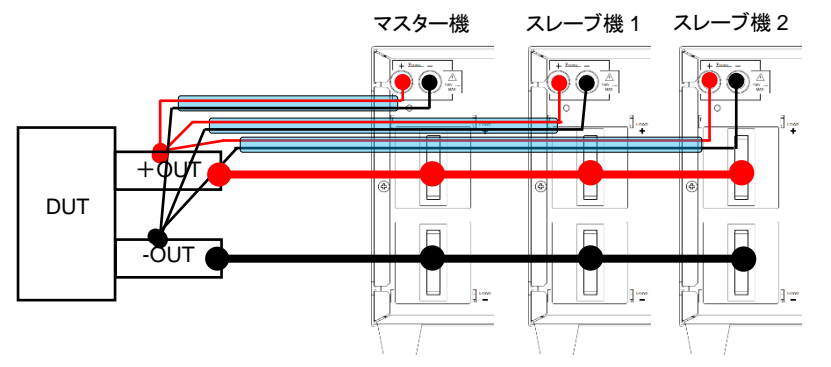

各LSCシリーズのV sense 端子に接続されるリモートセンス(赤と黒)線は、上図青部分のリモートセンス線を、ツイスト状態にする事をお勧めします。

#### 5.5. 電源スイッチの ON/OFF について

電源 ON スレーブ機の電源スイッチを ON にしてから、マスター機の電源スイッチ を ON にします。マスター機は、スレーブ機があるかどうかを自動的に検 出します。 電源 OFF マスター機の電源スイッチを OFF にしてから、スレーブ機の電源スイッチ を OFF にします。

## 5.6. マスター機とスレーブ機の表示

- マスター機 電流と電力の表示は、合計電流と合計電力となります。Preset キーを押 して表示されるプリセット値(各放電モードの設定値)も、合計電流と合計 電力となります。電圧はマスター機のみに表示されます。
- スレーブ機 電流と電力の表示は、各スレーブ機が放電する数値となります。Preset キーを押して表示されるプリセット値(各放電モードの設定値)も、各スレ ーブ機の設定値となります。 左 LCD ディスプレイには、SL1 - SL7 が表示されます。

#### 5.7. 使用可能なリモートコマンド

マスター・スレーブ並列動作で使用できるリモートコマンドを以下に記載します。 各コマンドの詳細は、"9.3. リモートコマンド"を参照してください。

| コマンド名                | 簡易説明               |
|----------------------|--------------------|
| MODE                 | 放電モード選択            |
| RISE                 | スルーレートの立ち上がり       |
| FALL                 | スルーレートの立ち下がり       |
| PERI:HIGH            | ダイナミックモード Thigh 時間 |
| PERD:LOW             | ダイナミックモード Tlow 時間  |
| LDONV                | LOAD オン電圧          |
| LDOFfv               | LOAD オフ電圧          |
| {CC CURR}:{HIGH LOW} | CC モード電流値          |
| CP:{HIGH LOW}        | CP モード電力値          |
| {CR RES}:{HIGH LOW}  | CR モード抵抗値          |
| {CV VOLT}:{HIGH LOW} | CV モード電圧値          |
| SENSe                | リモートセンス接続選択        |
| LEVel                | スタティックモードレベル選択     |
| DYNamic              | ダイナミックモード選択        |
| LOAD                 | LOAD オン/オフ選択       |
| MEASure:CURRent      | 負荷電流リードバック         |
| MEASure:VOLTage      | 入力電圧リードバック         |
| MEASure:POWer        | 入力電力リードバック         |
| REMOTE               | リモート状態設定           |
| LOCAL                | ローカル状態設定           |

# 6. 基本的な操作方法

# 6.1. スタティックモード

#### 6.1.1. CC, CR, CP, CV モード

| 手順           | 説明                     |                                                                                                    |
|--------------|------------------------|----------------------------------------------------------------------------------------------------|
| 1<br>放電モード選択 | Mode                   | Mode キーを操作し、LSC シリーズの放電モードを<br>選択します。放電モードは、CC, CR, CP, CV の 4<br>種類が選択できます。                             |
|              |                        | "2.3.1. Mode キー"を参照ください。                                                                                 |
| 2<br>レンジ選択   | Range                  | LSC シリーズの放電モードが CC モードの場合、<br>Range キーを操作し、AUTO, RANGE II の何れか<br>を選択します。                                |
|              |                        | 放電モードが CC モード以外の場合、レンジ選択を<br>する必要はありません。                                                                 |
|              |                        | "2.3.6. Range キー"を参照ください。                                                                                |
| 3<br>レベル選択   | Level                  | Level キーを操作し、各放電モードのプリセット値<br>(High と Low load level)を選択します。                                             |
|              |                        | "2.3.7. Level キー"を参照ください。                                                                                |
| 4<br>負荷値設定   | Preset                 | 数字キー、ロータリノブ、矢印キーを使用し、負荷値<br>を設定します。                                                                      |
|              |                        | Preset キーを操作し、Preset キーの LED インジケ<br>ータを点灯状態にすると、設定負荷値が LDC に表<br>示されます。                                 |
|              |                        | "2.3.3. Preset キー"を参照ください。                                                                               |
| 5<br>LOAD オン | Load<br>On/Off         | LOAD On/Off キーを操作し、LOAD On/Off キー消<br>灯状態から点灯状態とします。LOAD On/Off キー<br>が点灯状態で、LSC シリーズは、LOAD オンになり<br>ます。 |
| 6<br>LOAD オフ | LOAD On/Off<br>灯状態とします | キーを操作し、LOAD On/Off キー点灯状態から消<br>「。 LOAD On/Off キーが消灯状態で、LSC シリーズ                                         |

灯状態とします。LOAD On/Off キーが消灯状態で、LSC シリース は、LOAD オフになります。

#### 6.1.2. CV+C/P limit モード

| 手順           | 説明   |
|--------------|------|
| 1<br>放電モード選択 | Mode |

Mode キーを操作し、CC または CP モードに設定します。

LSC シリーズを CV+C limit モードで動作させる場合、CC モードに設定します。LSC シリーズを CV+P

limitモードで動作させる場合、CPモードに設定します。

"2.3.1. Mode キー"を参照ください。

#### 2 CC または CP モードの負荷値を設定します。

Limit

Start

Stop

負荷値設定 CC または CP モードの負荷値は High load level に設定し、プリセット値は High load level を選択します。 Low load level は、最小設定値に設定します。

数字キー、ロータリノブ、矢印キーを使用し、負荷値を設定します。

3 CV/值歌

CV 値設定

Limit キーを操作し、Add.CV 項目で電圧値を設定 します。

"2.3.8. Limit キー"を参照ください。

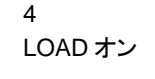

Add.CV が表示された状態で、Start/Stop キーを押 すと CV+C/P limit モード動作を開始します。 Load On/Off キー操作での LOAD オンは、本器が

Load On/Off キー操作での LOAD オンは、本器が 誤動作します。

5 LOAD オン中に負荷値とCV 値の設定する場合、Preset キーおよ 負荷値とCV 値の び Limit キーを操作します。

 設定
 Preset キーを押すと、負荷値を設定する事ができます。

 Limit キーを押すと、CV 値を設定する事ができます。

 6
 CV+C/P limit モード動作中に、Start/Stop キーを押すと CV+C/P

 LOAD オフ
 limit モード動作を停止します。

注記 本モードは、バッテリー放電を想定したモードです。バッテリー放電 以外の目的で使用したり、本器入力への電圧印可が無い状態で 本モード動作中に、本器に電圧印可が有った場合、正常動作をし ない場合があります。

本モードの動作については、"10.6. CV+C limit モード", "10.7. CV+P limit モード"を参照ください。

#### 6.2. ダイナミックモード

| 手順           | 説明    |                                                                                                    |
|--------------|-------|----------------------------------------------------------------------------------------------------|
| 1<br>放電モード選択 | Mode  | Mode キーを操作し、LSC シリーズの放電モードを<br>選択します。放電モードは、CC, CR および CP の 3<br>種類が選択できます。                                                                         |
|              |       | "2.3.1. Mode キー"を参照ください。                                                                                                    |
| 2<br>レンジ選択   | Range | LSC シリーズの放電モードが CC モードの場合、<br>Range キーを操作し、AUTO, RANGE II の何れか<br>を選択します。放電モードが CR および CP モード<br>の場合、レンジ選択をする必要はありません。<br>"2.3.6. Range キー"を参照ください。 |

3 負荷値設定 Level

DYN

Settinc

Load

On/Off

4

5

6

オン

動作条件設定

LOAD オン

ダイナミックモ・

Level キー, 数字キー, ロータリノブ, 矢印キーを使 用し、各放電モードのプリセット値(High と Low load level)に負荷値を設定します。負荷値は、High と Low load level の2種類を設定します。 "2.3.7. Level キー"を参照ください。

DYN Setting キーを操作し、T\_Hi, T\_Lo, RISE, FALL を設定します。

"2.3.5. DYN Setting キー"を参照ください。

LOAD On/Off キーを操作し、LOAD On/Off キー消 灯状態から点灯状態とします。LOAD On/Off キー が点灯状態で、LSC シリーズは、LOAD オンになり ます。

DYN/STA キーを操作し、DYN/STA キー消灯状態 から点灯状態とします。DYN/STA キーが点灯状態 で、LSC シリーズはダイナミックモードになります。 "2.3.4. DYN/STA キー"を参照ください。

7 LOAD On/Off キーを操作し、LOAD On/Off キー点灯状態から消
 LOAD オフ
 灯状態とします。LOAD On/Off キーが消灯状態で、LSC シリーズ
 は、LOAD オフになります。

注記 手順5(LOADオン)と手順6(ダイナミックモードオン)の順番は、逆でも OK です。

本モードの動作については、"1.3.5. スルーレート", "1.3.6. ダイナ ミックモード"を参照ください。

# 7. Test 機能の説明と操作

LSCシリーズは、Short、OCP、OPP、BMS、Batt、サージのテスト機能があります。

## 7.1. Short テスト

本テストでは、UUT の短絡保護動作を確認するために、LSC シリーズは負荷最大電流 を流す様に動作します。UUT の出力電圧が、上限電圧のしきい値(V\_Hi)と下限電圧の しきい値(V\_Lo)の間にある事を確認する試験です。

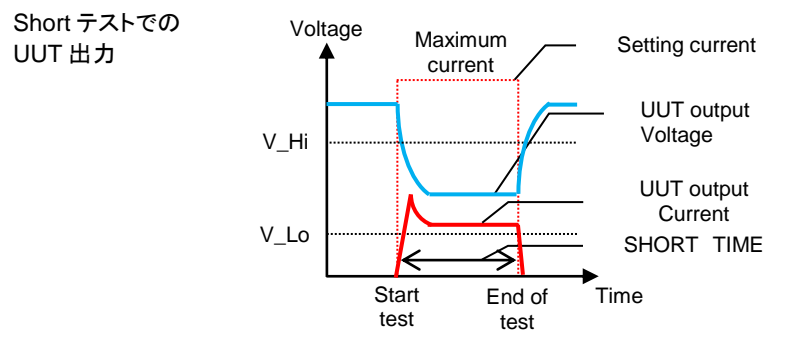

説明

....

テストが開始されると、赤点線で記載された様に LSC シリーズは 設定されたテスト時間(SHORT TIME)の間、LSC シリーズの最 大電流を流そうとします。テスト中は UUT の短絡保護が動作し、 UUT 出力電圧が低下と出力電流に制限がかかります。

Short テストの設定方法を以下に記載します。

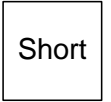

Short キーを押すと、LSC シリーズは Short テスト機能に設定されま す。Short キーを押すたびに LCD ディスプレイの表示が変わり、テスト 時間、上限電圧のしきい値、下限電圧のしきい値が設定できます。各 設定は数字キー、ロータリノブ、矢印キーを使用し設定します。 Short テストをターボモード ON で使用する際は、Conf キー操作に て"TURBO ON"に設定します。

ディスプレイに表示される順序と対応する設定値は次のとおりです。

| 状態 | LCD 表示 |                |                                    | 記明                                                      |
|----|--------|----------------|------------------------------------|---------------------------------------------------------|
| 1  | CC     | SHORT<br>PRESS | SANG <sup>ang</sup> angan<br>START | Start/Stop キーで、Short テス<br>トの開始と終了を操作できま<br>す。          |
| 2  | CC.    | SHORT<br>TIME  |                                    | Short テスト時間を、CONTI を<br>設定すると、本テスト時間は連<br>続(無限)に設定されます。 |
|    | CC     | SHORT<br>TIME  |                                    | 時間を設定すると、本テストは<br>設定された時間で終了します。<br>単位は"ms"です。          |

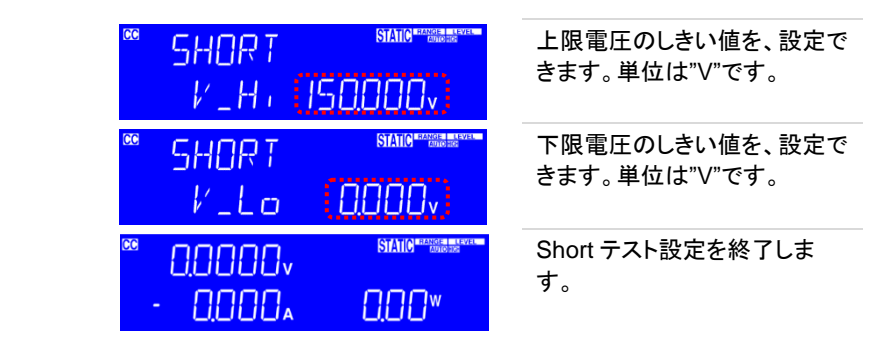

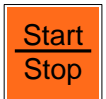

3

4

6

パラメータ設定後、LCD ディスプレイに"SHORT PRESS START"が表示されている間に "Start/Stop キー"を押すと、Short テストが開始されます。

テスト中、LCD ディスプレイには"run"が表示され、実際の短絡電流も表示されます。

Short テスト中に、"Start/Stop キー"を押すと、Short テストが終了します。

注記

テスト中に測定された電圧レベルが V\_Hi および V\_Lo のしきい値レベル 内にとどまると、メッセージ PASS が表示され、それ以外の場合は" FALL"が表示されます。また、LCD ディスプレイ右下にテスト開始から 10ms 以降に測定された電流値が表示されます。

テスト中に測定された電圧レベルが V\_Hi および V\_Lo のしきい値レベル を超えた場合、メッセージ FAIL が表示されます。 NG インジケータも点 灯します。

各パラメータの設定仕様は、"11.2. 製品仕様"の Short テスト項目をご覧 ください。

# 7.2. OCP テスト

OCP テスト

UUT出力

本テストでは、UUT の過電流保護動作を検証するために、段階的に負荷電流を増加さ せます。UUT の過電流保護が、下限電圧のしきい値(VTH)以上で動作する事を確認 する試験です。本テストは、UUT 出力電圧が VTH 電圧に達すると終了します。

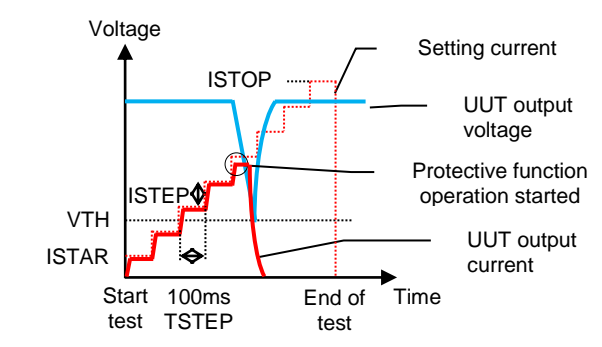

テストが開始されると、赤点線で記載された様にLSC シリーズは 開始電流(ISTAR)から終了電流(ISTOP)まで階段状に電流を流 そうとします。電流増加は 100ms(TSTEP)ごと行われ、"ISTEP" で設定された電流値で電流が増加します。ターボモード設定で は、TSTEP は 20ms となります。 テストが開始されると、UUT の出力電流は階段状で流れ始めま

す。UUTの出力電流が黒丸付近になると、UUTの過電流保護機 能が動作開始します。この時、UUT出力電圧が低下し、出力電 流に制限がかかります。

OCP テストの設定方法を以下に記載します。

説明

OCP キーを押すと、LSC シリーズは OCP テスト機能に設定されます。 OCP キーを押すたびに LCD ディスプレイの表示が変わり、テスト開始 OCP 電流値、増加電流値、テスト終了電流値、下限電圧のしきい値が設定 できます。各設定は数字キー、ロータリノブ、矢印キーを使用し設定し ます。

OCP テストをターボモード ON で使用する際は、Conf キー操作にて" TURBO ON"に設定します。

ディスプレイに表示される順序と対応する設定値は次のとおりです。

| 状態 | LCD 表示                 | 説明                                   |
|----|------------------------|--------------------------------------|
| 1  |                        | Start/Stop キーで、Short テストの開始と終了を操作できま |
|    | rress sinki            | す。                                   |
| 2  | STATIO STATIO          | テスト開始電流値を、設定でき<br>ます。単位は"A"です。       |
|    | ISTAR (6000 *)         |                                      |
| 3  |                        | 増加電流値を、設定できます。                       |
|    | ISTEP (009Å)           | 単位は"A"です。                            |
| 4  |                        | テスト終了電流値を、設定でき                       |
|    | ISTOP (60000 A)        | ます。単位は"A"です。                         |
| 5  |                        | 下限電圧のしきい値を、設定で                       |
|    | VTH (1500√)            | きます。単位は"V"です。                        |
| 6  |                        | OCP テスト設定を終了します。                     |
|    | - 0.000 <u>-</u> 0.00" |                                      |
|    |                        |                                      |

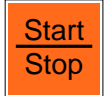

パラメータ設定後、LCD ディスプレイに"OCP PRESS START"が表示さ れている間に "Start/Stop キー"を押すと、OCP テストが開始されます。 テスト中、LCD ディスプレイには"run"が表示され、実際の電流も表示さ れます。 OCP テスト中に、"Start/Stop キー"を押すと、OCP テストが終了します。

テスト中に、測定された電圧が VTh 電圧よりも低い場合や、測定された 電流が I STOP 電流に達するとテストは中止され、LCD ディスプレイに" OCP ERROR"が表示されます。

テスト中、UUT 電圧が VTh 電圧超えたままの場合、LCD ディスプレイ に"PASS"が表示され、それ以外の場合は"FALL"が表示されます。ま た、テストに合格するには、UUT からの電流が I STOP 設定より小さい必 要があります。

UUT がテストに合格すると、テスト中に測定された最大電流が LCD ディ スプレイに表示されます。

各パラメータの設定仕様は、"11.2. 製品仕様"の OCP テスト項目をご覧 ください。

#### 7.3. OPP テスト

本テストでは、UUT の過電力保護動作を検証するために、段階的に負荷電力を増加さ せます。UUT の過電力保護が、下限電圧のしきい値(VTH)以上で動作する事を確認す る試験です。本テストは、UUT 出力電圧が VTH 電圧に達すると終了します。

OPP テスト

注記

UUT 出力

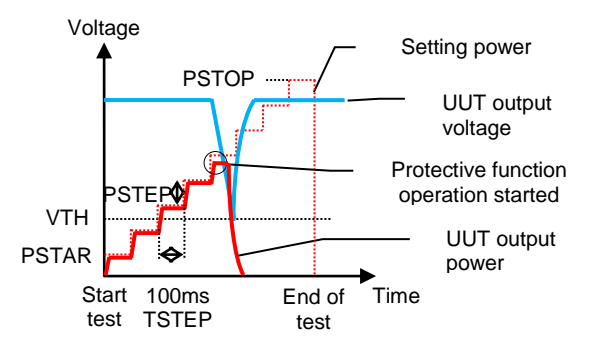

説明

テストが開始されると、赤点線で記載された様に LSC シリーズは 開始電力(PSTAR)から終了電力(ISTOP)まで階段状に電力設 定し、その電力で電流を流そうとします。電力増加は 100ms(TSTEP)ごと行われ、"PSTEP"で設定された電力値で電 力が増加します。ターボモード設定では、TSTEP は 20ms となり ます。

テストが開始されると、UUTの出力電力は階段状で流れ始めま す。UUTの出力電力が黒丸付近になると、UUTの過電力保護機 能が動作開始します。この時、UUT出力電圧が低下し、出力電 力に制限がかかります。

OPP テストの設定方法を以下に記載します。

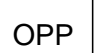

OPP キーを押すと、LSC シリーズは OPP テスト機能に設定されます。 OPP キーを押すたびに、LCD ディスプレイの表示が変わり、テスト開始 電力値、増加電力値、テスト終了電力値、下限電圧のしきい値が設定 できます。各設定は数字キー、ロータリノブ、矢印キーを使用し設定し ます。

OPP テストをターボモード ON で使用する際は、Conf キー操作にて" TURBO ON"に設定します。

ディスプレイに表示される順序と対応する設定値は次のとおりです。

| 状態 | LCD ディスプレイ表                    | <u>7</u>     | 説明                                     |
|----|--------------------------------|--------------|----------------------------------------|
| 1  | °                              | STATIC PARTS | Start/Stop キーで、Short テストの開始と終了を操作できます。 |
| 2  | °° OPP<br>PSTAR                |              | テスト開始電力値を、設定でき<br>ます。単位は"W"です。         |
| 3  | ° OPP<br>PSTEP                 |              | 増加電力値を、設定できます。<br>単位は"W"です。            |
| 4  | ° OPP<br>PSTOP ((              |              | テスト終了電力値を、設定でき<br>ます。単位は"W"です。         |
| 5  | °° OPP<br>1/ TH                |              | 下限電圧のしきい値を、設定で<br>きます。単位は"V"です。        |
| 6  | <sup>∞</sup> 00000v<br>- 0000a |              | OPP テスト設定を終了します。                       |

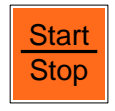

パラメータ設定後、LCD ディスプレイに"OPP PRESS START"が表示されている間に "Start/Stop キー"を押すと、OPP テストが開始されます。 テスト中、LCD ディスプレイには"run"が表示され、実際の電流も表示されます。

OPP テスト中に、"Start/Stop キー"を押すと、OPP テストが終了します。

注記

テスト中に、測定された電圧が VTh 電圧よりも低い場合や、測定された 電力が P STOP 電力に達するとテストは中止され、LCD ディスプレイに" OPP ERROR"が表示されます。 テスト中、UUT 電圧が VTh 電圧超えたままの場合、LCD ディスプレイ

テスト中、UUT 電圧が VIN 電圧超えたままの場合、LCD ティスクレイ に"PASS"が表示され、それ以外の場合は"FALL"が表示されます。ま た、テストに合格するには、UUT からの電力が P STOP 設定より小さい 必要があります。

UUT がテストに合格すると、テスト中に測定された最大電力が LCD ディ

スプレイに表示されます。

各パラメータの設定仕様は、"11.2. 製品仕様"の OPP テスト項目をご覧 ください。

## 7.4. BMS テスト

リチウム電池は、さまざまな電子製品や電気自動車などのデバイスに広く使用されてい ます。リチウム電池を発火、爆発、またはその他の危険な状態から保護するには、リチ ウム電池を電池管理システム(BMS)保護回路で設計する必要があります。

BMS は、充電サイクル中に充電電圧がリチウム電池の最大安全値(過電圧保護または OVP)を超えないようにします。また、放電を監視して、バッテリーが短絡するか、定格 電流を超えていることを確認します(過電流保護または OCP)。最後に、内部バッテリ ーとセルの温度が過熱または過小温度保護(OTP / UTP)について監視されます。 LSC シリーズは二種類のテスト(BMS Short, BMS OCP)方法で、BMS 保護回路の評 価を実施する事ができます。

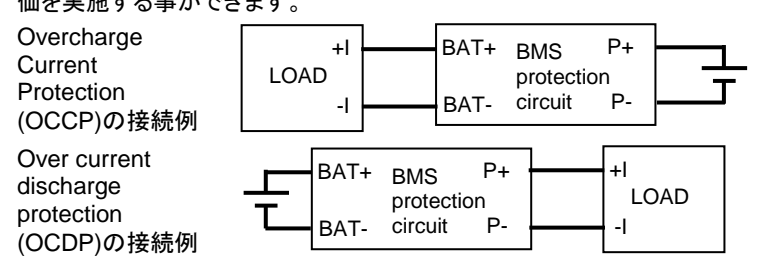

#### 7.4.1. BMS Short テスト

BMS (P+、P-端子)短絡保護動作をテストするために、LSC シリーズは負荷最大電流を 流す様に動作します。

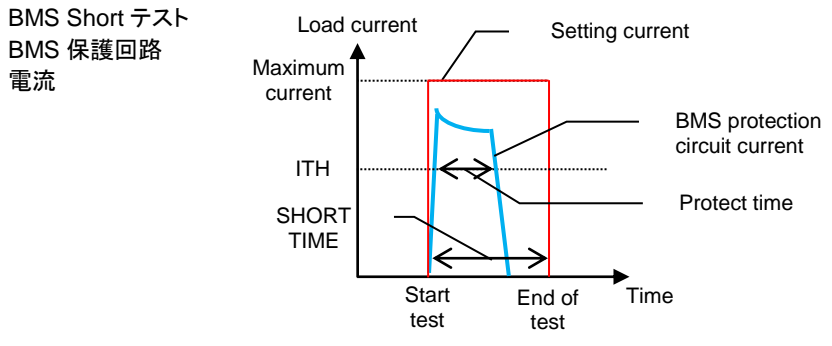

説明

SHORT TIME、ITH を設定し、テストを開始します。 LSC シリーズは最大仕様電流に設定され電流を流します。テスト 中、ディスプレイには"SHORT TEST"と表示されます。 テスト終了時、Peak current と Protect time が LCD に表示され ます。

BMS Short テストの設定方法を以下に記載します。

| BMS | $\Rightarrow$ | Short | BMS キーを押し、次に Short キーを押すと、LSC<br>シリーズは BMS Short テスト機能に設定されま<br>す。 |
|-----|---------------|-------|--------------------------------------------------------------------|
|-----|---------------|-------|--------------------------------------------------------------------|

BMS Short キーを押すたびに、中央と右 5 桁 LCD ディスプレイの表示が変 Short テスト わり、Short テスト時間、上限電流のしきい値を設定できます。

各設定は数字キー、ロータリノブ、矢印キーを使用し設定します。 ディスプレイに表示される順序と対応する設定値は次のとおりです。

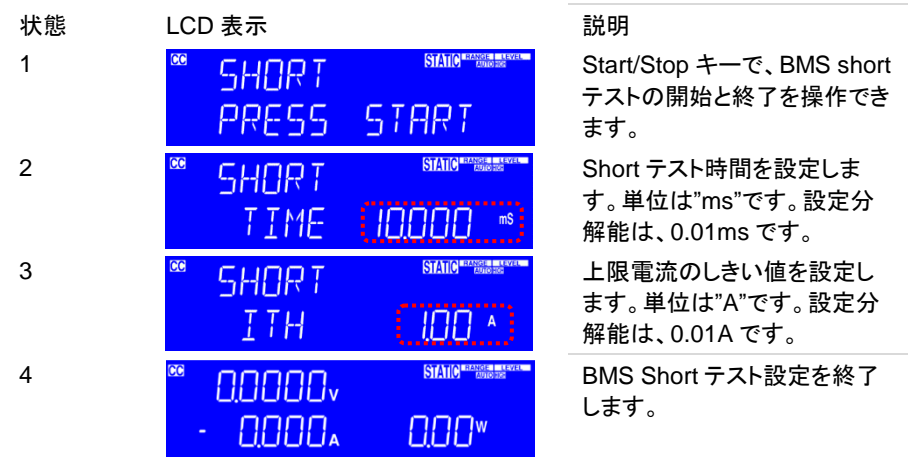

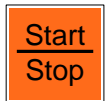

パラメータ設定後、LCD ディスプレイに"SHORT PRESS START"が表示されている間に "Start/Stop キー"を押すと、BMS Short テストが開始されます。

BMS Short テスト中に、"Start/Stop キー"を押すと、BMS Short テストが 終了します。

注記 テスト中、BMS 保護回路電流が SHORT TIM 内に ITH 以下の電流値に ならない場合、LCD ディスプレイに"TIME OVER"が表示されます。

テスト終了後に、テスト開始から 10ms 以降に測定された電流値と、保護時間を LCD ディスプレイに表示します。

各パラメータの設定仕様は、"11.2. 製品仕様"の BMS Short テスト項目 をご覧ください。

#### 7.4.2. BMS OCP テスト

BMS (BAT+、BAT-端子) OCCP 動作をテストと BMS (P+、P-端子) OCDP 動作をテストするために、LSC シリーズは階段状に電流を流す動作をします。 過電流、保護時間を 測定します。

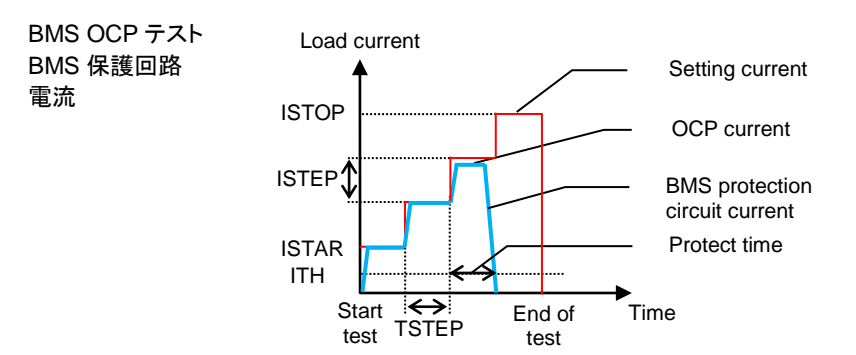

説明

ISTART、TSTEP、ISTEP、ISTOP、ITH(0.01A~<ISTART)を設 定し、テストを開始します。

テストが開始されると、赤線で記載された様に LSC シリーズは ISTAR から ISTOP まで電流を流す動作になります。その電流の 増加は、TSTEP と ISTEP により設定されます。

BMS 保護回路動作(負荷に流れる電流が ITH より小さくなる)す るか ISTOP に達するまで、"OCP TEST"が LCD に表示されま す。

テストが終了すると OCP current と Protect time が LCD に表示 されます。

BMS OCP テストの設定方法を以下に記載します。

| BMS ⇒ | OCP |
|-------|-----|
|-------|-----|

BMS キーを押し、次に OCP キーを押すと、LSC シリーズは BMS OCP テスト機能に設定されま す。

 BMS
 OCP キーを押すたびに、中央と右 5 桁 LCD ディスプレイの表示が変

 OCP テスト
 わり、開始電流値、増加時間値、増加電流値、終了電流値、上限電流のしきい値を設定します。

各設定は数字キー、ロータリノブ、矢印キーを使用し設定します。 ディスプレイに表示される順序と対応する設定値は次のとおりです。

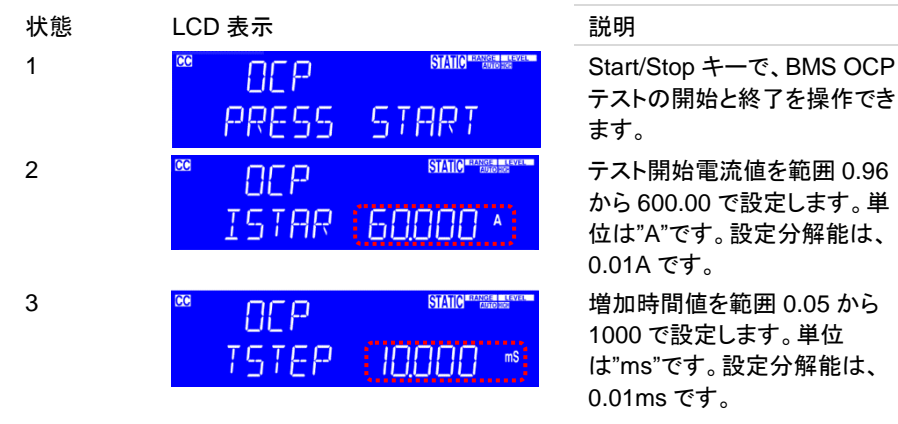

| 4     | © OCP BATE                                        | 11-1000:11m<br>増加電流値を範囲 0.00 から<br>600.00 で設定します。単位<br>は"A"です。設定分解能は、<br>0.01A です。 |
|-------|---------------------------------------------------|------------------------------------------------------------------------------------|
| 5     | © OCP SAME SAME ISTOP (60000 ^)                   | テスト終了電流値を範囲 0.96<br>から 600.00 設定します。単位<br>は"A"です。設定分解能は、<br>0.01A です。              |
| 6     | œ OCP Statement<br>ITH (∭OA)                      | 上限電流のしきい値を範囲<br>0.29 から 300.00 設定します。<br>単位は"A"です。設定分解能<br>は、0.01A です。             |
| 7     | <sup>88</sup> 0.0000v<br>- 0.000₄ 0.00v           | BMS OCP テスト設定を終了し<br>ます。                                                           |
| Start | パラメータ設定後、LCD ディスプレイに<br>れている問に "Stort/Stop た。"を押す | "OCP PRESS START"が表示さ                                                              |

れている間に"Start/Stop キー"を押すと、BMS OCP テストが開始され ます。 BMS OCP テスト中に、"Start/Stop キー"を押すと、BMS OCP テストが

0.05-10.000:0.001ms

# 7.5. Batt テスト

終了します。

Stop

本テストでは、バッテリー放電試験を CC モードまたは CP モード行います。本テストは、 4 種類の放電停止条件(電圧、時間、電流時間、電力時間)が設定できます。 本テストで、バッテリー放電の総放電容量(AH と WH)を測定する事ができます。 放電停止条件:電圧

バッテリー電圧が、放電停止電圧(VOLT.V)に低下すると、テストが終了します。

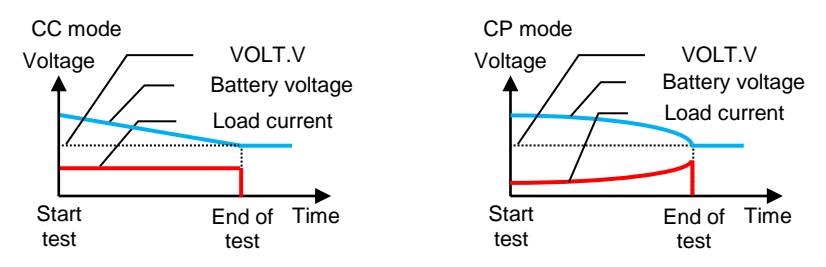

放電停止条件:時間

テスト時間が、放電停止時間(TIME.S)になると、テストが終了します。

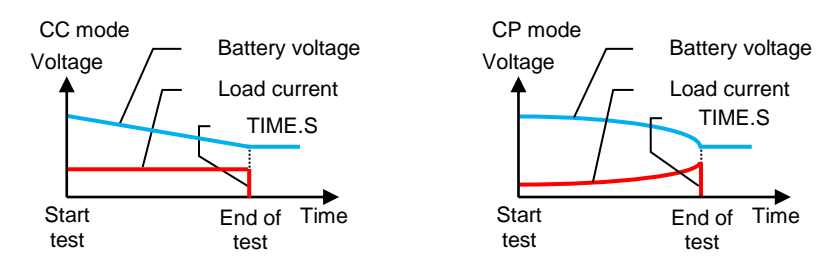

放電停止条件: 電流時間

バッテリーの放電電流時間(CAP.AH) になると、テストが終了します。

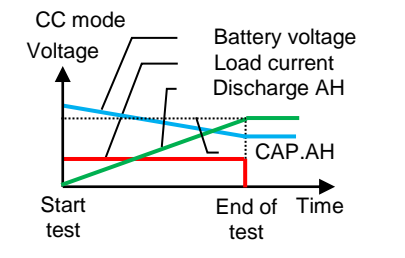

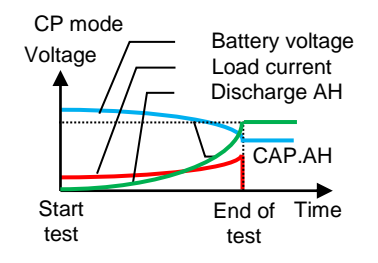

放電停止条件: 電力時間

バッテリーの放電電力時間(CAP.WH)になると、テストが終了します。

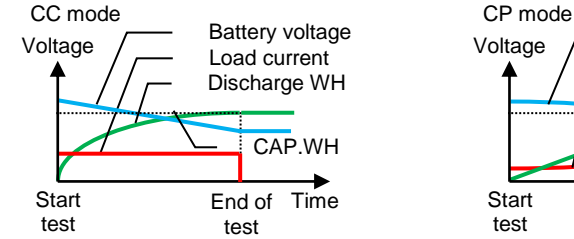

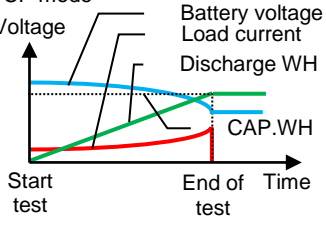

Batt テストの設定方法を以下に記載します。

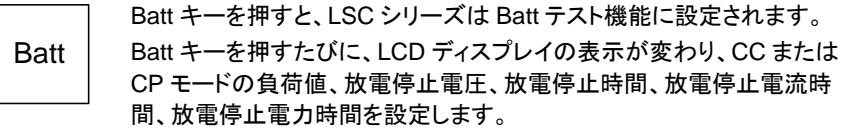

各設定は数字キー、ロータリノブ、矢印キーを使用し設定します。 ディスプレイに表示される順序と対応する設定値は次のとおりです。

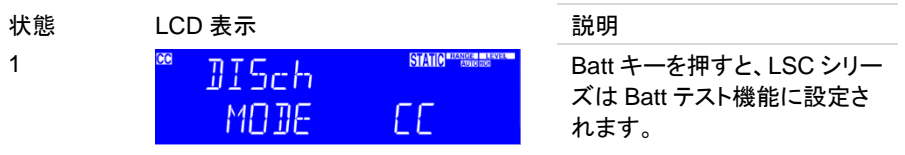

|   | " DISch<br>MODE                | SIANO ********             | Mode キーを操作して放電モー<br>ドを選択してください。<br>Start/Stop キーで、Batt テスト<br>の開始と終了を操作できます。 |
|---|--------------------------------|----------------------------|------------------------------------------------------------------------------|
| 2 | °° DISch<br>EE                 |                            | CC モードで電流値を設定しま<br>す。単位は"A"です。                                               |
|   | ® ]]ISch<br>[₽                 |                            | CP モードで電力値を設定しま<br>す。単位は"W"です。                                               |
| 3 | °° STOP<br>VOLT,V              |                            | 放電停止電圧設定します。単<br>位は"V"です。                                                    |
| 4 | ™ STOP<br>TIMES                | STATIC COMPANY IN COMPANY  | 放電停止時間を設定します。<br>単位は"秒"です。                                                   |
| 5 | ‴ STOP<br>САРАН                |                            | 放電停止電流時間を設定しま<br>す。単位は"AH"です。                                                |
| 6 | ‴ 5тор<br>САР,ИН               | STATIC PROVIDE AND ADDRESS | 放電停止電力時間を設定しま<br>す。単位は"AW"です。                                                |
| 7 | <sup>∞</sup> 00000v<br>- 0000₄ |                            | Batt テストの設定を終了しま<br>す。                                                       |
|   |                                |                            |                                                                              |

注記 Batt テストが終了で、LSC シリーズの LCD ディスプレイには、テスト終了
 時の電圧値が表示されます。また、テスト実行時間、総放電容量 AH と
 WH の 3 種類が交互に表示されます。
 各パラメータの設定仕様は、"11.2. 製品仕様"の Batt テスト項目をご覧く
 ださい。

#### 7.6. サージテスト

概要 サージテストは、LSC シリーズ LOAD オン時に大きな負荷電流 を流す動作です。

設定パラメータ 以下のパラメータを設定します。

・LOAD ON 時のサージ電流値(SUR.I)

・サージ電流終了時の電流値(NOR.I)

- ・サージ電流が終了する時間(S.TIME)
- ・サージ電流減衰ステップ数(S.STEP)

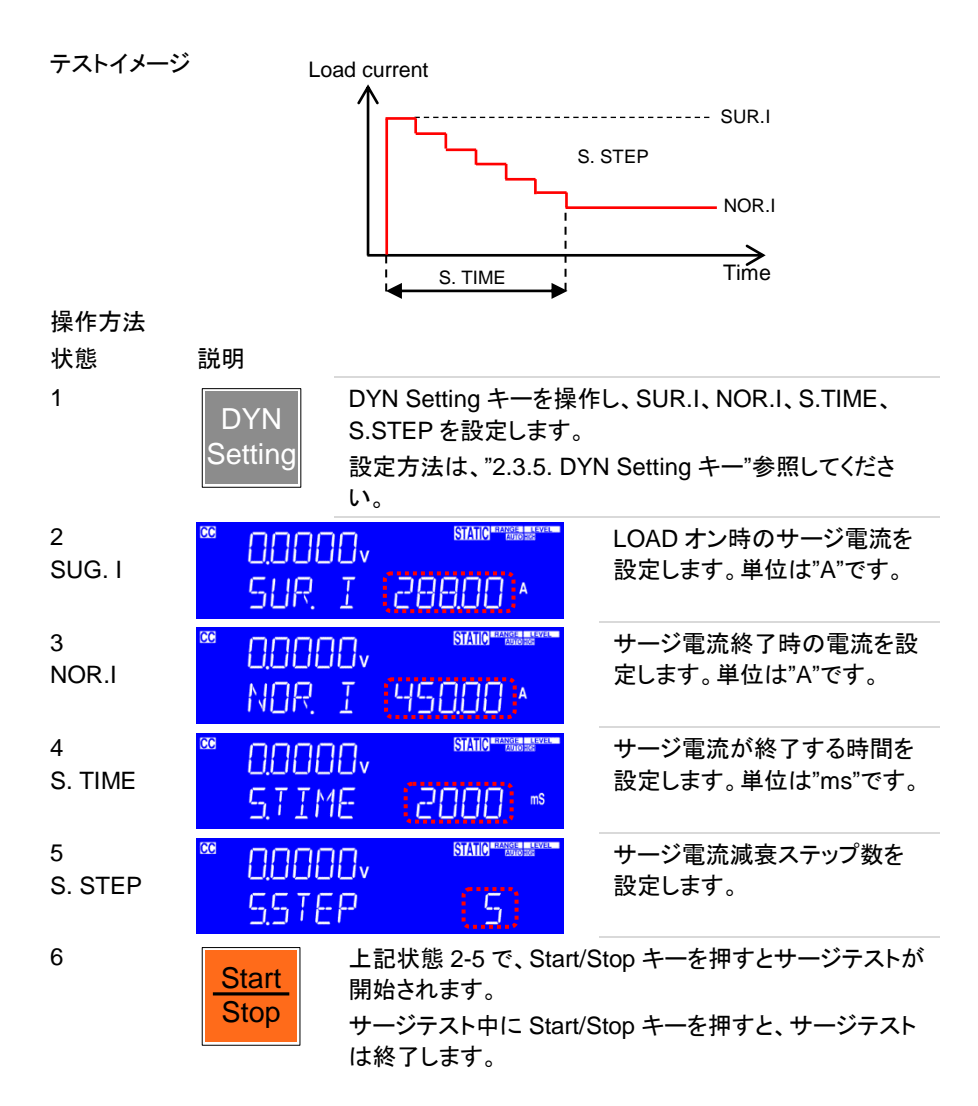

## 7.7. SEQUENCE LOAD テスト

概要

SEQUENCE LOAD テストは REMOTE 操作専用です。 SEQUENCE LOAD テストは、設定ステップ数 2~16、各 STEP は負荷値と時間を設定する必要があります。テスト開始後、電 圧が VTH 値未満になるまで設定値に従って繰り返し実行されま す。または、Stop コマンドを受信してテストを停止します。 TRIG コマンドを使用すると、テスト実行中に放電モードや負荷 値を変更できます。
設定パラメータ テストの放電モード: CC または CP ステップ番号: n=0~15 各ステップの負荷設定値: 電流値(CCn)または電力値(CPn) 各ステップ時間範囲(Tn): 0.020~999.000ms
 範囲 0: 0.02~1.00ms, 分解能: 0.01ms, n=1~15
 範囲 1: 2~65535ms, 分解能: 1ms, n=0~15
 範囲 2: 66000~999000ms, 分解能: 1000ms, n=0~15

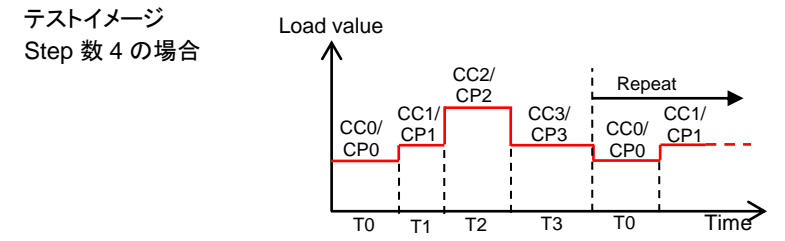

#### SEQUENCE LOAD テストコマンド

| Sequence Load テスト設定コマンド      | 注記                                 |
|------------------------------|------------------------------------|
| SEQLD:TYPE{SP}{CC CP}{; NL}  | SET CC or CP MODE                  |
| SEQLD:TOTSTEP{SP}{n}{; NL}   | SET STEP, n=2~16                   |
| SEQLD:TIME{n}{SP}{NR1}{; NL} | SET ΔTIME= 0.02~999000ms, n = 0~15 |
| SEQLD:CC{n}{SP}{NR2}{; NL}   | SET CURRENT, UNIT: A, n = 0~15     |
| SEQLD:CP{n}{SP}{NR2}{; NL}   | SET POWER, UNIT: W, n = 0~15       |
| SEQLD:TRIG{SP}{ON}{; NL}     | TRIGGER CHANGE CC/CP VALUE         |
| SEQLD:TEST{SP}{ON OFF}{; NL} | SET START or STOP TEST             |

# 8. AUTO Sequence 機能の説明

LSC シリーズは、AUTO Sequence 機能で動作ができます。

本 AUTO Sequence 機能は,最大9種類の自動テストを保存し、そのうちの1つの自動 テストを実行します。

1つの自動テストは、最大 10000 回繰り返して実行ができます。

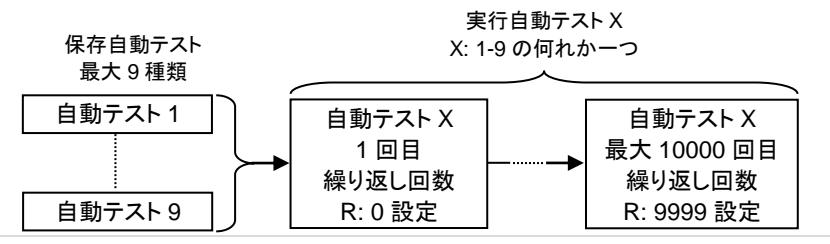

各自動テストは、最大 16 のステップを設定できます。 各ステップには、LSC シリーズに保存されている 150 種類の各種設定状態の一つを設 定します。各ステップの実行時間を範囲 0.1 秒-9.9 秒(100ms 分解)で設定します。

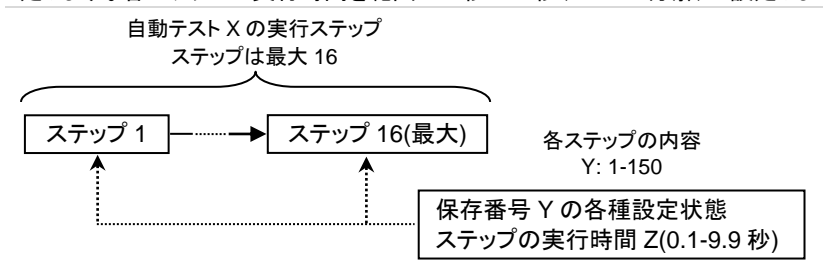

保存番号Yの各種設定状態は、Storeキーによって保存された各種設定状態(最大150 種類)の事です。

## 8.1. AUTO Sequence 機能の編集

最初に本機能の自動テストを設定する場合、以下の操作 1-8 を行って下さい。 以下の操作 1-8をする前に、ステップで選択する各種設定状態(最大 150 種類)を設定し ておいてください。

| 1. AUTO<br>sequence 機能<br>の開始 | SEQ キーを打<br>EQ Exit キーを押<br>ます。 | 甲すと、LSC シリーズは AUTO<br>能が動作できると状態になります。<br>けさと、AUTO sequence 機能を終了し |
|-------------------------------|---------------------------------|--------------------------------------------------------------------|
| 2. 編集の選択 △又                   | は▽ 矢印キー操作<br>緑点線部)が             | Fして、左ディスプレイ側に EDIT(下図<br>表示される状態にしてください。                           |
| 3. 自動テスト番号<br>の選択             |                                 |                                                                    |

|                    |       | 編集する自動テスト番号(上図赤点線部)を、範囲<br>F1-F9 で選択します。選択は、数字キーを使用して<br>下さい。                |
|--------------------|-------|------------------------------------------------------------------------------|
| 4. ステップ実行<br>内容の選択 | Entar | Enterキーを押すと、ステップ1内容の編集ができます。                                                 |
|                    |       | STATE                                                                        |
|                    |       | 上図の緑点線部は、自動テスト番号(F1)とステップ<br>番号(01)を表示しています。                                 |
|                    |       | ステップ実行内容の選択は、各種設定状態の保存<br>番号(上図の赤点線部)を、範囲 1-150 で選択しま<br>す。選択は、数字キーを使用して下さい。 |
| 5. ステップ実行<br>時間設定  | Entar | Enter キーを押すと、ステップの実行時間の設定が<br>できます。                                          |
|                    |       | F   []   <sup>6501</sup><br>T I ME [] [] <sup>m8</sup> ]                     |
|                    |       | F01-01(自動テスト1のステップ1)の実行時間(上図<br>の赤点線部)を 100-9999 で設定します。単位<br>は、"ms"です。      |
| 6.次ステップ選択          | Entar | Enter キーを押すと、次ステップ実行内容の選択が<br>できます。                                          |
|                    | 注記    | 次ステップ実行内容の選択をしない場合、Enter キ<br>ーを押さないで、操作 7 を行ってください。                         |
|                    |       | FI-02 SEA                                                                    |
|                    |       | ステップ番号は前ステップ+1 となります。上図(緑点<br>線部)では 02(=01+1)なっています。                         |
|                    |       | 操作4と5を行い、このステップ番号の実行内容の<br>選択と実行時間設定をしてください。                                 |
| 7. 繰り返し回数<br>設定    | Save  | Save キーを押すと、自動テストXの実行繰り返し回<br>数の設定ができます。                                     |
|                    |       | (F)) <sup>sso</sup><br>REP. <b>(0000)</b>                                    |
|                    |       | F1(上図の緑点線部)は自動テスト番号を表示して<br>います。上図では、自動テスト1を表示しています。                         |
|                    |       | 繰り返し回数(上図の赤点線部)は、範囲 0-9999 で                                                 |

|         |       | 設定します。設定は、矢印キーまたは数字キーで行<br>います。                                      |
|---------|-------|----------------------------------------------------------------------|
|         | 注記    | 繰り返し回数を0とすると、自動テストの実行回数は<br>1 回です。                                   |
| 8. 編集終了 | Entar | Enter キーを押すと、自動テストXの実行繰り返し回<br>数を保存し、AUTO Sequence 機能の編集を終了し<br>ます。  |
|         | Exit  | Exit キーを押すと、自動テストXの実行繰り返し回<br>数を保存せずに、AUTO Sequence 機能の編集を<br>終了します。 |

# 8.2. 自動テストの実行

| 1. AUTO<br>sequence 機能<br>の開始 | SEQ     | SEQ キーを押すと、LSC シリーズは AUTO<br>sequence 機能が動作できると状態になります。<br>Exit キーを押すと、AUTO sequence 機能を終了し<br>ます。                                                                                                    |
|-------------------------------|---------|----------------------------------------------------------------------------------------------------|
| 2. 実行の選択                      | スは      | 矢印キー操作して、左ディスプレイ側(下図の緑点<br>線部)に TEST が表示される状態にしてください。                                                                                                    |
| 3. 自動テスト番号<br>の選択             |         |                                                                                                    |
|                               |         | 実行する自動テスト番号(上図の赤点線部分)を、範<br>囲 1-9 で選択します。選択は、数字キーを使用して<br>下さい。                                                                                                    |
| 4. 自動テストの<br>実行               | Entar   | Enter キーを押すと、選択した自動テストが実行されます。                                                                                                    |
|                               | 注記      | 自動テスト終了または自動テスト中断中に、Enter<br>キーを押すと、自動テストは再実行または再開しま<br>す。                                                                                                    |
| 5. 自動テストの<br>中断               | Exit    | 実行中の自動テストは、Exit キーを押すと中断され<br>ます。                                                                                                    |
|                               | 注記      | 自動テスト中断中に Exit キーを押すと、AUTO<br>sequence 機能を終了します。                                                                                                    |
| $\triangle$                   | 自動テストを中 | っちょう ちょうしょう ちょうしょう ちょうしょう しょうしょう しょうしょう しょうしょう しょうしょう しょう ちょうしょう しょう しょうしょう しょう |

自動テストを中断するリモートコマンドはありません。リモート操作 中に自動テストを中断する場合 Local キーを押して、LSC シリーズ をローカル状態とし、その後、Exit キーを押してください。

自動テスト実行の説明 自動テスト実行中 LCD ディスプレイには、実行されているステップ番 号が表示されます。

| 自動テスト実行中に NG が発生<br>した場合   | LCD ディスプレイに NG が点滅状態で表示され、自動テストは中断します。                                       |
|----------------------------|------------------------------------------------------------------------------|
|                            | 中断している自動テストは、Enterキーを押すと続行<br>できます。                                          |
| NG が発生しないで自動テスト<br>が終了した場合 | LCD ディスプレイに、PASS が表示されます。 ブザ<br>ーが ON に設定されている場合、自動テスト終了時<br>に、ブザーが 1 回鳴ります。 |
| NG が発生して自動テストが終<br>了した場合   | LCD ディスプレイに、FAIL が表示されます。 ブザ<br>ーが ON に設定されている場合、自動テスト終了時<br>に、ブザーが 2 回鳴ります。 |

### 8.3. AUTO Sequence 設定例

AUTO Sequence 機能の自動テストを設定する場合、最初に各種設定状態番号に各種 設定をします。その後に、自動テストを設定してください。

ここでは、以下の様な自動テストを設定する方法について、説明します。

例ステップ1から8の自動テストを2回繰り返し、ロードがオフになります。

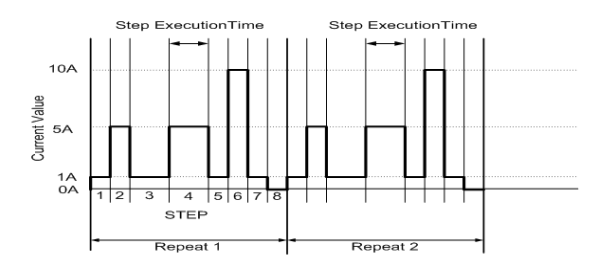

 $\triangle$ 

各種設定状態番号の各種設定と自動テストを設定する場合は、本器 DC 入力端子には電圧を入力しない状態として下さい。

### 8.3.1. 各種設定状態の設定

AUTO Sequence 機能の自動テストで使用する各種設定状態番号の設定内容は、以下の表とします。その他の設定は、LSC シリーズのデフォルト値に設定されている事とします。

| 各種設定<br>状態番号 | 放電モード | RANGE 設定 | 設定電流値 | Load On/Off |
|--------------|-------|----------|-------|-------------|
| 1            | CC    | RANGE II | 1A    | On          |
| 2            | CC    | RANGE II | 5A    | On          |
| 3            | CC    | RANGE II | 10A   | On          |
| 4            | CC    | RANGE II | 0A    | On          |

設定方法

1 LSC シリ

LSC シリーズを以下に設定します。

放電モード: CC, RANGE: RANGE II, 電流設定: 1A, Load On

- 2 Store キーを押して、各種設定状態の保存先番号を、"1"に設定します。次に、Enter キーを押します。これらの操作で、各種設定状態番号1に、LSCシリーズの各種設定状態が保存されます。
- 3 操作1の様にLSCシリーズの各種設定状態を設定し、操作2の様にその各 種設定状態を各種設定状態番号2-4に保存します。

#### 8.3.2. 自動テストの設定

設定する自動テストの内容は、以下の表とします。また、自動テスト番号は"3"、自動テ ストの繰り返し回数は一回(自動テストを二回実行)とします。

| ステップ番号 | ステップ実行内容                    | ステップ実行時間 |
|--------|-----------------------------|----------|
| 1      | 各種設定状態番号 1 (CC1A, Load On)  | 200ms    |
| 2      | 各種設定状態番号 2 (CC5A, Load On)  | 200ms    |
| 3      | 各種設定状態番号 1 (CC1A, Load On)  | 400ms    |
| 4      | 各種設定状態番号 2 (CC5A, Load On)  | 400ms    |
| 5      | 各種設定状態番号 1 (CC1A, Load On)  | 200ms    |
| 6      | 各種設定状態番号 3 (CC10A, Load On) | 200ms    |
| 7      | 各種設定状態番号 1 (CC1A, Load On)  | 200ms    |
| 8      | 各種設定状態番号 4 (CC0A, Load On)  | 200ms    |

設定方法

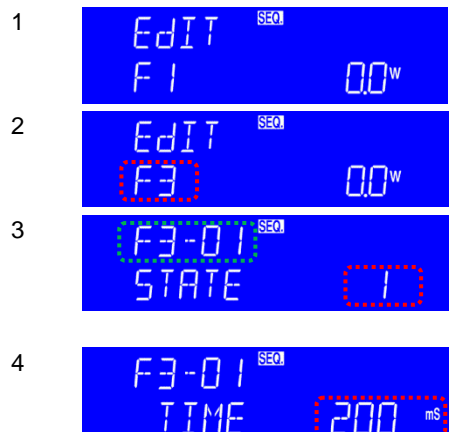

SEQ キーを押し、矢印キー操作して、 左ディスプレイ側に EDIT が表示され る状態にしてください。

自動テスト番号を、"F3"に設定します。 自動テスト番号を設定後に、Enter キ 一を押します。

自動テスト番号とステップ番号が表示 されます(緑点線部)。STATE を"1"に 設定します。STATE 設定後に、Enter キーを押します。

ステップ実行時間を200msに設定しま す。ステップ実行時間設定後に、Enter キーを押します。

5 操作 2 と 3 の様に、ステップ番号 2 - 8 にステップ実行内容(各種設定状態番号 X)とステップ実行時間を設定します。

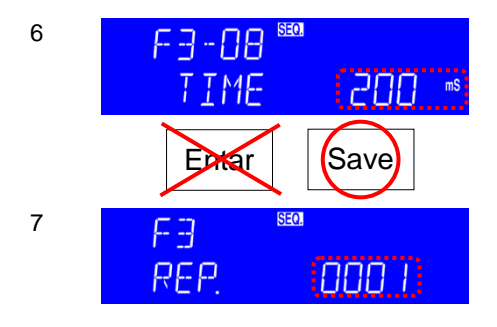

自動テスト3の最後のステップ番号8 の実行時間を設定した後に、Saveキ ーを押します。

Enterキーを押すと、次のステップ番号の設定となります。

自動テスト3の繰り返し回数1を設定 します。

繰り返し回数設定後、Enterキーを押 して、自動テスト3の設定を終了しま す。 9. リモートコントロール

### 9.1. インタフェース構成

オプションの通信インタフェースを使用し、PC から LSC シリーズを操作できます。 通信インタフェースを使用すると、LSC シリーズの負荷状態設定ができるだけでなく、負荷電圧、負荷電流および負荷電力を読むこともできます。

この機能は、電源の自動負荷/相互負荷調整およびセンタリング電圧テスト、または充電 式バッテリーの充電/放電特性テストとして使用できます。

注記 LSC シリーズは USB/LAN インタフェースを RS-232C インタフェースに変換します。

#### 9.1.1. RS-232C の構成

以下の RS-232C コマンドは GP-IB コマンドと同じです。LSC シリーズの RS-232C プロ トコルは以下のとおりです。

RS-232C の構成 ボーレート 9600~115200bps System キーを操作し、RS-232C 項目で設定し てください。 ストップビット 1bit データビット 8bit パリティ なし ハードウェア(RTS/CTS) ハンドシェイク コネクタ D-sub9 ピン メス DCE コネクタ RS232C ポート インタフェース側 PC 側 接続 **RS-232C RS-232C** ポート ポート RxD TxD RxD TxD RTS CTS CTS RTS

接続ケーブル

PCを接続する場合、ケーブルはRS-232Cストレート結線、D-sub9 オス - D-sub9 メス結線となっている物を使用してください。 このケーブルは、延長ケーブルとして市販されています。 インタフェース ピンアサイン

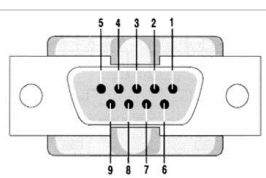

| ピン番号 | 略称  | 説明                  |
|------|-----|---------------------|
| 1    | CD  | Carrier Detect      |
| 2    | RXD | Receive             |
| 3    | TXD | Transmit            |
| 4    | DTR | Data Terminal Ready |
| 5    | GND | Ground              |
| 6    | DSR | Data Set Ready      |
| 7    | RTS | Request To Send     |
| 8    | CTS | Clear To Send       |
| 9    | RI  | Ring Indicator      |

#### 9.1.2. GP-IB の構成

GP-IB のコマンドは、SCPI 準拠となります。LSC シリーズ GP-IB 仕様は以下のとおりです。

1-30

GP-IB の構成

戊 規格

IEEE488-1978 準拠

アドレス範囲

System キーを操作し、GPIb 項目で設定してく ださい。

#### 9.1.3. USB の構成

USB のコマンドは、SCPI 準拠となります。LSC シリーズ USB 仕様は以下のとおりです。 USB の構成 規格 USB 2.0 Full Speed

Prolific PL2303 による RS-232C 変換

USBを使用する場合、PCにUSBドライバをインストールとPCの設定を行ってください。 操作手順を以下に記載します。

 USBドライバは、USBをPCにつなぐと、自動的にダウンロードされ、インストー ルされます。自動的にインストールされない場合は、いったんUSBケーブルを外 し、弊社ホームページからUSBドライバをダウンロードして、手動でインストール します。ダウンロードしたファイルを解凍した後、インストーラを実行し、ドライバを インストールします。

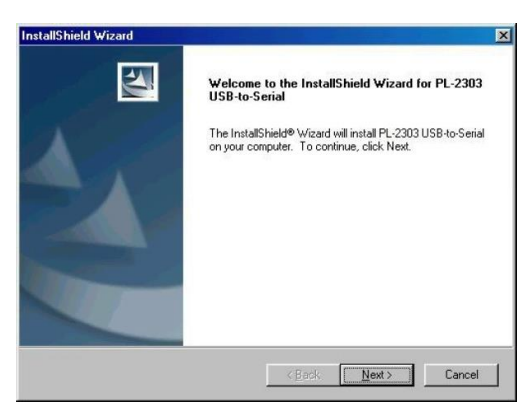

2.

インストール後、LSC シリーズと PC を USB で接続します。次に、デバイスマネ ージャで、シリアルポート(図では COM3、表示は環境によって多少異なります) の USB 項目を選択し、ボーレートを 115200bps、フロー制御を Hardware に設 定します。これで、COM3 で LSC シリーズを制御することができます。

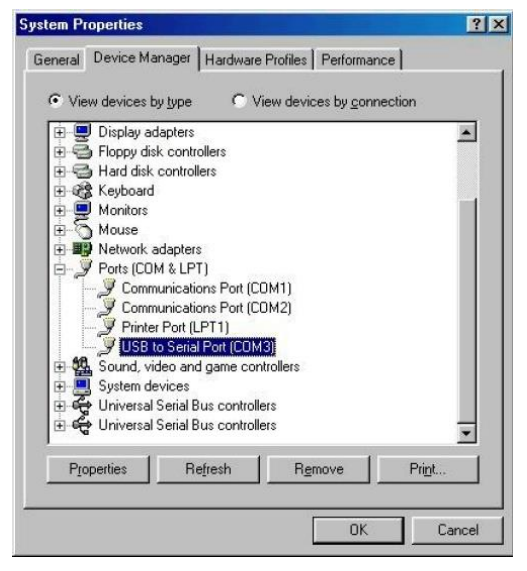

| Prolific USB-to-Serial Comm Port (COM3) Properties |
|----------------------------------------------------|
| General Port Settings Driver                       |
|                                                    |
| Bits per second: 115200                            |
| Data bits: 8                                       |
| Parity: None                                       |
|                                                    |
|                                                    |
| Elow control: Hardware                             |
|                                                    |
|                                                    |
|                                                    |
|                                                    |
|                                                    |
|                                                    |
| OK Cancel                                          |

#### 9.1.4. LAN の構成

LAN のコマンドは、SCPI 準拠となります。LSC シリーズの LAN 仕様は以下のとおりです。

LAN の構成 規格 100Base-TX, IPv4

Soket 通信,HTTP 通信(通信設定のみ)

LAN の設定は、専用アプリケーションによる機器検索とブラウザによる設定更新を行います。操作手順を以下に記載します。

1. LSC シリーズの LAN ポートを PC に接続します。

Windows の場合:

IPScanner.EXE(このファイルは当社Webサイトからダウンロードできます)を実行します。Windowsのセキュリティアラートが表示された場合は、パブリックネットワークを選択し、[アクセスを許可]をクリックすると次の画面が表示されます。 そうでない場合は、F5キーを押してもう一度検索するか、最初のステップが成功したかどうかを確認してください。

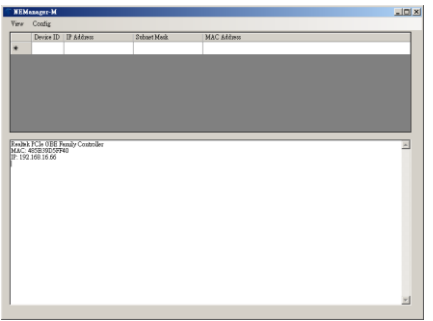

2 画面上で検索されたインストールが表示されます。それをクリックして、[IP アドレスの設定]を選択します。IP アドレスとサブネットマスクを設定します。

| Set IP Address |                |        |
|----------------|----------------|--------|
| IP Address     | 192.168.16.123 | OK     |
| Subnet Mask    | 255.255.0.0    | Cancel |
|                |                |        |

3

4

すべてのステップが実行されるように修正された場合、セットアップデバイスは次の図のように表示されます。

| Contro                                                                     | oller Setu           | Ψ            |
|----------------------------------------------------------------------------|----------------------|--------------|
| IP address                                                                 | 192.168.16.128       |              |
| Subnet mask                                                                | 255.255.2            | 55.0         |
| Gateway address                                                            | 0.0.0.0              |              |
| Network link speed                                                         | Auto                 | ~            |
| DHCP client                                                                | Enable               | Y            |
| Socket port of HTTP setup                                                  | 80                   | ~            |
| Socket port of serial I/O                                                  | 4001                 | TCP Server 🐱 |
| Socket port of digital I/O                                                 | 5001                 | TCP Server 👻 |
| Destination IP address / socket port<br>(TCP client and UDP)<br>Connection | 0.0.0.0              | 0            |
| TCP socket inactive timeout (minutes)                                      | 0                    |              |
| Serial I/O settings (baud rate, parity,<br>data bits, stop bits)           | 115200 v N v 8 v 1 v |              |
| Interface of serial I/O                                                    | RS 232 (RTS/CTS)     |              |
| Packet mode of serial input                                                | Disable 💌            |              |
| Device ID                                                                  | 1                    |              |
| Report device ID when connected                                            | Disable 💌            |              |
| Setup password                                                             |                      |              |

次のように番号を挿入します。 IP アドレス:ネットワークに応じて推奨されます。 A.サブネットマスク:ネットワークに応じて推奨されます B.ゲートウェイアドレス:ネットワークに応じて推奨されます C.ネットワークリンク速度:自動 D. DHCP クライアント:有効にする E. HTTP セットアップのソケットポート:80 F.シリアル I/O のソケットポート:4001、TCP サーバー G.デジタル I/O のソケットポート: 5001、TCP サーバー H.宛先 IP アドレス/ソケットポート(TCP クライアントおよび UDP) 接続:自動 TCP ソケット非アクティブタイムアウト(分):N 分後にネットワーク切断を設定し ます。0分を設定すると永久に機能します。 J.シリアル I/O 設定(ボーレート、パリティ、データ、ビット、ストップビット): 115200, N, 8, 1 K.シリアル I/O のインタフェース: RS 232(RTS / CTS)L.シリアル入力のパケットモード:無効 M.デバイス ID:5 N.接続時にデバイス ID を報告する:自動 O.セットアップパスワード:不要

### 9.2. コマンドの構文

#### 9.2.1. 略語の説明

コマンドツリー SP スペース、ASCII コードは 16 進数の 20(SP)です。

- ; セミコロン、プログラム行のターミネータ、ASCII コードは 16 進数の 3B(;)です。
- NL 改行、文字列の終了を意味します、ASCIIコードは 16 進数
- (LF) の 0x0A( LF )です。
- NR1 整数
- NR2 小数点付きの桁。###.#####の範囲と形式で受けつけることができます。

例:30.12345,5.0

### 9.2.2. 通信インタフェースプログラミングコマンド

構文の説明: GPIB プログラミングコマンド構文の説明です。

- { }記号の内容は、GPIB コマンドの一部またはデータとして使用する 必要があります。省略できません。
- [] []記号の内容は、コマンドを使用できるかどうかを示します。テストア プリケーションによって異なります。
- この記号はオプションを意味します。たとえば、"LOW|HIGH"は、コマンドとして LOW または HIGH のみを使用でき、設定コマンドとして 1つしか選択できないことを意味します。
- ターミネータ GPIB コマンドを送信した後、プログラムラインのターミネータ文字を 送信する必要があります。LSC シリーズで使用できるコマンドターミ ネータ文字を以下の表に示します。

| LF           |
|--------------|
| LFとEOI       |
| CR, LF       |
| CR, LF と EOI |

セミコロン";"はバックアップコマンドです。セミコロンを使用すると、コ マンドステートメントを1行に組み合わせてコマンドメッセージを作成 できます。

## 9.3. リモートコマンド

;

### 9.3.1. プリセットコマンド

プリセットコマンドは、LSCシリーズの設定および設定状態を読み取るために使用されます。

| コマンド名 | 簡易説明         | ページ |
|-------|--------------|-----|
| RISE  | スルーレートの立ち上がり | 75  |

| FALL                | スルーレートの立ち下がり         | 75 |
|---------------------|----------------------|----|
| PERI:HIGH           | ダイナミックモード Thigh 時間   | 76 |
| PERD:LOW            | ダイナミックモード Tlow 時間    | 76 |
| LDONv               | LOAD オン電圧            | 76 |
| LDOFfv              | LOAD オフ電圧            | 76 |
| CURR:{HIGH LOW}     | CC モード電流値            | 77 |
| CP:{HIGH LOW}       | CP モード電力値            | 77 |
| {CR RES}:{HIGH LOW} | CR モード抵抗値            | 77 |
| CV:{HIGH LOW}       | CV モード電圧値            | 78 |
| TCONFIG             | テスト機能選択              | 78 |
| OCP:START           | OCP テスト開始電流値         | 78 |
| OCP:STEP            | OCP テスト増加電流値         | 79 |
| OCP:STOP            | OCP テスト終了電流値         | 79 |
| OCP?                | OCP テスト電流値リードバック     | 79 |
| VTH                 | OCP, OPP テスト Vth 値   | 79 |
| OPP:START           | OPP テスト開始電力値         | 80 |
| OPP:STEP            | OPP テスト増加電力値         | 80 |
| OPP:STOP            | OPP テスト終了電力値         | 80 |
| OPP?                | OPP テスト電力値リードバック     | 80 |
| STIME               | Short テスト時間          | 81 |
| BATT:CC             | Batt テスト電流値          | 81 |
| BATT:CP             | Batt テスト電力値          | 81 |
| BATT:UVP            | Batt テスト停止電圧値        | 81 |
| BATT:TIME           | Batt テスト停止時間         | 81 |
| BATT:AH             | Batt テスト停止 AH 値      | 82 |
| BATT:WH             | Batt テスト停止 WH 値      | 82 |
| BATT:TEST           | Batt テストオン/オフ選択      | 82 |
| BATT:RTIME?         | Batt テスト結果時間リードバック   | 82 |
| BATT:RAH?           | Batt テスト結果電流時間リードバック | 82 |
| BATT:RWH?           | Batt テスト結果電力時間リードバック | 83 |
| BATT:RVOLT?         | Batt テスト結果電圧リードバック   | 83 |
| SURGE:SURI          | サージテストサージ電流          | 83 |
| SURGE:NORI          | サージテスト通常電流           | 83 |
| SURGE:TIME          | サージテストサージ時間          | 83 |
| SURGE:STEP          | サージテストステップ数          | 84 |
| SURGE               | サージテストオン/オフ選択        | 84 |
| BMS                 | BMS テスト有効/無効選択       | 84 |
| BMS:STIME           | BMS Short テスト時間      | 84 |
| SHORT:ITH           | BMS Short テスト Ith 値  | 84 |
| OCP:ITH             | BMS OCP テスト Ith 値    | 85 |

| OCP:TSTEP     | BMS OCP テスト電流増加時間         | 85 |
|---------------|---------------------------|----|
| AVG           | V/A/W 表示值平均時間             | 85 |
| TURBO         | ターボモードオン/オフ選択             | 85 |
| EXT:AIN       | アナログ電圧端子オン/オフ選択           | 85 |
| SEQLD:TYPE    | SEQ LOAD テスト: CC/CP モード設定 | 86 |
| SEQLD:TOTSTEP | SEQ LOAD テスト:全 STEP 数設定   | 86 |
| SEQLD:TIME    | SEQ LOAD テスト: STEP 時間設定   | 86 |
| SEQLD:CC      | SEQ LOAD テスト: CC 値設定      | 86 |
| SEQLD:CP      | SEQ LOAD テスト: CP 値設定      | 87 |
| SEQLD:TRIG    | SEQ LOAD テスト:放電モードと負荷値変更  | 87 |
| SEQLD:TEST    | SEQ LOAD テスト:開始と停止        | 87 |

| RISE  | $\underbrace{\text{Set}}_{\longrightarrow}$                                                                                                    |
|-------|----------------------------------------------------------------------------------------------------|
| 説明    | RISE の設定と読み取りをします。<br>RISE の定義は、大きな負荷レベルの変更か、ダイナミックモード<br>の Rise slew rate が設定できます。FALL とは完全に独立していま<br>す。<br>設定された RISE 値が LSC シリーズ仕様を超えると、モデルの最<br>大値または最小値に設定されます。単位は"A/us"です。 |
| 構文    | [PRESet:]RISE{SP}{NR2}{; NL}                                                                                                    |
| クエリ構文 | [PRESet:]RISE?{; NL}                                                                                                    |
| 応答    | NR2                                                                                                    |
|       |                                                                                                    |

| FALL  | $\underbrace{\text{Set}}_{\rightarrow}$                                                                                                    |
|-------|----------------------------------------------------------------------------------------------------|
| 説明    | FALL の設定と読み取りをします。<br>FALL の定義は、小さな負荷レベルの変更か、ダイナミックモード<br>の Fall slew rate が設定できます。RISE とは完全に独立していま<br>す。<br>設定された FALL 値が LSC シリーズ仕様を超えると、モデルの最<br>大値または最小値に設定されます。単位は"A/us"です。 |
| 構文    | [PRESet:]FALL{SP}{NR2}{; NL}                                                                                                    |
| クエリ構文 | [PRESet:]FALL?{; NL}                                                                                                    |
| 応答    | NR2                                                                                                    |

|           | (Set)                                                                                        |          |
|-----------|----------------------------------------------------------------------------------------------|----------|
| PERI:HIGH |                                                                                              | )        |
| 説明        | DYNAMIC 動作の Thigh の設定と読み取りをします。<br>設定した値が LSC シリーズ仕様を超えると、モデルの最大値ま<br>は最小値に設定されます。単位は"ms"です。 | た        |
| 構文        | [PRESet:]PERI:HIGH{SP}{NR2}{; NL}                                                            |          |
| クエリ構文     | [PRESet:]PERI:HIGH?{; NL}                                                                    |          |
| 応答        | NR2                                                                                          |          |
|           |                                                                                              |          |
|           |                                                                                              | <b>`</b> |
| PERD:LOW  |                                                                                              | ,        |
| 説明        | DYNAMIC 動作の Tlow の設定と読み取りをします。<br>設定した値が LSC シリーズ仕様を超えると、モデルの最大値ま<br>は最小値に設定されます。単位は"ms"です。  | た        |
| 構文        | [PRESet:]PERD:LOW{SP}{NR2}{; NL}                                                             |          |
| クエリ構文     | [PRESet:]PERD:LOW?{; NL}                                                                     |          |
| 応答        | NR2                                                                                          |          |
|           |                                                                                              |          |
| LDONv     | $\underbrace{\text{Set}}_{\longrightarrow}$                                                  | )        |
| 説明        | LOAD ON の電圧の設定と読み取りをします。このコマンドは、<br>Config キー操作の LDon 項目設定と読み取りをします。<br>単位は、"V"です。           |          |
| 構文        | [PRESet:]LDONv{SP}{NR2}{; NL}                                                                |          |
| クエリ構文     | [PRESet:]LDON?{; NL}                                                                         |          |
| 応答        | NR2                                                                                          |          |
| LDOFfv    | $\underbrace{\text{Set}}_{\longrightarrow}$                                                  | )        |
| 説明        | LOAD OFF の電圧の設定と読み取りをします。このコマンドは、<br>Config キー操作の LDoff 項目設定と読み取りをします。<br>単位は、"V"です。         |          |
| 構文        | [PRESet:]LDOFfv{SP}{NR2}{;NL}                                                                |          |
| クエリ構文     | [PRESet:]LDOFfv?{; NL}                                                                       |          |

| 応答           | NR2                                                                                                    |
|--------------|----------------------------------------------------------------------------------------------------|
|              | (Set)                                                                                                    |
| CURR:{HIGH L | OW} →Query                                                                                                    |
| 説明           | CC モードで HIGH および LOW 負荷電流の設定と読み取りをしま<br>す。HIGH および LOW 負荷電流値は、CC モードで High load level<br>および Low load level の負荷電流値です。<br>設定した値が LSC シリーズ仕様を超えると、モデルの最大値また<br>は最小値に設定されます。単位は"A"です。<br>LOW 負荷電流値は、HIGH 負荷電流値より小さく設定してくださ<br>い。 |
| 構文           | [PRESet:]CURR:{HIGH LOW}{SP}{NR2}{; NL}                                                                                                    |
| クエリ構文        | [PRESet:]CURR:{HIGH LOW}?{; NL}                                                                                                    |
| 応答           | NR2                                                                                                    |

| Set -    |
|----------|
| → Query) |

 $\underbrace{\text{Set}}_{\text{Query}}$ 

| 説明    | CPモードでHIGHおよびLOW 負荷電力の設定と読み取りをします。<br>HIGH および LOW 負荷電力値は、CPモードで High load level およ<br>び Low load level の負荷電力値です。<br>設定した値が LSC シリーズ仕様を超えると、モデルの最大値また<br>は最小値に設定されます。単位は"W"です。<br>LOW 負荷電力値は、HIGH 負荷電力値より小さく設定してくださ<br>い。 |
|-------|----------------------------------------------------------------------------------------------------|
| 構文    | [PRESet:]CP:{HIGH LOW}{SP}{NR2}{; NL}                                                                                                    |
| クエリ構文 | [PRESet:]CP:{HIGH LOW}?{; NL}                                                                                                    |
| 応答    | NR2                                                                                                    |
|       |                                                                                                    |

{CR|RES}:{HIGH|LOW}

CP:{HIGH|LOW}

| 説明 | CR モードで HIGH および LOW 負荷抵抗の設定と読み取りをしま<br>す。HIGH および LOW 負荷抵抗値は、CR モードで High load level<br>および Low load level の負荷抵抗値です。<br>設定した値が LSC シリーズ仕様を超えると、モデルの最大値また<br>は最小値に設定されます。単位は"Ω"です。 |
|----|----------------------------------------------------------------------------------------------------|
| 構文 | [PRESet:]{CR RES}:{HIGH LOW}{SP}{NR2}{; NL}                                                                                                    |

| クエリ構文                                                                                              | [PRESet:]{CR RES}:{HIGH LOW}?{; NL}           |                                                 |
|----------------------------------------------------------------------------------------------------|-----------------------------------------------|-------------------------------------------------|
| 応答                                                                                                 | NR2                                           |                                                 |
|                                                                                                    |                                               |                                                 |
|                                                                                                    |                                               | Set →                                           |
| CV:{HIGH LO                                                                                        | W}                                            |                                                 |
| 説明 CV モードで HIGH および LOW 電圧の設定と読み取<br>HIGH および LOW 電圧値は、CV モードで High load<br>Low load level の電圧値です。 |                                               | 定と読み取りをします。<br><sup>5</sup> High load level および |
|                                                                                                    | 設定した値が LSC シリーズ仕様を超える<br>は最小値に設定されます。単位は"V"です | ると、モデルの最大値また<br>す。                              |

|       | LOW 電圧値は、HIGH 電圧値より小さな電圧になる様にしてください。  |
|-------|---------------------------------------|
| 構文    | [PRESet:]CV:{HIGH LOW}{SP}{NR2}{; NL} |
| クエリ構文 | [PRESet:]CV:{HIGH LOW}?{; NL}         |
| 応答    | NR2                                   |

TCONFIG

| Set )-> |
|---------|
|         |
|         |

| 説明    | LSC シリーズの TEST 機能を有効にし、有効にされた TEST 機能読<br>み取りをします。<br>本コマンドで有効できる TEST 機能は OCP テスト、OPP テスト、お<br>よび SHORT テストです。 NORMAL を選択した場合、LSC シリー<br>ズは TEST 機能が無効となり、各放電モードでの操作動作になり<br>ます。<br>BMS SHORT/OCP TEST 機能を有効とする場合 BSM コマンド |
|-------|----------------------------------------------------------------------------------------------------|
|       | にて BMS TEST 機能を有効にした後に、本コマンドで TEST 機能<br>を有効にして下さい。                                                                                                    |
| 構文    | [PRESet:]TCONFIG{SP}{NORMAL OCP OPP SHORT}{; NL}                                                                                                    |
| クエリ構文 | [PRESet:]TCONFIG?{; NL}                                                                                                    |
| 応答    | NR1 (1: NORMAL, 2: OCP, 3: OPP, 4: SHORT)                                                                                                    |
|       |                                                                                                    |

| OCP:START | $\underbrace{\text{Set}}_{\rightarrow}$                         |
|-----------|-----------------------------------------------------------------|
| 説明        | OCP テストと BMS OCP テストの開始電流値(ISTART)を設定して<br>読み取ります。<br>単位は"A"です。 |

| 構文           | [PRESet:]OCP:START{SP}{NR2}{; NL}                                |           |
|--------------|------------------------------------------------------------------|-----------|
| クエリ構文        | [PRESet:]OCP:START?{; NL}                                        |           |
| 応答           | NR2                                                              |           |
|              |                                                                  |           |
|              |                                                                  | Set       |
| OCP:STEP     |                                                                  |           |
| 説明           | OCP テストと BMS OCP テストの増加電流値(IST<br>取りをします。                        | EP)の設定と読み |
| 雄立           |                                                                  |           |
| 伸入           |                                                                  |           |
|              | NR2                                                              |           |
|              |                                                                  |           |
|              |                                                                  | (Set)     |
| OCP·STOP     |                                                                  |           |
|              |                                                                  |           |
| 記明           | OCPテストとBMS OCPテストの終了電流値(IST<br>取りをします。<br>単位け"A"です               | OP)の設定と読み |
| 構文           | [PRFSet:]OCP:STOP{SP}{NR2}{: NL}                                 |           |
| ウエリ構文        | [PRESet:]OCP:STOP?{:INL}                                         |           |
| 応答           | NR2                                                              |           |
| <i>т</i> о Ц |                                                                  |           |
| OCP?         |                                                                  |           |
| 説明           | OCP テストの電流の読み取りをします。単位は"A'                                       | ゚です。      |
| クエリ構文        | OCP?{; NL}                                                       |           |
| 応答           | NR2                                                              |           |
|              |                                                                  |           |
|              |                                                                  | Set →     |
| VTH          |                                                                  |           |
| 説明           | OCP/OPPテストとSEQUENCE LOADテストの下<br>(VTh)の設定と読み取りをします。<br>単位は"V"です。 | 限電圧のしきい値  |
| 構文           | [PRESet:]VTH{SP}{NR2}{; NL}                                      |           |

| 応答 NR2                                                                        |               |
|-------------------------------------------------------------------------------|---------------|
|                                                                               |               |
|                                                                               |               |
| Set                                                                           | $\rightarrow$ |
| OPP:STARTQu                                                                   | ery           |
| 説明 OPP テストの開始電力値(PSTART)の設定と読み取りをしま                                           | व.            |
| 単位は"W"です。                                                                     |               |
| 構文 [PRESet:]OPP:START{SP}{NR2}{; NL}                                          |               |
| クエリ構文 [PRESet:]OPP:START?{; NL}                                               |               |
| 応答 NR2                                                                        |               |
|                                                                               |               |
| Set                                                                           | $\rightarrow$ |
| OPP:STEP →Qu                                                                  | ery)          |
| ジェークション OPPティトの増加雪力値(PSTEP)の設定と読み取りをします                                       | F             |
| 単位は"W"です。                                                                     | 0             |
| 構文 [PRESet:]OPP:STEP{SP}{NR2}{; NL}                                           |               |
| クエリ構文 [PRESet:]OPP:STEP?{; NL}                                                |               |
| 応答 NR2                                                                        |               |
|                                                                               |               |
| Set                                                                           | $\rightarrow$ |
| OPP:STOP -Qu                                                                  | ery)          |
| 説明 OPP テストの終了電流値(PSTOP)の設定と読み取りをします<br>単位は"W"です。                              | す。            |
| 構文 [PRESet:]OPP:STOP{SP}{NR2}{; NL}                                           |               |
| クエリ構文 [PRESet:]OPP:STOP?{; NL}                                                |               |
| 応答 NR2                                                                        |               |
|                                                                               |               |
|                                                                               | ery)          |
|                                                                               |               |
| OPP?     (Qu       説明     OPP テストの電力を読みます。単位は"W"です。                           |               |
| OPP?     Qu       説明     OPP テストの電力を読みます。単位は"W"です。       クエリ構文     OPP?{; NL} |               |

| STIME | $\underbrace{\text{Set}}_{\text{Query}}$                                                          |
|-------|---------------------------------------------------------------------------------------------------|
| 説明    | SHORT テストの時間(TIME)の設定と読み取りをします。<br>時間を 0 に設定すると、時間制限がなくなり無限になります。設定<br>範囲は、100-10000 で、単位は"ms"です。 |
| 構文    | [PRESet:]STIME{SP}{NR2}{; NL}                                                                     |
| クエリ構文 | [PRESet:]STIME?{; NL}                                                                             |
| 応答    | NR1                                                                                               |

Set →

Set → Query

| BATT:CC |                                  |
|---------|----------------------------------|
| 説明      | Battテストの電流の設定と読み取りをします。単位は"A"です。 |
| 構文      | [PRESet:]BATT:CC{SP}{NR2}{; NL}  |
| クエリ構文   | [PRESet:]BATT:CC?{; NL}          |
| 応答      | NR2                              |
|         |                                  |

BATT:CP

| 説明    | Battテストの電力の設定と読み取りをします。単位は"W"です。 |
|-------|----------------------------------|
| 構文    | [PRESet:]BATT:CP{SP}{NR2}{; NL}  |
| クエリ構文 | [PRESet:]BATT:CP?{; NL}          |
| 応答    | NR2                              |

| BATT:UVP | Set →                                        |
|----------|----------------------------------------------|
| 説明       | Batt テストの放電停止電圧(VOLT.V)の設定をします。<br>単位は"V"です。 |
| 構文       | [PRESet:]BATT:UVP{SP}{NR2}{; NL}             |

| BATT:TIME | (Set)                                                                           |
|-----------|---------------------------------------------------------------------------------|
| 説明        | Batt テストの放電停止時間(TIME.S)の設定をします。設定範囲は 0,<br>1-99999 で、単位は"s"です。0 設定では、OFF となります。 |
| 構文        | [PRESet:]BATT:TIME{SP}{NR1}; NL}                                                |

| BATT:AH | (Set)→<br>→Query                                                                                 |
|---------|--------------------------------------------------------------------------------------------------|
| 説明      | Batt テストの放電停止電流時間(CAP.AH)の設定と読み取りをしま<br>す。設定範囲は 0, 0.1-19999.9 で、単位は"AH"です。0 設定では、<br>OFF となります。 |
| 構文      | [PRESet:]BATT:AH{SP}{NR2}{; NL}                                                                  |
| クエリ構文   | [PRESet:]BATT:AH?{; NL}                                                                          |
| 応答      | NR2                                                                                              |
|         |                                                                                                  |

 

 BATT:WH
 Set →

 BATT:WH
 →Query

 説明
 Batt テストの放電停止電力時間(CAP.WH)の設定と読み取りをしま す。設定範囲は 0, 0.1-19999.9 で、単位は"AW"です。0 設定では、 OFF となります。

 構文
 [PRESet:]BATT:WH{SP}{NR2}{;|NL}

 クエリ構文
 [PRESet:]BATT:WH?{;|NL}

 応答
 NR2

| BATT:TEST   | (Set)→                                                  |
|-------------|---------------------------------------------------------|
| 説明          | Batt テストの開始と停止を設定します。<br>ON: Batt テスト開始、OFF: Batt テスト停止 |
| 構文          | [PRESet:]BATT:TEST{SP}{ON OFF}{; NL}                    |
|             |                                                         |
| BATT:RTIME? |                                                         |
| 説明          | Batt テストの結果時間を、読み取ります。結果時間の単位は、"s"で<br>す。               |
| クエリ構文       | [PRESet:]BATT:RTIME?{; NL}                              |
| 応答          | NR1                                                     |
|             |                                                         |

| BATT:RAH? |                                              |
|-----------|----------------------------------------------|
| 説明        | Batt テストの結果電流時間を、読み取ります。結果時間の単位<br>は、"AH"です。 |

| クエリ構文            | [PRESet:]BATT:RAH?{; NL}                     |          |
|------------------|----------------------------------------------|----------|
| 応答               | NR1                                          |          |
|                  |                                              |          |
| BATT:RWH?        |                                              | ry       |
| 説明               | Batt テストの結果電力時間を、読み取ります。結果時間の単位<br>は、"WH"です。 |          |
| クエリ構文            | [PRESet:]BATT:RWH?{; NL}                     |          |
| 応答               | NR1                                          |          |
|                  |                                              |          |
| BATT:RVOLT?      |                                              | ry)      |
| 説明               | Battテストの結果電圧を、読み取ります。結果時間の単位は、"<br>す。        | ïV"で     |
| クエリ構文            | [PRESet:]BATT:RVOLT?{; NL}                   |          |
| - <b>-</b>       | NDO                                          |          |
| 心谷               | NR2                                          |          |
| 心咨               | NR2                                          |          |
| 心咨               | NR2<br>(Set)-                                | <b>→</b> |
| 心咨<br>SURGE:SURI | NR2<br>Set →<br>Que                          | →<br>ry) |

| 構文    | [PRESet:]SURGE:SURI{SP}{NR2}{; NL} |
|-------|------------------------------------|
| クエリ構文 | [PRESet:]SURGE:SURI?{; NL}         |
| 応答    | NR2                                |

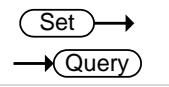

SURGE:NORI

| 説明    | サージ電流終了時の電流値(NOR.I)の設定と読み取りをします。単<br>位は、"A"です。 |
|-------|------------------------------------------------|
| 構文    | [PRESet:]SURGE:NORI{SP}{NR2}{; NL}             |
| クエリ構文 | [PRESet:]SURGE:NORI?{; NL}                     |
| 応答    | NR2                                            |

|            | (Set)→                             |
|------------|------------------------------------|
| SURGE:TIME |                                    |
| 説明         | サージ電流が終了する時間(S. TIME)の設定と読み取りをします。 |

設定範囲:10-1000 で、単位は"ms"です。

| 構文    | [PRESet:]SURGE:TIME{SP}{NR2}{; NL} |
|-------|------------------------------------|
| クエリ構文 | [PRESet:]SURGE:TIME?{; NL}         |
| 応答    | NR1                                |

Set )

(Set)-

♦

✦ 

| SURGE:STE | ΞP |
|-----------|----|
|-----------|----|

| 説明    | サージ電流減衰ステップ数(S. STEP)の設定と読み取りをします。<br>設定範囲: 1-5 |
|-------|-------------------------------------------------|
| 構文    | [PRESet:]SURGE:STEP{SP}{NR1}{; NL}              |
| クエリ構文 | [PRESet:]SURGE:STEP?{; NL}                      |
| 応答    | NR1                                             |
|       |                                                 |

SURGE

| 説明 | サージテストの ON(RUN)/OFF(STOP)の設定をします。 |
|----|-----------------------------------|
| 構文 | [PRESet:]SURGE{SP}{ON OFF}{; NL}  |

| BMS | (Set)→                               |
|-----|--------------------------------------|
| 説明  | BMS テストを ON 1 (有効)/OFF 0 (無効)を設定します。 |
| 構文  | [PRESet:]BMS{SP}{ON OFF 1 0}{; NL}   |

| BMS:STIME | (Set)→                                                  |
|-----------|---------------------------------------------------------|
| 説明        | BMS Short テスト時間を設定します。 範囲: 0.05-10.000 で,単位<br>は"ms"です。 |
| 構文        | [PRESet:]BMS:STIME{SP}{NR2}{; NL}                       |
|           |                                                         |
|           | (Set)                                                   |

| SHORT:ITH | (Set)→                                      |
|-----------|---------------------------------------------|
| 説明        | BMS Short テスト上限電流のしきい値を設定します。単位は、"A"で<br>す。 |
| 構文        | [PRESet:]SHORT:ITH{SP}{NR2}{; NL}           |

| OCP:ITH   |                                            | (Set)→                                                                |
|-----------|--------------------------------------------|-----------------------------------------------------------------------|
| 説明        | BMS OCP テスト上限電流のしきい値を設定します<br>す。           | <sup>-</sup> 。単位は、"A"で                                                |
| 構文        | [PRESet:]OCP:ITH{SP}{NR2}{; NL}            |                                                                       |
| OCP:TSTEP |                                            | (Set)->                                                               |
| 説明        | BMS OCP テスト増加時間値を設定します。範囲:<br>位は"ms"です。    | 0.05-1000 で、単                                                         |
| 構文        | [PRESet:]OCP:TSTEP{SP}{NR2}; NL}           |                                                                       |
| AVG       |                                            | Set →<br>→Query)                                                      |
| 説明        | 電圧値/電流値/電力値の読み取りの平均時間の設<br>ます。範囲: 1-64 です。 | 定と読み取りをし                                                              |
| 構文        | [PRESet:]AVG{SP}{NR1}{; NL}                |                                                                       |
| クエリ構文     | [PRESet:]AVG?{; NL}                        |                                                                       |
| 応答        | NR1                                        |                                                                       |
| TURBO     |                                            | $\underbrace{\text{Set}}_{} \rightarrow \underbrace{\text{Query}}_{}$ |
| 説明        | ターボモード ON/OFF 設定と読み取りをします。                 |                                                                       |
| 構文        | [PRESet:]TURBO{SP}{ON OFF}{; NL}           |                                                                       |
| クエリ構文     | [PRESet:]TURBO?{; NL}                      |                                                                       |
| 応答        | NR1 (ON:1, OFF:0)                          |                                                                       |
| EXT:AIN   |                                            | $\underbrace{\text{Set}}_{\text{Query}}$                              |

| 説明    | アナログ電圧入力端子 ON/OFF 設定と読み取りをします。     |
|-------|------------------------------------|
| 構文    | [PRESet:]EXT:AIN{SP}{ON OFF}{; NL} |
| クエリ構文 | [PRESet:] EXT:AIN?{; NL}           |
| 応答    | NR1 (ON:1, OFF:0)                  |

|            | (Set)→                                         |
|------------|------------------------------------------------|
| SEQLD:TYPE |                                                |
| 説明         | SEQUENCE LOAD テスト放電モード(CC/CP)の設定と読み取りをし<br>ます。 |
| 構文         | SEQLD:TYPE{SP}{CC CP}{; NL}                    |
| クエリ構文      | SEQLD:TYPE?{; NL}                              |
| 応答         | 0(CC), 1(CP)                                   |

SEQLD:TOTSTEP

| 説明    | SEQUENCE LOAD テストの全ステップ数設定と読み取りをします。<br>ステップ数: n=2~16 |
|-------|-------------------------------------------------------|
| 構文    | SEQLD:TOTSTEP{SP}{n}{; NL}                            |
| クエリ構文 | SEQLD:TOTSTEP?{; NL}                                  |
| 応答    | NR1                                                   |

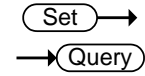

 $\underbrace{\text{Set}}_{\qquad} \rightarrow \underbrace{\text{Query}}$ 

SEQLD:TIME

SEQLD:CC

| 説明    | SEQUENCE LOAD テストの各ステップ時間を設定および読み取り<br>ます。単位は、"ms"です。テスト実行中に各ステップ時間の変更が可<br>能です。<br>ステップ番号: n=0~15<br>ステップ時間範囲: 0.020~999.000ms<br>範囲 0: 0.02~1.00ms,分解能: 0.01ms, n=1~15<br>範囲 1: 2~65535ms,分解能: 1ms, n=0~15<br>範囲 2: 66000~999000ms,分解能: 1000ms, n=0~15 |
|-------|----------------------------------------------------------------------------------------------------|
| 構文    | SEQLD:TIME{n}{SP}{NR2}{; NL}                                                                                                    |
| クエリ構文 | SEQLD:TIME{n}?{; NL}                                                                                                    |
| 応答    | NR2                                                                                                    |

| ( | Set )- | →    |
|---|--------|------|
|   | +Que   | ery) |

| 説明 | SEQUENCE LOAD テストステップ番号 n の CC モード設定電流値を<br>設定および読み取ります。単位は A です。 |
|----|-------------------------------------------------------------------|
| 構文 | SEQLD:CC{n}{SP}{NR2}{; NL}                                        |
|    | 00                                                                |

| クエリ構文      | SEQLD:CC{n}?{; NL}                                                                      |                         |
|------------|-----------------------------------------------------------------------------------------|-------------------------|
| 応答         | NR2                                                                                     |                         |
|            |                                                                                         |                         |
|            |                                                                                         | Set                     |
| SEQLD:CP   |                                                                                         |                         |
| 説明         | SEQUENCE LOAD テストステップ番号 n の CP モ<br>設定および読み取ります。単位は W です。                               | ード設定電流値を                |
| 構文         | SEQLD:CP{n}{SP}{NR2}{; NL}                                                              |                         |
| クエリ構文      | SEQLD:CP{n}?{; NL}                                                                      |                         |
| 応答         | NR2                                                                                     |                         |
|            |                                                                                         |                         |
| SEQLD:TRIG |                                                                                         | Set →                   |
| 説明         | "SEQLD:TYPE"や"SEQLD:CC/CP"コマンドで、放<br>値を再設定した後に本コマンドを実行すると、SEQU<br>スト中に放電モードや負荷値が変更されます。 | 電モードや負荷<br>JENCE LOAD テ |
| 構文         | SEQLD:TRIG{SP}{ON}{; NL}                                                                |                         |
|            |                                                                                         |                         |
|            |                                                                                         | (Set)                   |

| SEQ | LD:1 | FEST |  |
|-----|------|------|--|
|     |      |      |  |

| 説明    | SEQUENCE LOAD テストの実行(ON)と停止(OFF)の設定と実行状<br>態の読み取りをします。 |
|-------|--------------------------------------------------------|
| 構文    | SEQLD:TEST{SP}{ON OFF}{; NL}                           |
| クエリ構文 | SEQLD:TEST?{; NL}                                      |
| 応答    | 0(OFF), 1(ON)                                          |
|       |                                                        |

-Query

### 9.3.2. リミットコマンド

リミットコマンドは、LSC シリーズの各種しきい値の設定および設定状態を読み取るため に使用されます。

| コマンド名               | 簡易説明                     | ページ |
|---------------------|--------------------------|-----|
| LIMit:CURRent:      | 上限と下限電流の Ith 値           | 88  |
| LIMit:POWer:        | 上限と下限電力の Pth 値           | 88  |
| LIMit:VOLTage:      | 上限と下限電圧の Vth 値           | 88  |
| SVH SVL             | Short テスト上限と下限電圧の Vth 値  | 89  |
| LIMit:ADDCV:VOLTage | CV+C/P limit モードの CV 電圧値 | 89  |
| LIMit:ADDCV:CURRent | CV+C limit モード電流値        | 89  |

| LIMit:ADDCV:POWer | CV+P limit モード電力値       | 90 |
|-------------------|-------------------------|----|
| LIMit:ADDCV:      | CV+C/P limit モードオン/オフ選択 | 90 |

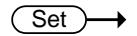

LIMit:CURRent:{HIGH|LOW} or {IH|IL}

| 説明    | 上限(I_Hi)または下限(I_Lo)の負荷電流しきい値を設定し、読み取り<br>をします。単位はAです。<br>負荷電流がしきい値を超えた場合、NG表示が点灯して"NO GOOD"<br>を示します。 |
|-------|----------------------------------------------------------------------------------------------------|
| 構文    | LIMit:CURRent:{HIGH LOW}{SP}{NR2 }{; NL}<br>または、{IH IL}{SP}{NR2}{; NL}                                |
| クエリ構文 | LIMit:CURRent:{HIGH LOW}?{; NL} または{IH IL}?{; NL}                                                     |
| 応答    | NR2                                                                                                   |
|       |                                                                                                    |

 $\underbrace{\text{Set}}_{\rightarrow}$ 

LIMit:POWer:{HIGH|LOW} or {WH|WL}

| 説明    | 上限(W_Hi)または下限(W_Lo)の入力電力しきい値を設定し、読み<br>取りをします。単位はWです。<br>入力電力がしきい値を超えた場合、NG表示が点灯して"NO GOOD"<br>を示します。 |
|-------|----------------------------------------------------------------------------------------------------|
| 構文    | LIMit:POWer:{HIGH LOW}{SP}{NR2}{; NL}<br>または{WH WL}{SP}{NR2}{; NL}                                    |
| クエリ構文 | LIMit:POWer:{HIGH LOW}?{; NL} または{WH WL}?{; NL}                                                       |
| 応答    | NR2                                                                                                   |
|       |                                                                                                    |

| Set → |  |
|-------|--|
|       |  |

| LIMit:V | DLTage:{HIGH LOW} or {VH VL}                                     | →(Query)            |
|---------|------------------------------------------------------------------|---------------------|
| 説明      | 上限(V_Hi)または下限(V_Lo)の入力電圧<br>りをします。単位は V です。                      | しきい値を設定し、読み取        |
|         | 入力電圧がしきい値を超えた場合、NG 表<br>を示します。                                   | 示が点灯して"NO GOOD"     |
| 構文      | LIMit:VOLTage:{HIGH LOW}{SP}{NR2}{<br>または {VH VL}{SP}{NR2}{; NL} | ; NL}               |
| クエリ構    | 文 LIMit:VOLTage:{HIGH LOW}?{; NL} また                             | -1\$ {VH VL}?{; NL} |
| 応答      | NR2                                                              |                     |

| SVH SVL | $\underbrace{\text{Set}}_{\rightarrow}$                                                                               |
|---------|----------------------------------------------------------------------------------------------------|
| 説明      | Short テストの上限(V_Hi)または下限(V_Lo)の電圧しきい値を設定<br>し、読み取りをします。単位は V です。<br>入力電圧入力電圧がしきい値を超えた場合、NG 表示が点灯し<br>て"NO GOOD"を表示します。 |
| 構文      | {SVH SVL}{SP}{NR2}{;NL}                                                                                               |
| クエリ構文   | {SVH SVL}?{;NL}                                                                                                    |
| 応答      | NR2                                                                                                    |

|--|

| 説明    | CV + C/P limit モードの定電圧値(Add CV)の設定と読み取りをしま<br>す。単位は V です。                              |
|-------|----------------------------------------------------------------------------------------|
|       | CV + C limit モードの場合、EUT 電圧が設定された定電圧値と等しく<br>なるまで負荷は CC モードで動作し、その後、定電圧モードに切り替<br>わります。 |
|       | CV + P limit モードの場合、EUT 電圧が設定された定電圧値と等しく<br>なるまで負荷は CP モードで動作し、その後、定電圧モードに切り替<br>わります。 |
| 構文    | LIMit:ADDCV:VOLTage{SP}{NR2}{; NL}                                                     |
| クエリ構文 | LIMit:ADDCV:VOLTage?{; NL}                                                             |
| 応答    | NR2                                                                                    |

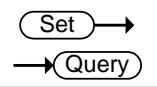

Set → →Query

| 説明    | CV+C limit モードの定電流値の設定と読み取りをします。単位は A<br>です。                                                |
|-------|---------------------------------------------------------------------------------------------|
| 構文    | LIMit:ADDCV:CURRent{SP}{NR2}{; NL}                                                          |
| クエリ構文 | LIMit:ADDCV:CURRent?{; NL}                                                                  |
| 応答    | NR2                                                                                         |
| 注記    | CV+C limit モードが実行中に、本コマンドで電流値が設定できます。<br>CV+C limit モードが停止中は、"CURR:HIGH"コマンドで電流値を設<br>定します。 |

|               |                                                                            | (Set)                |
|---------------|----------------------------------------------------------------------------|----------------------|
| LIMit:ADDCV:F | POWer                                                                      |                      |
| 説明            | CV+P limit モードの定電力値の設定と読み取りをし<br>です。                                       | ます。単位は W             |
| 構文            | LIMit:ADDCV:POWer{SP}{NR2}{; NL}                                           |                      |
| クエリ構文         | LIMit:ADDCV:POWer?{; NL}                                                   |                      |
| 応答            | NR2                                                                        |                      |
| 注記            | CV+P limit モードが実行中に、本コマンドで電力値<br>CV+P limit モードが停止中は、"CP:HIGH"コマンドで<br>ます。 | が設定できます。<br>ご電流値を設定し |
|               |                                                                            |                      |

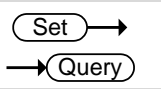

 $\overline{}$ 

LIMit:ADDCV:VOLTage {ON|OFF}

| 説明 CV<br>をし<br>CV<br>ート | /+C/P limit モードの開始および停止の設定と実行状態の読み取り<br>します。<br>/+C/P limit モードは、その時点での定電流モードまたは定電力モ<br>ドに従って実行されます。 |
|-------------------------|----------------------------------------------------------------------------------------------------|
| 構文 LIN                  | /it:ADDCV{SP}{ON OFF}{;NL}                                                                           |
| クエリ構文 LIN               | /lit:ADDCV?{;NL}                                                                                     |
| 応答 0(0                  | OFF), 1(ON)                                                                                          |

### 9.3.3. ステータスコマンド

ステータスコマンドは、LSC シリーズのステータス設定およびステータス設定状態を読み 取るために使用されます。

| コマンド名    | 簡易説明               | ページ |
|----------|--------------------|-----|
| LOAD     | LOAD オン/オフ選択       | 91  |
| MODE     | 放電モード選択            | 91  |
| SHORt    | Short テストオン/オフ選択   | 91  |
| PRESet   | 設定値表示              | 91  |
| SENSe    | リモートセンス接続選択        | 92  |
| LEVel    | スタティックモードレベル選択     | 92  |
| DYNamic  | ダイナミックモード選択        | 92  |
| CLR      | エラーフラグのクリア         | 92  |
| NG?      | NG フラグのリードバック      | 93  |
| PROTect? | 保護機能動作状態のリードバック    | 93  |
| CCR      | CC モードのレンジ選択       | 93  |
| NGENABLE | GO/NG 判定機能のオン/オフ選択 | 94  |

| POLAR    | 電圧極性表示選択         | 94 |
|----------|------------------|----|
| START    | テスト機能(TCONFIG)開始 | 94 |
| STOP     | START コマンド停止     | 94 |
| TESTING? | テスト機能動作状態のリードバック | 94 |

| LOAD  |                                | Set →<br>→Query |
|-------|--------------------------------|-----------------|
| 説明    | LOAD オン/オフの設定と読み取りをします。        |                 |
| 構文    | [STATe:]LOAD{SP}{ON OFF}{; NL} |                 |
| クエリ構文 | [STATe:]LOAD?{; NL}            |                 |
| 応答    | NR1(0: オン, 1: オフ)              |                 |
|       |                                |                 |

| MO | DE |
|----|----|
|----|----|

Set → Query

| 説明    | 放電モードの設定と読み取りをします。                  |
|-------|-------------------------------------|
| 構文    | [STATe:]MODE{SP}{CC CR CV CP}{; NL} |
| クエリ構文 | [STATe:]MODE?{; NL}                 |
| 応答    | NR1(0: CC, 1: CR, 2: CV, 3: CP)     |
|       |                                     |

| Н | O | Rt |
|---|---|----|
|   | ~ |    |
|   | Н | HO |

Set → →Query

| 説明    | Short テストの開始(ON)/終了(OFF)の設定と読み取りをします。 |
|-------|---------------------------------------|
| 構文    | [STATe:]SHORt{SP}{ON OFF}{; NL}       |
| クエリ構文 | [STATe:]SHORt?{; NL}                  |
| 応答    | NR1(0: OFF, 1: ON)                    |

 $\underbrace{\text{Set}}_{\rightarrow}$ 

| PRESet | →(Query)                                                                               |
|--------|----------------------------------------------------------------------------------------|
| 説明     | LCD ディスプレイに、設定値を表示します。<br>ON:LCD ディスプレイに、設定値を表示。<br>OFF:LCD ディスプレイに、現在の負荷状態(V/A/W)を表示。 |
| 構文     | [STATe:]PRESet{SP}{ON OFF}{; NL}                                                       |
| クエリ構文  | [STATe:]PRESet?{; NL}                                                                  |
| 応答     | NR1(0: OFF, 1: ON)                                                                     |

| SENSe | $(Set) \rightarrow \rightarrow (Query)$                                                                                                    |
|-------|----------------------------------------------------------------------------------------------------|
| 説明    | LSC シリーズが表示する電圧値を、どのポイントから読み込むかを<br>選択します。<br>ON: 背面 V sense 入力端子からの電圧値。<br>AUTO: 背面 V sense 入力端子からの電圧値。背面 V sense 入力<br>端子からの電圧が無い場合、背面 DC 入力端子からの電圧<br>値。 |
| 構文    | [STATe:]SENSe{SP}{ON AUTO}{; NL}                                                                                                    |
| クエリ構文 | [STATe:]SENSe?{; NL}                                                                                                    |
| 応答    | NR1(0: AUTO, 1: ON)                                                                                                    |

| LEVel | — (Query)                                                                                                    |
|-------|----------------------------------------------------------------------------------------------------|
| 説明    | スタティックモードで、各放電(CC/CR/CV/CP)モードのプリセット値<br>(High と Low load level)の選択と選択の読み取りをします。<br>HIGH: High load level, LOW: Low load level |
| 構文    | [STATe:]LEVel{SP}{HIGH LOW }{; NL}                                                                                             |
| クエリ構文 | [STATe:]LEVel?{; NL}                                                                                                    |
| 応答    | NR1(0: Low load level, 1: High load level)                                                                                     |
|       |                                                                                                    |

| ( | Set )   |  |
|---|---------|--|
| _ | (Query) |  |

Set)

#### **DYNamic**

説明LSC シリーズ動作を、ダイナミックモードとするかスタティックモードと<br/>するかを設定し、読み取りをします。<br/>のN: ダイナミックモード, OFF: スタティックモード構文[STATe:]DYNamic{SP}{ON|OFF}{;|NL}クエリ構文[STATe:]DYNamic?{;|NL}応答NR1(1: ダイナミックモード, 2: スタティックモード)

| CLR | (Set)→                                                                                                    |
|-----|----------------------------------------------------------------------------------------------------|
| 説明  | LSC シリーズ動作中に発生したエラーフラグをクリアします。このコマ<br>ンドは、PROT および ERR のレジスタの内容をクリアするためのもの<br>です。実行後、これら 2 つのレジスタの内容は"0"になります。 |

| 構文                | [STATe:                                                                                                    | :]CLR{;                        | NL}                           |                                  |                              |                       |                                   |                               |
|-------------------|----------------------------------------------------------------------------------------------------|--------------------------------|-------------------------------|----------------------------------|------------------------------|-----------------------|-----------------------------------|-------------------------------|
| NG?               |                                                                                                    |                                |                               |                                  |                              |                       | <b></b>                           | Query                         |
| 説明                | LSC シリーズに NG フラグが立っているかどうかを問い合わせます。<br>0: NG (NO GOOD) LCD が消灯していることを意味します。<br>1: NG LCD(GQ)が点灯していることを意味します。 |                                |                               |                                  |                              |                       |                                   |                               |
| クエリ構文             | [STATe:                                                                                                    | :]NG?{;                        | NL}                           |                                  |                              |                       |                                   |                               |
| 応答                | SR1(0:                                                                                                    | NO GO                          | OD, 1: 0                      | GO)                              |                              |                       |                                   |                               |
| PROTect?          |                                                                                                    |                                |                               |                                  |                              |                       |                                   | Query                         |
| 説明                | LSC シリ<br>コマンド<br>アします<br>逆電圧掛                                                                               | Jーズの<br>CLR をf<br>。応答は<br>接続の発 | 保護機<br>使用する<br>にビットウ<br>注生は、P | もが動作<br>っと、PRC<br>エイトで<br>ROT ス・ | したかど<br>)T ステー<br>す。<br>テータス | うかを問<br>-タスのし<br>に登録さ | い合わ <sup>.</sup><br>ノジスタる<br>れませ/ | せます。<br><u>を</u> "0"にクリ<br>ん。 |
| クエリ構文             | [STATe:                                                                                                    | IPROT                          | ect?{; N                      | L}                               |                              |                       |                                   |                               |
| 応答                | NR1                                                                                                    | -                              |                               | •                                |                              |                       |                                   |                               |
| PROT ステータ<br>スの登録 | Bit 7<br>128                                                                                                 | Bit 6<br>64                    | Bit 5<br>32                   | Bit 4<br>16                      | Bit 3<br>8<br>OCP            | Bit 2<br>4<br>OVP     | Bit 1<br>2<br>OTP                 | Bit 0<br>1<br>OPP             |
|                   | ビット ID                                                                                                    | ビット                            | ·値                            |                                  | 備考                           |                       |                                   |                               |
|                   | bit 0 0=Off, 1=Triggere                                                                                      |                                | ggered                        | 過電                               | カ保護(                         | OPP)                  |                                   |                               |
|                   | bit 1                                                                                                    | 0=Of                           | f, 1=Trio                     | ggered                           | 過熱                           | 呆護(OT                 | P)                                |                               |
|                   | bit 2                                                                                                    | 0=Of                           | f, 1=Trio                     | ggered                           | 過電历                          | 王保護(                  | OVP)                              |                               |
|                   | bit 3                                                                                                    | 0=Of                           | f, 1=Trio                     | ggered                           | 過電波                          | <b>流保</b> 護()         | OCP)                              |                               |
| CCR               |                                                                                                    |                                |                               |                                  |                              |                       |                                   | et →<br>Query                 |
| 説明                | CC モー<br>AUTO: I                                                                                             | ドの RA<br>RANGE                 | NGE 設<br>AUTO,                | 定と問い<br>R2: RA                   | 、合わせる<br>NGEII               | をします。                 | 0                                 |                               |
| 構文                | [STATe:                                                                                                    | ]CCR{S                         | SP}{AUT                       | O R2}{;                          | NL}                          |                       |                                   |                               |

| NGENABLE                            |                                                                                                    | Set )->                    |
|-------------------------------------|----------------------------------------------------------------------------------------------------|----------------------------|
| 説明                                  | GO/NG チェック機能を ON/OFF 設定します。この=<br>キー操作 NG 項目の ON/OFF 設定です。<br>ON: GO/NG チェック機能を ON<br>OFF: GO/NG チェック機能を OFF   | コマンドは、Limit                |
| 構文                                  | [STATe:]NGENABLE{SP}{ON OFF}{; NL}                                                                             |                            |
| POLAR                               |                                                                                                    | Set →<br>→Query            |
| 説明                                  | POS/NEG を選択し、入力電圧極性を設定します。<br>このコマンドは、CONF キー操作 POLAR 項目の+l<br>定です。<br>POS: +LOAD, NEG: -LOAD                  | _OAD/-LOAD 設               |
| 構文                                  | [STATe:]POLAR{SP}{POS NEG}{; NL}                                                                               |                            |
| クエリ構文                               | [STATe:] POLAR?{; NL}                                                                                          |                            |
| 応答                                  | SR1(NEG: 0, POS: 1)                                                                                            |                            |
| START                               |                                                                                                    | Set                        |
| 説明                                  | "TCONFIG(TEST CONFIG)"コマンドで設定された<br>行を開始します。                                                                   | TEST 機能の実                  |
| 構文                                  | [STATe:]START{; NL}                                                                                            |                            |
| STOP                                |                                                                                                    | Set →                      |
|                                     |                                                                                                    |                            |
| 説明                                  | "[STATe:]START"コマンドで実行中の TEST 機能な                                                                              | を停止します。                    |
| 説明<br>構文                            | "[STATe:]START"コマンドで実行中の TEST 機能な<br>[STATe:]STOP{; NL}                                                        | を停止します。                    |
| 説明<br>構文<br>TESTING?                | "[STATe:]START"コマンドで実行中の TEST 機能?<br>[STATe:]STOP{; NL}                                                        | を停止します。<br>→Query)         |
| 説明<br>構文<br>TESTING?<br>説明          | "[STATe:]START"コマンドで実行中の TEST 機能?<br>[STATe:]STOP{; NL}<br>LSC シリーズが、テスト実行状態かを問い合わせま                           | を停止します。<br>→ Query<br>す。   |
| 説明<br>構文<br>TESTING?<br>説明<br>クエリ構文 | "[STATe:]START"コマンドで実行中の TEST 機能?<br>[STATe:]STOP{; NL}<br>LSC シリーズが、テスト実行状態かを問い合わせま<br>[STATe:]TESTING?{; NL} | を停止します。<br>——(Query)<br>す。 |

## 9.3.4. システムコマンド

システムコマンドは、LSC シリーズのシステム設定およびシステム設定状態を読み取る ために使用されます。

| コマンド名  | 簡易説明               | ページ |
|--------|--------------------|-----|
| RECall | 各種設定状態の呼び出し        | 95  |
| STORe  | 各種設定状態の保存          | 95  |
| NAME?  | LSC シリーズのモデル名問い合わせ | 95  |
| REMOTE | リモート状態設定           | 95  |
| LOCAL  | ローカル状態設定           | 95  |

| RECall |                             |                                | (Set)                          |
|--------|-----------------------------|--------------------------------|--------------------------------|
| 説明     | LSC シリーズメモリに<br>設定状態を呼び出す   | 保存されている 150<br>事ができます。設定範      | 種類の LSC シリーズ各種<br>通は、1-150 です。 |
| 構文     | [SYStem:]RECall{SF          | P}{NR1}{; NL}                  |                                |
|        |                             |                                |                                |
| STORe  |                             |                                | (Set)→                         |
| 説明     | LSC シリーズ各種設<br>モリに保存します。設   | 定状態を 1-150 の任<br>定範囲は、1-150 です | 意番号で LSC シリーズメ<br>ト。           |
| 構文     | [SYStem:]STORe{S            | P}{NR1}{; NL}                  |                                |
|        |                             |                                |                                |
| NAME?  |                             |                                | →(Query)                       |
| 説明     | LSC シリーズの型番<br>場合、表示は"NULL" | を照会します。 LSC<br>になります。          | シリーズが動作していない                   |
| クエリ構文  | [SYStem:]NAME?{;            | NL}                            |                                |
| 応答     | 次の表に示すモデル                   | 番号になります。                       |                                |
|        | LSC402-151                  | LSC402-601                     | LSC402-122                     |
|        | LSC502-151                  | LSC502-601                     | LSC502-122                     |
|        | LSC602-151                  | LSC602-601                     | LSC602-122                     |
|        |                             |                                |                                |
| REMOTE |                             |                                |                                |
| 説明     | REMOTE ステータス<br>を制御するためのもの  | を入力するコマンドで<br>Dです。             | す。 このコマンドは RS232               |
| 構文     | [SYStem:]REMOTE             | {; NL}                         |                                |
|        |                             |                                |                                |
| LOCAL  |                             |                                | Set →                          |
| 説明     | REMOTE 状態を終了<br>御を終了するためのも  | マするコマンドです。こ<br>ものです。           | のコマンドは RS232 の制                |
| 構文     | [SYStem:]LOCAL{; I          | NL}                            |                                |
|        |                             |                                |                                |

### 9.3.5. 計測コマンド

測定コマンドは、LSC シリーズの測定状態を読み取るために使用されます。

| コマンド名           | 簡易説明       | ページ |
|-----------------|------------|-----|
| MEASure:CURRent | 負荷電流リードバック | 96  |
| MEASure:VOLTage | 入力電圧リードバック | 96  |
| MEASure:POWer   | 入力電力リードバック | 96  |

| MEASure:CURR | Rent? -                             | → Query |
|--------------|-------------------------------------|---------|
| 説明           | 負荷電流を読み取ります。電流計の5桁の数字を読み<br>は"A"です。 | ます。単位   |
| クエリ構文        | MEASure:CURRent?{; NL}              |         |
| 応答           | NR2                                 |         |
|              |                                     |         |

MEASure:VOLTage?

| 説明    | 入力電圧を読み取ります。電圧計の 5 桁の数字を読みます。単位<br>は"V"です。 |
|-------|--------------------------------------------|
| クエリ構文 | MEASure:VOLTage?{; NL}                     |
| 応答    | NR2                                        |
|       |                                            |

Query

| MEASure:POW | /er?                                |          |
|-------------|-------------------------------------|----------|
| 説明          | 入力電力を読み取ります。電力計の 5 桁の数字:<br>は"W"です。 | を読みます。単位 |
| クエリ構文       | MEASure:POWer?{; NL}                |          |
| 応答          | NR2                                 |          |

### 9.3.6. AUTO Sequence コマンド

AUTO Sequence コマンドは、LSC シリーズの自動テスト設定および自動テスト設定状態を読み取るために使用されます。

| コマンド名   | 簡易説明           | ページ |
|---------|----------------|-----|
| FILE    | 自動テスト番号設定      | 97  |
| STEP    | 自動テストのステップ番号設定 | 97  |
| SB      | ステップ実行内容設定     | 97  |
| TIME    | ステップ実行時間設定     | 97  |
| TOTSTEP | 自動テストのステップ数設定  | 98  |
| SAVE    | 自動テスト内容の保存     | 98  |
| REPEAT | 自動テスト実行回数設定 | 98 |
|--------|-------------|----|
| RUN    | 自動テスト実行     | 98 |
| EXIT   | 自動テスト停止     | 99 |
|        |             |    |

| FILE  | $\underbrace{\text{Set}}_{} \rightarrow \underbrace{\text{Query}}_{}$                |
|-------|--------------------------------------------------------------------------------------|
| 説明    | AUTO Sequence 機能の自動テスト番号設定と、設定されている自<br>動テスト番号を読み取ります。<br>設定範囲は 1-9 で、数字が自動テストの番号です。 |
| 構文    | FILE{SP}{NR1}{; NL}                                                                  |
| クエリ構文 | FILE ?{; NL}                                                                         |
| 応答    | NR1(1: 自動テスト1, … 9: 自動テスト9)                                                          |
|       |                                                                                      |

| STEP  |                                                                                |
|-------|--------------------------------------------------------------------------------|
| 説明    | "FILE"コマンドで設定された自動テスト番号のステップ設定と、設定されたステップ番号を読み取ります。<br>設定範囲は 1-16 で、ステップの番号です。 |
| 構文    | STEP{SP}{NR1}{; NL}                                                            |
| クエリ構文 | STEP?{; NL}                                                                    |
| 応答    | NR1(1: ステップ 1, … 16: ステップ 16)                                                  |

Set

| SB | <u>Set</u> →                                                                                                    |
|----|----------------------------------------------------------------------------------------------------|
| 説明 | "STEP"コマンドで設定された自動テスト番号のステップにステップ実<br>行内容を設定します。<br>ステップ実行内容は、LSCシリーズメモリに保存された各種設定状態<br>(最大 150 種類)の事です。設定範囲は 1: 各種設定状態 1 – 150:<br>各種設定状態 150 です。 |
| 構文 | SB{SP}{NR1}{; NL}                                                                                                    |

| TIME | $\underbrace{\text{Set}}_{\rightarrow}$                                                      |
|------|----------------------------------------------------------------------------------------------|
| 説明   | "STEP"コマンドで設定された自動テスト番号のステップ実行時間設<br>定し、設定されたステップ実行時間を読み取ります。<br>設定範囲は 100-9999 で、単位は"ms"です。 |

| 構文      | TIME{SP}{NR1}{; NL}                                                              |
|---------|----------------------------------------------------------------------------------|
| クエリ構文   | TIME?{; NL}                                                                      |
| 応答      | NR1                                                                              |
|         |                                                                                  |
|         | $(\underline{Set}) \rightarrow$                                                  |
| TOTSTEP |                                                                                  |
| 説明      | "FILE"コマンドで設定された自動テスト番号の総ステップ数設定と、<br>設定された総ステップ数を読み取ります。                        |
|         | 設定範囲: 1-16                                                                       |
| 構文      | TOTSTEP{SP}{NR1}{; NL}                                                           |
| クエリ構文   | TOSTEP?{; NL}                                                                    |
| 応答      | NR1                                                                              |
|         |                                                                                  |
| SAVE    | (Set)                                                                            |
| 説明      | "FILE"コマンドで設定された自動テスト番号の設定内容を保存しま<br>す。                                          |
| 構文      | SAVE{; NL}                                                                       |
|         |                                                                                  |
|         | Set →                                                                            |
| REPEAT  |                                                                                  |
| 説明      | "FILE"コマンドで設定された自動テスト番号の実行繰り返し回数設定<br>と、設定された設定された繰り返し回数を読み取ります。<br>設定範囲: 0-9999 |
| 構文      | REPEAT{SP}{NR1}{; NL}                                                            |
| クエリ構文   | REPEAT?{; NL}                                                                    |
| 応答      | NR1                                                                              |
|         |                                                                                  |
| RUN     | Set →                                                                            |
| 説明      | 自動テスト番号指定し、その番号の自動テストを実行します。指定範<br>囲: 1-9                                        |
|         | 自動テストが終了すると、自動返信があります。                                                           |
|         | "RUN"コマンドにて実行された自動テストを中止するには、"EXIT"コ<br>マンドを使用します。                               |
| 構文      | RUN{SP}{F}{NR1}{; NL}                                                            |

| 自動返信 | "PASS"または"FAIL:XX"(XX=NG ステップ番号) |        |  |
|------|----------------------------------|--------|--|
| EXIT |                                  | (Set)→ |  |
| 説明   | 実行中の自動テストを、停止します。                |        |  |
| 構文   | EXIT{; NL}                       |        |  |

# 10. アプリケーション

この章では、基本的な動作モードと、LSC シリーズが使用されるいくつかの一般的なア プリケーションについて説明します。

#### 10.1. Vsense 端子

- Vsense 端子を使 DUT 出力端子とLSC シリーズ DC 入力端子間の負荷線に電流 用する効果 が流れると、電圧降下が発生します。DUT 出力端子に Vsense 端子を接続(リモートセンス接続)すると、LSC シリーズの電圧表 示は DUT の出力端子電圧を表示します。その場合、LSC シリー ズは負荷線電圧降下を補償した放電を行う事ができます。
- Vsense 端子を使 負荷線が比較的短い場合や、負荷レギュレーションが重要では 用しない使用方法 ない用途では、Vsense 端子を使用しないLSCシリーズの使用が できます。LSC シリーズの放電モードとしては、CC モードでの使 用です。
- Vsense 端子を使 負荷線が長い場合、負荷電流による負荷線電圧降下が大きくな 用する使用方法 ります。CCモード以外の放電(CR, CV, CP)モードでLSCシリー ズを使用した場合、この負荷線電圧降下の影響により、設定確 度が悪くなります。CR, CVまたはCPモードでLSCシリーズを使 用する場合、リモートセンス接続をして、LSCシリーズを使用して ください。
- V sense+端子を DUT 出力負端子、および V sense-端子を DUT 出力正端子に接続しないで下さい。LSC シリーズが故障す る場合があります。

#### 10.2. CC モード

概要

LSCシリーズはCCモードで、一定の電流値を流し続けるスタティ ックモード動作ができます。スタティックモードにて、High と Low load level 電流を切り替えることもできます。また、ダイナミックモ ードでは、時間とともに負荷電流(High と Low load level 電流)を 切り替える事ができます。ダイナミックモードの詳細について は、"1.3.6.ダイナミックモード"と"2.3.4. DYN/STA キー"をご覧くだ さい。

LSC シリーズはアナログ電圧入力端子に外部電圧を入力し、CC モードの負荷電流値を操作できます。外部電圧を複雑な動的波 形を出力する発振器とすると、LSC シリーズは複雑な動的負荷 電流を流す事ができます。アナログ電圧入力端子について は、"3.4. アナログ電圧入力端子"を、ご覧ください。 CC モードは、電圧源の負荷レギュレーション、クロスレギュレー ション、出力電圧、およびダイナミックレギュレーションをテストす る事ができます。CC モードは、セルとバッテリーパックの放電特 性とライフサイクルをテストするためにも使用できます。

| スタティックモード | 電圧源のテスト             |
|-----------|---------------------|
| の主な用途     | 電圧源の負荷レギュレーションテスト   |
|           | バッテリー放電テスト          |
| ダイナミックモード | 電圧源の負荷過渡応答試験        |
| の主な用途     | 電力回復時間テスト           |
|           | バッテリーのパルス負荷シミュレーション |

#### 10.3. CV モード

概要

CV モードは、以下の特徴を持った放電モードです。 電流源出力電圧をLSC シリーズ設定電圧値になる様に負荷 電流を流します。 電流源出力電圧がLSC シリーズ設定電圧値より低い場合、負 荷電流は流れません。 負荷電流は、電流源の出力電流になります。 上記特徴を持った CV モードは、電流源の負荷レギュレーション テスト、DC 電源の電流制限特性の検査に使用できます。

電流源の負荷レギ DC 電流源の代表例は、バッテリー充電器です。ほとんどのバッ

ュレーションテスト テリー充電器は、バッテリー電圧に応じて充電電流を自動的に調 の説明 整するように設計されています。

> CV モードを使用すると、任意の電圧で、充電電流を測定できま す。CV モードで設定電圧値を複数設定し、その時の LSC シリー ズ負荷電流を測定する事で、バッテリー充電器の電流曲線特性 の測定ができます。

 DC 電源の電流制
 固定出力タイプの電源は、フォールドバックが一般的な電流制限

 限特性の検査の説
 です。可変出力タイプの CV/CC 電源は、定電流が一般的な電流

 明
 制限です。

CVモードで設定電圧値を複数設定し、その時のLSCシリーズ負荷電流を測定する事で、電源の電流制限特性の測定ができます。

#### 10.4. CR モード

概要

CR モードは、電圧源と電流源の両方に使用できる放電モードで す。 CR モードは、電圧源または電流源の電源起動テストに使用する 事ができます。また、電圧源と電流源の両方の機能を持つ CV/CC 電源の、動作モード移行テストに使用する事ができます。

電源起動テストの LSC シリーズを LOAD オンおよび CC モードに設定し、その後に 説明 電圧源の電源起動した場合、電圧源の電圧が LDon(LOAD オン)電圧を超え、設定負荷電流を流す動作になります。

この時、電圧源出力電圧は、下図の様に急激な負荷電流増加に

より一旦低下します。LDon 電圧が低い場合、電圧源の保護回路 (短絡または過電流)により、電圧源は正常動作の電圧を出力で きない場合があります。

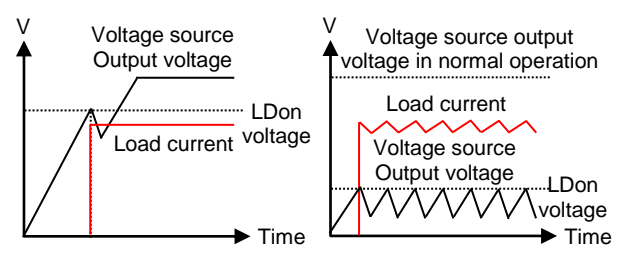

LSC シリーズを CR モードに設定した場合、電圧源電圧と負荷電 流は比例関係の動作となります。また、電流源電流と入力電圧 値も比例関係の動作になります。(比例の関係式は、"1.3.2. CR モード"を参照してください。)

LSC シリーズを LOAD オンおよび CR モードに設定し、その後に 電圧源の電源起動した場合、負荷電流が 0A から電圧源出力電 圧に比例し上昇します。

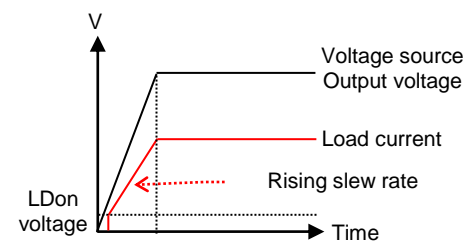

電流源の場合も同様に、電流源の出力をオフからオンした場合、 負荷電圧が 0V から電流源出力電流に比例し上昇します。

注記

CV/CC 電源の 動作モード移行 テストの説明 立ち上がりスルーレートは、電圧源出力電圧のスルーレートより 早く設定してください。スルーレートについては、"1.3.5. スルーレ ート"を参照してください。

CV/CC 電源の出力特性は、下図の様になります。CV/CC 電源 の動作モードは、設定抵抗値が無限大から A/B[Ω]の間(緑線部 分)は CV モードになり、設定抵抗値が 0[Ω]から A/B[Ω]の間(赤 線部分)は CC モードになります。LSC シリーズ設定抵抗値を A/B [Ω]とした場合(クロスオーバーポイント: COP, 青O)、CV/CC 電 源の動作モードは、CV または CC モードの何れかとなります。

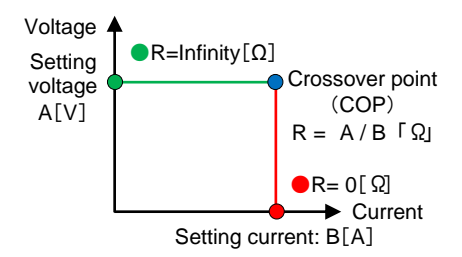

LSC シリーズの CR モードを使用し、COP より大きな抵抗値から COP より小さな抵抗値を設定することで、CV/CC 電源の CV→CC モード移行特性が確認できます。同様に、COP より小さ な抵抗値から COP より大きな抵抗値を設定することで、CV/CC 電源の CC→CV モード移行特性が確認できます。

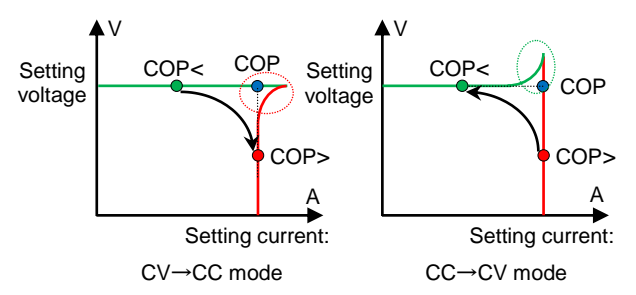

COPより大きな抵抗値(COP<)とCOPより小さな抵抗値(COP>) の切り替え操作は、Levelキーを使用すると便利です。この時、 High load level には COPより小さな抵抗値を設定し、Low load level には COPより大きな抵抗値を設定してください。

#### 10.5. CP モード

概要

CP モードは、設定された電力で負荷電流を流します。CP モード はバッテリー評価に最適な放電モードです。 LSC シリーズは、スタティックモードでのバッテリー評価とダイナミ ックモードでのバッテリー評価ができます。また、バッテリーの過 放電防止機能として、LSC シリーズが LOAD オフする電圧(LDoff 電圧)を設定できます。LDoff 電圧については、"2.3.9. Config キ ー"を参照してください。

スタティックモード LSC シリーズを CP モードとて任意の電力でバッテリー放電を行 でのバッテリー評 うと、バッテリー出力電圧は低下、出力電流は増加します。 価 時間経過とバッテリーの出力電圧と出力電流を測定する事で、定 電力放電によるバッテリー放電特性を確認することができます。

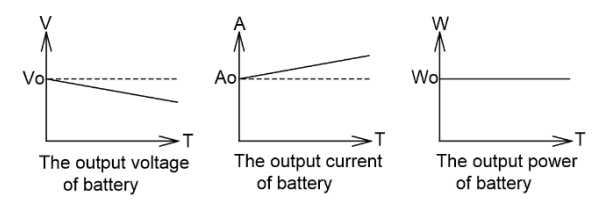

ダイナミックモード での バッテリー評価 ダイナミックモードでは、時間とともに負荷電力(High と Low load level 電力)を切り替える事ができます。ダイナミックモードの詳細 については、"1.3.6. ダイナミックモード"と"2.3.4. DYN/STA キー" をご覧ください。

LSC シリーズはアナログ電圧入力端子に外部電圧を入力し、CP モードの負荷電力値を操作できます。外部電圧を複雑な動的波 形を出力する発振器とすると、LSC シリーズは複雑な動的負荷 電力の設定ができます。アナログ電圧入力端子について は、"3.4. アナログ電圧入力端子"を、ご覧ください。

#### 10.6. CV+C limit モード

概要

LSC シリーズは、CV+C limit モード動作することができます。 電圧源の出力電圧が CV モードの設定電圧より大きい場合、LSC シリ ーズは CC モードで負荷電流を流します。下図の Constant Current の 区間です。

その後、電圧源の電圧が CV モードで設定した電圧になると、LSC シリーズはその電圧を保持し、負荷電流が減少します。 下図の Constant Voltage の区間です。

電圧源の電圧がCVモードで設定した電圧より小さい場合、LSCシリーズは放電電流を流しません。

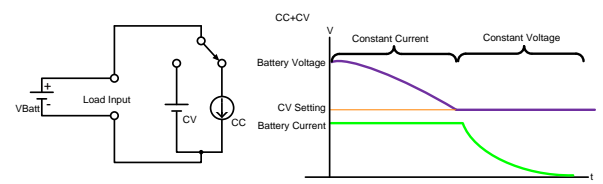

CV+C limit モード動作のリモートコントロール例

| REMOTE            | リモートコントロールの設定        |
|-------------------|----------------------|
| MODE CC           | CC モードに設定する          |
| CC:HIGH 20        | 負荷電流を 20A に設定する      |
| LIM:ADDCV:VOLT 50 | 定電圧値を 50V に設定する      |
| LIM:ADDCV ON      | CV+C limit モードのテスト開始 |
| MEAS:CURR?        | 電流値を読む               |
| MEAS:VOLT?        | 電圧値を読む               |
|                   |                      |

CV+C limit テストを停止する

#### 10.7. CV+P limit モード

概要

LSC シリーズは、CV+P limit モード動作することができます。 電圧源の出力電圧が CV モードの設定電圧より大きい場合、LSC シリ ーズは CP モードで負荷電流を流します。下図の Constant Power の 区間です。

その後、電圧源の電圧が CV モードで設定した電圧になると、LSC シリ ーズはその電圧を保持し、負荷電流が減少します。下図の Constant Voltage の区間です。

電圧源の電圧がCVモードで設定した電圧より小さい場合、LSCシリー ズは放電電流を流しません。

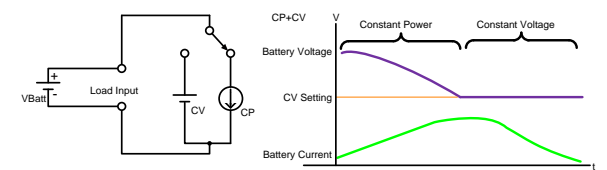

CV+P limit モード動作のリモートコントロール例

| REMOTE             | リモートコントロールの設定        |
|--------------------|----------------------|
| MODE CP            | CP モードに設定する          |
| CP: HIGH 100       | 負荷電力を 100W に設定する     |
| LIM: ADDCV:VOLT 50 | 定電圧値を 50V に設定する      |
| LIM: ADDCV ON      | CV+P limit モードのテスト開始 |
| MEAS: POW?         | 電力値を読む               |
| MEAS: VOLT?        | 電圧値を読む               |
| LIM: ADDCV OFF     | CV+P limit テストを停止する  |

#### 10.8. 定電流源動作

概要

LSCシリーズは定電圧源と直列接続すると、定電流源として使用 できます。定電流源の使用用途として、ダイオードの通電試験、 バッテリーの充電があります。

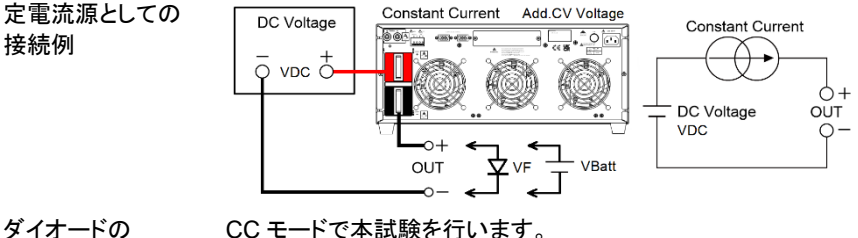

CC モードで本試験を行います。

通電試験 ダイオードに流す電流値を、LSC シリーズの CC モードで設定し てください。

LSC シリーズに直列接続電源の出力電圧(VDC)は、ダイオードの VF 電圧、LSC シリーズの最低動作電圧および負荷線電圧降下を足した電圧以上にしてください。(VDC > 最低動作電圧 + VF + 負荷線電圧降下)

LSC シリーズをダイナミックモードで使用すると、ダイオードのパルス電流通電試験ができます。

バッテリーの充電 CV + C limit モードで本充電を行います。 バッテリーの充電電流をLSC シリーズ CC モードで設定してくださ

> LSC シリーズの CV モードでの電圧を設定します。 CV モードの電 圧を設定方法は、"2.3.8. Limit キーの Add.CV 項目"を設定してく ださい。

> LSC シリーズに直列接続される電圧源の電圧(VDC)、バッテリーの充電電圧(VBatt)とCVモードでの電圧(Add.CV)は、以下の関係式になります。

VBatt = VDC - Add.CV

い。

また、LSCシリーズで設定する Add.CV 電圧は、LSC シリーズの 最低動作電圧と負荷線電圧降下を足した電圧より高く設定してく ださい。(Add.CV > 最低動作電圧 + 負荷線電圧降下)

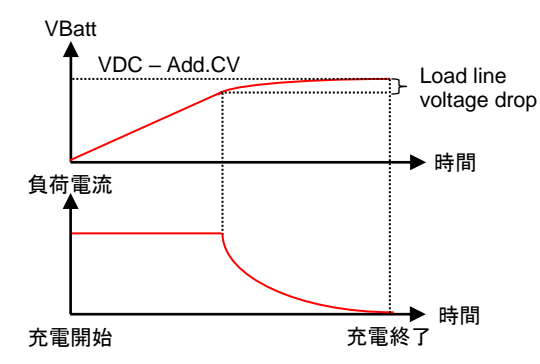

注記

LSCシリーズの最低動作電圧は、CCモードで設定する電流値で 変わります。最低動作電圧は、"1.4. 動作範囲"を参照してください。

#### 10.9. ゼロボルト負荷

概要

LSC シリーズは、LSC シリーズ最低動作電圧よりも高い電圧を 出力するDC電圧源と直列に接続する事で、DUTをゼロボルト状 態まで放電することができます。これにより、低電圧バッテリーセ ルを放電する事ができます。 下図のように DC 電圧源、DUT、直流入力端子を接続してください。 Vsense 端子を使用する場合は、Vsense+と DUT+を接続し、Vsense-と DUT-を接続します。

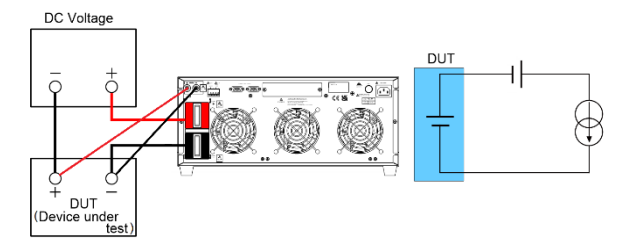

Vsense 端子を使用しない場合、LSC シリーズの電圧表示は、 DUT 電圧から DC 電圧源の電圧を引いた電圧となります。 Vsense 端子を使用する場合、SENCEを"ON"にし、LDoff 電圧を 設定してください。LDoff 電圧を 0V に設定すると、DUT を 0V ま で放電する事ができます。この時、LSC シリーズの電圧表示は、 DUT 電圧となります。SENCE と LDoff の設定方法は、"2.3.9. Config キー"を参照してください。

注記 LSC シリーズの最低動作電圧は、LSC シリーズに流れる負荷電 流値で変わります。最低動作電圧は、"1.4. 動作範囲"を参照し てください。

#### 10.10. 並列動作

概要

/!\

LSC シリーズ単体で電力および/または電流能力が足りない場 合、LSC シリーズを並列接続し動作させることが可能です。 この使用方法は、スタティックモードで、CC、CR または CP モード で動作できます。並列接続された各 LSC シリーズの設定および 操作は、各 LSC シリーズで行ってください。総負荷電流は、各 LSC シリーズに流れる負荷電流の合計です。

LSC シリーズは直列接続で使用できません。

ダイナミックモードの場合、High load levelとLow load levelの切 替タイミングを同期する事はできません。

AUTO Sequence 機能での動作はできません。

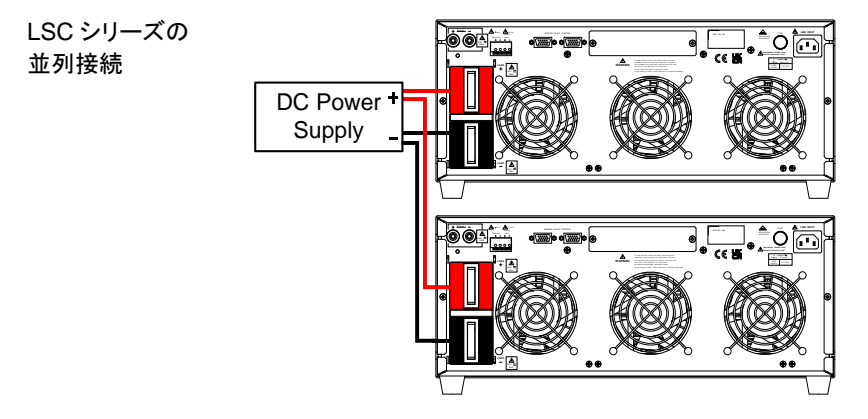

# 10.11. OCP テスト設定例

OCP テストのマニュアルコントロール設定例を記載します。

| 操作 | 說見 | 月       |                     |                                       |
|----|----|---------|---------------------|---------------------------------------|
| 1  | CC | 0.0000. | STATIC PRANCE REVEL | Limit キーを操作して、負荷電流の<br>上限を 2A に設定します。 |
|    |    | I_H,    | ~ 00,5              |                                       |
| 2  | CC | 0.0000v | STATIC RANGE LEVEL  | Limit キーを操作して、負荷電流の<br>下限を 0A 設定します。  |
|    |    | I_Lo    | 0.00 ^              |                                       |
| 3  | CC | 0CP     | STATIC PANGE LEVEL  | OCP テストを設定し、OCP キーを押                  |
|    |    | PRESS   | START               |                                       |
| 4  | CC | 0CP     | STATIC PANGEL LEVEL | テスト開始電流値を 0A に設定し、                    |
|    |    | ISTAR   | 000 ^               | みます。                                  |
| 5  | CC | 0CP     | STATIC RANGE LEVEL  | 増加電流値を0.05Aに設定し、OCP                   |
|    |    | ISTEP   | 0.05 *              | イーを押して次のストリンに進みよす。                    |
| 6  | CC | 0CP     | STATIC RANGE LEVEL  | テスト終了電流値を5Aに設定し、                      |
|    |    | ISTOP   | 500 *               | のロギーを押して次のステックに進みます。                  |
| 7  | CC | 0CP     | STATIC RANGE LEVEL  | 下限電圧のしきい値を6.00Vに設定                    |
|    |    | V TH    | 6.000,              | し、OCPキーを押して次のステップに進みます。               |
| 8  | CC | OCP     | STATIC BANGE LEVEL  | LCD ディスプレイが左図の表示の                     |
|    |    | PRESS   | START               | 時、Start/Stop キーを押すと、OCP<br>テストが開始します。 |
|    |    |         |                     |                                       |

|   | $\downarrow$ |                    |                      |
|---|--------------|--------------------|----------------------|
| œ | OCP          |                    | 増                    |
|   | RUN          | 0.0   ^            |                      |
|   | $\downarrow$ |                    |                      |
| œ | OEP          |                    | 負担                   |
|   | RUN          | 5.00 *             | ለ የ                  |
|   | $\downarrow$ |                    |                      |
| œ | 0.50v        | STATIC RANGE LEVEL | UL                   |
|   | PRSS         | 5.00 *             | しさ<br>荷 <sup>1</sup> |
|   |              |                    | 177                  |

\_ L \_ L \_ L \_ L / [1]

5000.

FAIL

ニフトのリエー

םר

9

曽加電流値 0.05A で負荷電流が増 加します。

負荷電流がテスト終了電流値 5A に なると、OCP テストは終了します。

UUT の出力電圧降下が下限電圧の しきい値より高く、負荷電流値が負 荷電流の上限と負荷電流の下限間 にある場合、"PASS"表示になりま す。

それ以外の場合は"FAIL"と表示されます。

| REMOTE        | リモート設定                      |
|---------------|-----------------------------|
| IL 0          | 電流下限値を 0A に設定               |
| IH 2          | 電流上限値を 2A に設定               |
| TCONFIG OCP   | OCP テストを設定                  |
| OCP:START 0   | テスト開始電流値を 0A に設定            |
| OCP:STEP 0.05 | 増加電流値を 0.05A に設定            |
| OCP:STOP 5    | テスト終了電流値を 5A に設定            |
| VTH 6.0       | 下限電圧のしきい値を 6.00V に設定        |
| NGENABLE ON   | NG 判定をオンに設定                 |
| START         | OCP テストを開始                  |
| TESTING?      | テスト実施中の問い合わせ、1:テスト中、0:テスト終了 |
| NG?           | NG フラグの問い合わせ、0:PASS、1:FAIL  |
| OCP?          | OCP 電流値の問い合わせ               |
| STOP          | OCP テストを停止                  |

STATIC BANGE

500 \*

#### 10.12. OPP テスト設定例

OPP テストのマニュアルコントロール設定例を記載します。 操作 説明

| 1 | CC  | 0.0000,      | STATIC RANGE LEVEL  |
|---|-----|--------------|---------------------|
|   |     | $W_{-}H_{+}$ | 600×                |
| 2 | CC  | 0.0000,      |                     |
|   |     | W_Lo         | <u>00</u> *         |
| 3 | 610 | 0PP          | STATIC RANGE LEVEL  |
|   | CP  | PRESS        | START               |
| 4 |     | 0PP          | STATICI RANGE LEVEL |
|   | CP  | PSTAR        | <u>00</u> *         |
| 5 |     | 0PP          | STATIC RANGE LEVEL  |
|   | CP  | PSTEP        | <u>0</u> 5*         |
| 6 |     | OPP          | STATIC PANGE LEVEL  |
|   | CP  | PSTOP        | 1000*               |
| 7 |     | OPP          | STATIC RANGE LEVEL  |
|   | CP  | V TH         | 6.000,              |
| 8 | -   | OPP          | STATIC RANGE LEVE   |
|   | CP  | PRESS        | START               |
|   |     | $\downarrow$ |                     |
|   | CP  | OPP          | STATIC              |
|   |     | RUN          |                     |
|   |     | ↓<br>OCO     | STATIC PANGE LEVEL  |
|   | CP  | USUv<br>Docc | יחחש                |
| 0 |     | 7733         |                     |
| 3 | CP  |              |                     |
|   |     | (7855)       |                     |

82 5000v (FAIL) 1000v

Limit キーを操作して、入力電力の 上限を 60W に設定します。

Limit キーを操作して、入力電力の 下限を 0W 設定します。

OPP テストを設定し、OPP キーを押 して次のステップに進みます。

テスト開始電力値を 0W に設定し、 OPP キーを押して次のステップに進 みます。

増加電力値を 0.5W に設定し、OPP キーを押して次のステップに進みま す。

テスト終了電力値を 100W に設定 し、OPP キーを押して次のステップ に進みます。

下限電圧のしきい値を 6.00V に設定 し、OPP キーを押して次のステップ に進みます。

LCD ディスプレイが左図の表示の 時、Start/Stop キーを押すと、OPP テストが開始します。

増加電力値 0.5W で負荷電力が増加します。

負荷電力がテスト終了電力値 100W になると、OPP テストは終了します。

UUTの出力電圧降下が下限電圧の しきい値より高く、負荷電力値が入 力電力の上限と入力電力の下限間 にある場合、"PASS"表示になりま す。

それ以外の場合は"FAIL"と表示されます。

| OPP のリモートコントロール依 | 51                          |
|------------------|-----------------------------|
| REMOTE           | リモート設定                      |
| WH 100           | 入力電力の上限を 100W に設定           |
| WL 0             | 入力電力の下限を OW に設定             |
| TCONFIG OPP      | OPP テストを設定                  |
| OPP:START 0      | テスト開始電力値をOW に設定             |
| OPP:STEP 0.5     | 増加電力値を 0.5W に設定             |
| OPP:STOP 5       | テスト終了電力値を 100W に設定          |
| VTH 6.0          | 下限電圧のしきい値を 6.0V に設定         |
| NGENABLE ON      | NG 判定をオンに設定                 |
| START            | OPP テストを開始                  |
| TESTING?         | テスト実施中の問い合わせ、1:テスト中、0:テスト終了 |
| NG?              | NG フラグの問い合わせ、0:PASS、1:FAIL  |
| OPP?             | OPP 電力値の問い合わせ               |
| STOP             | OPP テストを停止                  |

#### 10.13. Short テスト設定例

Short テストのマニュアルコントロール設定例を記載します。

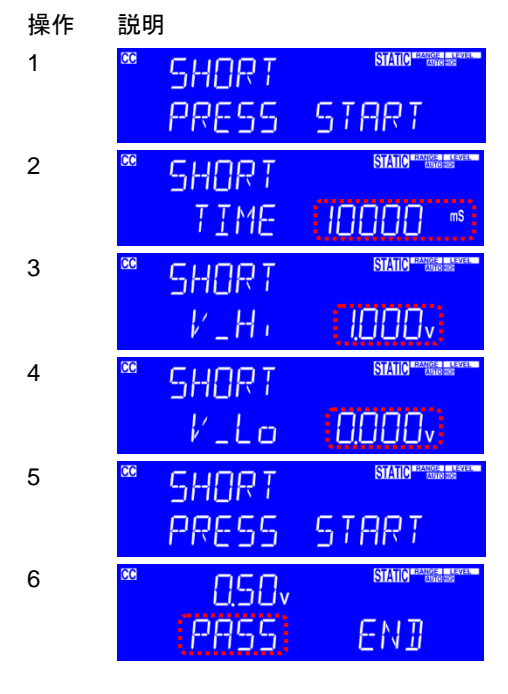

Short テストを設定し、Short キーを 押して次のステップに進みます。

Short テスト時間を 10000ms に設定 し、Short キーを押して次のステップ に進みます。

上限電圧のしきい値を 1.00V に設定 し、Short キーを押して次のステップ に進みます。

下限電圧のしきい値を0Vに設定し、 Shortキーを押して次のステップに進 みます。

LCD ディスプレイが左図の表示の時、Start/Stop キーを押して、Short テストを開始します。

Short テスト終了時、UUT の降下電 圧が上限電圧のしきい値と下限電圧 のしきい値間にあると、LCD ディスプ レイには"PASS"と表示されます。

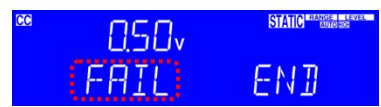

それ以外の場合は"FAIL"と表示され ます。

| Short test のリモートコントロール例 |                             |  |
|-------------------------|-----------------------------|--|
| REMOTE                  | リモート設定                      |  |
| TCONFIG SHORT           | Short テストを設定                |  |
| STIME 10000             | SHORT 時間を 10000ms に設定       |  |
| SVH 1.00                | 上限電圧のしきい値を 1.00V に設定        |  |
| SVL 0.00                | 下限電圧のしきい値を 0V に設定           |  |
| START                   | Short テストを開始                |  |
| TESTING?                | テスト実施中の問い合わせ、1:テスト中、0:テスト終了 |  |
| NG?                     | NG フラグの問い合わせ、0:PASS、1:FAIL  |  |
| STOP                    | Short テストを停止                |  |

# 10.14. バッテリー放電テスト

バッテリー放電アプリケーションには、CCモードのBattテスト、CPモードのBattテスト、CV + C/P limitモードの4種類があります。

ここでは、CC モードの Batt テストと CP モードの Batt テストについて説明します。CV + C/P limit モードについては、"10.6. CV+C limit モード"と"10.7. CV+P limit モード"をご覧 ください。

#### 10.14.1. Batt テストによるバッテリー容量の測定

Batt テストによるバッテリーの放電モードは、CC または CP モードを選択する事ができ ます。放電モードを選択し放電電流または電力値を設定し、放電停止電圧(STOP VOLTT.V)を設定してください。放電停止時間(STOP TIME)、放電停止電流時間 (STOP CAP.AH)および放電停止電力時間(STOP CAP.WH)は"OFF"に設定してくださ い。Batt テストの設定方法は、"7.5. Batt テスト"を参照してください。 Batt テストを開始後にバッテリー電圧が放電停止電圧(STOP VOLTT.V)未満になると、

Batt テストを開始後にパッテリー電圧が放電停止電圧(STOP VOLTTV)未満になると、 Battテストが終了します。この時、LSCシリーズ LCD ディスプレイには、"OK"と総放電容 量(AH と WH)が表示されます。

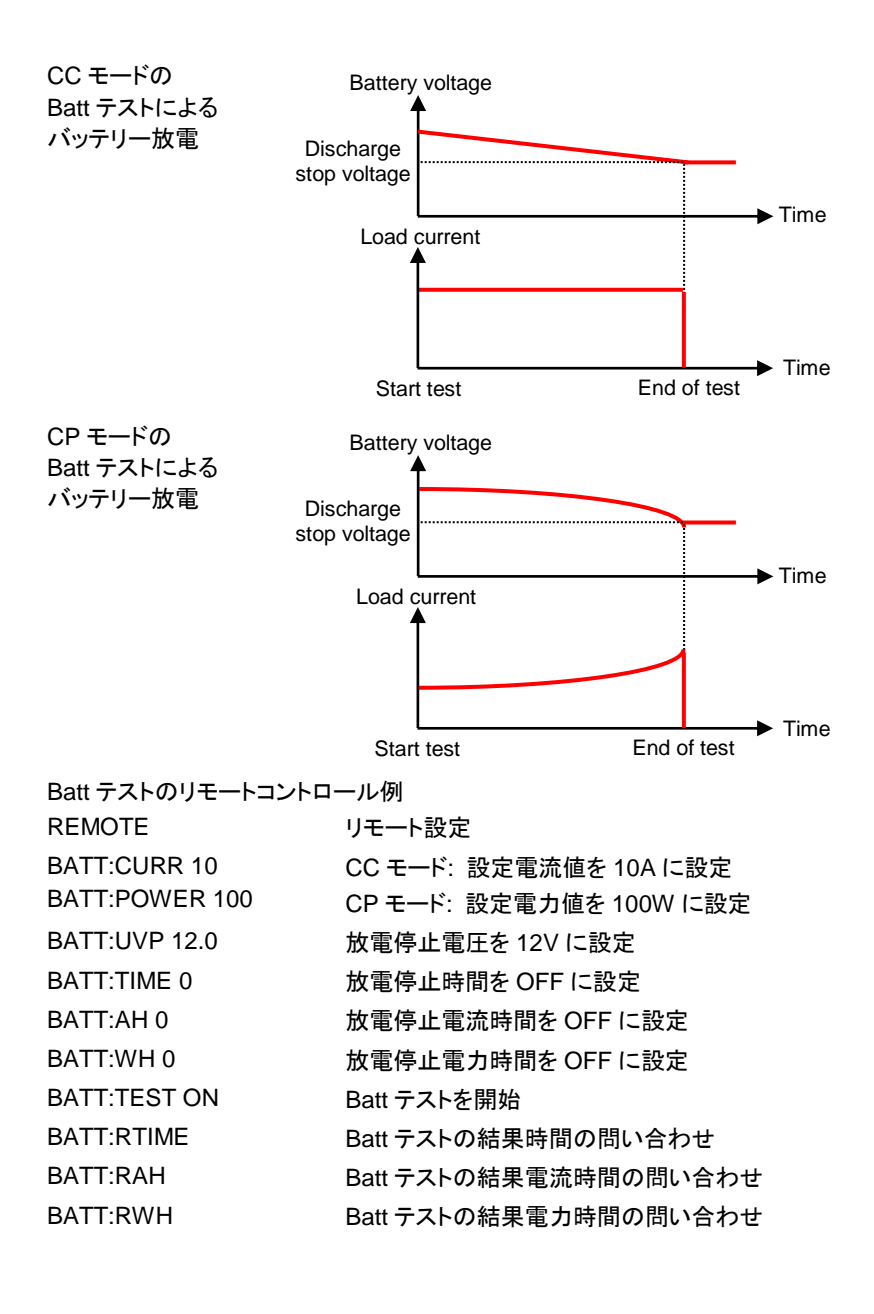

# 10.15. SEQUENCE LOAD テスト例

SEQUENCE LOAD テストは REMOTE 操作専用です。

SEQUENCE LOAD テストは、設定ステップ数 2~16、各 STEP は負荷値と時間を設定 する必要があります。テスト開始後、電圧が VTH 値未満になるまで設定値に従って繰り 返し実行されます。または、Stop コマンドを受信してテストを停止します。

LSC602-151 (600A/150V/6KW)でのリモート設定例

| REMOTE           | リモート設定                |
|------------------|-----------------------|
| RISE 24          | 立ち上がりを 24A/us に設定     |
| FALL 24          | 立ち下がりを 24A/us に設定     |
| SEQLD:TYPE CC    | テストを CC モードに設定        |
| SEQLD:CC0 30     | ステップ 0 を 30A に設定      |
| SEQLD:CC?        | ステップ0設定電流値を問い合わせ      |
| SEQLD:TIME0 1000 | ステップ 0 時間を 1000ms に設定 |
| SEQLD:TIME0?     | ステップ 0 時間を問い合わせ       |
| SEQLD:CC1 60     | ステップ1を60Aに設定          |
| SEQLD:TIME1 2000 | ステップ 1 時間を 2000ms に設定 |
| SEQLD:CC2 15     | ステップ2を15Aに設定          |
| SEQLD:TIME2 500  | ステップ 2 時間を 500ms に設定  |
| SEQLD:TOTSTEP 3  | テストの全ステップを3に設定        |
| SEQLD:TOTSTEP?   | テストの全ステップ数を問い合わせ      |
| VTH 1            | VTH を 1V に設定          |
| SEQLD:TEST ON    | SEQUENCE LOAD テストを実行  |
| SEQLD:TEST OFF   | SEQUENCE LOAD テストを停止  |

# 11. LSC 仕様

# 11.1. デフォルト値

次のデフォルト設定は、LSC シリーズの工場出荷時の構成設定です。

| モデル名        | LSC402-151 | LSC502-151 | LSC602-151 |
|-------------|------------|------------|------------|
| 項目          | 初期値        |            |            |
| CC L+Preset | 0.000 A    | 0.000 A    | 0.000 A    |
| CC H+Preset | 0.000 A    | 0.000 A    | 0.000 A    |
| CR H+Preset | 22500.0 Ω  | 18000.0 Ω  | 15000.0 Ω  |
| CR L+Preset | 22500.0 Ω  | 18000.0 Ω  | 15000.0 Ω  |
| CV H+Preset | 150.00 V   | 150.00 V   | 150.00 V   |
| CV L+Preset | 150.00 V   | 150.00 V   | 150.00 V   |
| CP L+Preset | 0.00 W     | W0.0       | 0.0W       |
| CP H+Preset | 0.00 W     | 0.0W       | 0.0W       |
| モデル名        | LSC402-601 | LSC502-601 | LSC602-601 |
| 項目          | 初期値        |            |            |
| CC L+Preset | 0.000 A    | 0.000 A    | 0.000 A    |
| CC H+Preset | 0.000 A    | 0.000 A    | 0.000 A    |
| CR H+Preset | 128568 Ω   | 102854 Ω   | 85712 Ω    |
| CR L+Preset | 128568 Ω   | 102854 Ω   | 85712 Ω    |
| CV H+Preset | 600.00 V   | 600.00 V   | 600.00 V   |
| CV L+Preset | 600.00 V   | 600.00 V   | 600.00 V   |
| CP L+Preset | 0.00 W     | 0.0 W      | 0.0 W      |
| CP H+Preset | 0.00 W     | 0.0 W      | 0.0 W      |
| モデル名        | LSC402-122 | LSC502-122 | LSC602-122 |
| 項目          | 初期値        |            |            |
| CC L+Preset | 0.000 A    | 0.000 A    | 0.000 A    |
| CC H+Preset | 0.000 A    | 0.000 A    | 0.000 A    |
| CR H+Preset | 450000 Ω   | 360000 Ω   | 22500 Ω    |
| CR L+Preset | 450000 Ω   | 360000 Ω   | 22500 Ω    |
| CV H+Preset | 1200.00 V  | 1200.0 V   | 1200.0 V   |
| CV L+Preset | 1200.00 V  | 1200.0 V   | 1200.0 V   |
| CP L+Preset | 0.00 W     | 0.0 W      | 0.0 W      |
| CP H+Preset | 0.00 W     | 0.0 W      | 0.0 W      |

| モデル名  | LSC402-151   | LSC502-151   | LSC602-151  |
|-------|--------------|--------------|-------------|
| 項目    | リミット初期値      |              |             |
| V_Hi  | 150.00 V     | 150.00 V     | 150.00 V    |
| V_Lo  | 0.00 V       | 0.00 V       | 0.00 V      |
| I_Hi  | 400.00 A     | 500.00 A     | 600.0 A     |
| I_Lo  | 0.00 A       | 0.00 A       | 0.00 A      |
| W_Hi  | 4000.0 W     | 5000.0 W     | 6000.0 W    |
| W_Lo  | 0.0 W        | 0.0 W        | 0.0 W       |
| エデルタ  | 1 80 402 601 | 1 80 502 601 |             |
|       | 15~15~101    | L3C302-001   | L3C002-001  |
|       |              |              |             |
| V_HI  | 600.00 V     | 600.00 V     | 600.00 V    |
| V_LO  | 0.00 V       | 0.00 V       | 0.00 V      |
|       | 280.00 A     | 350.00 A     | 420.00 A    |
|       | 0.00 A       | 0.00 A       | 0.00 A      |
| W_⊓I  | 4000.0 W     |              |             |
| VV_LO | 0.0 W        | 0.0 W        | 0.0 W       |
| モデル名  | LSC402-122   | LSC502-122   | LSC602-122  |
| 項目    | リミット初期値      |              |             |
| V_Hi  | 1200.00 V    | 1200.00 V    | 1200.00 V   |
| V_Lo  | 0.00 V       | 0.00 V       | 0.00 V      |
| I_Hi  | 160.00 A     | 200.00 A     | 240.00 A    |
| I_Lo  | 0.00 A       | 0.00 A       | 0.00 A      |
| W_Hi  | 4000 W       | 5000.0 W     | 6000.0 W    |
| W_Lo  | 0.0 W        | 0.0 W        | 0.0 W       |
| モデル名  | I SC402-151  | LSC502-151   | LSC602-151  |
|       |              |              |             |
| T Hi  | 2.000 ms     | 2.000 ms     | 2.000 ms    |
| T Lo  | 2.000 ms     | 2.000 ms     | 2.000 ms    |
| RISE  | 0.2560 A/us  | 0.320 A/us   | 0.3840 A/us |
| FALL  | 0.2560 A/us  | 0.320 A/us   | 0.3840 A/us |
|       |              |              |             |
| モデル名  | LSC402-601   | LSC502-601   | LSC602-601  |
| 項目    | DYN 初期值      |              |             |
| T_Hi  | 2.000 ms     | 2.000 ms     | 2.000 ms    |
| T_Lo  | 2.000 ms     | 2.000 ms     | 2.000 ms    |
|       |              |              |             |

| RISE                                                                                                    | 0.1792 A/us                                                                                                    | 0.2240 A/us                                                                        | 0.2688 A/us                                                                        |
|----------------------------------------------------------------------------------------------------|----------------------------------------------------------------------------------------------------|------------------------------------------------------------------------------------|------------------------------------------------------------------------------------|
| FALL                                                                                                    | 0.1792 A/us                                                                                                    | 0.2240 A/us                                                                        | 0.2688 A/us                                                                        |
|                                                                                                    |                                                                                                    |                                                                                    |                                                                                    |
| モデル名                                                                                                    | LSC402-122                                                                                                    | LSC502-122                                                                         | LSC602-122                                                                         |
| 項目                                                                                                    | DYN 初期値                                                                                                    |                                                                                    |                                                                                    |
| T_Hi                                                                                                    | 2.000 ms                                                                                                    | 2.000 ms                                                                           | 2.000 ms                                                                           |
| T_Lo                                                                                                    | 2.000 ms                                                                                                    | 2.000 ms                                                                           | 2.000 ms                                                                           |
| RISE                                                                                                    | 0.1024 A/us                                                                                                    | 0.1280 A/us                                                                        | 0.1536 A/us                                                                        |
| FALL                                                                                                    | 0.1024 A/us                                                                                                    | 0.1280 A/us                                                                        | 0.1536 A/us                                                                        |
|                                                                                                    |                                                                                                    |                                                                                    |                                                                                    |
| モデル名                                                                                                    | LSC402-151                                                                                                    | LSC502-151                                                                         | LSC602-151                                                                         |
| 項目                                                                                                    | CONFIG 初期值                                                                                                    |                                                                                    |                                                                                    |
| SENSE                                                                                                    | Auto                                                                                                    | Auto                                                                               | Auto                                                                               |
| LD-ON                                                                                                    | 2.50 V                                                                                                    | 2.50 V                                                                             | 2.50 V                                                                             |
| LD-OFF                                                                                                    | 1.00 V                                                                                                    | 1.00 V                                                                             | 1.00 V                                                                             |
| +LOAD                                                                                                    | +LOAD                                                                                                    | +LOAD                                                                              | +LOAD                                                                              |
|                                                                                                    |                                                                                                    |                                                                                    |                                                                                    |
| モデル名                                                                                                    | LSC402-601                                                                                                    | LSC502-601                                                                         | LSC602-601                                                                         |
|                                                                                                    |                                                                                                    |                                                                                    |                                                                                    |
| 項目                                                                                                    | CONFIG 初期值                                                                                                    |                                                                                    |                                                                                    |
| 項目<br>SENSE                                                                                                    | CONFIG 初期值<br>Auto                                                                                                    | Auto                                                                               | Auto                                                                               |
| 項目<br>SENSE<br>LD-ON                                                                                                    | CONFIG 初期値<br>Auto<br>4.0 V                                                                                                    | Auto<br>4.0 V                                                                      | Auto<br>4.0 V                                                                      |
| 項目<br>SENSE<br>LD-ON<br>LD-OFF                                                                                           | CONFIG 初期値<br>Auto<br>4.0 V<br>0.5 V                                                                                                    | Auto<br>4.0 V<br>0.5 V                                                             | Auto<br>4.0 V<br>0.5 V                                                             |
| 項目<br>SENSE<br>LD-ON<br>LD-OFF<br>+LOAD                                                                                  | CONFIG 初期値<br>Auto<br>4.0 V<br>0.5 V<br>+LOAD                                                                                                    | Auto<br>4.0 V<br>0.5 V<br>+LOAD                                                    | Auto<br>4.0 V<br>0.5 V<br>+LOAD                                                    |
| 項目<br>SENSE<br>LD-ON<br>LD-OFF<br>+LOAD                                                                                  | CONFIG 初期値<br>Auto<br>4.0 V<br>0.5 V<br>+LOAD                                                                                                    | Auto<br>4.0 V<br>0.5 V<br>+LOAD                                                    | Auto<br>4.0 V<br>0.5 V<br>+LOAD                                                    |
| 項目<br>SENSE<br>LD-ON<br>LD-OFF<br>+LOAD<br>モデル名                                                                          | CONFIG 初期値<br>Auto<br>4.0 V<br>0.5 V<br>+LOAD<br>LSC402-122                                                                                                    | Auto<br>4.0 V<br>0.5 V<br>+LOAD<br>LSC502-122                                      | Auto<br>4.0 V<br>0.5 V<br>+LOAD<br>LSC602-122                                      |
| 項目<br>SENSE<br>LD-ON<br>LD-OFF<br>+LOAD<br>モデル名<br>項目                                                                    | CONFIG 初期値<br>Auto<br>4.0 V<br>0.5 V<br>+LOAD<br>LSC402-122<br>CONFIG 初期値                                                                                                    | Auto<br>4.0 V<br>0.5 V<br>+LOAD<br>LSC502-122                                      | Auto<br>4.0 V<br>0.5 V<br>+LOAD<br>LSC602-122                                      |
| 項目<br>SENSE<br>LD-ON<br>LD-OFF<br>+LOAD<br>モデル名<br>項目<br>SENSE                                                           | CONFIG 初期値<br>Auto<br>4.0 V<br>0.5 V<br>+LOAD<br>LSC402-122<br>CONFIG 初期値<br>Auto                                                                                                    | Auto<br>4.0 V<br>0.5 V<br>+LOAD<br>LSC502-122<br>Auto                              | Auto<br>4.0 V<br>0.5 V<br>+LOAD<br>LSC602-122<br>Auto                              |
| 項目<br>SENSE<br>LD-ON<br>LD-OFF<br>+LOAD<br>モデル名<br>項目<br>SENSE<br>LD-ON                                                  | CONFIG 初期値<br>Auto<br>4.0 V<br>0.5 V<br>+LOAD<br>LSC402-122<br>CONFIG 初期値<br>Auto<br>10.0 V                                                                                                    | Auto<br>4.0 V<br>0.5 V<br>+LOAD<br>LSC502-122<br>Auto<br>10.0 V                    | Auto<br>4.0 V<br>0.5 V<br>+LOAD<br>LSC602-122<br>Auto<br>10.0 V                    |
| 項目<br>SENSE<br>LD-ON<br>LD-OFF<br>+LOAD<br>モデル名<br>項目<br>SENSE<br>LD-ON<br>LD-OFF                                        | CONFIG 初期値<br>Auto<br>4.0 V<br>0.5 V<br>+LOAD<br>LSC402-122<br>CONFIG 初期値<br>Auto<br>10.0 V<br>5.00 V                                                                                                    | Auto<br>4.0 V<br>0.5 V<br>+LOAD<br>LSC502-122<br>Auto<br>10.0 V<br>5.00 V          | Auto<br>4.0 V<br>0.5 V<br>+LOAD<br>LSC602-122<br>Auto<br>10.0 V<br>5.00 V          |
| 項目<br>SENSE<br>LD-ON<br>LD-OFF<br>+LOAD<br>モデル名<br>項目<br>SENSE<br>LD-ON<br>LD-OFF<br>+LOAD                               | CONFIG 初期値<br>Auto<br>4.0 V<br>0.5 V<br>+LOAD<br>LSC402-122<br>CONFIG 初期値<br>Auto<br>10.0 V<br>5.00 V<br>+LOAD                                                                                                    | Auto<br>4.0 V<br>0.5 V<br>+LOAD<br>LSC502-122<br>Auto<br>10.0 V<br>5.00 V<br>+LOAD | Auto<br>4.0 V<br>0.5 V<br>+LOAD<br>LSC602-122<br>Auto<br>10.0 V<br>5.00 V<br>+LOAD |
| 項目<br>SENSE<br>LD-ON<br>LD-OFF<br>+LOAD<br>モデル名<br>項目<br>SENSE<br>LD-ON<br>LD-OFF<br>+LOAD                               | CONFIG 初期値<br>Auto<br>4.0 V<br>0.5 V<br>+LOAD<br>LSC402-122<br>CONFIG 初期値<br>Auto<br>10.0 V<br>5.00 V<br>+LOAD                                                                                                    | Auto<br>4.0 V<br>0.5 V<br>+LOAD<br>LSC502-122<br>Auto<br>10.0 V<br>5.00 V<br>+LOAD | Auto<br>4.0 V<br>0.5 V<br>+LOAD<br>LSC602-122<br>Auto<br>10.0 V<br>5.00 V<br>+LOAD |
| 項目<br>SENSE<br>LD-ON<br>LD-OFF<br>+LOAD<br>モデル名<br>項目<br>SENSE<br>LD-ON<br>LD-OFF<br>+LOAD<br>モデル名                       | CONFIG 初期値<br>Auto<br>4.0 V<br>0.5 V<br>+LOAD<br>LSC402-122<br>CONFIG 初期値<br>Auto<br>10.0 V<br>5.00 V<br>+LOAD                                                                                                    | Auto<br>4.0 V<br>0.5 V<br>+LOAD<br>LSC502-122<br>Auto<br>10.0 V<br>5.00 V<br>+LOAD | Auto<br>4.0 V<br>0.5 V<br>+LOAD<br>LSC602-122<br>Auto<br>10.0 V<br>5.00 V<br>+LOAD |
| 項目<br>SENSE<br>LD-ON<br>LD-OFF<br>+LOAD<br>モデル名<br>項目<br>SENSE<br>LD-ON<br>LD-OFF<br>+LOAD<br>モデル名<br>項目                 | CONFIG 初期値<br>Auto<br>4.0 V<br>0.5 V<br>+LOAD<br>LSC402-122<br>CONFIG 初期値<br>Auto<br>10.0 V<br>5.00 V<br>+LOAD<br>すべてのモデル<br>初期値                                                                                   | Auto<br>4.0 V<br>0.5 V<br>+LOAD<br>LSC502-122<br>Auto<br>10.0 V<br>5.00 V<br>+LOAD | Auto<br>4.0 V<br>0.5 V<br>+LOAD<br>LSC602-122<br>Auto<br>10.0 V<br>5.00 V<br>+LOAD |
| 項目<br>SENSE<br>LD-ON<br>LD-OFF<br>+LOAD<br>モデル名<br>項目<br>SENSE<br>LD-ON<br>LD-OFF<br>+LOAD<br>モデル名<br>項目<br>SHORT        | CONFIG 初期値<br>Auto<br>4.0 V<br>0.5 V<br>+LOAD<br>LSC402-122<br>CONFIG 初期値<br>Auto<br>10.0 V<br>5.00 V<br>+LOAD<br>すべてのモデル<br>初期値<br>無効                                                                             | Auto<br>4.0 V<br>0.5 V<br>+LOAD<br>LSC502-122<br>Auto<br>10.0 V<br>5.00 V<br>+LOAD | Auto<br>4.0 V<br>0.5 V<br>+LOAD<br>LSC602-122<br>Auto<br>10.0 V<br>5.00 V<br>+LOAD |
| 項目<br>SENSE<br>LD-ON<br>LD-OFF<br>+LOAD<br>モデル名<br>項目<br>SENSE<br>LD-ON<br>LD-OFF<br>+LOAD<br>モデル名<br>項目<br>SHORT<br>OPP | CONFIG 初期値         Auto         4.0 V         0.5 V         +LOAD         LSC402-122         CONFIG 初期値         Auto         10.0 V         5.00 V         +LOAD         すべてのモデル         初期値         無効         無効 | Auto<br>4.0 V<br>0.5 V<br>+LOAD<br>LSC502-122<br>Auto<br>10.0 V<br>5.00 V<br>+LOAD | Auto<br>4.0 V<br>0.5 V<br>+LOAD<br>LSC602-122<br>Auto<br>10.0 V<br>5.00 V<br>+LOAD |

# 11.2. 製品仕様

この仕様は、LSC シリーズの電源が 30 分以上オンになっている場合に適用されます。 高周波と高電圧のオプションは別々の仕様としてリストされていることに注意してください。

#### 11.2.1. LSC402-151

| 定格                    |                                           |                                                         |
|-----------------------|-------------------------------------------|---------------------------------------------------------|
| 電力 <sup>*1</sup>      | 0 - 4kW, ターボモード: 0 - 6kW max.             | *1                                                      |
| 電流                    | 0 - 400A, ターボモード: 0 - 600A ma             | x.*1                                                    |
| 電圧                    | 0 - 150V                                  |                                                         |
| 最低動作電圧                | 0.7V@400A                                 |                                                         |
| 保護                    |                                           |                                                         |
| OPP                   | 105%                                      |                                                         |
| OCP                   | 104%                                      |                                                         |
| OVP                   | 105%                                      |                                                         |
| OTP                   | 90°C ±5℃                                  |                                                         |
| CC モード                | RANGE I                                   | RANGE II                                                |
| 範囲 <sup>*2</sup> /分解能 | 0 - 40A / 0.64mA                          | 0 - 400A / 6.4mA                                        |
| 確度 <sup>*3</sup>      | ± 0.05% of (Setting + Range)              |                                                         |
| CR モード                | RANGE I                                   | RANGE II                                                |
| 範囲 <sup>*2</sup> /分解能 | 22.5kΩ - 0.375Ω / 44.4uS                  | 0.375Ω - 0.0018Ω / 6.25uΩ                               |
| 確度                    | ± (0.1% (Vin / Setting)<br>+ 0.1% I F.S.) | ± (0.2% (Vin / Setting)<br>+ 0.5% I F.S.) <sup>*9</sup> |
| CV モード                |                                           |                                                         |
| 範囲 /分解能               | 0 - 150V / 2.5mV                          |                                                         |
| 確度                    | ± 0.05% of (Setting + Range)              |                                                         |
| CP モード                | RANGE I                                   | RANGE II                                                |
| 範囲 <sup>*2</sup> /分解能 | 0 - 400W / 6.4mW                          | 400W - 4kW / 64mW                                       |
| 確度*4                  | ± 0.2% of (Setting + Range)               |                                                         |
| CV + C limit モード      |                                           |                                                         |
| 範囲 /分解能               | 150V / 2.5mV                              | 400A / 6.4mA                                            |
| 確度*4                  | ± 0.05% of (Setting + Range)              | ± 1.0% of (Setting + Range)                             |
| CV + P limit モード      |                                           |                                                         |
| 範囲 /分解能               | 150V / 2.5mV                              | 4kW / 64mW                                              |
| 確度*4                  | ± 0.05% of (Setting + Range)              | ± 1.0% of (Setting + Range)                             |
| Short / OCP / OPP 7   | -26                                       |                                                         |
| ターボモード*5              | OFF                                       | ON                                                      |
| 最大電流                  | 400A                                      | 600A*1                                                  |
|                       |                                           |                                                         |

| 最大電力                                                                                                    | 4000W                                                                                                    | 6000W <sup>*1</sup>                                                                                                    |
|----------------------------------------------------------------------------------------------------|----------------------------------------------------------------------------------------------------|----------------------------------------------------------------------------------------------------|
| 確度*6                                                                                                    | ± 1.0% of (Reading + Range)                                                                                                    |                                                                                                    |
| SHORT TIME                                                                                                    | 100 - 10000ms, Continuous                                                                                                    | 100 - 2000ms                                                                                                    |
|                                                                                                    | 分解能: 100ms/設定確度: ±5ms                                                                                                    |                                                                                                    |
| Short V Hi                                                                                                    | 設定範囲: 0.00V - 150.00V / 分解能                                                                                                    | : 0.0025V                                                                                                    |
| Short V Lo                                                                                                    | 設定範囲: 0.00V - 150.00V / 分解能                                                                                                    | : 0.0025V                                                                                                    |
| OCP Time (Tstep)                                                                                                    | 100ms / 設定確度: ±5ms                                                                                                    | 20ms / 設定確度: ±5ms                                                                                                    |
| OCP ISTAR/<br>ISTEP/ISTOP                                                                                                    | 設定範囲: 0.00A - 400.00A<br>分解能: 6.4mA                                                                                                    | 設定範囲: 0.00A - 600.00A<br>分解能: 9.6mA                                                                                                    |
| OCP VTH                                                                                                    | 設定範囲: 0.00V - 150.00V / 分解能                                                                                                    | : 0.0025V                                                                                                    |
| OPP Time (Tstep)                                                                                                    | 100ms / 設定確度: <del>±</del> 5ms                                                                                                    | 20ms / 設定確度: ±5ms                                                                                                    |
| OPP PSTAR/<br>PSTEP/PSTOP                                                                                                    | 設定範囲: 0.00W - 4000.0W<br>分解能: 64.0mW                                                                                                    | 設定範囲: 0.00W - 6000.0W<br>分解能: 96.0mW                                                                                                    |
| OPP VTH                                                                                                    | 設定範囲: 0.00V - 150.00V / 分解能                                                                                                    | : 0.0025V                                                                                                    |
| Batt テスト                                                                                                    |                                                                                                    |                                                                                                    |
| Batt CC                                                                                                    | 設定範囲: 0.00A - 400.00A / 分解能                                                                                                    | : 6.4mA                                                                                                    |
| Batt CP                                                                                                    | 設定範囲: 0.00A - 4000.0W / 分解創                                                                                                    | ἑ: 64.0mW                                                                                                    |
| STOP Voltage                                                                                                    | 設定範囲: 0.00V - 150.00V / 分解能                                                                                                    | : 0.0025V                                                                                                    |
| STOP TIME                                                                                                    | 設定範囲: OFF, 1 - 99999s / 分解能                                                                                                    | :: 1s                                                                                                    |
|                                                                                                    |                                                                                                    |                                                                                                    |
| STOP CAP.AH                                                                                                    | 改正軋曲. OFF, 0.1 - 19999.9AH / 1                                                                                                    | 方)將能: 0.1AH                                                                                                    |
| STOP CAP.AH                                                                                                    | 設定範囲: OFF, 0.1 - 19999.9AH /<br>設定範囲: OFF, 0.1 - 19999.9WH /                                                                                                    | が解能: 0.1AH<br>分解能: 0.1WH                                                                                                    |
| STOP CAP.AH<br>STOP CAP.WH<br>BMS テスト <sup>*7</sup>                                                                                                    | 設定範囲: OFF, 0.1 - 19999.9WH /<br>設定範囲: OFF, 0.1 - 19999.9WH /                                                                                                    | が解能: 0.1AH<br>分解能: 0.1WH                                                                                                    |
| STOP CAP.AH<br>STOP CAP.WH<br>BMS テスト <sup>7</sup><br>ターボモード <sup>75</sup>                                                                                                    | 設定範囲: OFF, 0.1 - 19999.9WH /<br>設定範囲: OFF, 0.1 - 19999.9WH /<br>OFF                                                                                                    | 分解能: 0.1AH<br>分解能: 0.1WH<br>ON                                                                                                    |
| STOP CAP.AH<br>STOP CAP.WH<br>BMS テスト <sup>*7</sup><br>ターボモード <sup>*5</sup><br>最大電流                                                                                                    | 設定範囲: OFF, 0.1 - 19999.9WH /<br>設定範囲: OFF, 0.1 - 19999.9WH /<br>OFF<br>400A                                                                                                    | 分解能: 0.1AH<br>分解能: 0.1WH<br>ON<br>600A                                                                                                    |
| STOP CAP.AH<br>STOP CAP.WH<br>BMS テスト <sup>'7</sup><br>ターボモード <sup>'5</sup><br>最大電流<br>測定確度 <sup>'6</sup>                                                                                                   | 設定範囲: OFF, 0.1 - 19999.9WH /<br>設定範囲: OFF, 0.1 - 19999.9WH /<br>OFF<br>400A<br>± 3.0% of (Reading + Range)                                                                                                    | 分解能: 0.1AH<br>分解能: 0.1WH<br>ON<br>600A                                                                                                    |
| STOP CAP.AH<br>STOP CAP.WH<br>BMS テスト <sup>*7</sup><br>ターボモード <sup>*5</sup><br>最大電流<br>測定確度 <sup>*6</sup><br>Short test time                                                                                | 設定範囲: OFF, 0.1 - 19999.9XH /<br>設定範囲: OFF, 0.1 - 19999.9WH /<br>OFF<br>400A<br>± 3.0% of (Reading + Range)<br>設定範囲: 0.05 ~ 10ms / 分解能: 0.0                                                                                                    | 分解能: 0.1AH<br>分解能: 0.1WH<br>ON<br>600A<br>01ms                                                                                                    |
| STOP CAP.AH<br>STOP CAP.WH<br>BMS テスト <sup>*7</sup><br>ターボモード <sup>*5</sup><br>最大電流<br>測定確度 <sup>*6</sup><br>Short test time<br>確度                                                                          | 設定範囲: OFF, 0.1 - 19999.9AH /<br>設定範囲: OFF, 0.1 - 19999.9WH /<br>OFF<br>400A<br>± 3.0% of (Reading + Range)<br>設定範囲: 0.05 ~ 10ms / 分解能: 0.<br>測定: ± 0.02ms / 設定: ± 0.05ms                                                                                                    | 分解能: 0.1AH<br>分解能: 0.1WH<br>ON<br>600A<br>01ms                                                                                                    |
| STOP CAP.AH<br>STOP CAP.WH<br>BMS テスト <sup>'7</sup><br>ターボモード <sup>'5</sup><br>最大電流<br>測定確度 <sup>'6</sup><br>Short test time<br>確度<br>Short ITH                                                             | 設定範囲: OFF, 0.1 - 19999.9AH /<br>設定範囲: OFF, 0.1 - 19999.9WH /<br>OFF<br>400A<br>± 3.0% of (Reading + Range)<br>設定範囲: 0.05 ~ 10ms / 分解能: 0.0<br>測定: ± 0.02ms / 設定: ± 0.05ms<br>設定範囲: 0.19A - 200.00A<br>/ 分解能: 6.4mA                                                                                                    | 57解能: 0.1AH<br>分解能: 0.1WH<br>ON<br>600A<br>01ms<br>設定範囲: 0.28A - 300.00A<br>/ 分解能: 9.6mA                                                                                                    |
| STOP CAP.AH<br>STOP CAP.WH<br>BMS テスト <sup>'7</sup><br>ターボモード <sup>'5</sup><br>最大電流<br>測定確度 <sup>'6</sup><br>Short test time<br>確度<br>Short ITH<br>OCP ISTAR                                                | 設定範囲: OFF, 0.1 - 19999.9AH / 1<br>設定範囲: OFF, 0.1 - 19999.9WH /<br>OFF<br>400A<br>± 3.0% of (Reading + Range)<br>設定範囲: 0.05 ~ 10ms / 分解能: 0.0<br>測定: ± 0.02ms / 設定: ± 0.05ms<br>設定範囲: 0.19A - 200.00A<br>/ 分解能: 6.4mA<br>設定範囲: 0.64A - 400.00A<br>/ 分解能: 6.4mA                                                                                                    | 57解能: 0.1AH<br>分解能: 0.1WH<br>ON<br>600A<br>01ms<br>設定範囲: 0.28A - 300.00A<br>/ 分解能: 9.6mA<br>設定範囲: 0.96A - 600.00A<br>/ 分解能: 9.6mA                                                                                                    |
| STOP CAP.AH<br>STOP CAP.WH<br>BMS テスト <sup>*7</sup><br>ターボモード <sup>*5</sup><br>最大電流<br>測定確度 <sup>*6</sup><br>Short test time<br>確度<br>Short ITH<br>OCP ISTAR<br>OCP TSTEP                                   | 設定範囲: OFF, 0.1 - 19999.9AH / 1<br>設定範囲: OFF, 0.1 - 19999.9WH /<br>OFF<br>400A<br>± 3.0% of (Reading + Range)<br>設定範囲: 0.05 ~ 10ms / 分解能: 0.1<br>測定: ± 0.02ms / 設定: ± 0.05ms<br>設定範囲: 0.19A - 200.00A<br>/ 分解能: 6.4mA<br>設定範囲: 0.64A - 400.00A<br>/ 分解能: 6.4mA<br>設定範囲:<br>0.05 - 10ms, 11 - 1000ms<br>/ 分解能: 1us, 1ms                                                                                                    | が解能: 0.1AH<br>分解能: 0.1WH<br>ON<br>600A<br>01ms<br>設定範囲: 0.28A - 300.00A<br>/ 分解能: 9.6mA<br>設定範囲: 0.96A - 600.00A<br>/ 分解能: 9.6mA<br>設定範囲: 0.05 - 10ms<br>/ 分解能: 1us                                                                                                    |
| STOP CAP.AH<br>STOP CAP.WH<br>BMS テスト <sup>*7</sup><br>ターボモード <sup>*5</sup><br>最大電流<br>測定確度 <sup>*6</sup><br>Short test time<br>確度<br>Short ITH<br>OCP ISTAR<br>OCP TSTEP<br>測定確度                           | 設定範囲: OFF, 0.1 - 19999.9AH / 1<br>設定範囲: OFF, 0.1 - 19999.9WH /<br>OFF<br>400A<br>± 3.0% of (Reading + Range)<br>設定範囲: 0.05 ~ 10ms / 分解能: 0.1<br>測定: ± 0.02ms / 設定: ± 0.05ms<br>設定範囲: 0.19A - 200.00A<br>/ 分解能: 6.4mA<br>設定範囲: 0.64A - 400.00A<br>/ 分解能: 6.4mA<br>設定範囲:<br>0.05 - 10ms, 11 - 1000ms<br>/ 分解能: 1us, 1ms<br>± 0.1ms, ± 0.5ms                                                                                   | 57解能: 0.1AH<br>分解能: 0.1WH<br>ON<br>600A<br>01ms<br>設定範囲: 0.28A - 300.00A<br>/ 分解能: 9.6mA<br>設定範囲: 0.96A - 600.00A<br>/ 分解能: 9.6mA<br>設定範囲: 0.05 - 10ms<br>/ 分解能: 1us<br>± 0.5ms                                                                                                    |
| STOP CAP.AH<br>STOP CAP.WH<br>BMS テスト <sup>*7</sup><br>ターボモード <sup>*5</sup><br>最大電流<br>測定確度 <sup>*6</sup><br>Short test time<br>確度<br>Short ITH<br>OCP ISTAR<br>OCP TSTEP<br>測定確度<br>OCP ISTEP              | 設定範囲: OFF, 0.1 - 19999.9AH / 1<br>設定範囲: OFF, 0.1 - 19999.9WH /<br>OFF<br>400A<br>± 3.0% of (Reading + Range)<br>設定範囲: 0.05 ~ 10ms / 分解能: 0.1<br>測定: ± 0.02ms / 設定: ± 0.05ms<br>設定範囲: 0.19A - 200.00A<br>/ 分解能: 6.4mA<br>設定範囲: 0.64A - 400.00A<br>/ 分解能: 6.4mA<br>設定範囲:<br>0.05 - 10ms, 11 - 1000ms<br>/ 分解能: 1us, 1ms<br>± 0.1ms, ± 0.5ms<br>設定範囲: 0.00A - 400.00A<br>/ 分解能: 6.4mA                                          | 分解能: 0.1AH<br>分解能: 0.1WH ON 600A 01ms 設定範囲: 0.28A - 300.00A / 分解能: 9.6mA 設定範囲: 0.96A - 600.00A / 分解能: 9.6mA 設定範囲: 0.05 - 10ms / 分解能: 1us ± 0.5ms 設定範囲: 6.00A - 600.00A / 分解能: 9.6mA                                                                                                    |
| STOP CAP.AH<br>STOP CAP.WH<br>BMS テスト <sup>*7</sup><br>ターボモード <sup>*5</sup><br>最大電流<br>測定確度 <sup>*6</sup><br>Short test time<br>確度<br>Short ITH<br>OCP ISTAR<br>OCP ISTAR<br>OCP TSTEP<br>測定確度<br>OCP ISTEP | 設定範囲: OFF, 0.1 - 19999.9AH / 1<br>設定範囲: OFF, 0.1 - 19999.9WH /<br>OFF<br>400A<br>± 3.0% of (Reading + Range)<br>設定範囲: 0.05 ~ 10ms / 分解能: 0.1<br>測定: ± 0.02ms / 設定: ± 0.05ms<br>設定範囲: 0.19A - 200.00A<br>/ 分解能: 6.4mA<br>設定範囲: 0.64A - 400.00A<br>/ 分解能: 6.4mA<br>設定範囲:<br>0.05 - 10ms, 11 - 1000ms<br>/ 分解能: 1us, 1ms<br>± 0.1ms, ± 0.5ms<br>設定範囲: 0.00A - 400.00A<br>/ 分解能: 6.4mA<br>設定範囲: 0.64A - 400.00A<br>/ 分解能: 6.4mA | 分解能: 0.1AH<br>分解能: 0.1WH ON 600A 01ms 設定範囲: 0.28A - 300.00A / 分解能: 9.6mA 設定範囲: 0.96A - 600.00A / 分解能: 9.6mA 設定範囲: 0.05 - 10ms / 分解能: 1us ± 0.5ms 設定範囲: 6.00A - 600.00A / 分解能: 9.6mA 設定範囲: 6.00A - 600.00A / 分解能: 9.6mA 設定範囲: 0.96A - 600.00A / 分解能: 9.6mA 設定範囲: 0.96A - 600.00A / 分解能: 9.6mA 設定範囲: 0.96A - 600.00A / 分解能: 9.6mA |

|                  | / 分解能: 6.4mA                          | / 分解能: 9.6mA              |
|------------------|---------------------------------------|---------------------------|
| サージテスト           |                                       |                           |
| SUR.I            | 0 - 600A                              |                           |
| NOR.I            | 0 - 300A                              |                           |
| S.TIME           | 10 - 2000ms                           |                           |
| S.STEP           | 1 - 5                                 |                           |
| SEQUENCE LOAD    | テスト                                   |                           |
| 放電モード            | CC / CP                               |                           |
| 設定ステップ数          | 2 - 16                                |                           |
| ステップ時間範囲         | 20 - 100us / 2 - 65535ms / 66 - 999   | S                         |
| 分解能              | 10us / 1ms / 1s                       |                           |
| ダイナミックモード        | RANGE I                               | RANGE II                  |
| タイミング            |                                       |                           |
| Thigh & Tlow     | 0.010 - 9.999 / 10.00 - 99.99 / 100.0 | ) - 999.9 / 1000 - 9999ms |
| 分解能              | 0.001 / 0.01 / 0.1 / 1ms              |                           |
| 設定確度             | 1us / 10us / 100us / 1ms + 50ppm      |                           |
| スルーレート           | 0.0256 - 1.600A/us                    | 0.2560 - 16.000A/us       |
| 分解能              | 0.0064A/us                            | 0.064A/us                 |
| 最小立ち上がり時間        | 25us (typical)                        |                           |
| 設定確度             | ± (5% of Setting + 10μs)              |                           |
| 電流               |                                       |                           |
| 範囲               | 0 - 40A                               | 40 - 400A                 |
| 分解能              | 0.64mA                                | 6.4mA                     |
| Conf キーパラメータ     |                                       |                           |
| Load ON voltage  | 設定範囲: 0.25V - 62.50V / 分解能:           | 0.25V                     |
| Load OFF voltage | 設定範囲: 0.000V - 62.250V / 分解           | 能: 0.0025V                |
| Average time     | 0 - 64                                |                           |
| CV res. speed    | 1 - 4 (最速)                            |                           |
| 計測               |                                       |                           |
| 電圧のリードバック        |                                       |                           |
| 範囲(デジタル5桁)       | 0 - 15V                               | 15 - 150V                 |
| 分解能              | 0.25mV                                | 2.5mV                     |
| 確度               | ± 0.025% of (Reading + Range)         |                           |
| 電流のリードバック        |                                       |                           |
| 範囲(デジタル5桁)       | 0 - 40A                               | 40 - 400A                 |
| 分解能              | 0.64mA                                | 6.4mA                     |
| 確度               | ± 0.05% of (Reading + Range)          |                           |

| 電力のリードバック    |                                                               |
|--------------|---------------------------------------------------------------|
| 範囲(デジタル 5 桁) | 4kW                                                           |
| 分解能          | 0.01W                                                         |
| 確度*4         | ± 0.06% of (Reading + Range)                                  |
| 一般           |                                                               |
| リモートセンシング    | 補償電圧:両側合計定格電圧以下<br>但し、V sense 端子電圧と DC 入力端子電圧は動作範囲内での使用。      |
| LOAD OFF 時抵抗 | V sense 端子未使用時: 1.2MΩ typical<br>V sense 端子使用時: 600kΩ typical |
| 短絡抵抗         | 1.8mΩ typical                                                 |
| 最大短絡電流       | 400A                                                          |
| ロードオン電圧      | 0.25 - 62.5V                                                  |
| ロードオフ電圧      | 0 - 62.25V                                                    |
| 重量           | 32.0kg                                                        |

## 11.2.2. LSC502-151

| 定格                    |                                           |                                                         |
|-----------------------|-------------------------------------------|---------------------------------------------------------|
| 電力 <sup>*1</sup>      | 0 - 5kW, ターボモード: 0 - 7.5kW ma             | х. <sup>*1</sup>                                        |
| 電流                    | 0 - 500A, ターボモード: 0 - 750A ma:            | x.*1                                                    |
| 電圧                    | 0 - 150V                                  |                                                         |
| 最低動作電圧                | 0.7V@500A                                 |                                                         |
| 保護                    |                                           |                                                         |
| OPP                   | 105%                                      |                                                         |
| OCP                   | 104%                                      |                                                         |
| OVP                   | 105%                                      |                                                         |
| OTP                   | <b>90°</b> C ± 5°C                        |                                                         |
| CC モード                | RANGE I                                   | RANGE II                                                |
| 範囲 <sup>*2</sup> /分解能 | 0 - 50A / 0.80mA                          | 0 - 500A / 8.0mA                                        |
| 確度*3                  | ± 0.05% of (Setting + Range)              |                                                         |
| CR モード                | RANGE I                                   | RANGE II                                                |
| 範囲 <sup>*2</sup> /分解能 | 18kΩ - 0.3Ω / 55.6uS                      | 0.3Ω - 0.0015Ω / 5uΩ                                    |
| 確度                    | ± (0.1% (Vin / Setting)<br>+ 0.1% I F.S.) | ± (0.2% (Vin / Setting)<br>+ 0.5% I F.S.) <sup>*9</sup> |
| CV モード                |                                           |                                                         |
| 範囲 /分解能               | 0 - 150V / 2.5mV                          |                                                         |
| 確度                    | ± 0.05% of (Setting + Range)              |                                                         |
| CP モード                | RANGE I                                   | RANGE II                                                |
| 範囲 <sup>*2</sup> /分解能 | 0 - 500W / 8mW                            | 500W - 5kW / 80mW                                       |
| 確度*4                  | ± 0.2% of (Setting + Range)               |                                                         |

| CV + C limit モード          |                                      |                                     |
|---------------------------|--------------------------------------|-------------------------------------|
| 範囲 /分解能                   | 150V / 2.5mV                         | 500A / 8mA                          |
| 確度*4                      | ± 0.05% of (Setting + Range)         | ± 1.0% of (Setting + Range)         |
| CV + P limit モード          |                                      |                                     |
| 範囲 /分解能                   | 150V / 2.5mV                         | 5kW / 80mW                          |
| 確度*4                      | ± 0.05% of (Setting + Range)         | ± 1.0% of (Setting + Range)         |
| Short / OCP / OPP 7       | -71                                  |                                     |
| ターボモード*5                  | OFF                                  | ON                                  |
| 最大電流                      | 500A                                 | 750A <sup>*1</sup>                  |
| 最大電力                      | 5000W                                | 7500W <sup>*1</sup>                 |
| 確度*6                      | ± 1.0% of (Reading + Range)          |                                     |
| SHORT TIME                | 100 - 10000ms, Continuous            | 100 - 2000ms                        |
|                           | 分解能: 100ms / 設定確度: ±5ms              |                                     |
| Short V Hi                | 設定範囲: 0.00V - 150.00V / 分解能:         | : 0.0025V                           |
| Short V Lo                | 設定範囲: 0.00V - 150.00V / 分解能:         | : 0.0025V                           |
| OCP Time (Tstep)          | 100ms / 設定確度: ±5ms                   | 20ms / 設定確度: ±5ms                   |
| OCP ISTAR/<br>ISTEP/ISTOP | 設定範囲: 0.00A - 500.00A<br>分解能: 8.0mA  | 設定範囲: 0.00A - 750.00A<br>分解能: 12mA  |
| OCP VTH                   | 設定範囲: 0.00V - 150.00V / 分解能:         | : 0.0025V                           |
| OPP Time (Tstep)          | 100ms / 設定確度: <del>±</del> 5ms       | 20ms / 設定確度: ±5ms                   |
| OPP PSTAR/<br>PSTEP/PSTOP | 設定範囲: 0.00W - 5000.0W<br>分解能: 80.0mW | 設定範囲: 0.00W - 7500.0W<br>分解能: 120mW |
| OPP VTH                   | 設定範囲: 0.00V - 150.00V / 分解能:         | : 0.0025V                           |
| Batt テスト                  |                                      |                                     |
| Batt CC                   | 設定範囲: 0.00A - 500.00A / 分解能:         | : 8.0mA                             |
| Batt CP                   | 設定範囲: 0.00A - 5000.0W / 分解能          | :: 80.0mW                           |
| STOP Voltage              | 設定範囲: 0.00V - 150.00V / 分解能:         | : 0.0025V                           |
| STOP TIME                 | 設定範囲: OFF, 1 - 99999s / 分解能          | : 1s                                |
| STOP CAP.AH               | 設定範囲: OFF, 0.1 - 19999.9AH / 分       | }解能: 0.1AH                          |
| STOP CAP.WH               | 設定範囲: OFF, 0.1 - 19999.9WH / 会       | 分解能: 0.1WH                          |
| BMS テスト <sup>*7</sup>     |                                      |                                     |
| ターボモード⁵⁵                  | OFF                                  | ON                                  |
| 最大電流                      | 500A                                 | 750A                                |
| 測定確度 <sup>*6</sup>        | ± 3.0% of (Reading + Range)          |                                     |
| Short test time           | 設定範囲: 0.05~10ms / 分解能: 0.0           | 1ms                                 |
| 確度                        | 測定: ± 0.02ms / 設定: ± 0.05ms          |                                     |
| Short ITH                 | 設定範囲: 0.24A - 250.00A<br>/分解能: 8.0mA | 設定範囲: 0.36A - 375.00A<br>/分解能: 12mA |

| OCP ISTAR        | 設定範囲: 0.80A - 500.00A<br>/ 分解能: 8.0mA                | 設定範囲: 1.20A - 750.00A<br>/ 分解能: 12mA |
|------------------|------------------------------------------------------|--------------------------------------|
| OCP TSTEP        | 設定範囲:<br>0.05 - 10ms, 11 - 1000ms<br>/ 分解能: 1us, 1ms | 設定範囲: 0.05 - 10ms<br>/ 分解能: 1us      |
| 測定確度             | ± 0.1ms, ± 0.5ms                                     | ± 0.5ms                              |
| OCP ISTEP        | 設定範囲: 0.00A - 500.00A<br>/ 分解能: 8.0mA                | 設定範囲: 7.50A - 750.00A<br>/ 分解能: 12mA |
| OCP ISTOP        | 設定範囲: 0.80A - 500.00A<br>/ 分解能: 8.0mA                | 設定範囲: 1.20A - 750.00A<br>/ 分解能: 12mA |
| OCP ITH          | 設定範囲: 0.24A - 250.00A<br>/ 分解能: 8.0mA                | 設定範囲: 0.37A - 375.00A<br>/ 分解能: 12mA |
| サージテスト           |                                                      |                                      |
| SUR.I            | 0 - 750A                                             |                                      |
| NOR.I            | 0 - 375A                                             |                                      |
| S.TIME           | 10 - 2000ms                                          |                                      |
| S.STEP           | 1 - 5                                                |                                      |
| SEQUENCE LOAD    | テスト                                                  |                                      |
| 放電モード            | CC / CP                                              |                                      |
| 設定ステップ数          | 2 - 16                                               |                                      |
| ステップ時間範囲         | 20 - 100us / 2 - 65535ms / 66 - 999                  | s                                    |
| 分解能              | 10us / 1ms / 1s                                      |                                      |
| ダイナミックモード        | RANGE I                                              | RANGE II                             |
| タイミング            |                                                      |                                      |
| Thigh & Tlow     | 0.010 - 9.999 / 10.00 - 99.99 / 100.0                | ) - 999.9 / 1000 - 9999ms            |
| 分解能              | 0.001 / 0.01 / 0.1 / 1ms                             |                                      |
| 設定確度             | 1us / 10us / 100us / 1ms + 50ppm                     |                                      |
| スルーレート           | 0.0320 - 2.000A/us                                   | 0.3200 - 20.000A/us                  |
| 分解能              | 0.008A/us                                            | 0.08A/us                             |
| 最小立ち上がり時間        | 25us (typical)                                       |                                      |
| 設定確度             | ± (5% of Setting + 10µs)                             |                                      |
| 電流               |                                                      |                                      |
| 範囲               | 0 - 50A                                              | 50 - 500A                            |
| 分解能              | 0.8mA                                                | 8mA                                  |
| Conf キーパラメータ     |                                                      |                                      |
| Load ON voltage  | 設定範囲: 0.25V - 62.50V / 分解能:                          | 0.25V                                |
| Load OFF voltage | 設定範囲: 0.000V - 62.250V / 分解                          | 能: 0.0025V                           |
| Average time     | 0 - 64                                               |                                      |
| CV res. speed    | 1 - 4 (最速)                                           |                                      |

| 計測           |                                                              |                |
|--------------|--------------------------------------------------------------|----------------|
| 電圧のリードバック    |                                                              |                |
| 範囲(デジタル5桁)   | 0 - 15V                                                      | 15 - 150V      |
| 分解能          | 0.25mV                                                       | 2.5mV          |
| 確度           | ± 0.025% of (Reading + Range)                                |                |
| 電流のリードバック    |                                                              |                |
| 範囲(デジタル5桁)   | 0 - 50A                                                      | 50 - 500A      |
| 分解能          | 0.8mA                                                        | 8mA            |
| 確度           | ± 0.05% of (Reading + Range)                                 |                |
| 電力のリードバック    |                                                              |                |
| 範囲(デジタル5桁)   | 5kW                                                          |                |
| 分解能          | 0.01W                                                        |                |
| 確度*4         | ± 0.06% of (Reading + Range)                                 |                |
| 一般           |                                                              |                |
| リモートセンシング    | 補償電圧:両側合計定格電圧以下<br>但し、V sense 端子電圧とDC 入力端                    | 子電圧は動作範囲内での使用。 |
| LOAD OFF 時抵抗 | V sense 端子未使用時: 1.2MΩ typica<br>V sense 端子使用時: 600kΩ typical | al             |
| 短絡抵抗         | 1.5mΩ typical                                                |                |
| 最大短絡電流       | 500A                                                         |                |
| ロードオン電圧      | 0.25 - 62.5V                                                 |                |
| ロードオフ電圧      | 0 - 62.25V                                                   |                |
| 重量           | 32.5kg                                                       |                |

## 11.2.3. LSC602-151

| 定格                    |                              |                                              |  |
|-----------------------|------------------------------|----------------------------------------------|--|
| 電力 <sup>*1</sup>      | 0 - 6kW, ターボモード: 0 - 9kW max | s.*1                                         |  |
| 電流                    | 0 - 600A,ターボモード: 0 - 900A ma | 0 - 600A,ターボモード: 0 - 900A max. <sup>*1</sup> |  |
| 電圧                    | 0 - 150V                     |                                              |  |
| 最低動作電圧                | 0.7V@600A                    |                                              |  |
| 保護                    |                              |                                              |  |
| OPP                   | 105%                         |                                              |  |
| OCP                   | 104%                         |                                              |  |
| OVP                   | 105%                         |                                              |  |
| OTP                   | 90°C ±5℃                     |                                              |  |
| CC モード                | RANGE I                      | RANGE II                                     |  |
| 範囲 <sup>*2</sup> /分解能 | 0 - 60A / 0.96mA             | 0 - 600A / 9.6mA                             |  |
| 確度*3                  | ± 0.05% of (Setting + Range) |                                              |  |

| CR モード                    | RANGE I                                   | RANGE II                                                |
|---------------------------|-------------------------------------------|---------------------------------------------------------|
| 範囲 <sup>*2</sup> /分解能     | 15kΩ - 0.25Ω / 66.7uS                     | 0.25Ω - 0.0012Ω / 4.167uΩ                               |
| 確度                        | ± (0.1% (Vin / Setting)<br>+ 0.1% I F.S.) | ± (0.2% (Vin / Setting)<br>+ 0.5% I F.S.) <sup>*9</sup> |
| CV モード                    |                                           |                                                         |
| 範囲 /分解能                   | 0 - 150V / 2.5mV                          |                                                         |
| 確度                        | ± 0.05% of (Setting + Range)              |                                                         |
| CP モード                    | RANGE I                                   | RANGE II                                                |
| 範囲 <sup>*2</sup> /分解能     | 0 - 600W / 9.6mW                          | 600W - 6kW / 96mW                                       |
| 確度*4                      | ± 0.2% of (Setting + Range)               |                                                         |
| CV + C limit モード          |                                           |                                                         |
| 範囲 /分解能                   | 150V / 2.5mV                              | 600A / 9.6mA                                            |
| 確度*4                      | ± 0.05% of (Setting + Range)              | ± 1.0% of (Setting + Range)                             |
| CV + P limit モード          |                                           |                                                         |
| 範囲 /分解能                   | 150V / 2.5mV                              | 6kW / 96mW                                              |
| 確度*4                      | ± 0.05% of (Setting + Range)              | ± 1.0% of (Setting + Range)                             |
| Short / OCP / OPP 7       | テスト                                       |                                                         |
| ターボモード*5                  | OFF                                       | ON                                                      |
| 最大電流                      | 600A                                      | 900A*1                                                  |
| 最大電力                      | 6000W                                     | 9000W*1                                                 |
| 確度*6                      | ± 1.0% of (Reading + Range)               |                                                         |
| SHORT TIME                | 100 - 10000ms, Continuous                 | 100 - 2000ms                                            |
|                           | 分解能: 100ms / 設定確度: ±5ms                   |                                                         |
| Short V Hi                | 設定範囲: 0.00V - 150.00V / 分解能:              | 0.0025V                                                 |
| Short V Lo                | 設定範囲: 0.00V - 150.00V / 分解能:              | : 0.0025V                                               |
| OCP Time (Tstep)          | 100ms / 設定確度: ±5ms                        | 20ms / 設定確度: ±5ms                                       |
| OCP ISTAR/<br>ISTEP/ISTOP | 設定範囲: 0.00A - 600.00A<br>分解能: 9.60mA      | 設定範囲: 0.00A - 900.00A<br>分解能: 14.4mA                    |
| OCP VTH                   | 設定範囲: 0.00V - 150.00V / 分解能               | : 0.0025V                                               |
| OPP Time (Tstep)          | 100ms / 設定確度: ±5ms                        | 20ms / 設定確度: ±5ms                                       |
| OPP PSTAR/<br>PSTEP/PSTOP | 設定範囲: 0.00W - 6000.0W<br>分解能: 96mW        | 設定範囲: 0.00W - 9000.0W<br>分解能: 144mW                     |
| OPP VTH                   | 設定範囲: 0.00V - 150.00V / 分解能:              | : 0.0025V                                               |
| Batt テスト                  |                                           |                                                         |
| Batt CC                   | 設定範囲: 0.00A - 600.00A / 分解能               | : 9.6mA                                                 |
| Batt CP                   | 設定範囲: 0.00A - 6000.0W / 分解能               | : 96mW                                                  |
| STOP Voltage              | 設定範囲: 0.00V - 150.00V / 分解能:              | : 0.0025V                                               |
| STOP TIME                 | 設定範囲: OFF, 1 - 99999s / 分解能               | : 1s                                                    |
| STOP CAP.AH               | 設定範囲: OFF, 0.1 - 19999.9AH / 乡            | }解能: 0.1AH                                              |

| STOP CAP.WH          | 設定範囲: OFF, 0.1 - 19999.9WH /                         | 分解能: 0.1WH                             |
|----------------------|------------------------------------------------------|----------------------------------------|
| BMS テスト <sup>™</sup> |                                                      |                                        |
| ターボモード⁵⁵             | OFF                                                  | ON                                     |
| 最大電流                 | 600A                                                 | 900A                                   |
| 測定確度*6               | ± 3.0% of (Reading + Range)                          |                                        |
| Short test time      | 設定範囲: 0.05~10ms / 分解能: 0.0                           | 01ms                                   |
| 確度                   | 測定: ± 0.02ms / 設定: ± 0.05ms                          |                                        |
| Short ITH            | 設定範囲: 0.28A - 300.00A<br>/ 分解能: 9.6mA                | 設定範囲: 0.43A - 450.00A<br>/ 分解能: 14.4mA |
| OCP ISTAR            | 設定範囲: 0.96A - 600.00A<br>/分解能: 9.6mA                 | 設定範囲: 1.44A - 900.00A<br>/ 分解能: 14.4mA |
| OCP TSTEP            | 設定範囲:<br>0.05 - 10ms, 11 - 1000ms<br>/ 分解能: 1us, 1ms | 設定範囲: 0.05 - 10ms<br>/ 分解能: 1us        |
| 測定確度                 | ± 0.1ms, ± 0.5ms                                     | ± 0.5ms                                |
| OCP ISTEP            | 設定範囲: 0.00A - 600.00A<br>/ 分解能: 9.6mA                | 設定範囲: 9.00A - 900.00A<br>/ 分解能: 14.4mA |
| OCP ISTOP            | 設定範囲: 0.96A - 600.00A<br>/ 分解能: 9.6mA                | 設定範囲: 1.44A - 900.00A<br>/ 分解能: 14.4mA |
| OCP ITH              | 設定範囲: 0.29A - 300.00A<br>/ 分解能: 9.6mA                | 設定範囲: 0.44A - 450.00A<br>/ 分解能: 14.4mA |
| サージテスト               |                                                      |                                        |
| SUR.I                | 0 - 900A                                             |                                        |
| NOR.I                | 0 - 450A                                             |                                        |
| S.TIME               | 10 - 2000ms                                          |                                        |
| S.STEP               | 1 - 5                                                |                                        |
| SEQUENCE LOAD        | テスト                                                  |                                        |
| 放電モード                | CC / CP                                              |                                        |
| 設定ステップ数              | 2 - 16                                               |                                        |
| ステップ時間範囲             | 20 - 100us / 2 - 65535ms / 66 - 999s                 | 5                                      |
| 分解能                  | 10us / 1ms / 1s                                      |                                        |
| ダイナミックモード            | RANGE I                                              | RANGE II                               |
| タイミング                |                                                      |                                        |
| Thigh & Tlow         | 0.010 - 9.999 / 10.00 - 99.99 / 100.0                | ) - 999.9 / 1000 - 9999ms              |
| 分解能                  | 0.001 / 0.01 / 0.1 / 1ms                             |                                        |
| 設定確度                 | 1us / 10us / 100us / 1ms + 50ppm                     |                                        |
| スルーレート               | 0.0384 - 2.400A/us                                   | 0.3840 - 24.000A/us                    |
| 分解能                  | 0.0096A/us                                           | 0.096A/us                              |
| 最小立ち上がり時間            | 25us (typical)                                       |                                        |
| 設定確度                 | ± (5% of Setting + 10μs)                             |                                        |

| 電流               |                                                             |                 |
|------------------|-------------------------------------------------------------|-----------------|
| 範囲               | 0 - 60A                                                     | 60 - 600A       |
| 分解能              | 0.96mA                                                      | 9.6mA           |
| Conf キーパラメータ     |                                                             |                 |
| Load ON voltage  | 設定範囲: 0.25V - 62.50V / 分解能:                                 | 0.25V           |
| Load OFF voltage | 設定範囲: 0.000V - 62.50V / 分解能                                 | É: 0.0025V      |
| Average time     | 0 - 64                                                      |                 |
| CV res. speed    | 1 - 4 (最速)                                                  |                 |
| 計測               |                                                             |                 |
| 電圧のリードバック        |                                                             |                 |
| 範囲(デジタル5桁)       | 0 - 15V                                                     | 15 - 150V       |
| 分解能              | 0.25mV                                                      | 2.5mV           |
| 確度               | ± 0.025% of (Reading + Range)                               |                 |
| 電流のリードバック        |                                                             |                 |
| 範囲(デジタル5桁)       | 0 - 60A                                                     | 60 - 600A       |
| 分解能              | 0.96mA                                                      | 9.6mA           |
| 確度               | ± 0.05% of (Reading + Range)                                |                 |
| 電力のリードバック        |                                                             |                 |
| 範囲(デジタル 5 桁)     | 6kW                                                         |                 |
| 分解能              | 0.01W                                                       |                 |
| 確度*4             | ± 0.06% of (Reading + Range)                                |                 |
| 一般               |                                                             |                 |
| リモートセンシング        | 補償電圧:両側合計定格電圧以下<br>但し、V sense 端子電圧と DC 入力站                  | 端子電圧は動作範囲内での使用。 |
| LOAD OFF 時抵抗     | V sense 端子未使用時: 1.2MΩ typic<br>V sense 端子使用時: 600kΩ typical | cal             |
| 短絡抵抗             | 1.2mΩ typical                                               |                 |
| 最大短絡電流           | 600A                                                        |                 |
| ロードオン電圧          | 0.25 - 62.5V                                                |                 |
| ロードオフ電圧          | 0 - 62.25V                                                  |                 |
| 重量               | 32.5kg                                                      |                 |

## 11.2.4. LSC402-601

| 定格               |                                               |
|------------------|-----------------------------------------------|
| 電力 <sup>*1</sup> | 0 - 4kW,ターボモード: 0 - 6kW max. <sup>*1</sup>    |
| 電流               | 0 - 280A, ターボモード: 0 - 420A max. <sup>*1</sup> |
| 電圧               | 0 - 600V                                      |
| 最低動作電圧           | 10V@280A                                      |

| 保護                        |                                           |                                           |
|---------------------------|-------------------------------------------|-------------------------------------------|
| OPP                       | 105%                                      |                                           |
| OCP                       | 104%                                      |                                           |
| OVP                       | 105%                                      |                                           |
| OTP                       | 90℃ ±5℃                                   |                                           |
| CC モード                    | RANGE I                                   | RANGE II                                  |
| 範囲 <sup>*2</sup> /分解能     | 0 - 28A / 0.448mA                         | 0 - 280A / 4.48mA                         |
| 確度 <sup>*3</sup>          | ± 0.05% of (Setting + Range)              |                                           |
| CR モード                    | RANGE I                                   | RANGE II                                  |
| 範囲 <sup>*2</sup> /分解能     | 128.61kΩ - 2.1435Ω / 7.775uS              | 2.1435Ω - 0.0357Ω / 35.73uΩ               |
| 確度                        | ± (0.1% (Vin / Setting)<br>+ 0.1% I F.S.) | ± (0.2% (Vin / Setting)<br>+ 0.5% I F.S.) |
| CV モード                    |                                           |                                           |
| 範囲 /分解能                   | 0 - 600V / 10mV                           |                                           |
| 確度                        | ± 0.05% of (Setting + Range)              |                                           |
| CP モード                    | RANGE I                                   | RANGE II                                  |
| 範囲 <sup>*2</sup> /分解能     | 0 - 400W / 6.4mW                          | 400W - 4kW / 64mW                         |
| 確度*4                      | ± 0.2% of (Setting + Range)               |                                           |
| CV + C limit モード          |                                           |                                           |
| 範囲 /分解能                   | 600V / 10mV                               | 280A / 4.48mA                             |
| 確度*4                      | ± 0.05% of (Setting + Range)              | ± 1.0% of (Setting + Range)               |
| CV + P limit モード          |                                           |                                           |
| 範囲 /分解能                   | 600V / 10mV                               | 4kW / 64mW                                |
| 確度*4                      | ± 0.05% of (Setting + Range)              | ± 1.0% of (Setting + Range)               |
| Short / OCP / OPP 7       | -21                                       |                                           |
| ターボモード*5                  | OFF                                       | ON                                        |
| 最大電流                      | 280A                                      | 420A <sup>*1</sup>                        |
| 最大電力                      | 4000W                                     | 6000W <sup>*1</sup>                       |
| 確度*6                      | ± 1.0% of (Reading + Range)               |                                           |
| SHORT TIME                | 100 - 10000ms, Continuous                 | 100 - 2000ms                              |
|                           | 分解能: 100ms / 設定確度: ±5ms                   |                                           |
| Short V Hi                | 設定範囲: 0.00V - 600.00V / 分解能:              | 0.01V                                     |
| Short V Lo                | 設定範囲: 0.00V - 600.00V / 分解能:              | 0.01V                                     |
| OCP Time (Tstep)          | 100ms / 設定確度: ±5ms                        | 20ms / 設定確度: ±5ms                         |
| OCP ISTAR/<br>ISTEP/ISTOP | 設定範囲: 0.00A - 280.00A<br>分解能: 4.48mA      | 設定範囲: 0.00A - 420.00A<br>分解能: 6.72mA      |
| OCP VTH                   | 設定範囲: 0.00V - 600.00V / 分解能:              | 0.01V                                     |
| OPP Time (Tstep)          | 100ms / 設定確度: ±5ms                        | 20ms / 設定確度: ±5ms                         |
| OPP PSTAR/                | 設定範囲: 0.00W - 4000.0W                     | 設定範囲: 0.00W - 6000.0W                     |
|                           |                                           |                                           |

| PSTEP/PSTOP           | 分解能: 64.0mW                                          | 分解能: 96.0mW                            |
|-----------------------|------------------------------------------------------|----------------------------------------|
| OPP VTH               | 設定範囲: 0.00V - 600.00V / 分解能                          | : 0.01V                                |
| Batt テスト              |                                                      |                                        |
| Batt CC               | 設定範囲: 0.00A - 280.00A / 分解能                          | : 4.48mA                               |
| Batt CP               | 設定範囲: 0.00A - 4000.0W / 分解能                          | : 64.0mW                               |
| STOP Voltage          | 設定範囲: 0.00V - 600.00V / 分解能                          | : 0.01V                                |
| STOP TIME             | 設定範囲: OFF, 1 - 99999s / 分解能                          | : 1s                                   |
| STOP CAP.AH           | 設定範囲: OFF, 0.1 - 19999.9AH / 彡                       | ∂解能: 0.1AH                             |
| STOP CAP.WH           | 設定範囲: OFF, 0.1 - 19099.9WH / :                       | 分解能: 0.1WH                             |
| BMS テスト <sup>∗7</sup> |                                                      |                                        |
| ターボモード*5              | OFF                                                  | ON                                     |
| 最大電流                  | 280A                                                 | 420A                                   |
| 測定確度 <sup>*6</sup>    | ± 3.0% of (Reading + Range)                          |                                        |
| Short test time       | 設定範囲: 0.05~10ms / 分解能: 0.0                           | )1ms                                   |
| 確度                    | 測定: ± 0.02ms / 設定: ± 0.05ms                          |                                        |
| Short ITH             | 設定範囲: 0.13A - 140.00A<br>/分解能: 4.48mA                | 設定範囲: 0.20A - 210.00A<br>/ 分解能: 6.72mA |
| OCP ISTAR             | 設定範囲: 0.44A - 280.00A<br>/ 分解能: 4.48mA               | 設定範囲: 0.67A - 420.00A<br>/ 分解能: 6.72mA |
| OCP TSTEP             | 設定範囲:<br>0.05 - 10ms, 11 - 1000ms<br>/ 分解能: 1us, 1ms | 設定範囲: 0.05 - 10ms<br>/ 分解能: 1us        |
| 測定確度                  | ± 0.1ms, ± 0.5ms                                     | ± 0.5ms                                |
| OCP ISTEP             | 設定範囲: 0.00A - 280.00A<br>/分解能: 4.48mA                | 設定範囲: 4.20A - 420.00A<br>/ 分解能: 6.72mA |
| OCP ISTOP             | 設定範囲: 0.44A - 280.00A<br>/分解能: 4.48mA                | 設定範囲: 0.67A - 420.00A<br>/分解能: 6.72mA  |
| OCP ITH               | 設定範囲: 0.13A - 140.00A<br>/分解能: 4.48mA                | 設定範囲: 0.20A - 210.00A<br>/分解能: 6.72mA  |
| サージテスト                |                                                      |                                        |
| SUR.I                 | 0 - 420A                                             |                                        |
| NOR.I                 | 0 - 210A                                             |                                        |
| S.TIME                | 10 - 2000ms                                          |                                        |
| S.STEP                | 1 - 5                                                |                                        |
| SEQUENCE LOAD         | テスト                                                  |                                        |
| 放電モード                 | CC / CP                                              |                                        |
| 設定ステップ数               | 2 - 16                                               |                                        |
| ステップ時間範囲              | 20 - 100us / 2 - 65535ms / 66 - 999s                 | 3                                      |
| 分解能                   | 10us / 1ms / 1s                                      |                                        |

| ダイナミックモード        | RANGE I                                                     | RANGE II                  |
|------------------|-------------------------------------------------------------|---------------------------|
| タイミング            |                                                             |                           |
| Thigh & Tlow     | 0.010 - 9.999 / 10.00 - 99.99 / 100.0                       | ) - 999.9 / 1000 - 9999ms |
| 分解能              | 0.001 / 0.01 / 0.1 / 1ms                                    |                           |
| 設定確度             | 1us / 10us / 100us / 1ms + 50ppm                            |                           |
| スルーレート           | 0.01792 - 1.120A/us                                         | 0.1792 - 11.200A/us       |
| 分解能              | 0.00448A/us                                                 | 0.0448A/us                |
| 最小立ち上がり時間        | 25us (typical)                                              |                           |
| 設定確度             | ± (5% of Setting + 10μs)                                    |                           |
| 電流               |                                                             |                           |
| 範囲               | 0 - 28A                                                     | 28 - 280A                 |
| 分解能              | 0.45mA                                                      | 4.48mA                    |
| Conf キーパラメータ     |                                                             |                           |
| Load ON voltage  | 設定範囲: 0.4V - 100.0V / 分解能: 0                                | .4V                       |
| Load OFF voltage | 設定範囲: 0.000V - 99.60V / 分解能                                 | : 0.01V                   |
| Average time     | 0 - 64                                                      |                           |
| CV res. speed    | 1 - 4 (最速)                                                  |                           |
| 計測               |                                                             |                           |
| 電圧のリードバック        |                                                             |                           |
| 範囲(デジタル 5 桁)     | 0 - 60V                                                     | 60 - 600V                 |
| 分解能              | 1.00mV                                                      | 10.0mV                    |
| 確度               | ± 0.025% of (Reading+Range)                                 |                           |
| 電流のリードバック        |                                                             |                           |
| 範囲(デジタル 5 桁)     | 0 - 28A                                                     | 28 - 280A                 |
| 分解能              | 0.448mA                                                     | 4.48mA                    |
| 確度               | $\pm$ 0.05% of (Reading + Range)                            |                           |
| 電力のリードバック        |                                                             |                           |
| 範囲(デジタル5桁)       | 4kW                                                         |                           |
| 分解能              | 0.01W                                                       |                           |
| 確度*4             | ± 0.06% of (Reading + Range)                                |                           |
| 一般               |                                                             |                           |
| リモートセンシング        | 補償電圧:両側合計定格電圧以下<br>但し、V sense 端子電圧とDC 入力端                   | 子電圧は動作範囲内での使用。            |
| LOAD OFF 時抵抗     | V sense 端子未使用時: 1.5MΩ typic<br>V sense 端子使用時: 750kΩ typical | al                        |
| 短絡抵抗             | 35.73mΩ typical                                             |                           |
| 最大短絡電流           | 280A                                                        |                           |
| ロードオン電圧          | 0.4 - 100V                                                  |                           |

| ロードオフ電圧 | 0 - 99.6V |
|---------|-----------|
| 重量      | 32.5kg    |

# 11.2.5. LSC502-601

| 定格                    |                                           |                                           |  |
|-----------------------|-------------------------------------------|-------------------------------------------|--|
| 電力 <sup>*1</sup>      | 0 - 5kW, ターボモード: 0 - 7.5kW ma             | ax. <sup>*1</sup>                         |  |
| 電流                    | 0 - 350A, ターボモード: 0 - 525A mai            | x.*1                                      |  |
| 電圧                    | 0 - 600V                                  |                                           |  |
| 最低動作電圧                | 10V@350A                                  |                                           |  |
| 保護                    |                                           |                                           |  |
| OPP                   | 105%                                      |                                           |  |
| OCP                   | 104%                                      |                                           |  |
| OVP                   | 105%                                      |                                           |  |
| OTP                   | 90℃ ±5℃                                   |                                           |  |
| CC モード                | RANGE I                                   | RANGE II                                  |  |
| 範囲 <sup>*2</sup> /分解能 | 0 - 35A / 0.56mA                          | 0 - 350A / 5.6mA                          |  |
| 確度 <sup>*3</sup>      | ± 0.05% of (Setting + Range)              |                                           |  |
| CR モード                | RANGE I                                   | RANGE II                                  |  |
| 範囲 <sup>*2</sup> /分解能 | 102.888kΩ - 1.7148Ω / 9.719uS             | 1.7148Ω - 0.0285Ω / 28.584uΩ              |  |
| 確度                    | ± (0.1% (Vin / Setting)<br>+ 0.1% I F.S.) | ± (0.2% (Vin / Setting)<br>+ 0.5% I F.S.) |  |
| CV モード                |                                           |                                           |  |
| 範囲 /分解能               | 0 - 600V / 10mV                           |                                           |  |
| 確度                    | ± 0.05% of (Setting + Range)              |                                           |  |
| CP モード                | RANGE I                                   | RANGE II                                  |  |
| 範囲 <sup>*2</sup> /分解能 | 0 - 500W / 8mW                            | 500W - 5kW / 80mW                         |  |
| 確度*4                  | ± 0.2% of (Setting + Range)               |                                           |  |
| CV + C limit モード      |                                           |                                           |  |
| 範囲 /分解能               | 600V / 10mV                               | 350A / 5.6mA                              |  |
| 確度*4                  | ± 0.05% of (Setting + Range)              | ± 1.0% of (Setting + Range)               |  |
| CV + P limit モード      |                                           |                                           |  |
| 範囲 /分解能               | 600V / 10mV                               | 5kW / 80mW                                |  |
| 確度*4                  | ± 0.05% of (Setting + Range)              | ± 1.0% of (Setting + Range)               |  |
| Short / OCP / OPP テスト |                                           |                                           |  |
| ターボモード⁵⁵              | OFF                                       | ON                                        |  |
| 最大電流                  | 350A                                      | 525A <sup>*1</sup>                        |  |
| 最大電力                  | 5000W                                     | 7500W <sup>*1</sup>                       |  |
| 確度 <sup>*6</sup>      | ± 1.0% of (Reading + Range)               |                                           |  |

| SHORT TIME                                                                                                    | 100 - 10000ms, Continuous                                                                                                    | 100 - 2000ms                                                                                                    |
|----------------------------------------------------------------------------------------------------|----------------------------------------------------------------------------------------------------|----------------------------------------------------------------------------------------------------|
|                                                                                                    | 分解能: 100ms / 設定確度: ±5ms                                                                                                    |                                                                                                    |
| Short V Hi                                                                                                    | 設定範囲: 0.00V - 600.00V / 分解創                                                                                                    | Ě: 0.01V                                                                                                    |
| Short V Lo                                                                                                    | 設定範囲: 0.00V - 600.00V / 分解創                                                                                                    | Ě: 0.01V                                                                                                    |
| OCP Time (Tstep)                                                                                                    | 100ms / 設定確度: ±5ms                                                                                                    | 20ms / 設定確度: ±5ms                                                                                                    |
| OCP ISTAR/<br>ISTEP/ISTOP                                                                                                    | 設定範囲: 0.00A - 350.00A<br>分解能: 5.6mA                                                                                                    | 設定範囲: 0.00A - 525.00A<br>分解能: 8.4mA                                                                                                    |
| OCP VTH                                                                                                    | 設定範囲: 0.00V - 600.00V / 分解創                                                                                                    | É: 0.01V                                                                                                    |
| OPP Time (Tstep)                                                                                                    | 100ms / 設定確度: ±5ms                                                                                                    | 20ms / 設定確度: <del>±</del> 5ms                                                                                                    |
| OPP PSTAR/<br>PSTEP/PSTOP                                                                                                    | 設定範囲: 0.00W - 5000.0W<br>分解能: 80.0mW                                                                                                    | 設定範囲: 0.00W - 7500.0W<br>分解能: 120mW                                                                                                    |
| OPP VTH                                                                                                    | 設定範囲: 0.00V - 600.00V / 分解創                                                                                                    | E: 0.01V                                                                                                    |
| Batt テスト                                                                                                    |                                                                                                    |                                                                                                    |
| Batt CC                                                                                                    | 設定範囲: 0.00A - 350.00A / 分解俞                                                                                                    | ἕ: 5.6mA                                                                                                    |
| Batt CP                                                                                                    | 設定範囲: 0.00A - 5000.0W / 分解                                                                                                    | 能: 80.0mW                                                                                                    |
| STOP Voltage                                                                                                    | 設定範囲: 0.00V - 600.00V / 分解俞                                                                                                    | É: 0.01V                                                                                                    |
| STOP TIME                                                                                                    | 設定範囲: OFF, 1 - 99999s / 分解俞                                                                                                    | ἕ: 1s                                                                                                    |
| STOP CAP.AH                                                                                                    | 設定範囲: OFF, 0.1 - 19999.9AH /                                                                                                    | 分解能: 0.1AH                                                                                                    |
| STOP CAP.WH                                                                                                    | 設定範囲: OFF, 0.1 - 19999.9WH /                                                                                                    | 分解能: 0.1WH                                                                                                    |
| BMS テスト <sup>*7</sup>                                                                                                    |                                                                                                    |                                                                                                    |
| ターボモード*5                                                                                                    | OFF                                                                                                    | ON                                                                                                    |
|                                                                                                    |                                                                                                    |                                                                                                    |
| 最大電流                                                                                                    | 350A                                                                                                    | 525A                                                                                                    |
| → 市<br>最大電流<br>測定確度 <sup>*6</sup>                                                                                                    | 350A<br>± 3.0% of (Reading + Range)                                                                                                    | 525A                                                                                                    |
| 最大電流<br>測定確度 <sup>™6</sup><br>Short test time                                                                                                    | 350A<br>± 3.0% of (Reading + Range)<br>設定範囲: 0.05~10ms / 分解能: 0.                                                                                                    | 525A<br>01ms                                                                                                    |
| 最大電流<br>測定確度 <sup>*6</sup><br>Short test time<br>確度                                                                                                    | 350A<br>± 3.0% of (Reading + Range)<br>設定範囲: 0.05 ~ 10ms / 分解能: 0.<br>測定: ± 0.02ms / 設定: ± 0.05ms                                                                                                    | 525A<br>01ms                                                                                                    |
| 最大電流<br>測定確度 <sup>*6</sup><br>Short test time<br>確度<br>Short ITH                                                                                                    | 350A<br>± 3.0% of (Reading + Range)<br>設定範囲: 0.05 ~ 10ms / 分解能: 0.<br>測定: ± 0.02ms / 設定: ± 0.05ms<br>設定範囲: 0.16A - 175.00A<br>/ 分解能: 5.6mA                                                                                                    | 525A<br>01ms<br>設定範囲: 0.25A - 262.5A<br>/ 分解能: 8.4mA                                                                                                    |
| 最大電流<br>測定確度 <sup>*6</sup><br>Short test time<br>確度<br>Short ITH<br>OCP ISTAR                                                                                                    | 350A<br>± 3.0% of (Reading + Range)<br>設定範囲: 0.05 ~ 10ms / 分解能: 0.<br>測定: ± 0.02ms / 設定: ± 0.05ms<br>設定範囲: 0.16A - 175.00A<br>/ 分解能: 5.6mA<br>設定範囲: 0.56A - 350.00A<br>/ 分解能: 5.6mA                                                                                                    | 525A<br>01ms<br>設定範囲: 0.25A - 262.5A<br>/ 分解能: 8.4mA<br>設定範囲: 0.84A - 525.00A<br>/ 分解能: 8.4mA                                                                                                    |
| 最大電流<br>測定確度 <sup>™6</sup><br>Short test time<br>確度<br>Short ITH<br>OCP ISTAR<br>OCP TSTEP                                                                                                  | 350A<br>± 3.0% of (Reading + Range)<br>設定範囲: 0.05 ~ 10ms / 分解能: 0.<br>測定: ± 0.02ms / 設定: ± 0.05ms<br>設定範囲: 0.16A - 175.00A<br>/ 分解能: 5.6mA<br>設定範囲: 0.56A - 350.00A<br>/ 分解能: 5.6mA<br>設定範囲:<br>0.05 - 10ms, 11 - 1000ms<br>/ 分解能: 1us, 1ms                                                                                                    | 525A<br>01ms<br>設定範囲: 0.25A - 262.5A<br>/ 分解能: 8.4mA<br>設定範囲: 0.84A - 525.00A<br>/ 分解能: 8.4mA<br>設定範囲: 0.05 - 10ms<br>/ 分解能: 1us                                                                                              |
| <ul> <li>泉大電流</li> <li>測定確度<sup>*6</sup></li> <li>Short test time</li> <li>確度</li> <li>Short ITH</li> <li>OCP ISTAR</li> <li>OCP TSTEP</li> <li>測定確度</li> </ul>                             | 350A<br>± 3.0% of (Reading + Range)<br>設定範囲: 0.05 ~ 10ms / 分解能: 0.<br>測定: ± 0.02ms / 設定: ± 0.05ms<br>設定範囲: 0.16A - 175.00A<br>/ 分解能: 5.6mA<br>設定範囲: 0.56A - 350.00A<br>/ 分解能: 5.6mA<br>設定範囲:<br>0.05 - 10ms, 11 - 1000ms<br>/ 分解能: 1us, 1ms<br>± 0.1ms, ± 0.5ms                                                                                   | 525A<br>01ms<br>設定範囲: 0.25A - 262.5A<br>/ 分解能: 8.4mA<br>設定範囲: 0.84A - 525.00A<br>/ 分解能: 8.4mA<br>設定範囲: 0.05 - 10ms<br>/ 分解能: 1us<br>± 0.5ms                                                                                   |
| 泉大電流<br>測定確度 <sup>'6</sup><br>Short test time<br>確度<br>Short ITH<br>OCP ISTAR<br>OCP TSTEP<br>測定確度<br>OCP ISTEP                                                                             | 350A<br>± 3.0% of (Reading + Range)<br>設定範囲: 0.05 ~ 10ms / 分解能: 0.<br>測定: ± 0.02ms / 設定: ± 0.05ms<br>設定範囲: 0.16A - 175.00A<br>/ 分解能: 5.6mA<br>設定範囲: 0.56A - 350.00A<br>/ 分解能: 5.6mA<br>設定範囲:<br>0.05 - 10ms, 11 - 1000ms<br>/ 分解能: 1us, 1ms<br>± 0.1ms, ± 0.5ms<br>設定範囲: 0.00A - 350.00A<br>/ 分解能: 5.6mA                                          | 525A<br>01ms<br>設定範囲: 0.25A - 262.5A<br>/ 分解能: 8.4mA<br>設定範囲: 0.84A - 525.00A<br>/ 分解能: 8.4mA<br>設定範囲: 0.05 - 10ms<br>/ 分解能: 1us<br>± 0.5ms<br>設定範囲: 5.25A - 525.00A<br>/ 分解能: 8.4mA                                          |
| <ul> <li>泉大電流<br/>測定確度<sup>*6</sup></li> <li>Short test time<br/>確度</li> <li>Short ITH</li> <li>OCP ISTAR</li> <li>OCP TSTEP</li> <li>測定確度</li> <li>OCP ISTEP</li> <li>OCP ISTEP</li> </ul> | 350A<br>± 3.0% of (Reading + Range)<br>設定範囲: 0.05 ~ 10ms / 分解能: 0.<br>測定: ± 0.02ms / 設定: ± 0.05ms<br>設定範囲: 0.16A - 175.00A<br>/ 分解能: 5.6mA<br>設定範囲: 0.56A - 350.00A<br>/ 分解能: 5.6mA<br>設定範囲:<br>0.05 - 10ms, 11 - 1000ms<br>/ 分解能: 1us, 1ms<br>± 0.1ms, ± 0.5ms<br>設定範囲: 0.00A - 350.00A<br>/ 分解能: 5.6mA<br>設定範囲: 0.56A - 350.00A<br>/ 分解能: 5.6mA | 525A<br>01ms<br>設定範囲: 0.25A - 262.5A<br>/ 分解能: 8.4mA<br>設定範囲: 0.84A - 525.00A<br>/ 分解能: 8.4mA<br>設定範囲: 0.05 - 10ms<br>/ 分解能: 1us<br>± 0.5ms<br>設定範囲: 5.25A - 525.00A<br>/ 分解能: 8.4mA<br>設定範囲: 0.84A - 525.00A<br>/ 分解能: 8.4mA |
|   | サージテスト           |                                       |                         |
|---|------------------|---------------------------------------|-------------------------|
|   | SUR.I            | 0 - 525A                              |                         |
|   | NOR.I            | 0 – 262.5A                            |                         |
|   | S.TIME           | 10 - 2000ms                           |                         |
|   | S.STEP           | 1 - 5                                 |                         |
|   | SEQUENCE LOAD    | テスト                                   |                         |
|   | 放電モード            | CC / CP                               |                         |
|   | 設定ステップ数          | 2 - 16                                |                         |
|   | ステップ時間範囲         | 20 - 100us / 2 - 65535ms / 66 - 999s  | 8                       |
|   | 分解能              | 10us / 1ms / 1s                       |                         |
|   | ダイナミックモード        | RANGE I                               | RANGE II                |
|   | タイミング            |                                       |                         |
|   | Thigh & Tlow     | 0.010 - 9.999 / 10.00 - 99.99 / 100.0 | - 999.9 / 1000 - 9999ms |
|   | 分解能              | 0.001 / 0.01 / 0.1 / 1ms              |                         |
|   | 設定確度             | 1us / 10us / 100us / 1ms + 50ppm      |                         |
|   | スルーレート           | 0.0244 - 1.400A/us                    | 0.2440 - 14.00A/us      |
|   | 分解能              | 0.0056A/us                            | 0.056A/us               |
|   | 最小立ち上がり時間        | 25us (typical)                        |                         |
|   | 設定確度             | ± (5% of Setting + 10μs)              |                         |
|   | 電流               |                                       |                         |
|   | 範囲               | 0 - 35A                               | 35 - 350A               |
|   | 分解能              | 0.56mA                                | 5.6mA                   |
|   | Conf キーパラメータ     |                                       |                         |
| Ì | Load ON voltage  | 設定範囲: 0.4V - 100.0V / 分解能: 0.         | .4V                     |
|   | Load OFF voltage | 設定範囲: 0.000V - 96.60V / 分解能:          | : 0.01V                 |
|   | Average time     | 0 - 64                                |                         |
|   | CV res. speed    | 1 - 4 (最速)                            |                         |
|   | 計測               |                                       |                         |
| Ì | 電圧のリードバック        |                                       |                         |
|   | 範囲(デジタル5桁)       | 0 - 60V                               | 60 - 600V               |
|   | 分解能              | 1.0mV                                 | 10.0mV                  |
|   | 確度               | ± 0.025% of (Reading + Range)         |                         |
|   | 電流のリードバック        |                                       |                         |
|   | 範囲(デジタル5桁)       | 0 - 35A                               | 35 - 350A               |
|   | 分解能              | 0.56mA                                | 5.6mA                   |
|   | 確度               | ± 0.05% of (Reading + Range)          |                         |
|   | 電力のリードバック        |                                       |                         |
|   | 範囲(デジタル5桁)       | 5kW                                   |                         |
|   |                  |                                       |                         |

| 分解能          | 0.01W                                                         |
|--------------|---------------------------------------------------------------|
| 確度*4         | ± 0.06% of (Reading + Range)                                  |
| 一般           |                                                               |
| リモートセンシング    | 補償電圧:両側合計定格電圧以下<br>但し、V sense 端子電圧と DC 入力端子電圧は動作範囲内での使用。      |
| LOAD OFF 時抵抗 | V sense 端子未使用時: 1.5MΩ typical<br>V sense 端子使用時: 750kΩ typical |
| 短絡抵抗         | 28.584mΩ typical                                              |
| 最大短絡電流       | 350A                                                          |
| ロードオン電圧      | 0.4 - 100V                                                    |
| ロードオフ電圧      | 0 – 99.60V                                                    |
| 重量           | 33.0kg                                                        |
|              |                                                               |

### 11.2.6. LSC602-601

| 定格                    |                                           |                                           |
|-----------------------|-------------------------------------------|-------------------------------------------|
| 電力*1                  | 0 - 6kW, ターボモード: 0 - 9kW max.             | *1                                        |
| 電流                    | 0 - 420A,ターボモード: 0 - 630A ma              | x. <sup>*1</sup>                          |
| 電圧                    | 0 - 600V                                  |                                           |
| 最低動作電圧                | 10V@420A                                  |                                           |
| 保護                    |                                           |                                           |
| OPP                   | 105%                                      |                                           |
| OCP                   | 104%                                      |                                           |
| OVP                   | 105%                                      |                                           |
| OTP                   | 90°C ±5°C                                 |                                           |
| CC モード                | RANGE I                                   | RANGE II                                  |
| 範囲 <sup>*2</sup> /分解能 | 0 - 42A / 0.672mA                         | 0 - 420A / 6.72mA                         |
| 確度 <sup>*3</sup>      | ± 0.05% of (Setting + Range)              |                                           |
| CR モード                | RANGE I                                   | RANGE II                                  |
| 範囲 <sup>*2</sup> /分解能 | 85.74kΩ - 1.429Ω / 11.66uS                | 1.429Ω - 0.0238Ω / 23.82uΩ                |
| 確度                    | ± (0.1% (Vin / Setting)<br>+ 0.1% I F.S.) | ± (0.2% (Vin / Setting)<br>+ 0.5% I F.S.) |
| CV モード                |                                           |                                           |
| 範囲 /分解能               | 0 - 600V / 10mV                           |                                           |
| 確度                    | ± 0.05% of (Setting + Range)              |                                           |
| CP モード                | RANGE I                                   | RANGE II                                  |
| 範囲 <sup>*2</sup> /分解能 | 0 - 600W / 9.6mW                          | 600W - 6kW / 96mW                         |
| 確度*4                  | ± 0.2% of (Setting + Range)               |                                           |
| CV + C limit モード      |                                           |                                           |
| 範囲 /分解能               | 600V / 10mV                               | 420A / 6.72mA                             |

| 確度*4                      | ± 0.05% of (Setting + Range)          | ± 1.0% of (Setting + Range)             |
|---------------------------|---------------------------------------|-----------------------------------------|
| CV + P limit モード          |                                       |                                         |
| 範囲 /分解能                   | 600V / 10mV                           | 6kW / 96mW                              |
| 確度*4                      | ± 0.05% of (Setting + Range)          | ± 1.0% of (Setting + Range)             |
| Short / OCP / OPP         | テスト                                   |                                         |
| ターボモード*5                  | OFF                                   | ON                                      |
| 最大電流                      | 420A                                  | 630A*1                                  |
| 最大電力                      | 6000W                                 | 9000W <sup>*1</sup>                     |
| 確度*6                      | ± 1.0% of (Reading + Range)           |                                         |
| SHORT TIME                | 100 - 10000ms, Continuous             | 100 - 2000ms                            |
|                           | 分解能: 100ms / 設定確度: ±5ms               |                                         |
| Short V Hi                | 設定範囲: 0.00V - 600.00V / 分解能           | E: 0.01V                                |
| Short V Lo                | 設定範囲: 0.00V - 600.00V / 分解能           | É: 0.01V                                |
| OCP Time (Tstep)          | 100ms / 設定確度: ±5ms                    | 20ms / 設定確度: ±5ms                       |
| OCP ISTAR/<br>ISTEP/ISTOP | 設定範囲: 0.00A - 420.00A<br>分解能: 6.72mA  | 設定範囲: 0.00A - 630.00A<br>分解能: 10.08mA   |
| OCP VTH                   | 設定範囲: 0.00V - 600.00V / 分解能           | ≝: 0.01V                                |
| OPP Time (Tstep)          | 100ms / 設定確度: ±5ms                    | 20ms / 設定確度: ±5ms                       |
| OPP PSTAR/<br>PSTEP/PSTOP | 設定範囲: 0.00W - 6000.0W<br>分解能: 96mW    | 設定範囲: 0.00W - 9000.0W<br>分解能: 144mW     |
| OPP VTH                   | 設定範囲: 0.00V - 600.00V / 分解能           | : 0.01V                                 |
| Batt テスト                  |                                       |                                         |
| Batt CC                   | 設定範囲: 0.00A - 420.00A / 分解能           | : 6.72mA                                |
| Batt CP                   | 設定範囲: 0.00A - 6000.0W/分解能: 96mW       |                                         |
| STOP Voltage              | 設定範囲: 0.00V - 600.00V / 分解能: 0.01V    |                                         |
| STOP TIME                 | 設定範囲: OFF, 1 - 99999s / 分解能           | ≇: 1s                                   |
| STOP CAP.AH               | 設定範囲: OFF, 0.1 - 19999.9AH /          | 分解能: 0.1AH                              |
| STOP CAP.WH               | 設定範囲: OFF, 0.1 - 19999.9WH /          | 分解能: 0.1WH                              |
| BMS テスト <sup>™</sup>      |                                       |                                         |
| ターボモード*5                  | OFF                                   | ON                                      |
| 最大電流                      | 420A                                  | 630A                                    |
| 測定確度 <sup>*6</sup>        | ± 3.0% of (Reading + Range)           |                                         |
| Short test time           | 設定範囲: 0.05~10ms / 分解能: 0.             | 01ms                                    |
| 確度                        | 測定: ± 0.02ms / 設定: ± 0.05ms           |                                         |
| Short ITH                 | 設定範囲: 0.20A - 210.0A<br>/ 分解能: 6.72mA | 設定範囲: 0.30A - 315.0A<br>/ 分解能: 10.08mA  |
| OCP ISTAR                 | 設定範囲: 0.67A - 420.00A<br>/分解能: 6.72mA | 設定範囲: 1.00A - 630.00A<br>/ 分解能: 10.08mA |

| OCP TSTEP        | 設定範囲:<br>0.05 - 10ms, 11 - 1000ms<br>/ 分解能: 1us, 1ms | 設定範囲: 0.05 - 10ms<br>/ 分解能: 1us         |
|------------------|------------------------------------------------------|-----------------------------------------|
| 測定確度             | ± 0.1ms, ± 0.5ms                                     | ± 0.5ms                                 |
| OCP ISTEP        | 設定範囲: 0.00A - 420.00A<br>/ 分解能: 6.72mA               | 設定範囲: 6.30A - 630.00A<br>/ 分解能: 10.08mA |
| OCP ISTOP        | 設定範囲: 0.67A - 420.00A<br>/ 分解能: 6.72mA               | 設定範囲: 1.00A - 630.00A<br>/ 分解能: 10.08mA |
| OCP ITH          | 設定範囲: 0.20A - 210.00A<br>/ 分解能: 6.72mA               | 設定範囲: 0.30A - 315.00A<br>/ 分解能: 10.08mA |
| サージテスト           |                                                      |                                         |
| SUR.I            | 0 - 630A                                             |                                         |
| NOR.I            | 0 - 315A                                             |                                         |
| S.TIME           | 10 - 2000ms                                          |                                         |
| S.STEP           | 1 - 5                                                |                                         |
| SEQUENCE LOAD    | テスト                                                  |                                         |
| 放電モード            | CC / CP                                              |                                         |
| 設定ステップ数          | 2 - 16                                               |                                         |
| ステップ時間範囲         | 20 - 100us / 2 - 65535ms / 66 - 999s                 | 8                                       |
| 分解能              | 10us / 1ms / 1s                                      |                                         |
| ダイナミックモード        | RANGE I                                              | RANGE II                                |
| タイミング            |                                                      |                                         |
| Thigh & Tlow     | 0.010 - 9.999 / 10.00 - 99.99 / 100.0                | ) - 999.9 / 1000 - 9999ms               |
| 分解能              | 0.001 / 0.01 / 0.1 / 1ms                             |                                         |
| 設定確度             | 1us / 10us / 100us / 1ms + 50ppm                     |                                         |
| スルーレート           | 0.02688 - 1.680A/us                                  | 0.2688 - 16.800A/us                     |
| 分解能              | 0.00672A/us                                          | 0.0672A/us                              |
| 最小立ち上がり時間        | 25us (typical)                                       |                                         |
| 設定確度             | ± (5% of Setting + 10μs)                             |                                         |
| 電流               |                                                      |                                         |
| 範囲               | 0 - 42A                                              | 42 - 420A                               |
| 分解能              | 0.67mA                                               | 6.72mA                                  |
| Conf キーパラメータ     |                                                      |                                         |
| Load ON voltage  | 設定範囲: 0.4V - 100.0V / 分解能: 0                         | .4V                                     |
| Load OFF voltage | 設定範囲: 0.000V - 99.60V / 分解能                          | : 0.01V                                 |
| Average time     | 0 - 64                                               |                                         |
| CV res. speed    | 1 - 4 (最速)                                           |                                         |

|                                                                            | 計測         |                                            |                |
|----------------------------------------------------------------------------|------------|--------------------------------------------|----------------|
|                                                                            | 電圧のリードバック  |                                            |                |
|                                                                            | 範囲(デジタル5桁) | 0 - 60V                                    | 60 - 600V      |
|                                                                            | 分解能        | 1.00mV                                     | 10.0mV         |
|                                                                            | 確度         | ± 0.025% of (Reading + Range)              |                |
|                                                                            | 電流のリードバック  |                                            |                |
|                                                                            | 範囲(デジタル5桁) | 0 - 42A                                    | 42 - 420A      |
|                                                                            | 分解能        | 0.672mA                                    | 6.72mA         |
|                                                                            | 確度         | ± 0.05% of (Reading + Range)               |                |
|                                                                            | 電力のリードバック  |                                            |                |
|                                                                            | 範囲(デジタル5桁) | 6kW                                        |                |
|                                                                            | 分解能        | 0.01W                                      |                |
|                                                                            | 確度*4       | ± 0.06% of (Reading + Range)               |                |
|                                                                            | 一般         |                                            |                |
|                                                                            | リモートセンシング  | 補償電圧:両側合計定格電圧以下<br>但し、V sense 端子電圧と DC 入力端 | 子電圧は動作範囲内での使用。 |
| LOAD OFF 時抵抗 V sense 端子未使用時: 1.5MΩ typical<br>V sense 端子使用時: 750kΩ typical |            | al                                         |                |
|                                                                            | 短絡抵抗       | 23.82mΩ typical                            |                |
|                                                                            | 最大短絡電流     | 420A                                       |                |
|                                                                            | ロードオン電圧    | 0.4 - 100V                                 |                |
|                                                                            | ロードオフ電圧    | 0-99.60V                                   |                |
|                                                                            | 重量         | 33.0kg                                     |                |

### 11.2.7. LSC402-122

| 定格                    |                                             |                   |  |
|-----------------------|---------------------------------------------|-------------------|--|
| 電力 <sup>*1</sup>      | 0 - 4kW, ターボモード: 0 - 6kW max. <sup>*1</sup> |                   |  |
| 電流                    | 0 - 160A,ターボモード: 0 - 240A ma                | ax. <sup>*1</sup> |  |
| 電圧                    | 0 - 1200V                                   |                   |  |
| 最低動作電圧                | 15V@160A                                    |                   |  |
| 保護                    |                                             |                   |  |
| OPP                   | 105%                                        |                   |  |
| OCP                   | 104%                                        |                   |  |
| OVP                   | 105%                                        |                   |  |
| OTP                   | 90°C ±5℃                                    |                   |  |
| CC モード                | RANGE I                                     | RANGE II          |  |
| 範囲 <sup>*2</sup> /分解能 | 0 - 16A / 0.256mA                           | 0 - 160A / 2.56mA |  |
| 確度*3                  | ± 0.05% of (Setting + Range)                |                   |  |

| CR モード                    | RANGE I                                   | RANGE II                                  |
|---------------------------|-------------------------------------------|-------------------------------------------|
| 範囲 <sup>*2</sup> /分解能     | 450kΩ - 7.5Ω / 2.22uS                     | 7.5Ω - 0.0937Ω / 125uΩ                    |
| 確度                        | ± (0.1% (Vin / Setting)<br>+ 0.1% I F.S.) | ± (0.2% (Vin / Setting)<br>+ 0.5% I F.S.) |
| CV モード                    |                                           |                                           |
| 範囲 /分解能                   | 0 - 1200V / 20mV                          |                                           |
| 確度                        | ± 0.05% of (Setting + Range)              |                                           |
| CP モード                    | RANGE I                                   | RANGE II                                  |
| 範囲 <sup>*2</sup> /分解能     | 0 - 400W / 6.4mW                          | 400W - 4kW / 64mW                         |
| 確度*4                      | ± 0.2% of (Setting + Range)               |                                           |
| CV + C limit モード          |                                           |                                           |
| 範囲 /分解能                   | 1200V / 20mV                              | 160A / 2.56mA                             |
| 確度*4                      | ± 0.05% of (Setting + Range)              | ± 1.0% of (Setting + Range)               |
| CV + P limit モード          |                                           |                                           |
| 範囲 /分解能                   | 1200V / 20mV                              | 4kW / 64mW                                |
| 確度*4                      | ± 0.05% of (Setting + Range)              | ± 1.0% of (Setting + Range)               |
| Short / OCP / OPP 7       | テスト                                       |                                           |
| ターボモード*5                  | OFF                                       | ON                                        |
| 最大電流                      | 160A                                      | 240A <sup>*1</sup>                        |
| 最大電力                      | 4000W                                     | 6000W <sup>*1</sup>                       |
| 確度*6                      | ± 1.0% of (Reading + Range)               |                                           |
| SHORT TIME                | 100 - 10000ms, Continuous                 | 100 - 2000ms                              |
|                           | 分解能: 100ms / 設定確度: ±5ms                   |                                           |
| Short V Hi                | 設定範囲: 0.25V - 1200.00V / 分解創              | 售: 0.02V                                  |
| Short V Lo                | 設定範囲: 0.00V - 1200.00V / 分解創              | 崔: 0.02V                                  |
| OCP Time (Tstep)          | 100ms / 設定確度: ±5ms                        | 20ms / 設定確度: ±5ms                         |
| OCP ISTAR/<br>ISTEP/ISTOP | 設定範囲: 0.00A - 160.00A<br>分解能: 2.56mA      | 設定範囲: 0.00A - 240.00A<br>分解能: 3.83mA      |
| OCP VTH                   | 設定範囲: 0.00V - 1200.00V / 分解創              | 售: 0.02V                                  |
| OPP Time (Tstep)          | 100ms / 設定確度: ±5ms                        | 20ms / 設定確度: ±5ms                         |
| OPP PSTAR/<br>PSTEP/PSTOP | 設定範囲: 0.00W - 4000.0W<br>分解能: 64.0mW      | 設定範囲: 0.00W - 6000.0W<br>分解能: 96.0mW      |
| OPP VTH                   | 設定範囲: 0.00V - 1200.00V / 分解能              | 宦: 0.02V                                  |
| Batt テスト                  |                                           |                                           |
| Batt CC                   | 設定範囲: 0.00A - 160.00A / 分解能: 2.56mA       |                                           |
| Batt CP                   | 設定範囲: 0.00A - 4000.0W / 分解能: 64.0mW       |                                           |
| STOP Voltage              | 設定範囲: 0.00V - 1200.00V / 分解能: 0.02V       |                                           |
| STOP TIME                 | 設定範囲: OFF, 1 - 99999s / 分解能: 1s           |                                           |
| STOP CAP.AH               | 設定範囲: OFF, 0.1 - 19999.9AH / 分解能: 0.1AH   |                                           |

| STOP CAP.WH           | 設定範囲: OFF, 0.1 - 19999.9WH / :                       | 分解能: 0.1WH                             |
|-----------------------|------------------------------------------------------|----------------------------------------|
| BMS テスト <sup>*7</sup> |                                                      |                                        |
| ターボモード⁵⁵              | OFF                                                  | ON                                     |
| 最大電流                  | 160A                                                 | 240A                                   |
| 測定確度*6                | ± 3.0% of (Reading + Range)                          |                                        |
| Short test time       | 設定範囲: 0.05~10ms / 分解能: 0.0                           | )1ms                                   |
| 確度                    | 測定: ± 0.02ms / 設定: ± 0.05ms                          |                                        |
| Short ITH             | 設定範囲: 0.07A - 80.00A<br>/ 分解能: 2.56mA                | 設定範囲: 0.11A - 120.00A<br>/ 分解能: 3.84mA |
| OCP ISTAR             | 設定範囲: 0.25A - 160.00A<br>/ 分解能: 2.56mA               | 設定範囲: 0.38A - 240.00A<br>/分解能: 3.84mA  |
| OCP TSTEP             | 設定範囲:<br>0.05 - 10ms, 11 - 1000ms<br>/ 分解能: 1us, 1ms | 設定範囲: 0.05 - 10ms<br>/分解能: 1us         |
| 測定確度                  | ± 0.1ms, ± 0.5ms                                     | ± 0.5ms                                |
| OCP ISTEP             | 設定範囲: 0.00A - 160.00A<br>/分解能: 2.56mA                | 設定範囲: 2.40A - 240.00A<br>/ 分解能: 3.84mA |
| OCP ISTOP             | 設定範囲: 0.25A - 160.00A<br>/分解能: 2.56mA                | 設定範囲: 0.38A - 240.00A<br>/ 分解能: 3.84mA |
| OCP ITH               | 設定範囲: 0.10A - 80.00A<br>/ 分解能: 2.56mA                | 設定範囲: 0.15A - 120.00A<br>/ 分解能: 3.84mA |
| サージテスト                |                                                      |                                        |
| SUR.I                 | 0 - 240A                                             |                                        |
| NOR.I                 | 0 - 120A                                             |                                        |
| S.TIME                | 10 - 2000ms                                          |                                        |
| S.STEP                | 1 - 5                                                |                                        |
| SEQUENCE LOAD         | テスト                                                  |                                        |
| 放電モード                 | CC / CP                                              |                                        |
| 設定ステップ数               | 2 - 16                                               |                                        |
| ステップ時間範囲              | 20 - 100us / 2 - 65535ms / 66 - 999s                 | 3                                      |
| 分解能                   | 10us / 1ms / 1s                                      |                                        |
| ダイナミックモード             | RANGE I                                              | RANGE II                               |
| タイミング                 |                                                      |                                        |
| Thigh & Tlow          | 0.010 - 9.999 / 10.00 - 99.99 / 100.0                | ) - 999.9 / 1000 - 9999ms              |
| 分解能                   | 0.001 / 0.01 / 0.1 / 1ms                             |                                        |
| 設定確度                  | 1us / 10us / 100us / 1ms + 50ppm                     |                                        |
| スルーレート                | 0.01024 - 0.640A/us                                  | 0.1024 - 6.400A/us                     |
| 分解能                   | 0.00256A/us                                          | 0.0256A/us                             |
| 最小立ち上がり時間             | 25us (typical)                                       |                                        |
| 設定確度                  | $\pm$ (5% of Setting + 10µs)                         |                                        |

| 電流                                                        |                                            |                 |  |  |
|-----------------------------------------------------------|--------------------------------------------|-----------------|--|--|
| 範囲                                                        | 0 - 16A                                    | 16 - 160A       |  |  |
| 分解能                                                       | 0.26mA                                     | 2.56mA          |  |  |
| Conf キーパラメータ                                              |                                            |                 |  |  |
| Load ON voltage                                           | 設定範囲: 0.1V – 250.0V / 分解能:                 | 1.0V            |  |  |
| Load OFF voltage                                          | 設定範囲: 0.000V – 249.0V / 分解能: 0.02V         |                 |  |  |
| Average time                                              | 0 - 64                                     | 0 - 64          |  |  |
| CV res. speed                                             | 1 - 4 (最速)                                 |                 |  |  |
| 計測                                                        |                                            |                 |  |  |
| 電圧のリードバック                                                 |                                            |                 |  |  |
| 範囲(デジタル5桁)                                                | 0 - 120V                                   | 120 - 1200V     |  |  |
| 分解能                                                       | 2.00mV                                     | 20.0mV          |  |  |
| 確度                                                        | ± 0.025% of (Reading + Range)              |                 |  |  |
| 電流のリードバック                                                 |                                            |                 |  |  |
| 範囲(デジタル 5 桁)                                              | 0 - 16A                                    | 16 - 160A       |  |  |
| 分解能                                                       | 0.256mA                                    | 2.56mA          |  |  |
| 確度                                                        | ± 0.05% of (Reading + Range)               |                 |  |  |
| 電力のリードバック                                                 |                                            |                 |  |  |
| 範囲(デジタル 5 桁)                                              | 4kW                                        |                 |  |  |
| 分解能                                                       | 0.01W                                      |                 |  |  |
| 確度*4                                                      | ± 0.06% of (Reading + Range)               |                 |  |  |
| 一般                                                        |                                            |                 |  |  |
| リモートセンシング                                                 | 補償電圧:両側合計定格電圧以下<br>但し、V sense 端子電圧と DC 入力站 | 端子電圧は動作範囲内での使用。 |  |  |
| LOAD OFF 時抵抗 V sense 端子未使用時: 3.6M<br>V sense 端子使用時: 1.8MΩ |                                            | al              |  |  |
| 短絡抵抗                                                      | 93.75mΩ typical                            |                 |  |  |
| 最大短絡電流                                                    | 160A                                       |                 |  |  |
| ロードオン電圧                                                   | 1 - 250V                                   |                 |  |  |
| ロードオフ電圧                                                   | 0 – 250V                                   |                 |  |  |
| 重量                                                        | 32.0kg                                     |                 |  |  |

### 11.2.8. LSC502-122

| 定格               |                                   |
|------------------|-----------------------------------|
| 電力 <sup>*1</sup> | 0 - 5kW,ターボモード: 0 - 7.5kW max.*1  |
| 電流               | 0 - 200A, ターボモード: 0 - 300A max.*1 |
| 電圧               | 0 - 1200V                         |
| 最低動作電圧           | 15V@200A                          |

| 保護                        |                                           |                                           |
|---------------------------|-------------------------------------------|-------------------------------------------|
| OPP                       | 105%                                      |                                           |
| OCP                       | 104%                                      |                                           |
| OVP                       | 105%                                      |                                           |
| OTP                       | 90℃ ±5℃                                   |                                           |
| CC モード                    | RANGE I                                   | RANGE II                                  |
| 範囲 <sup>*2</sup> /分解能     | 0 - 20A / 0.32mA                          | 0 - 200A / 3.2mA                          |
| 確度 <sup>*3</sup>          | ± 0.05% of (Setting + Range)              |                                           |
| CR モード                    | RANGE I                                   | RANGE II                                  |
| 範囲 <sup>*2</sup> /分解能     | 360kΩ - 6Ω / 2.78uS                       | 6Ω - 0.075Ω / 100υΩ                       |
| 確度                        | ± (0.1% (Vin / Setting)<br>+ 0.1% I F.S.) | ± (0.2% (Vin / Setting)<br>+ 0.5% I F.S.) |
| CV モード                    |                                           |                                           |
| 範囲 /分解能                   | 0 - 1200V / 20mV                          |                                           |
| 確度                        | ± 0.05% of (Setting + Range)              |                                           |
| CP モード                    | RANGE I                                   | RANGE II                                  |
| 範囲 <sup>*2</sup> /分解能     | 0 - 500W / 8mW                            | 500W - 5kW / 80mW                         |
| 確度*4                      | ± 0.2% of (Setting + Range)               |                                           |
| CV + C limit モード          |                                           |                                           |
| 範囲 /分解能                   | 1200V / 20mV                              | 200A / 3.2mA                              |
| 確度*4                      | ± 0.05% of (Setting + Range)              | ± 1.0% of (Setting + Range)               |
| CV + P limit モード          |                                           |                                           |
| 範囲 /分解能                   | 1200V / 20mV                              | 5kW / 80mW                                |
| 確度*4                      | ± 0.05% of (Setting + Range)              | ± 1.0% of (Setting + Range)               |
| Short / OCP / OPP 7       | -2F                                       |                                           |
| ターボモード⁵⁵                  | OFF                                       | ON                                        |
| 最大電流                      | 200A                                      | 300A*1                                    |
| 最大電力                      | 5000W                                     | 7500W <sup>*1</sup>                       |
| 確度*6                      | ± 1.0% of (Reading + Range)               |                                           |
| SHORT TIME                | 100 - 10000ms, Continuous                 | 100 - 2000ms                              |
|                           | 分解能: 100ms/設定確度: ±5ms                     |                                           |
| Short V Hi                | 設定範囲: 0.25V - 1200.00V / 分解創              | 분: 0.02V                                  |
| Short V Lo                | 設定範囲: 0.00V - 1200.00V / 分解創              | 분: 0.02V                                  |
| OCP Time (Tstep)          | 100ms / 設定確度: ±5ms                        | 20ms / 設定確度: ±5ms                         |
| OCP ISTAR/<br>ISTEP/ISTOP | 設定範囲: 0.00A - 200.00A<br>分解能: 3.2mA       | 設定範囲: 0.00A - 300.00A<br>分解能: 4.8mA       |
| OCP VTH                   | 設定範囲: 0.00V - 1200.00V / 分解f              | 분: 0.02V                                  |
| OPP Time (Tstep)          | 100ms / 設定確度: ±5ms                        | 20ms / 設定確度: ±5ms                         |
| OPP PSTAR/                | 設定範囲: 0.00W - 5000.0W                     | 設定範囲: 0.00W - 7500.0W                     |
|                           |                                           |                                           |

| PSTEP/PSTOP           | 分解能: 80.0mW                                       | 分解能: 120mW                                        |
|-----------------------|---------------------------------------------------|---------------------------------------------------|
| OPP VTH               | 設定範囲: 0.00V - 1200.00V / 分解創                      | 售: 0.02V                                          |
| Batt テスト              |                                                   |                                                   |
| Batt CC               | 設定範囲: 0.00A - 200.00A / 分解能                       | : 3.2mA                                           |
| Batt CP               | 設定範囲: 0.00A - 5000.0W / 分解能                       | :: 80.0mW                                         |
| STOP Voltage          | 設定範囲: 0.00V - 1200.00V / 分解創                      | 售: 0.02V                                          |
| STOP TIME             | 設定範囲: OFF, 1 - 99999s / 分解能                       | : 1s                                              |
| STOP CAP.AH           | 設定範囲: OFF, 0.1 - 19999.9AH / 彡                    | ∂解能: 0.1AH                                        |
| STOP CAP.WH           | 設定範囲: OFF, 0.1 - 19999.9WH / :                    | 分解能: 0.1WH                                        |
| BMS テスト <sup>∗7</sup> |                                                   |                                                   |
| ターボモード*5              | OFF                                               | ON                                                |
| 最大電流                  | 200A                                              | 300A                                              |
| 測定確度 <sup>*6</sup>    | ± 3.0% of (Reading + Range)                       |                                                   |
| Short test time       | 設定範囲: 0.05~10ms / 分解能: 0.0                        | )1ms                                              |
| 確度                    | 測定: ± 0.02ms / 設定: ± 0.05ms                       |                                                   |
| Short ITH             | 設定範囲: 0.09A - 100.00A<br>/ 分解能 <sup>:</sup> 3.2mA | 設定範囲: 0.14A – 150.00A<br>/ 分解能 <sup>:</sup> 4 8mA |
| OCP ISTAR             | 設定範囲: 0.32A - 200.00A<br>/ 分解能: 3.2mA             | 設定範囲: 0.48A - 300.00A<br>/ 分解能: 4.8mA             |
| OCP TSTEP             | 設定範囲:<br>0.05 - 10ms, 11 - 1000ms<br>/ 分解能: ?ms   | 設定範囲: 0.05 - 10ms<br>/ 分解能: ?ms                   |
| 測定確度                  | ± 0.1ms, ± 0.5ms                                  | ± 0.5ms                                           |
| OCP ISTEP             | 設定範囲: 0.00A - 200.00A<br>/分解能: 3.2mA              | 設定範囲: 3.00A - 300.00A<br>/ 分解能: 4.8mA             |
| OCP ISTOP             | 設定範囲: 0.32A - 200.00A<br>/分解能: 3.2mA              | 設定範囲: 0.48A - 300.00A<br>/ 分解能: 4.8mA             |
| OCP ITH               | 設定範囲: 0.10A - 100.00A<br>/分解能: 3.2mA              | 設定範囲: 0.15A – 150.00A<br>/分解能: 4.8mA              |
| サージテスト                |                                                   |                                                   |
| SUR.I                 | 0 - 300A                                          |                                                   |
| NOR.I                 | 0 – 150A                                          |                                                   |
| S.TIME                | 10 - 2000ms                                       |                                                   |
| S.STEP                | 1 - 5                                             |                                                   |
| SEQUENCE LOAD         | テスト                                               |                                                   |
| 放電モード                 | CC / CP                                           |                                                   |
| 設定ステップ数               | 2 - 16                                            |                                                   |
| ステップ時間範囲              | 20 - 100us / 2 - 65535ms / 66 - 999s              | 3                                                 |
| 分解能                   | 10us / 1ms / 1s                                   |                                                   |

| ダイナミックモード        | RANGE I                                                      | RANGE II                |
|------------------|--------------------------------------------------------------|-------------------------|
| タイミング            |                                                              |                         |
| Thigh & Tlow     | 0.010 - 9.999 / 10.00 - 99.99 / 100.0                        | - 999.9 / 1000 - 9999ms |
| 分解能              | 0.001 / 0.01 / 0.1 / 1ms                                     |                         |
| 設定確度             | 1us / 10us / 100us / 1ms + 50ppm                             |                         |
| スルーレート           | 0.0128 – 0.800A/us                                           | 0.1280 - 8.000A/us      |
| 分解能              | 0.0032A/us                                                   | 0.032A/us               |
| 最小立ち上がり時間        | 25us (typical)                                               |                         |
| 設定確度             | ± (5% of Setting + 10μs)                                     |                         |
| 電流               |                                                              |                         |
| 範囲               | 0 - 20A                                                      | 20 - 200A               |
| 分解能              | 0.32mA                                                       | 3.2mA                   |
| Conf キーパラメータ     |                                                              |                         |
| Load ON voltage  | 設定範囲: 1V - 250.0V / 分解能: 1V                                  |                         |
| Load OFF voltage | 設定範囲: 0.000V - 249.0V / 分解能                                  | : 0.02V                 |
| Average time     | 0 - 64                                                       |                         |
| CV res. speed    | 1 - 4 (最速)                                                   |                         |
| 計測               |                                                              |                         |
| 電圧のリードバック        |                                                              |                         |
| 範囲(デジタル5桁)       | 0 - 120V                                                     | 120 - 1200V             |
| 分解能              | 2.0mV                                                        | 20.0mV                  |
| 確度               | ± 0.025% of (Reading + Range)                                |                         |
| 電流のリードバック        |                                                              |                         |
| 範囲(デジタル5桁)       | 0 - 20A                                                      | 20 - 200A               |
| 分解能              | 0.32mA                                                       | 3.2mA                   |
| 確度               | ± 0.05% of (Reading + Range)                                 |                         |
| 電力のリードバック        |                                                              |                         |
| 範囲(デジタル5桁)       | 5kW                                                          |                         |
| 分解能              | 0.01W                                                        |                         |
| 確度*4             | ± 0.06% of (Reading + Range)                                 |                         |
| 一般               |                                                              |                         |
| リモートセンシング        | 補償電圧:両側合計定格電圧以下<br>但し、V sense 端子電圧と DC 入力端                   | 子電圧は動作範囲内での使用。          |
| LOAD OFF 時抵抗     | V sense 端子未使用時: 3.6MΩ typica<br>V sense 端子使用時: 1.8MΩ typical | al                      |
| 短絡抵抗             | 75mΩ typical                                                 |                         |
| 最大短絡電流           | 200A                                                         |                         |
| ロードオン電圧          | 1 - 250V                                                     |                         |

| ロードオフ電圧 | 0 – 250V |
|---------|----------|
| 重量      | 32.5kg   |

# 11.2.9. LSC602-122

| 定格                    |                                           |                                           |
|-----------------------|-------------------------------------------|-------------------------------------------|
| 電力 <sup>*1</sup>      | 0 - 6kW, ターボモード: 0 - 9kW max.             | *1                                        |
| 電流                    | 0 - 240A, ターボモード: 0 - 360A ma             | x.*1                                      |
| 電圧                    | 0 - 1200V                                 |                                           |
| 最低動作電圧                | 15V@240A                                  |                                           |
| 保護                    |                                           |                                           |
| OPP                   | 105%                                      |                                           |
| OCP                   | 104%                                      |                                           |
| OVP                   | 105%                                      |                                           |
| OTP                   | 90°C ±5℃                                  |                                           |
| CC モード                | RANGE I                                   | RANGE II                                  |
| 範囲 <sup>*2</sup> /分解能 | 0 - 24A / 0.384mA                         | 0 - 240A / 3.84mA                         |
| 確度 <sup>*3</sup>      | ± 0.05% of (Setting + Range)              |                                           |
| CR モード                | RANGE I                                   | RANGE II                                  |
| 範囲 <sup>*2</sup> /分解能 | 300kΩ - 5Ω / 3.33uS                       | 5Ω - 0.0625Ω / 83.34uΩ                    |
| 確度                    | ± (0.1% (Vin / Setting)<br>+ 0.1% I F.S.) | ± (0.2% (Vin / Setting)<br>+ 0.5% I F.S.) |
| CV モード                |                                           |                                           |
| 範囲 /分解能               | 0 - 1200V / 20mV                          |                                           |
| 確度                    | ± 0.05% of (Setting + Range)              |                                           |
| CP モード                | RANGE I                                   | RANGE II                                  |
| 範囲 <sup>*2</sup> /分解能 | 0 - 600W / 9.6mW                          | 600W - 6kW / 96mW                         |
| 確度*4                  | ± 0.2% of (Setting + Range)               |                                           |
| CV + C limit モード      |                                           |                                           |
| 範囲 /分解能               | 1200V / 20mV                              | 240A / 3.84mA                             |
| 確度*4                  | ± 0.05% of (Setting + Range)              | ± 1.0% of (Setting + Range)               |
| CV + P limit モード      |                                           |                                           |
| 範囲 /分解能               | 1200V / 20mV                              | 6kW / 96mW                                |
| 確度*4                  | ± 0.05% of (Setting + Range)              | ± 1.0% of (Setting + Range)               |
| Short / OCP / OPP 7   | -2F                                       |                                           |
| ターボモード*5              | OFF                                       | ON                                        |
| 最大電流                  | 240A                                      | 360A*1                                    |
| 最大電力                  | 6000W                                     | 9000W <sup>*1</sup>                       |
| 確度*6                  | ± 1.0% of (Reading + Range)               |                                           |

| SHORT TIME                                                                                                    | 100 - 10000ms, Continuous                                                                                                    | 100 - 2000ms                                                                                                    |
|----------------------------------------------------------------------------------------------------|----------------------------------------------------------------------------------------------------|----------------------------------------------------------------------------------------------------|
|                                                                                                    | 分解能: 100ms / 設定確度: ±5ms                                                                                                    |                                                                                                    |
| Short V Hi                                                                                                    | 設定範囲: 0.25V - 1200.00V / 分解                                                                                                    | 能: 0.02V                                                                                                    |
| Short V Lo                                                                                                    | 設定範囲: 0.00V - 1200.00V / 分解                                                                                                    | 能: 0.02V                                                                                                    |
| OCP Time (Tstep)                                                                                                    | 100ms/設定確度: ±5ms                                                                                                    | 20ms / 設定確度: ±5ms                                                                                                    |
| OCP ISTAR/<br>ISTEP/ISTOP                                                                                                    | 設定範囲: 0.00A - 240.00A<br>分解能: 3.84mA                                                                                                    | 設定範囲: 0.00A - 360.00A<br>分解能: 5.76mA                                                                                                    |
| OCP VTH                                                                                                    | 設定範囲: 0.00V - 600.00V / 分解能                                                                                                    | 崔: 0.01V                                                                                                    |
| OPP Time (Tstep)                                                                                                    | 100ms/設定確度: ±5ms                                                                                                    | 20ms / 設定確度: ±5ms                                                                                                    |
| OPP PSTAR/<br>PSTEP/PSTOP                                                                                                    | 設定範囲: 0.00W - 6000.0W<br>分解能: 96mW                                                                                                    | 設定範囲: 0.00W - 9000.0W<br>分解能: 144mW                                                                                                    |
| OPP VTH                                                                                                    | 設定範囲: 0.00V - 1200.00V / 分解                                                                                                    | 能: 0.02V                                                                                                    |
| Batt テスト                                                                                                    |                                                                                                    |                                                                                                    |
| Batt CC                                                                                                    | 設定範囲: 0.00A - 240.00A / 分解能                                                                                                    | 崔: 3.84mA                                                                                                    |
| Batt CP                                                                                                    | 設定範囲: 0.00A - 6000.0W / 分解                                                                                                    | 能: 96mW                                                                                                    |
| STOP Voltage                                                                                                    | 設定範囲: 0.00V - 1200.00V / 分解                                                                                                    | 能: 0.02V                                                                                                    |
| STOP TIME                                                                                                    | 設定範囲: OFF, 1 - 99999s / 分解能                                                                                                    | 谐: 1s                                                                                                    |
| STOP CAP.AH                                                                                                    | 設定範囲: OFF, 0.1 - 19999.9AH /                                                                                                    | 分解能: 0.1AH                                                                                                    |
| STOP CAP.WH                                                                                                    | 設定範囲: OFF, 0.1 - 19999.9WH /                                                                                                    | 分解能: 0.1WH                                                                                                    |
|                                                                                                    |                                                                                                    |                                                                                                    |
| BMS テスト                                                                                                    |                                                                                                    |                                                                                                    |
| BMS テスト <sup>-7</sup><br>ターボモード <sup>*5</sup>                                                                                                    | OFF                                                                                                    | ON                                                                                                    |
| BMS テスト <sup>7</sup><br>ターボモード <sup>*5</sup><br>最大電流                                                                                                    | OFF<br>240A                                                                                                    | ON<br>360A                                                                                                    |
| BMS テスト <sup>7</sup><br>ターボモード <sup>*5</sup><br>最大電流<br>測定確度 <sup>*6</sup>                                                                                                   | OFF<br>240A<br>± 3.0% of (Reading + Range)                                                                                                    | ON<br>360A                                                                                                    |
| BMS テスト <sup>-7</sup><br>ターボモード <sup>**5</sup><br>最大電流<br>測定確度 <sup>*6</sup><br>Short test time                                                                              | OFF<br>240A<br>± 3.0% of (Reading + Range)<br>設定範囲: 0.05 ~ 10ms / 分解能: 0                                                                                                    | ON<br>360A<br>.01ms                                                                                                    |
| BMS テスト <sup>-7</sup><br>ターボモード <sup>*5</sup><br>最大電流<br>測定確度 <sup>*6</sup><br>Short test time<br>確度                                                                         | OFF<br>240A<br>± 3.0% of (Reading + Range)<br>設定範囲: 0.05 ~ 10ms / 分解能: 0<br>測定: ± 0.02ms / 設定: ± 0.05ms                                                                                                    | ON<br>360A<br>.01ms                                                                                                    |
| BMS テスト <sup>-7</sup><br>ターボモード <sup>*5</sup><br>最大電流<br>測定確度 <sup>*6</sup><br>Short test time<br>確度<br>Short ITH                                                            | OFF<br>240A<br>± 3.0% of (Reading + Range)<br>設定範囲: 0.05 ~ 10ms / 分解能: 0<br>測定: ± 0.02ms / 設定: ± 0.05ms<br>設定範囲: 0.11A - 120.00A<br>/ 分解能: 3.84mA                                                                                                    | ON<br>360A<br>.01ms<br>設定範囲: 0.17A - 180.00A<br>/ 分解能: 5.76mA                                                                                                    |
| BMS テスト <sup>7</sup><br>ターボモード <sup>*5</sup><br>最大電流<br>測定確度 <sup>*6</sup><br>Short test time<br>確度<br>Short ITH<br>OCP ISTAR                                                | OFF<br>240A<br>± 3.0% of (Reading + Range)<br>設定範囲: 0.05 ~ 10ms / 分解能: 0<br>測定: ± 0.02ms / 設定: ± 0.05ms<br>設定範囲: 0.11A - 120.00A<br>/ 分解能: 3.84mA<br>設定範囲: 0.38A - 240.00A<br>/ 分解能: 3.84mA                                                                                                    | ON<br>360A<br>.01ms<br>設定範囲: 0.17A - 180.00A<br>/ 分解能: 5.76mA<br>設定範囲: 0.57A - 360.00A<br>/ 分解能: 5.76mA                                                                                                    |
| BMS テスト <sup>7</sup><br>ターボモード <sup>*5</sup><br>最大電流<br>測定確度 <sup>*6</sup><br>Short test time<br>確度<br>Short ITH<br>OCP ISTAR<br>OCP TSTEP                                   | OFF<br>240A<br>± 3.0% of (Reading + Range)<br>設定範囲: 0.05 ~ 10ms / 分解能: 0<br>測定: ± 0.02ms / 設定: ± 0.05ms<br>設定範囲: 0.11A - 120.00A<br>/ 分解能: 3.84mA<br>設定範囲: 0.38A - 240.00A<br>/ 分解能: 3.84mA<br>設定範囲:<br>0.05 - 10ms, 11 - 1000ms<br>/ 分解能: 1us, 1ms                                                                                                    | ON<br>360A<br>.01ms<br>設定範囲: 0.17A - 180.00A<br>/ 分解能: 5.76mA<br>設定範囲: 0.57A - 360.00A<br>/ 分解能: 5.76mA<br>設定範囲: 0.05 - 10ms<br>/ 分解能: 1us                                                                                                |
| BMS テスト <sup>7</sup><br>ターボモード <sup>*5</sup><br>最大電流<br>測定確度 <sup>*6</sup><br>Short test time<br>確度<br>Short ITH<br>OCP ISTAR<br>OCP TSTEP<br>測定確度                           | OFF<br>240A<br>± 3.0% of (Reading + Range)<br>設定範囲: 0.05 ~ 10ms / 分解能: 0<br>測定: ± 0.02ms / 設定: ± 0.05ms<br>設定範囲: 0.11A - 120.00A<br>/ 分解能: 3.84mA<br>設定範囲: 0.38A - 240.00A<br>/ 分解能: 3.84mA<br>設定範囲:<br>0.05 - 10ms, 11 - 1000ms<br>/ 分解能: 1us, 1ms<br>± 0.1ms, ± 0.5ms                                                                                     | ON<br>360A<br>.01ms<br>設定範囲: 0.17A - 180.00A<br>/ 分解能: 5.76mA<br>設定範囲: 0.57A - 360.00A<br>/ 分解能: 5.76mA<br>設定範囲: 0.05 - 10ms<br>/ 分解能: 1us<br>± 0.5ms                                                                                     |
| BMS テスト <sup>7</sup><br>ターボモード <sup>*5</sup><br>最大電流<br>測定確度 <sup>*6</sup><br>Short test time<br>確度<br>Short ITH<br>OCP ISTAR<br>OCP TSTEP<br>測定確度<br>OCP ISTEP              | OFF<br>240A<br>± 3.0% of (Reading + Range)<br>設定範囲: 0.05 ~ 10ms / 分解能: 0<br>測定: ± 0.02ms / 設定: ± 0.05ms<br>設定範囲: 0.11A - 120.00A<br>/ 分解能: 3.84mA<br>設定範囲: 0.38A - 240.00A<br>/ 分解能: 3.84mA<br>設定範囲:<br>0.05 - 10ms, 11 - 1000ms<br>/ 分解能: 1us, 1ms<br>± 0.1ms, ± 0.5ms<br>設定範囲: 0.00A - 240.00A<br>/ 分解能: 3.84mA                                           | ON<br>360A<br>.01ms<br>設定範囲: 0.17A - 180.00A<br>/ 分解能: 5.76mA<br>設定範囲: 0.57A - 360.00A<br>/ 分解能: 5.76mA<br>設定範囲: 0.05 - 10ms<br>/ 分解能: 1us<br>± 0.5ms<br>設定範囲: 3.60A - 360.00A<br>/ 分解能: 5.76mA                                           |
| BMS テスト <sup>7</sup><br>ターボモード <sup>*5</sup><br>最大電流<br>測定確度 <sup>*6</sup><br>Short test time<br>確度<br>Short ITH<br>OCP ISTAR<br>OCP ISTAR<br>DCP ISTEP<br>測定確度<br>OCP ISTEP | OFF<br>240A<br>± 3.0% of (Reading + Range)<br>設定範囲: 0.05 ~ 10ms / 分解能: 0<br>測定: ± 0.02ms / 設定: ± 0.05ms<br>設定範囲: 0.11A - 120.00A<br>/ 分解能: 3.84mA<br>設定範囲: 0.38A - 240.00A<br>/ 分解能: 3.84mA<br>設定範囲:<br>0.05 - 10ms, 11 - 1000ms<br>/ 分解能: 1us, 1ms<br>± 0.1ms, ± 0.5ms<br>設定範囲: 0.00A - 240.00A<br>/ 分解能: 3.84mA<br>設定範囲: 0.38A - 240.00A<br>/ 分解能: 3.84mA | ON<br>360A<br>.01ms<br>設定範囲: 0.17A - 180.00A<br>/ 分解能: 5.76mA<br>設定範囲: 0.57A - 360.00A<br>/ 分解能: 5.76mA<br>設定範囲: 0.05 - 10ms<br>/ 分解能: 1us<br>± 0.5ms<br>設定範囲: 3.60A - 360.00A<br>/ 分解能: 5.76mA<br>設定範囲: 0.57A - 630.00A<br>/ 分解能: 5.76mA |

| SUR.I<br>NOR.I                                                                                                    | 0 - 360A                                                                                                    |                                                                              |
|----------------------------------------------------------------------------------------------------|----------------------------------------------------------------------------------------------------|------------------------------------------------------------------------------|
| NOR.I                                                                                                    | 0 4004                                                                                                    |                                                                              |
| STIME                                                                                                    | 0 - 180A                                                                                                    |                                                                              |
| S. HIVIE                                                                                                    | 10 - 2000ms                                                                                                    |                                                                              |
| S.STEP                                                                                                    | 1 - 5                                                                                                    |                                                                              |
| SEQUENCE LOAD                                                                                                    | テスト                                                                                                    |                                                                              |
| 放電モード                                                                                                    | CC / CP                                                                                                    |                                                                              |
| 設定ステップ数                                                                                                    | 2 - 16                                                                                                    |                                                                              |
| ステップ時間範囲                                                                                                    | 20 - 100us / 2 - 65535ms / 66 - 999s                                                                                                    |                                                                              |
| 分解能                                                                                                    | 10us / 1ms / 1s                                                                                                    |                                                                              |
| ダイナミックモード                                                                                                    | RANGE I                                                                                                    | RANGE II                                                                     |
| タイミング                                                                                                    |                                                                                                    |                                                                              |
| Thigh & Tlow                                                                                                    | 0.010 - 9.999 / 10.00 - 99.99 / 100.0                                                                                                    | - 999.9 / 1000 - 9999ms                                                      |
| 分解能                                                                                                    | 0.001 / 0.01 / 0.1 / 1ms                                                                                                    |                                                                              |
| 設定確度                                                                                                    | 1us / 10us / 100us / 1ms + 50ppm                                                                                                    |                                                                              |
| スルーレート                                                                                                    | 0.01536 - 0.960A/us                                                                                                    | 0.1536 - 9.600A/us                                                           |
| 分解能                                                                                                    | 0.00384A/us                                                                                                    | 0.0384A/us                                                                   |
| 最小立ち上がり時間                                                                                                    | 25us (typical)                                                                                                    |                                                                              |
| 設定確度                                                                                                    | ± (5% of Setting + 10μs)                                                                                                    |                                                                              |
| 電流                                                                                                    |                                                                                                    |                                                                              |
| 範囲                                                                                                    | 0 - 24A                                                                                                    | 24 - 240A                                                                    |
| 分解能                                                                                                    | 0.384mA                                                                                                    | 3.84mA                                                                       |
| Conf キーパラメータ                                                                                                    |                                                                                                    |                                                                              |
| Load ON voltage                                                                                                    | 設定範囲: 1V - 250.0V / 分解能: 1V                                                                                                    |                                                                              |
| Load OFF voltage                                                                                                    | 設定範囲: 0.000V - 249.0V / 分解能:                                                                                                    | 0.02V                                                                        |
| Average time                                                                                                    | 0 - 64                                                                                                    |                                                                              |
| CV res. speed                                                                                                    | 1 - 4 (最速)                                                                                                    |                                                                              |
| 計測                                                                                                    |                                                                                                    |                                                                              |
| 電圧のリードバック                                                                                                    |                                                                                                    |                                                                              |
| 範囲(デジタル 5 桁)                                                                                                    | 0 - 120V                                                                                                    | 120 - 1200V                                                                  |
| 分解能                                                                                                    | 2.00mV                                                                                                    | 20.0mV                                                                       |
| 確度                                                                                                    | ± 0.025% of (Reading + Range)                                                                                                    |                                                                              |
| 電流のリードバック                                                                                                    |                                                                                                    |                                                                              |
| 範囲(デジタル 5 桁)                                                                                                    | 0 - 24A                                                                                                    | 24 - 240A                                                                    |
| 分解能                                                                                                    | 0.384mA                                                                                                    | 3.84mA                                                                       |
| 確度                                                                                                    | ± 0.05% of (Reading + Range)                                                                                                    |                                                                              |
| 電力のリードバック                                                                                                    |                                                                                                    |                                                                              |
|                                                                                                    | 6k\\\/                                                                                                    |                                                                              |
| 最小立ち上がり時間<br>設定確度<br>電流<br>範囲<br>分解能<br>Conf キーパラメータ<br>Load ON voltage<br>Load OFF voltage<br>Average time<br>CV res. speed<br>計測<br>電圧のリードバック<br>範囲 (デジタル 5 桁)<br>分解能<br>確度<br>電流のリードバック<br>範囲 (デジタル 5 桁)<br>分解能<br>確度 | 25us (typical)<br>± (5% of Setting + 10μs)<br>0 - 24A<br>0.384mA<br>設定範囲: 1V - 250.0V / 分解能: 1V<br>設定範囲: 0.000V - 249.0V / 分解能:<br>0 - 64<br>1 - 4 (最速)<br>0 - 120V<br>2.00mV<br>± 0.025% of (Reading + Range)<br>0 - 24A<br>0.384mA<br>± 0.05% of (Reading + Range) | 24 - 240A<br>3.84mA<br>0.02V<br>120 - 1200V<br>20.0mV<br>24 - 240A<br>3.84mA |

| 分解能          | 0.01W                                                         |
|--------------|---------------------------------------------------------------|
| 確度*4         | ± 0.06% of (Reading + Range)                                  |
| 一般           |                                                               |
| リモートセンシング    | 補償電圧:両側合計定格電圧以下<br>但し、V sense 端子電圧と DC 入力端子電圧は動作範囲内での使用。      |
| LOAD OFF 時抵抗 | V sense 端子未使用時: 3.6MΩ typical<br>V sense 端子使用時: 1.8MΩ typical |
| 短絡抵抗         | 62.505mΩ typical                                              |
| 最大短絡電流       | 240A                                                          |
| ロードオン電圧      | 1 - 250V                                                      |
| ロードオフ電圧      | 0 - 250V                                                      |
| 重量           | 32.5kg                                                        |
|              |                                                               |

#### 11.2.10. 共通

| 100Vac - 240Vac ±10%                  |
|---------------------------------------|
| 50/60Hz ± 3Hz                         |
| 550VA max                             |
| 177 × 440 × 741 [mm]                  |
| 0 - 40°C                              |
| 0 - 85%                               |
| 標高 2000m 以下                           |
| -20 - 70°C                            |
| 90%以下                                 |
| 屋内、過電圧カテゴリ(設置カテゴリ)Ⅱ                   |
| EN61010-1(Class1,汚染度 2)、2014/35/EU 準拠 |
| EN61326-1(ClassA)、2014/30/EU 準拠       |
|                                       |

\*1. 周囲温度が 25℃での仕様。

- \*2. Range 選択(AUTO または Range II)は、CC モードでのみ。他のモードは、AUTO。
- \*3. 負荷電流が 0.1%の範囲を下回る場合、確度仕様は 0.1%F.S.
- \*4. CP モードの確度は、CC モードと CV モードの確度の合計。
- \*5 ターボモードの定格は、電流と電力定格を 1.5 倍。ターボモードは、BMS, Short, OCP, OPP テストで使用可能。
- \*6 OCP/OPP テストの最高精度は、lstep/Pstep=1%FS です。
- \*7 BMS ボード評価用の SHORT、 OCPP、 OCPD テスト用の BMS テスト機能
- \*8 動作温度範囲は 0~40°C です。特に記載のない限り、すべての仕様は 25°C±5°C に適用 されます。
- \*9 DC 入力端子電圧 > 1.5V, 設定抵抗値> 3.7m Ω(LSC402-151)、3m Ω(LSC502-151)、2.5m Ω(LSC602-151)

11.3. LSC の寸法

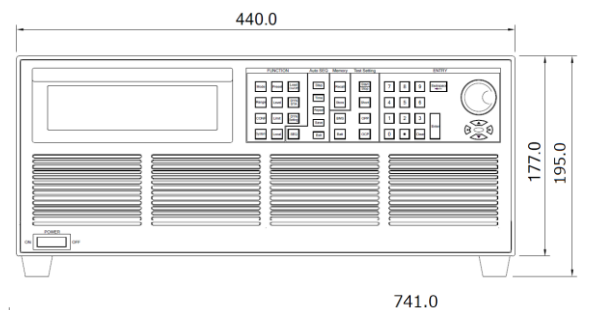

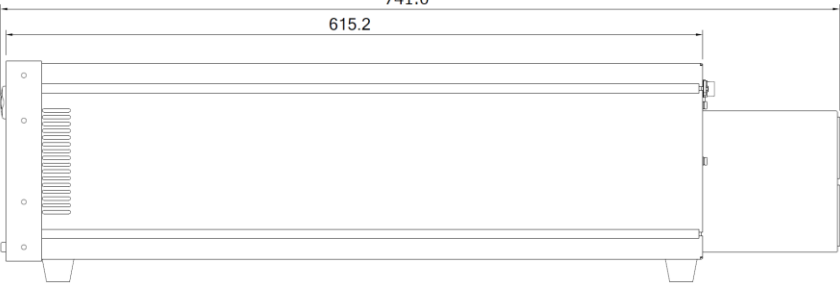

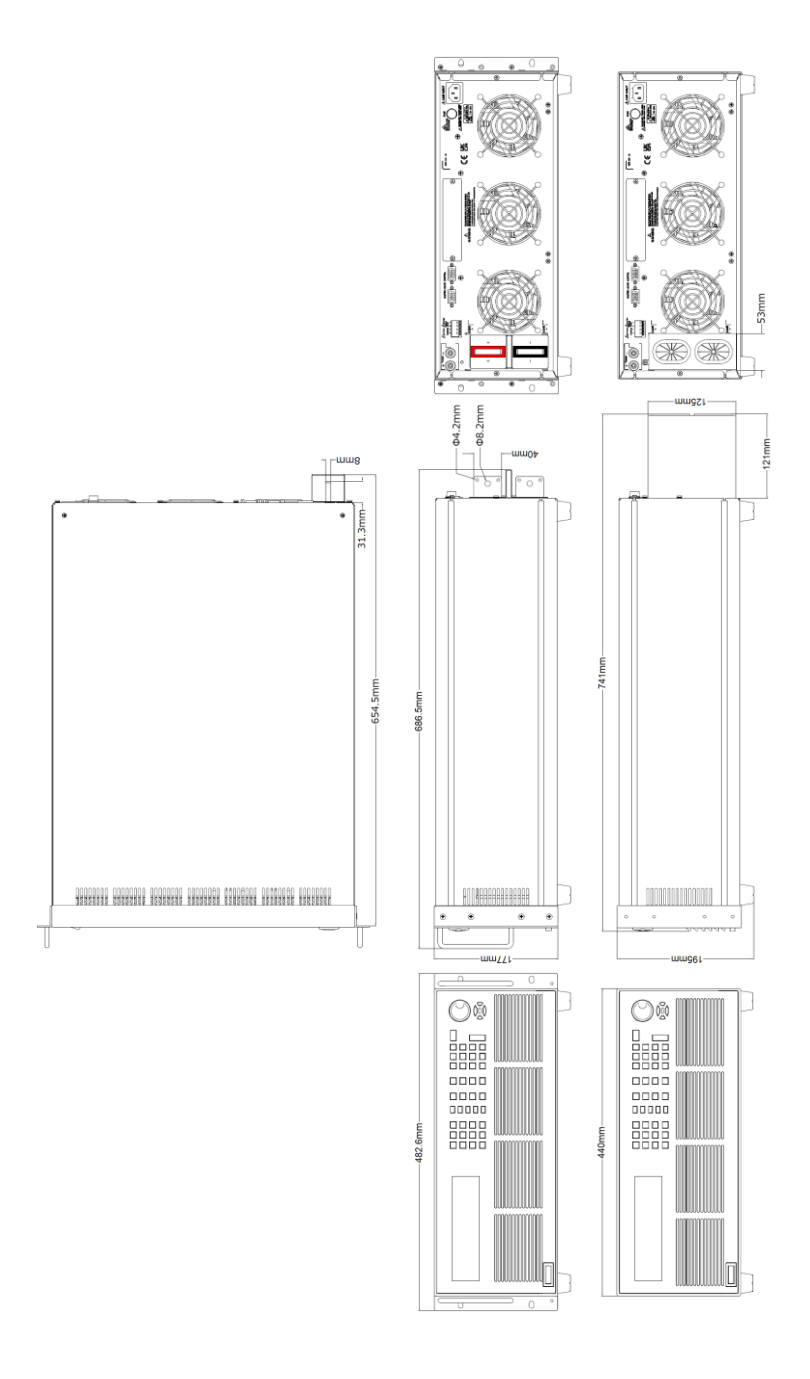

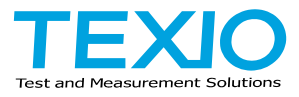

## 株式会社テクシオ・テクノロジー

〒222-0033 神奈川県横浜市港北区新横浜 2-18-13 藤和不動産新横浜ビル 7F https://www.texio.co.jp/

アフターサービスに関しては下記サービスセンターへ サービスセンター 〒222-0033 神奈川県横浜市港北区新横浜 2-18-13 藤和不動産新横浜ビル 8F TEL.045-620-2786